# Panasonic

# **Operating Instructions** Facsimile Transceiver

Model No. UF-5500 UF-4500

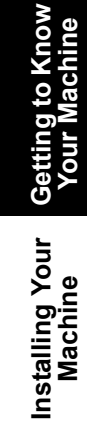

Programming Your Machine

Basic Operations

# Panafax

Before operating this machine, please carefully read this manual, and keep this documentation in a safe place for future reference.

Panasonic assumes no responsibility for injuries or property damage resulting from failures arising out of improper installation or operation inconsistent with this Operating Instructions manual.

English

Panasonic Docun Management Sys (UF-5500 Only

Printout Journals and Lists

**Problem Solving** 

## **Main Unit and Accessories**

Unpack the carton and check that you have all the accessories illustrated.

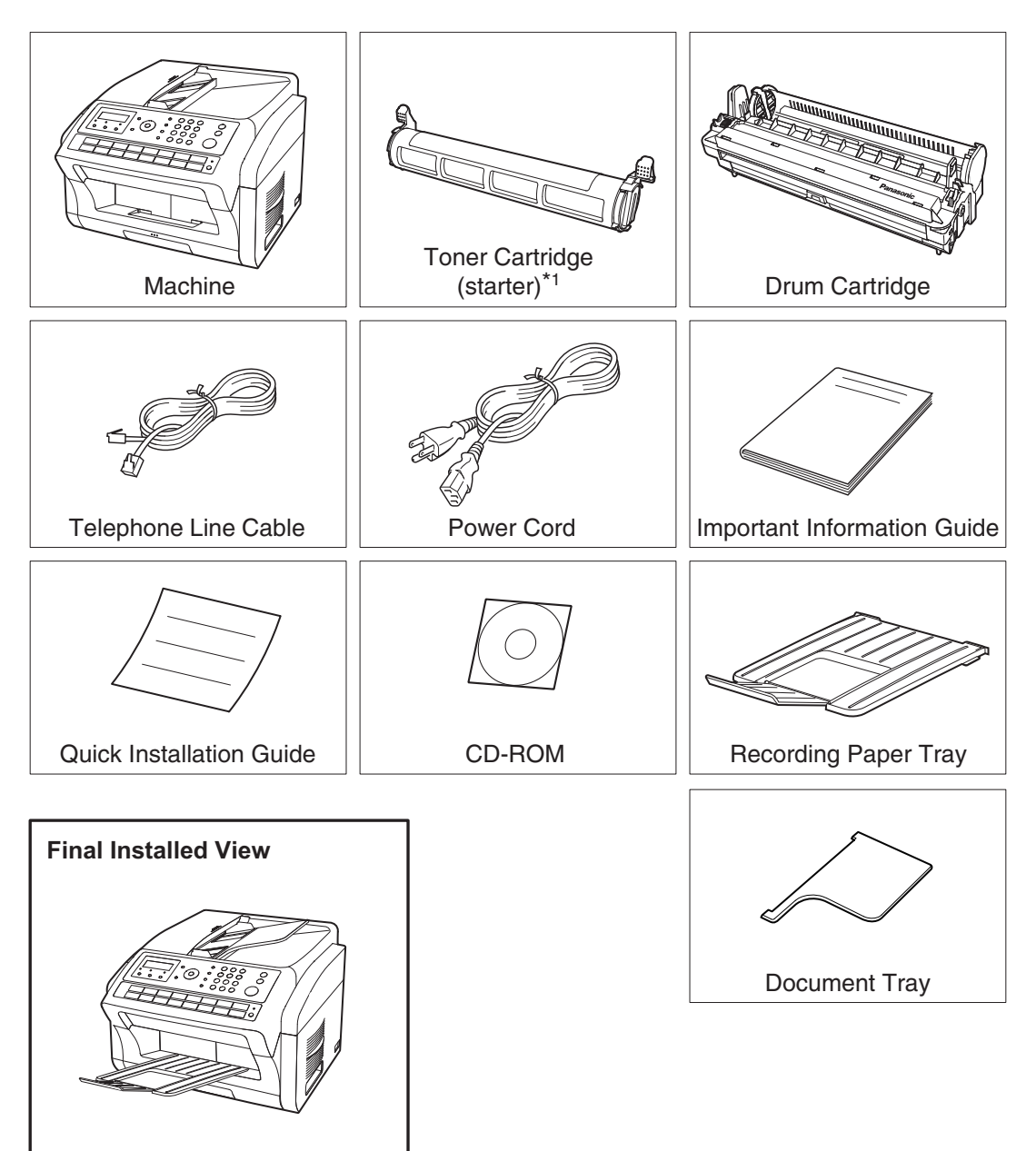

\*1 Prints about 500 pages.

## **Table of Contents**

## **Getting to Know Your Machine**

| Main Unit and Accessories              | 2  |
|----------------------------------------|----|
| Safety Information                     | 8  |
| Precautions                            | 13 |
| Security Suggestions for Key Operators | 14 |
| External View                          | 15 |
| Control Panel                          | 16 |
| Function Key                           | 18 |
| Connections                            | 19 |

## **Installing Your Machine**

| nstalling the Toner and Drum Cartridge<br>.oading the Recording Paper | 20<br>23 |
|-----------------------------------------------------------------------|----------|
| How to Load the Recording Paper                                       | 23       |
| Setting the Dialing Method (Tone or Pulse)                            | 24       |
| djusting the Volume                                                   | 25       |
| Iser Parameters                                                       | 26       |
| General Description                                                   | 26       |
| Setting the Date and Time                                             | 26       |
| Setting Your LOGO (NAME/COMPANY)                                      | 27       |
| Setting Your Character ID                                             | 28       |
| Setting Your ID Number (Fax Telephone Number)                         | 29       |
| Setting the Key Operator Password                                     | 30       |
| intering Characters                                                   | 31       |

## **Programming Your Machine**

| One-Touch/Abbreviated Dialing Numbers          | 32 |
|------------------------------------------------|----|
| Entering One-Touch/Abbreviated Dialing Numbers | 32 |
| Editing One-Touch/Abbreviated Dialing Numbers  | 34 |
| Printing Out a Directory Sheet                 | 36 |
| Customizing Your Machine                       | 37 |
| General Description                            | 37 |
| Setting the Fax Parameters                     | 37 |
| Fax Parameter Table                            | 38 |

## **Basic Operations**

| Loading Documents                     | 44 |
|---------------------------------------|----|
| Documents You Can Send                | 44 |
| Documents You Cannot Send             | 44 |
| How to Load Documents                 | 45 |
| Basic Transmission Settings           | 46 |
| General Description                   | 46 |
| Contrast                              | 46 |
| Resolution                            | 46 |
| Communication Journal (COMM. JOURNAL) | 47 |

## **Basic Operations**

| Sending Documents          |                                                  | 48 |
|----------------------------|--------------------------------------------------|----|
|                            | General Description                              | 48 |
|                            | Memory Transmission                              | 50 |
|                            | Wrong Transmission Prevention Function           | 54 |
|                            | Direct Transmission                              | 57 |
|                            | Voice Mode Transmission                          | 61 |
|                            | Transmission Reservation                         | 62 |
|                            | Redialing                                        | 65 |
| <b>Receiving Documents</b> | 5                                                | 66 |
|                            | Reception Modes                                  | 66 |
|                            | Telephone Mode                                   | 67 |
|                            | Fax / Tel Auto Switching Mode                    | 68 |
|                            | Fax Mode                                         | 69 |
|                            | TAM (Telephone Answering Machine) Interface Mode | 70 |
|                            | Print Reduction                                  | 72 |
|                            | Receiving Oversize Documents                     | 73 |
|                            | Substitute Memory Reception                      | 74 |
| Making Copies              |                                                  | 75 |
|                            | Copies                                           | 75 |

## **Advanced Features**

| <b>Timer Controlled Co</b> | mmunications                                     | 76 |
|----------------------------|--------------------------------------------------|----|
| I                          | General Description                              | 76 |
| I                          | Deferred Transmission                            | 76 |
| I                          | Deferred Polling                                 | 77 |
| Polling                    |                                                  | 78 |
|                            | General Description                              | 78 |
|                            | Setting the Polling Password                     | 78 |
|                            | Preparing to be Polled                           | 79 |
|                            | To Poll Documents from Another Station           | 80 |
| Program Keys               |                                                  | 81 |
|                            | General Description                              | 81 |
|                            | Setting for Group Dialing                        | 81 |
| I                          | Setting for Deferred Transmission                | 82 |
|                            | Setting for Deferred Polling                     | 83 |
|                            | Setting for Normal Polling                       | 84 |
|                            | Changing or Erasing the Program Key Settings     | 85 |
| Edit File Mode             |                                                  | 86 |
|                            | General Description                              | 86 |
|                            | Printing a File List                             | 86 |
|                            | Viewing the Contents of a File List              | 87 |
|                            | Changing the Start Time or the Station of a File | 88 |
|                            | Deleting a File                                  | 89 |
| I                          | Printing Out a File                              | 90 |
| I                          | Adding Documents into a File                     | 91 |
| 1                          | Retry an Incomplete File                         | 92 |
|                            |                                                  |    |

## **Table of Contents**

| Access Code              |                                                | 93         |
|--------------------------|------------------------------------------------|------------|
|                          | General Description                            | 93         |
|                          | Setting the Access Code                        | 93         |
|                          | Operating Your Machine with the Access Code    | 94         |
| <b>Receive To Memory</b> |                                                | 95         |
|                          | General Description                            | 95         |
|                          | Setting the RCV To Memory Password             | 95         |
|                          | Setting RCV To Memory                          | 96         |
|                          | Printing Out Documents                         | 97         |
| Junk Fax Filtering       |                                                | 98         |
|                          | General Description                            | 98         |
|                          | Set the Filter                                 | 99         |
|                          | Receive without ID                             | 100        |
|                          | Received ID Print                              | 101        |
|                          | Register Junk Fax Number                       | 102        |
| Distinctive Ring Dete    | ctor (DRD)                                     | 103        |
|                          | General Description                            | 103        |
| Fax Cover Sheet          |                                                | 104        |
|                          | General Description                            | 104        |
|                          | To use the Fax Cover Sheet                     | 104        |
| PIN Code Access          |                                                | 106        |
|                          | General Description                            | 106        |
|                          | Selecting the Access Method (Prefix or Suffix) | 106        |
|                          | Dialing with a PIN Code                        | 107        |
| Fax Forward              |                                                | 108        |
|                          | Setting Fax Forward                            | 108        |
| Department Code          |                                                | 110        |
|                          |                                                | 110        |
|                          |                                                | 110        |
|                          | Changing or Erasing the Department Code        | 112        |
|                          | Sending Document with Department Code          | 114        |
|                          | Printing a Department Code List                | 115        |
| Multiple LOGO            | Printing a Department Code Journal             | 110        |
|                          | Conoral Description                            | 110<br>110 |
|                          | Setting the Multiple LOCO                      | 110<br>110 |
|                          | Changing or Freeing the Multiple LOGO          | 110<br>110 |
|                          | Sonding Document with Multiple LOGO            | 119        |
|                          | Drinting a Multiple Logo List                  | 120        |
|                          |                                                | 121        |

| tures                                                             |                     |
|-------------------------------------------------------------------|---------------------|
|                                                                   | 122                 |
| General Description                                               | 122                 |
| Setting the Selective Reception                                   | 122                 |
| ations                                                            | 123                 |
| General Description                                               | 123                 |
| Compatibility with Other Machines                                 | 123                 |
| Setting Password Transmission                                     | 124                 |
| Setting Password Reception                                        | 125                 |
| Using Password Transmission                                       | 126                 |
| Using Password Reception                                          | 127                 |
|                                                                   | 128                 |
| General Description                                               | 128                 |
| Confidential Mailbox                                              | 128                 |
| Sending a Confidential Document to a Remote Station's Mailbox     | 129                 |
| Polling a Confidential Document from a Remote Station's Mailbox   | 130                 |
| Receiving a Confidential Document to Your Machine's Mailbox       | 131                 |
| Storing a Confidential Document in Your Machine's Mailbox         | 132                 |
| Printing Out a Confidential Document from Your Machine's Mailbox  | 133                 |
| Deleting a Confidential Document Stored in Your Machine's Mailbox | 134                 |
|                                                                   | 135                 |
| What is Sub-Addressing?                                           | 135                 |
| To set the Sub-address into a One-Touch/ABBR. Dialing Numbers     | 136                 |
| To send a Document with Sub-address                               | 137                 |
|                                                                   | General Description |

# Panasonic Document Management System (UF-5500 Only)

| Setting the Network F  | arameters                                           | 138 |
|------------------------|-----------------------------------------------------|-----|
|                        | Setting the User (Network) Parameters               | 138 |
|                        | Setting the User Parameters for the LAN Interface   | 139 |
| Installing the Printer | Driver and Application Software                     | 140 |
|                        | General Description                                 | 140 |
|                        | When Connecting using a USB Port                    | 142 |
|                        | When Connecting using a Network Port                | 144 |
| Using the machine as   | a Printer                                           | 146 |
|                        | Printing from Windows Applications                  | 146 |
| Using the machine as   | a Scanner                                           | 147 |
|                        | Scanning from Your Computer (USB Connection)        | 147 |
|                        | Setting the Scanner Parameters                      | 148 |
|                        | Scanner Parameter Table                             | 149 |
|                        | Scanning from Your Machine (Network Connection)     | 150 |
| Using the machine as   | a PC Fax                                            | 152 |
| -                      | Sending Documents from Your PC (USB Connection)     | 152 |
|                        | Sending Documents from Your PC (Network Connection) | 153 |

## **Table of Contents**

## **Printout Journals and Lists**

| Journals and Lists |                                                    | 154 |
|--------------------|----------------------------------------------------|-----|
|                    | General Description                                | 154 |
|                    | Transaction Journal                                | 154 |
|                    | Individual Transmission Journal (IND. XMT JOURNAL) | 155 |
|                    | Communication Journal (COMM. JOURNAL)              | 158 |
|                    | One-Touch/Abbreviated and Directory Search List    | 160 |
|                    | Program List                                       | 163 |
|                    | FAX Parameter List                                 | 164 |
|                    | Toner/Drum Cartridge Order Forms                   | 165 |

## **Problem Solving**

#### 

## Appendix

### For Your Safety

To prevent severe injury and loss of life, read this section carefully before using your machine to ensure proper and safe operation of your machine.

This section explains the Warnings and Cautions used in this Operating Instructions manual.

| Denotes a potential hazard that could result in serious injury, or death.    |
|------------------------------------------------------------------------------|
| Denotes hazards that could result in minor injury, or damage to the machine. |

This section also explains the graphic symbols used in this Operating Instructions manual. (Graphic symbols below are the examples)

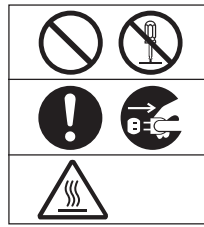

These symbols are used to alert operators to a specific operating procedure that must not be performed. These symbols are used to alert operators to a specific operating procedure that must be emphasized in order to operate the machine safely.

This symbol is used to alert operators to a heated surface that may cause burns and requires close attention.

# MARNING

## Power and Ground Connection

#### Cautions

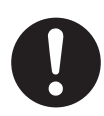

Ensure that the plug connection is free of dust. In a damp environment, a contaminated connector can draw a significant amount of current that can generate heat and eventually cause fire if left unattended over an extended period of time.

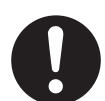

Always use the power cord provided with your machine.

If you use a cord with an unspecified current rating, the machine, or plug may emit smoke, or become hot to the touch.

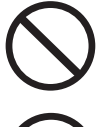

Do not attempt to repair, pull, bend, chafe, or otherwise damage the power cord. Do not place a heavy object on the cord. A damaged cord can cause fire, or electric shocks.

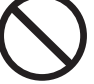

Never touch a power cord with wet hands. Danger of electric shock exists.

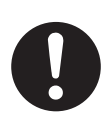

If the power cord is broken, or insulated wires are exposed, contact the authorized Panasonic dealer for a replacement. Using a damaged cord can cause fire, or electric shocks.

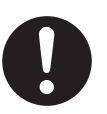

When disconnecting the machine, grasp the plug instead of the cord. Pulling on a cord forcibly can damage it and cause fire, or electric shock.

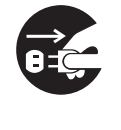

Stop operation immediately if your machine emits smoke, excessive heat, unusual noise or smell, or if water is spilt onto the machine. These conditions can cause fire. Immediately unplug the machine and contact the authorized Panasonic dealer.

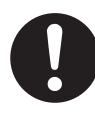

When the machine is not used over an extended period of time, unplug it. If an unused machine is left connected to a power source for a long period, degraded insulation can cause electric shocks, current leakage or fire.

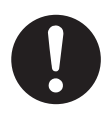

Be sure to unplug the machine before accessing the interior of the machine for cleaning, maintenance or fault clearance. Access to a live machine's interior can cause electric shock.

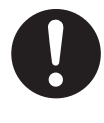

Once a month, unplug the machine and check the power cord for the following. If you notice any unusual condition, contact the authorized Panasonic dealer.

- The power cord is plugged firmly into the receptacle.
- The plug is not excessively heated, rusted, or bent.
- The plug and receptacle are free of dust.
- The cord is not cracked or frayed.

### **Operating Safeguards**

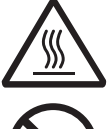

Do not touch areas where these caution labels are attached to, the surface may be very hot and may cause severe burns.

Do not place any liquid container such as a vase or coffee cup on the machine. Spilt water can cause fire or shock hazard.

Do not place any metal parts such as staples or clips on the machine. If metal and flammable parts get into the machine, they can short-circuit internal components and cause fire or electric shocks.

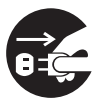

If debris (Metal or liquid) gets into the machine, unplug the machine immediately.

Contact the authorized Panasonic dealer. Operating a debris-contaminated machine can cause fire or electric shock.

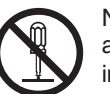

Never open or remove machine covers that are secured with screws unless specifically instructed in the "Operating Instructions". A highvoltage component can cause electric shocks.

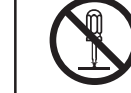

Do not try to alter the machine configuration or modify any parts. An unauthorized modification can cause smoke or fire.

### **Consumable Safeguards**

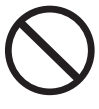

Never dispose of toner into an open flame. Toner remaining in the cartridge can cause an explosion, burns, and/or injuries. For disposal or recycling information, contact your local authorities, or your local waste officials.

# 

# Installation and Relocation Cautions

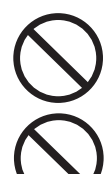

Do not place the machine near heaters or volatile, flammable, or combustible materials such as curtains that may catch fire.

Do not place the machine in a hot, humid, dusty or poorly ventilated environment. Prolonged exposure to these adverse conditions can cause fire or electric shocks.

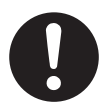

Place the machine on a level and sturdy surface that can withstand a weight of the machine. If tilted, the machine may tip-over and cause injuries.

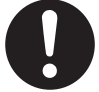

When relocating the machine, contact the authorized Panasonic dealer.

When moving the machine, be sure to unplug the power cord from the outlet. If the machine is moved with the power cord attached, it can cause damage to the cord which could result in fire or electric shock.

### **Operating Safeguards**

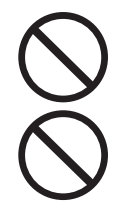

Do not place a magnet near the safety switch of the machine. A magnet can activate the machine accidentally, resulting in injuries.

Do not use a highly flammable spray or solvent near the machine. It can cause fire.

Never touch heated areas near the heat roller. You can get burnt.

If a sheet of paper is wrapped around the heat roller, do not try to remove it yourself to avoid injuries or burns. Unplug the machine immediately and contact an authorized Panasonic dealer.

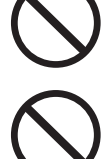

Do not use conductive paper. **Ex:** carbon paper, and coated paper. When paper misfeed occurs, it can cause a short-circuit and fire.

Do not place any heavy objects on the machine. An off-balanced machine can tip-over or the heavy object can fall, causing damage and/or injuries.

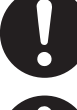

Keep the room ventilated when using the machine for an extended period of time to minimize the ozone density in the air.

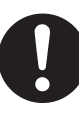

When removing misfed paper, make sure that no pieces of torn paper are left in the machine. A piece of paper remaining in the machine can cause fire. If a sheet of paper is wrapped around the heat roller or when clearing a misfed paper that is difficult or impossible to see, do not try to remove it by yourself. Doing so can cause injuries or burns. Unplug the machine immediately and contact an authorized Panasonic dealer.

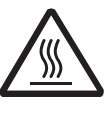

If accessing the inner components of the machine to clear misfed paper, etc., exercise care not to touch heated areas, or you may get burned.

### For Your Safety

# 

#### **Caution on Toner Use**

- Avoid ingestion, inhalation, eye or skin contact.
  - If ingestion occurs, drink several glasses of water to dilute stomach contents.
  - If inhalation occurs, exit the area immediately into the fresh air.
  - If skin contact occurs, wash thoroughly with soap and water.
  - If eye contact occurs, flush thoroughly with water.
  - In all cases, seek medical treatment if adverse symptoms occur.
- When the toner cartridge is at the end of its life, do not dispose of it into a fire. It can cause an explosion and you can get burnt.
- Keep the toner cartridge out of children's reach. Store in a cool and dry place (low humidity).
   Do not unseal the toner cartridge unless you are ready to use it.

#### Black Toner INGREDIENTS:

Polyester resin Carbon black(1333-86-4) Others

#### For USA only

Distributed by Panasonic System Networks Company of America, Unit of Panasonic Corporation of North America One Panasonic Way Secaucus, NJ 07094

### **Consumable Safeguards**

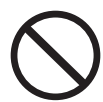

Never heat the drum cartridge, or scratch its surface. A heated or scratched drum can be hazardous to your health.

#### Others

- The machine has a built-in circuit for protection against lightning-induced surge current. If lightning strikes in your neighborhood, maintain ample distance from the machine and do not touch the machine until the lightning has stopped.
- If you notice flickering or distorted images or noises on your audio-visual units, your machine may be causing radio interference. Unplug the machine and if the interference disappears, the machine is the cause of the radio interference. Perform the following procedure until the interference is corrected.
  - Move the machine and the TV and/or radio away from each other.
  - Reposition or reorient the machine and the TV and/ or radio.
  - Unplug the machine, TV and/or radio, and replug them into outlets operating on different circuits.
  - Reorient the TV and/or radio antennas and cables until the interference stops. For an outdoor antenna, ask your local electrician for support.
  - Use a coaxial cable antenna.
- This product contains a CR Coin Cell Lithium Battery which contains Perchlorate Material special handling may apply. See www.dtsc.ca.gov/hazardouswaste/perchlorate

# **<u>MIMPORTANT SAFETY INSTRUCTIONS</u>**

When using your telephone equipment, basic safety precautions should always be followed to reduce the risk of fire, electric shock, and injury to persons, including the following:

- DO NOT USE THIS PRODUCT NEAR WATER, FOR EXAMPLE, NEAR A BATH TUB, WASH BOWL, KITCHEN SINK OR LAUNDRY TUB, IN A WET BASEMENT OR NEAR A SWIMMING POOL.
- AVOID USING A TELEPHONE (OTHER THAN A CORDLESS TYPE) DURING AN ELECTRICAL STORM. THERE MAY BE A REMOTE RISK OF ELECTRIC SHOCK FROM LIGHTNING.

• DO NOT USE THE TELEPHONE TO REPORT A GAS LEAK IN THE VICINITY OF THE LEAK. SAVE THESE INSTRUCTIONS.

# 

Denotes hazards that could result in minor injury or damage to the machine.

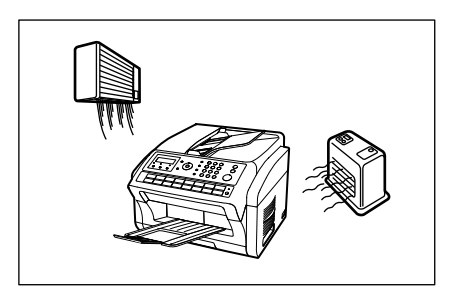

Do not place the machine near heaters or volatile, flammable, or combustible materials such as curtains that may catch fire.

Avoid exposure to direct sunlight.

Install the machine on a flat surface, leave at least 10 cm (4") of space between the machine and other objects.

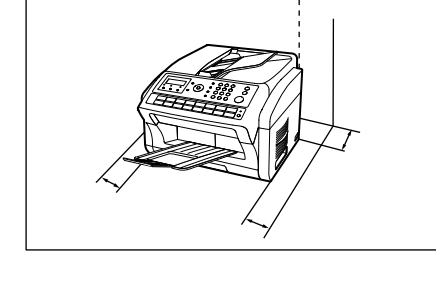

Do not block the ventilation openings.

Do not place any heavy objects on the machine. An off-balanced machine can tip-over or the heavy object can fall, causing damage and/or injuries.

11

#### Installation

- The maximum power consumption is approx. 950 W. A properly wired (grounded), dedicated, 15A, 120V AC outlet is required. Do not use an extension cord. Please ensure that the machine is installed near a wall outlet and is easily accessible.
- The machine should not be installed in areas with the following conditions:
- Extremely high or low temperature and humidity. The machine should be installed under the following ambient conditions: Temperature : 50 to 90.5 °F (10 to 32.5 °C)
- Relative Humidity : 20 to 70 %
- In areas with chemical fume concentration.
- With unstable or uneven conditions (floors, etc.).
- Direct exposure to sunlight or fluorescent light.
- In areas of high dust concentration.
- Directly in the air conditioning flow.
- In areas of poor ventilation.
- In areas with extreme vibration.

### Supplies

- Store the toner and paper in a cool area with low humidity.
- Use of other than genuine Panasonic supplies can damage the machine. This may void the warranty of the machine and supplies. Be sure to use only genuine Panasonic Toner Cartridge (UG-5591) / Drum Cartridge (UG-5590) designed for optimum performance.
- Dispose of Toner Cartridge and/or OPC Drum Unit(s) according to your local regulations.

### **Illegal Copies**

#### It is unlawful to make copies of certain documents.

Copying certain documents may be illegal in your country. Penalties of fines and/or imprisonment may be imposed on those found guilty. The following are examples of items that may be illegal to copy in your country.

- Currency
- Bank notes and cheques
- Bank and government bonds and securities
- Passports and identification cards
- Copyright material or trademarks without the consent of the owner
- Postage stamps and other negotiable instruments

#### This list is not inclusive and no liability is assumed for either its completeness or accuracy. In case of doubt, contact your legal counsel.

#### Notice:

Install your machine near a supervised area to prevent illegal copies from being made.

#### Others

Panasonic is not responsible for data loss and any consequence caused by computer virus infection or external shocks.

#### Moving the unit

When moving the unit, hold by the grips (A) on both sides.

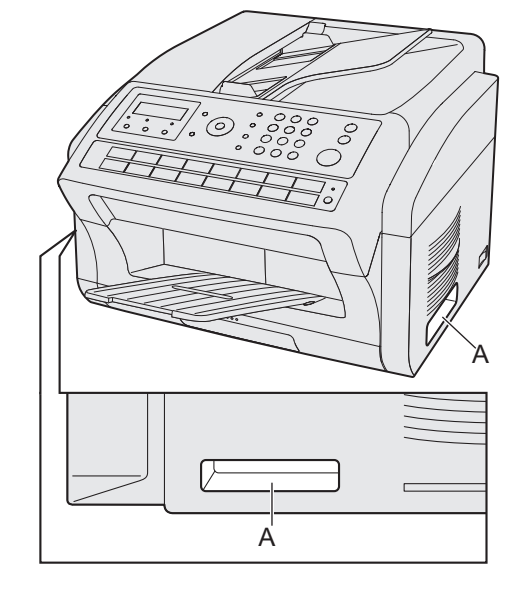

## **Precautions**

# ▲ Precautions

#### Laser Safety

#### LASER SAFETY

This unit employs a laser. Only qualified service personnel should attempt to service this device due to possible eye injury.

#### **CAUTION:**

USE OF CONTROLS, ADJUSTMENTS OR PERFORMANCE PROCEDURES OTHER THAN THOSE SPECIFIED HEREIN MAY RESULT IN HAZARDOUS RADIATION EXPOSURE. CLASS 1 LASER PRODUCT APPAREIL A LASER DE CLASSE 1

#### ■ Laser diode properties:

Laser output: Max. 15 mW Wavelength: 760 nm - 800 nm Emission duration: Continuous

#### Caution Label

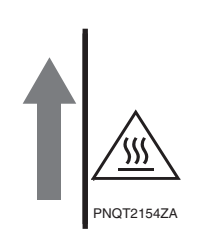

CAUTION : Hot Surface ATTENTION : Surface Chaude PRECAUCIÓN : Superficie Caliente VORSICHT : Heisse Oberfläche ATTENZIONE : Superficie Calda IPOZOXH : Θερμή επιφάνεια CUIDADO : Superficie Quente 注意 : 表面很热

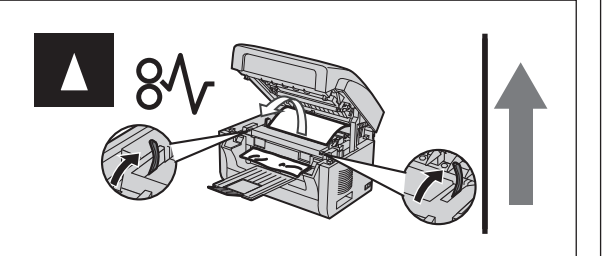

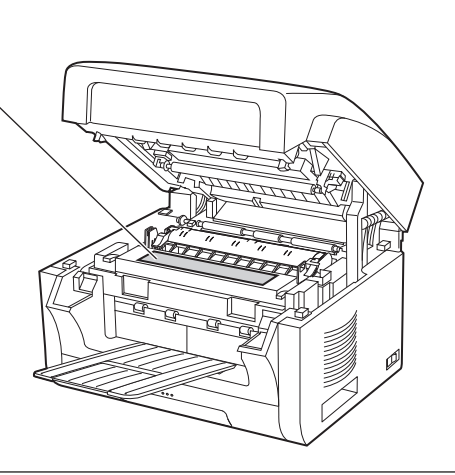

# **Security Suggestions for Key Operators**

To keep your machine's highly-sensitive document data secure, the designated Key Operators are instructed to perform the recommended security measures described below for the initial machine installation, network connection, network configuration, setup of security functions, and replacement and disposal of the machine.

1. Key Operators are required to verify the identity of the manufacturer's service technician, or of an affiliated company's staff, or marketing company, by requesting their ID Card.

Do not give the device information by phone or Email.

2. Always connect through a Firewall when installing your device on a network that is connected to the Internet. When connecting this device to a client PC or a server, we recommend configuring your network environment with a switching hub to prevent your device from being wiretapped.

3. A Key Operator ID Code and Passwords is essential to maintaining the security of the device. Key Operators are required to change the ID Code and Passwords from the initial setting, and keep the ID Code and Passwords confidential and in a safe place.

4. To prevent illicit use by unauthorized personnel, perform the following for ID/password settings.

1) Use the maximum number of digits.

2) Use a variety of the accepted character types.

3) Change the ID and password periodically.

Make sure that the setting screen can only be seen by the Key Operator when setting/changing various ID and passwords. Keep this information confidential. 5. Delete the data completely before transferring or destroying the device.

6. Scanned(text and images), received and set/ registered information(addresses) are your responsibility. If the device mulfunctions and the data are deleted, it cannot be recovered and is not covered in the warranty.

7. Incorrect settings may leak settings or impede use of this device. Check the details carefully when performing settings.

8. On occasion, the clock may need adjustment. (lunar inequality: 1 minute)

The Key Operator plays a critical part in maintaining and controlling the security of the device and in prevention of its unauthorized access, therefore, it is of utmost importance that you understand the content described in the Operating Instructions and that you follow the suggestions herein.

# Getting to Know Your Machine

## **External View**

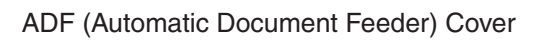

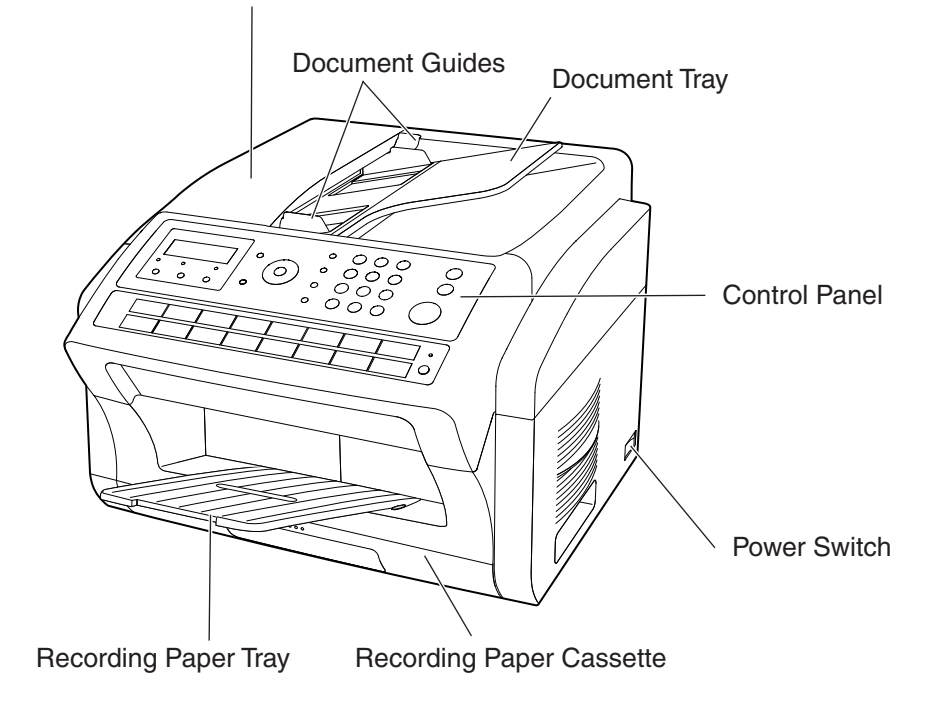

Document Tray

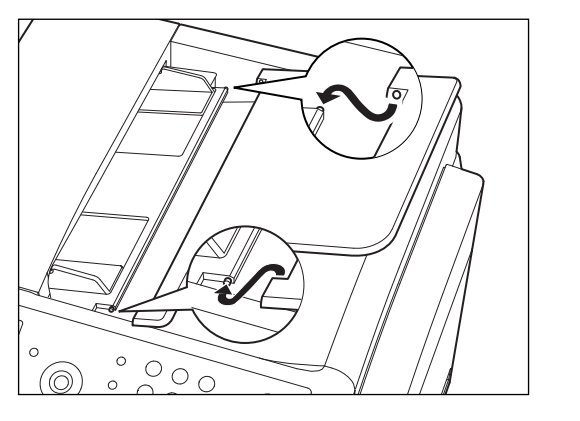

Recording Paper Tray

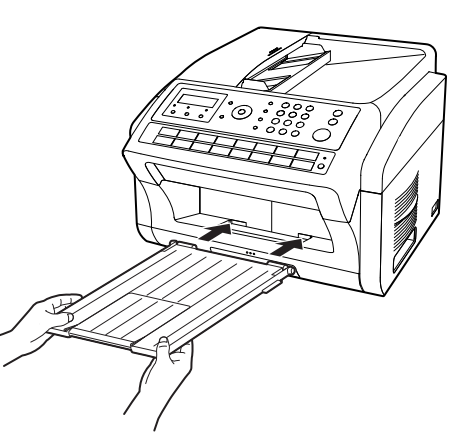

## **Control Panel**

|    | Panasco<br>Status O<br>Contrast Re | Active O<br>solution Scan | 6<br>7<br>Function<br>Directory<br>Search<br>Clear | 8<br>Volume 4 | 10<br>9 11<br>Redial/Pa<br>Abbr Dia<br>Space<br>Flash/<br>Sub-add | 12<br>use 1<br>al/ GHI<br>GHI<br>GHI<br>GHI<br>GHI<br>GHI<br>GHI<br>GHI | ABC DEF<br>2 3<br>JKL MINO<br>5 6<br>TUV WXYZ<br>9<br>JPER 0 ## | 14<br>15<br>Copy |             |
|----|------------------------------------|---------------------------|----------------------------------------------------|---------------|-------------------------------------------------------------------|-------------------------------------------------------------------------|-----------------------------------------------------------------|------------------|-------------|
|    |                                    |                           |                                                    |               |                                                                   |                                                                         |                                                                 |                  |             |
|    | 1 17                               | 2 18                      | 3<br>19                                            | 4 20          | 5<br>21                                                           | 6<br>22                                                                 | 7 23                                                            | 8 24             |             |
|    | 9<br>25                            | 10<br>26                  | 11<br>27                                           | 12<br>28      | 13<br>29                                                          | 14<br>30                                                                | 15<br>31                                                        | 16<br>32         |             |
|    |                                    |                           |                                                    | Pa            | nafax                                                             |                                                                         |                                                                 |                  |             |
| (  | 18                                 |                           |                                                    |               |                                                                   |                                                                         |                                                                 |                  | 17          |
| Co | ntrast                             | Resolution                |                                                    |               |                                                                   |                                                                         | * The pictu                                                     | ired model       | is UF-5500. |

\* The picture shows the position of the UF-4500 Resolution button.

| No. | lcon     | Contents                                                  | No. | lcon | Contents                                                                                                    |
|-----|----------|-----------------------------------------------------------|-----|------|----------------------------------------------------------------------------------------------------|
|     | Contrast | - Used to set to Normal, Lighter or Darker. (See page 46) |     | ¢    | Status LED lamp (RED)<br>- Lights/Flashes when trouble<br>occurs.                                                                                                    |
| 1   |          |                                                           | 2   |      | <ul> <li>Lights: Machine has detected a trouble status</li> <li>No paper in the selected tray or toner has run out.</li> <li>Machine has detected trouble, such as paper misfed or iammed</li> </ul> |
|     |          |                                                           |     |      | <ul> <li>Flashes: Machine detected an alarm status</li> <li>No paper in the tray. (Tray not selected)</li> <li>Toner is getting low, etc.</li> </ul>                                                 |

| No. | lcon                                                      | Contents                                                                                                    | No.                                                                    | lcon                                                                                                    | Contents                                                                                         |
|-----|-----------------------------------------------------------|----------------------------------------------------------------------------------------------------|------------------------------------------------------------------------|----------------------------------------------------------------------------------------------------|--------------------------------------------------------------------------------------------------|
| 3   | ×.                                                        | Active LED lamp (GREEN)<br>Flashes: When machine is<br>active.<br>Lights: When the received fax<br>message is in memory.                                                                                                    | 4                                                                      | Resolution                                                                                                    | <ul> <li>Used to set to Standard, Fine,<br/>Super-Fine or Halftone.<br/>(See page 46)</li> </ul> |
| 5   | Scan                                                      | Used for Scanner Function.<br>(For UF-5500 only)                                                                                                    | 6                                                                      | Clear                                                                                                    | <ul> <li>Use this button when<br/>resetting all the previously<br/>set functions.</li> </ul>     |
| 7   | Function                                                  | - Used to start or select the function                                                                                                    | . (Se                                                                  | e page 18)                                                                                                    |                                                                                                  |
| 8   | Volume<br>Directory-<br>Search-<br>V                      | <ul> <li>Used for the following:</li> <li>Used to carry out setting operation</li> <li>Search for a station name. (See particular of the cursor while entering number of the cursor while entering number of the station name for Direct</li> <li>Confirm the entered station for munication Dialed Telephone number, File number</li> </ul> | ns.<br>ages s<br>me. (S<br>mbers<br>ory S<br>lti-sta<br>n moo<br>nber) | 52 and 60)<br>See page 25<br>s and charac<br>Search Dialin<br>tion commu<br>des ( <b>Ex:</b> Pag<br>when the u | i)<br>g.<br>nication.<br>ge number, ID,<br>nit is ON LINE.                                       |
| 9   | Monitor                                                   | - Used to start On-Hook<br>Dialing. (See page 61)                                                                                                    | 10                                                                     | Flash/<br>Sub-addr                                                                                             | <ul> <li>Used to separate the Sub-<br/>Address from the telephone<br/>number.</li> </ul>         |
| 1)  | Redial/Pause                                              | - Used to enter a pause when<br>entering or dialing a telephone<br>number, or to redial the last<br>dialed number.                                                                                                    | 12                                                                     | Abbr Dial/<br>Space                                                                                            | <ul> <li>Used to start Abbreviated<br/>Dialing.</li> <li>(See pages 51 and 59)</li> </ul>        |
| 13  | (1) ABC 2) DEF<br>(3) (3) (3) (3) (3) (3) (3) (3) (3) (3) | <ul> <li>Keypad</li> <li>Used for manual number dialing<br/>entries.</li> <li><b>X</b> Key</li> <li>Used to temporarily change the</li> </ul>                                                                                                    | g, ent<br>e diali                                                      | tering phone                                                                                                   | numbers, and numerical<br>Tone when Pulse mode is set.                                           |
| 14) | Start 🔶                                                   | - Press this key to start activation.                                                                                                    | 15                                                                     | Copy                                                                                                    | - Used for copy operations.<br>(See page 75)                                                     |
| 16  | Stop                                                      | - Press this button when you want<br>to stop communication,<br>registration operation, or audible<br>tone.                                                                                                    | 17                                                                     | Lower                                                                                                    | Used to switch between the upper row (01-16) or lower row (17-32) of the One-Touch Keys.         |
| 18  |                                                           | One-Touch Keys (01-32)<br>- Used for One-Touch Dialing. (See                                                                                                    | page                                                                   | s 51 to 58)                                                                                                    |                                                                                                  |

## **Function Key**

Any function can be started by first pressing  $\boxed{Function}$  and then entering the function number, or by pressing the  $\bigvee$  or  $\blacktriangle$  scroll keys repeatedly until the desired function appears on the display.

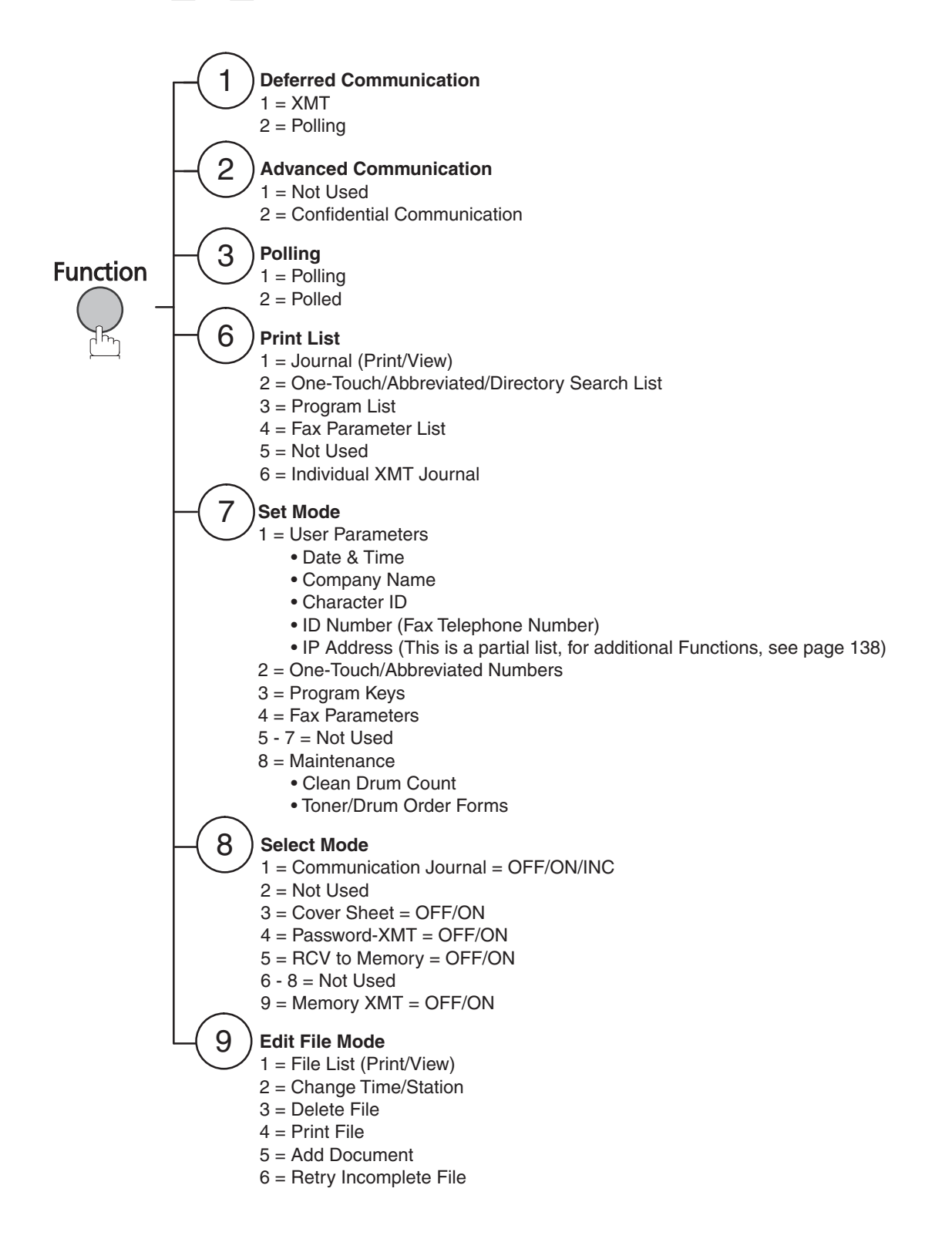

## Connections

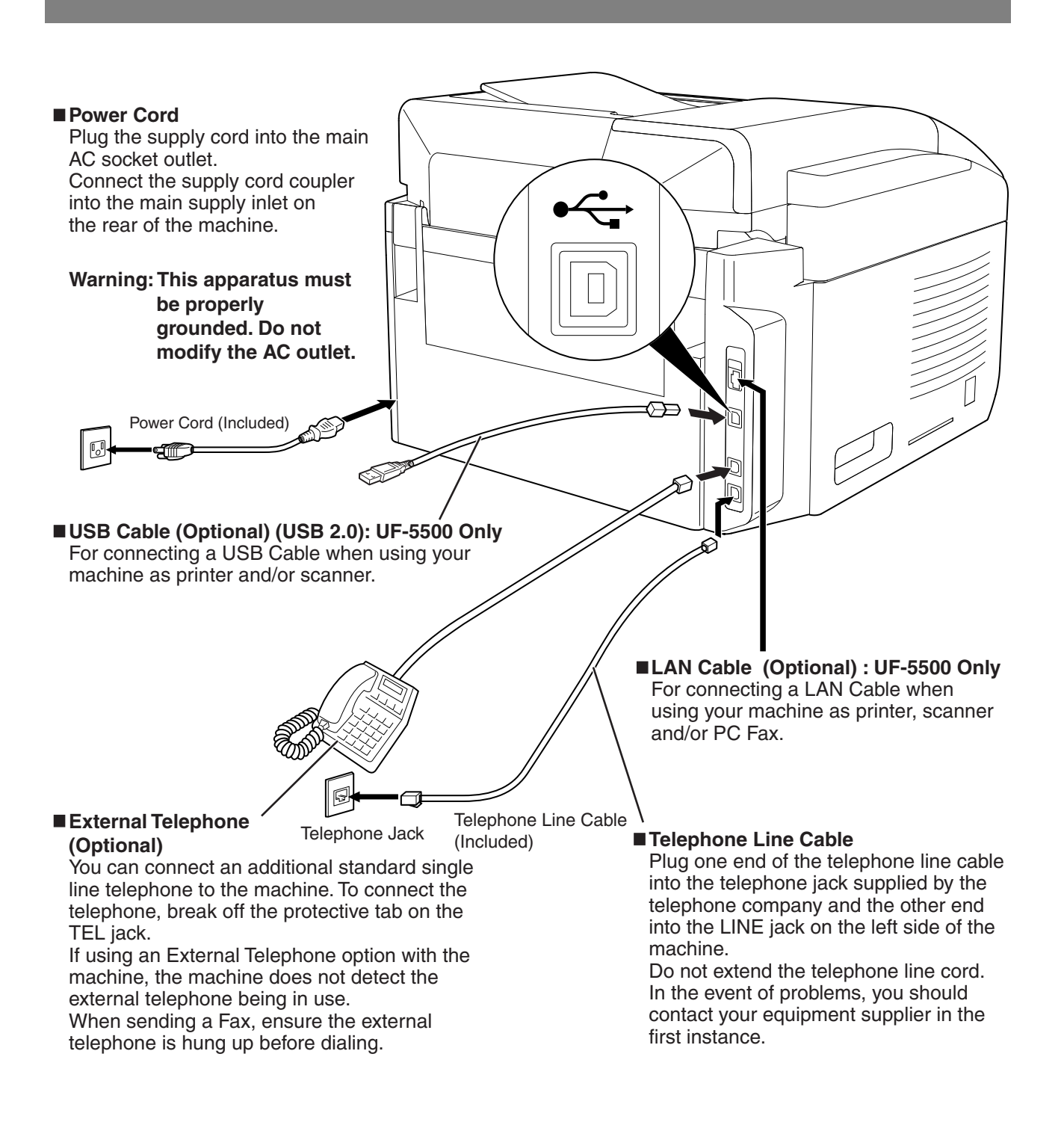

#### Warning:

- To assure continued emission limit compliance;
- use only shielded USB cable (Example:Hi-Speed USB 2.0 certified cable).
- use only shielded LAN cable (category 5 straight cable).
- To protect the unit, use only shielded USB cable in areas where thunderstorms occur.

# **Installing the Toner and Drum Cartridge**

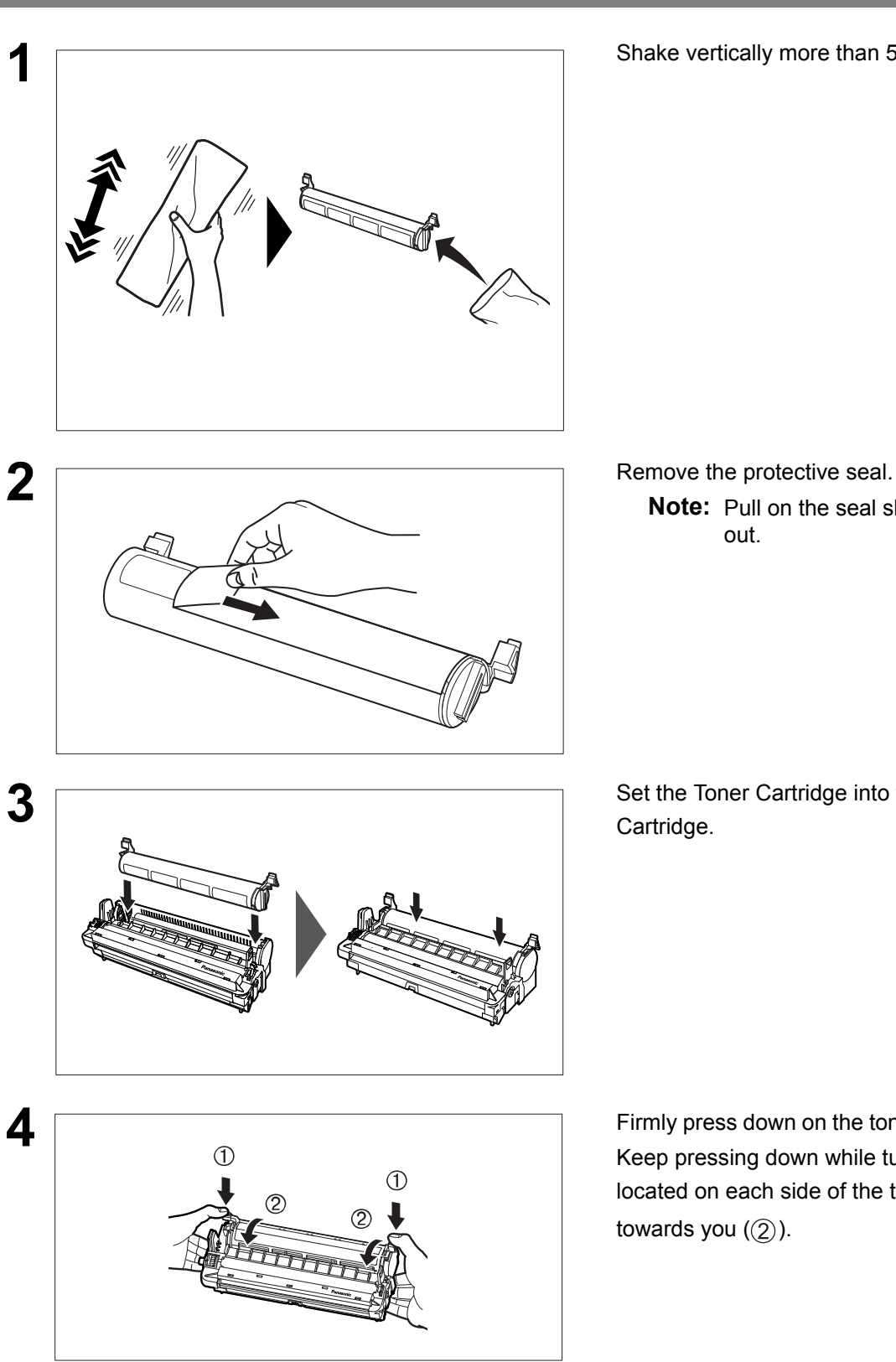

Shake vertically more than 5 times.

Note: Pull on the seal slowly and straight

Set the Toner Cartridge into the Drum

Firmly press down on the toner cartridge ((1)). Keep pressing down while turning both levers located on each side of the toner cartridge

## Installing the Toner and Drum Cartridge

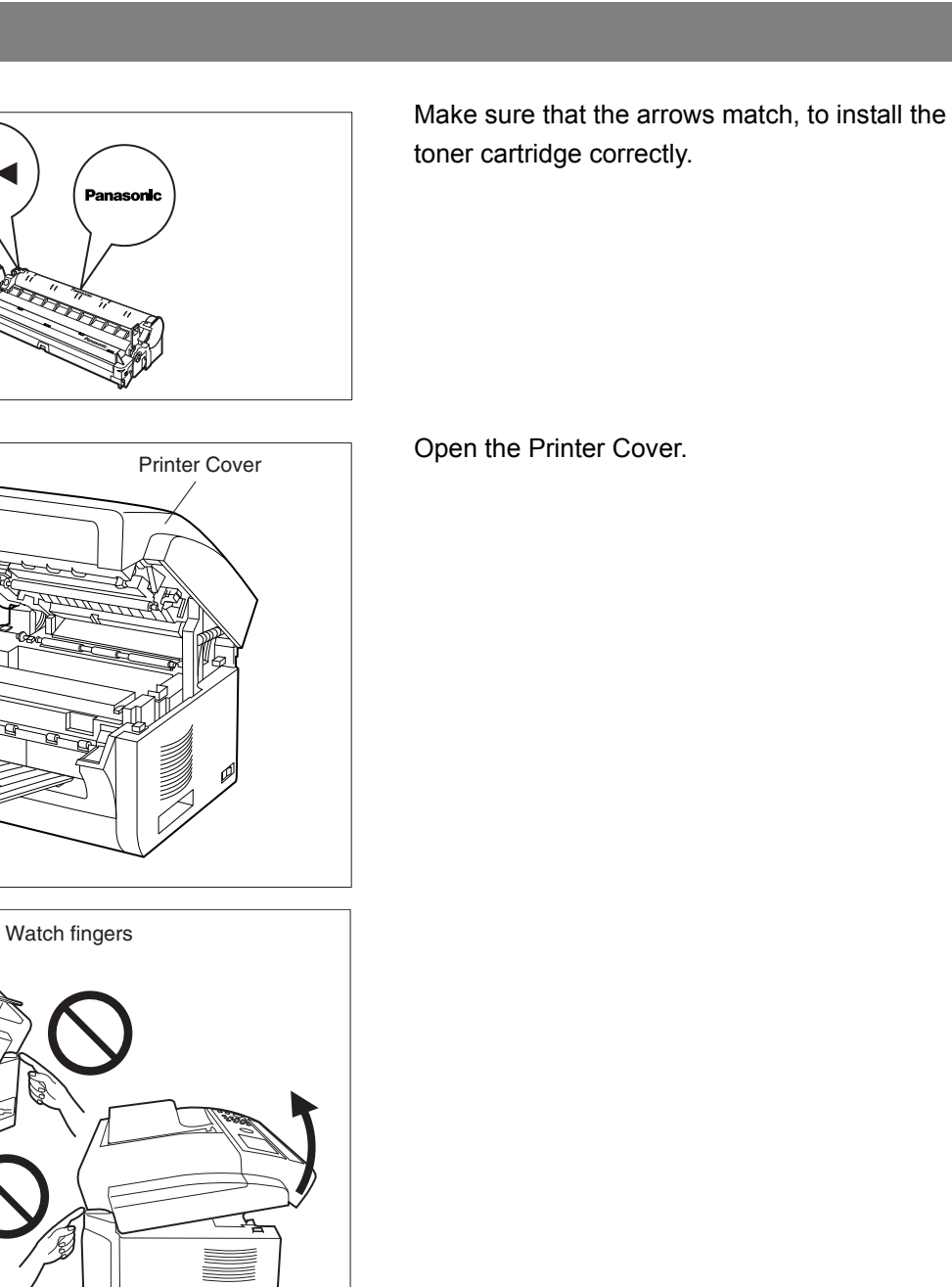

Set the Toner and Drum Cartridge into the machine.

## Installing the Toner and Drum Cartridge

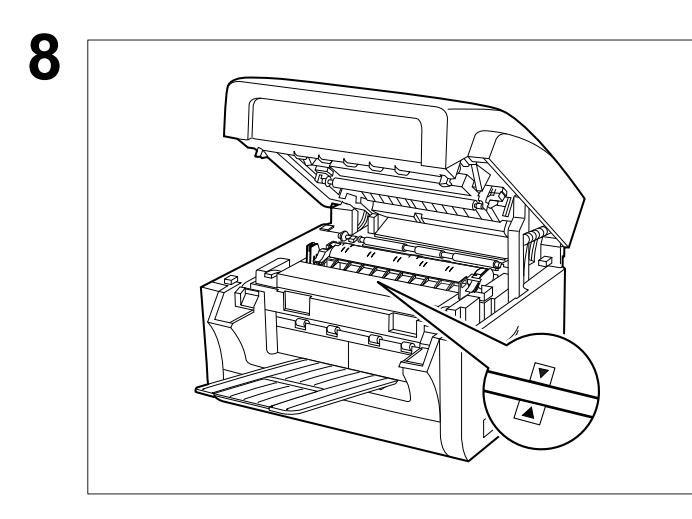

Verify that the arrow marks match.

Close the Printer Cover.

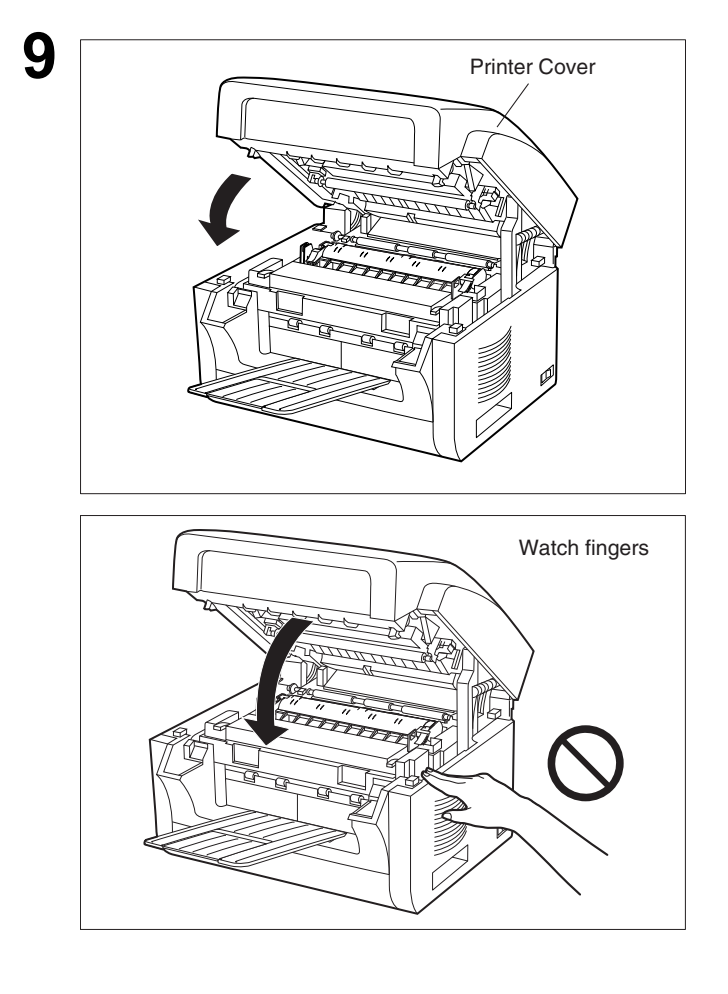

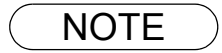

1. Used toner cartridge should be disposed of properly according to local regulations.

# **Loading the Recording Paper**

## How to Load the Recording Paper

#### **Paper Specifications**

In general, most bond papers will produce excellent results. Most photocopy papers will also work very well. There are many "name" and "generic" brands of paper available. We recommend that you test various papers until you obtain the desired results. For detailed recommended paper specifications, (See page 180).

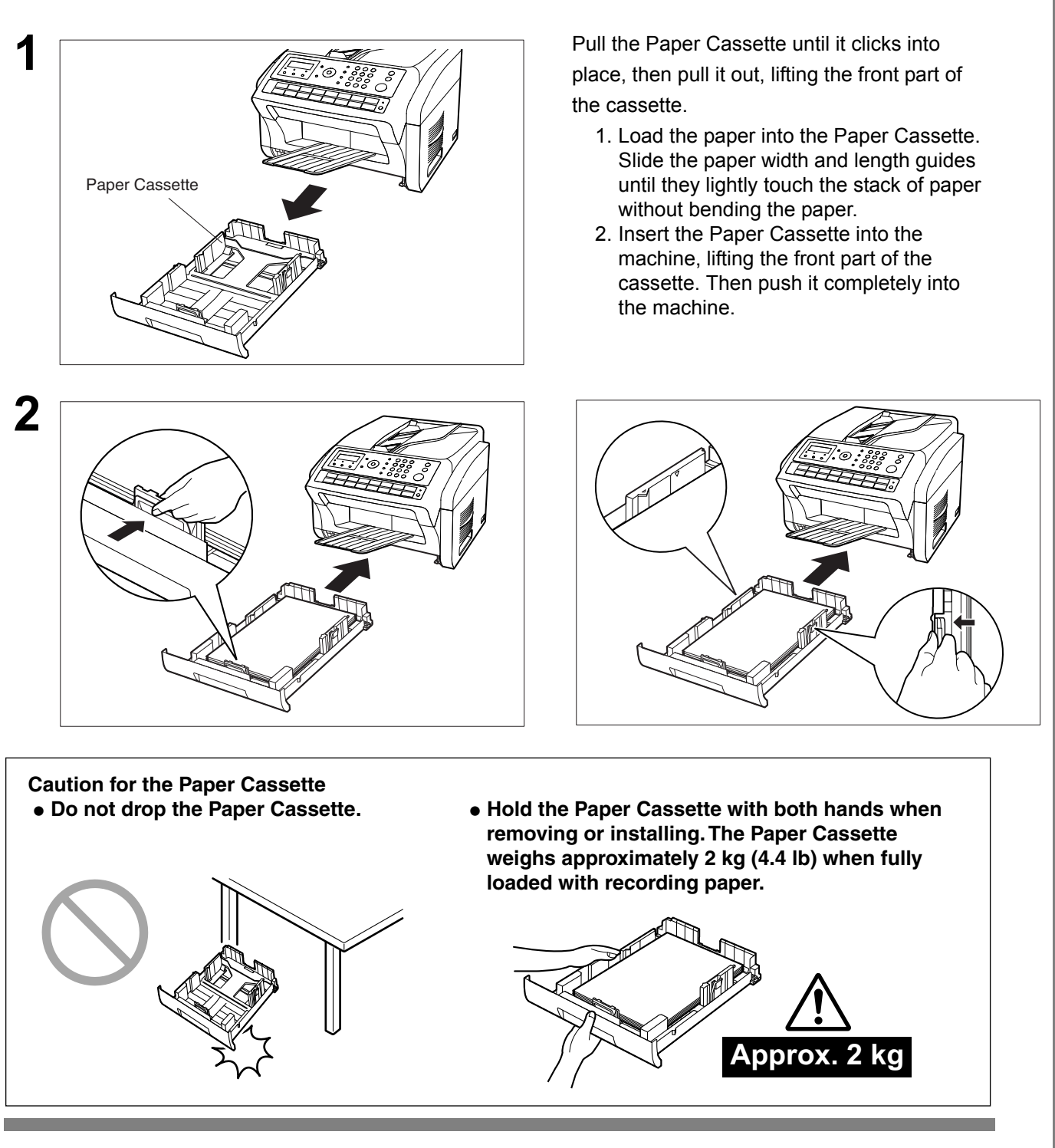

NOTE

1. If you neglect to change the Recording Paper Size setting in Fax Parameter No. 23, when a different paper is installed in the cassette, the unit will Stop printing after receiving an unmatched paper size (up to 3 pages) of Incoming Fax, then, the Recording Paper Size setting will automatically adjust to the proper size, and the unit resumes reprinting the Incoming Fax from the 1st page.

# Setting the Dialing Method (Tone or Pulse)

Your machine can operate with either of two dialing methods (Tone or Pulse), depending on the type of telephone line you are connected to. If you need to change the dialing method to Tone or Pulse, follow the procedure below.

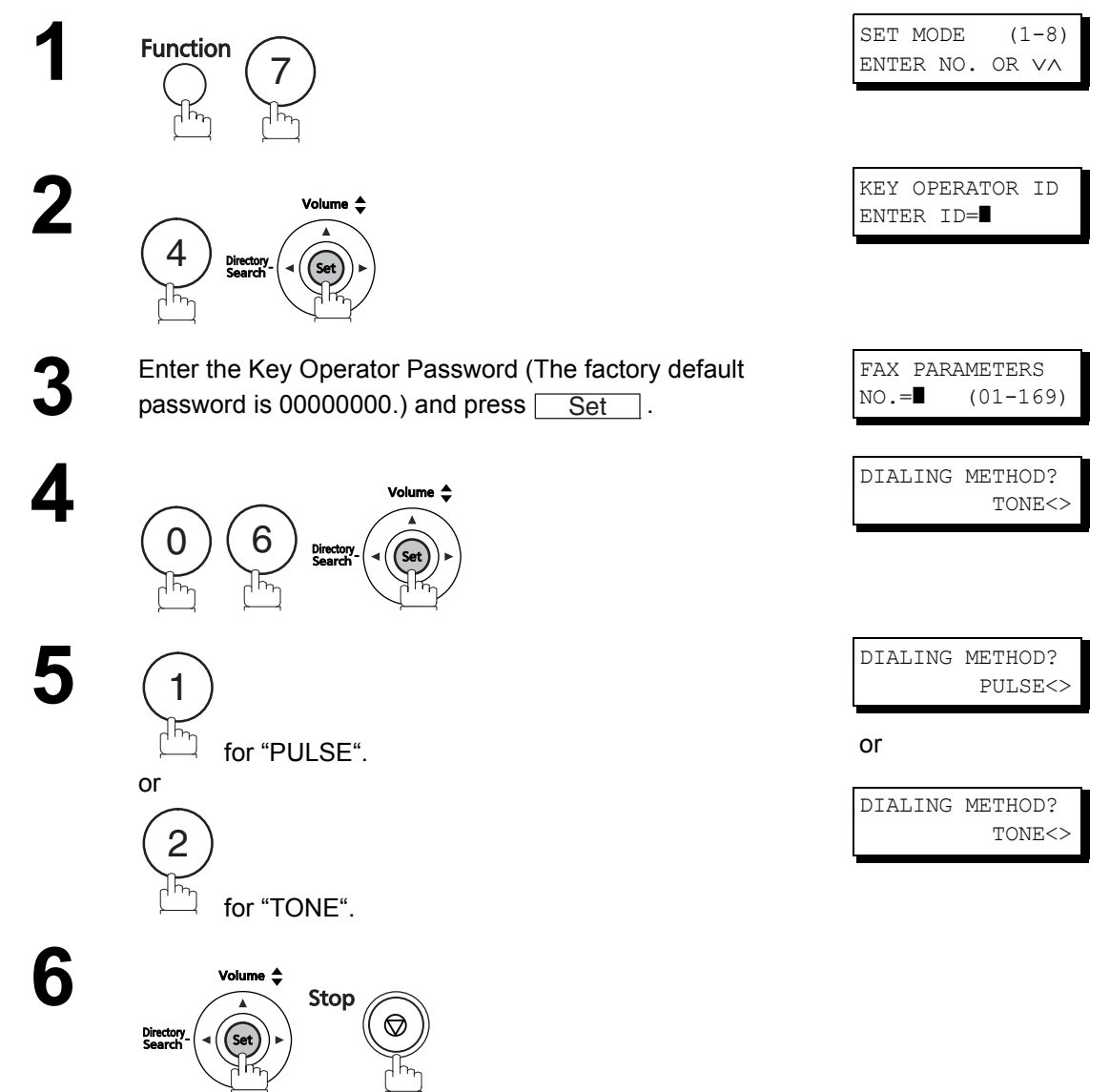

# Installing Your Machine

## **Adjusting the Volume**

You can adjust the monitor and ringer volume on your machine. The built-in speaker enables you to hear the dial tone, dialing signals, and busy tone. The ringer sounds when your machine receives a call.

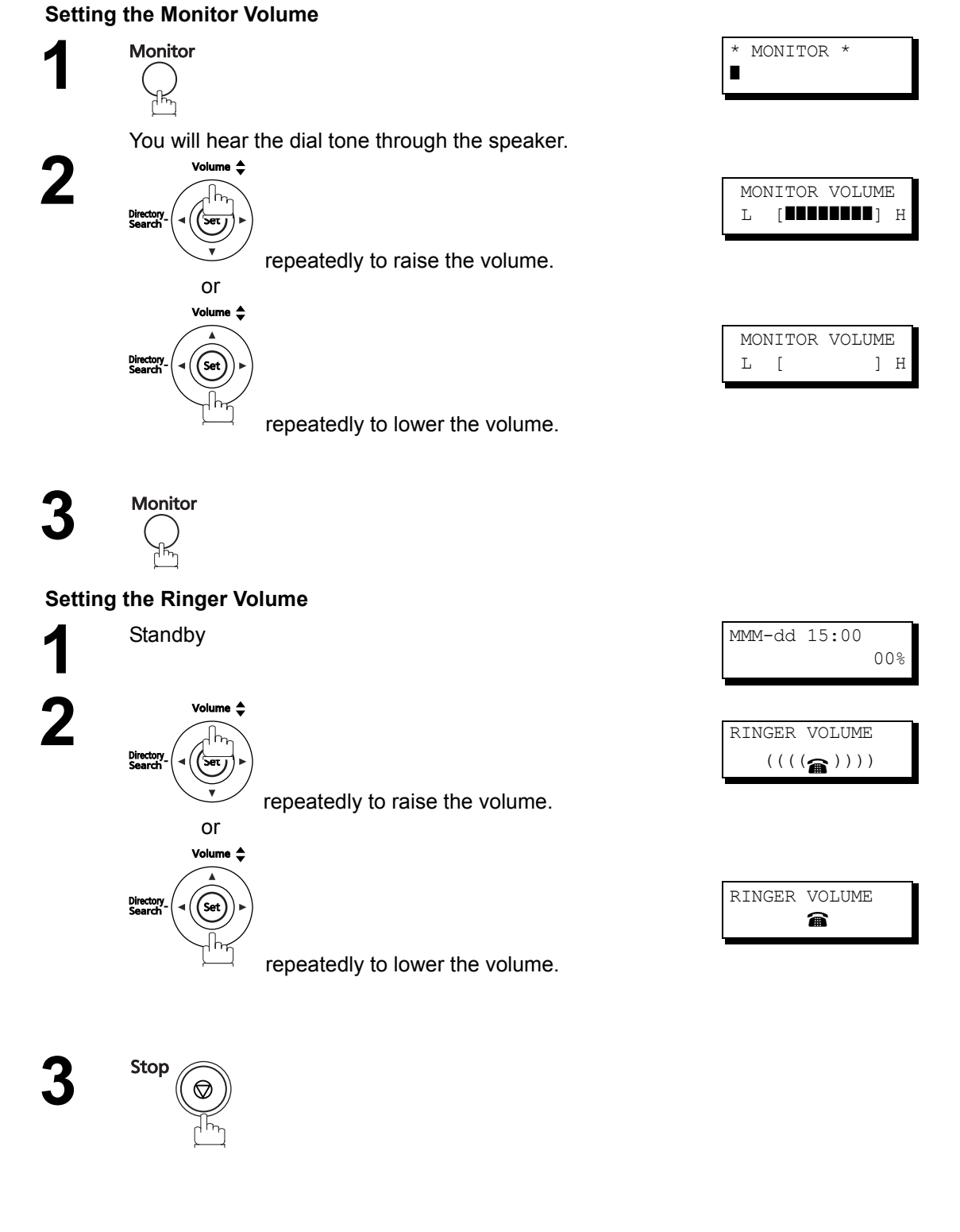

1. You can also adjust the volume of the key touch tone and the volume of the buzzer in the Fax Parameter No. 10 (KEY/BUZZER VOLUME). (See page 38)

### **General Description**

Your facsimile machine has several basic settings (User Parameters) to help you keep records of the documents you send or receive. For example, the built-in clock keeps the current date and time, and your LOGO and ID number help to identify you when you send or receive documents.

## Setting the Date and Time

At standby the display will show the date and time. Once the standby display is set, it will automatically be updated.

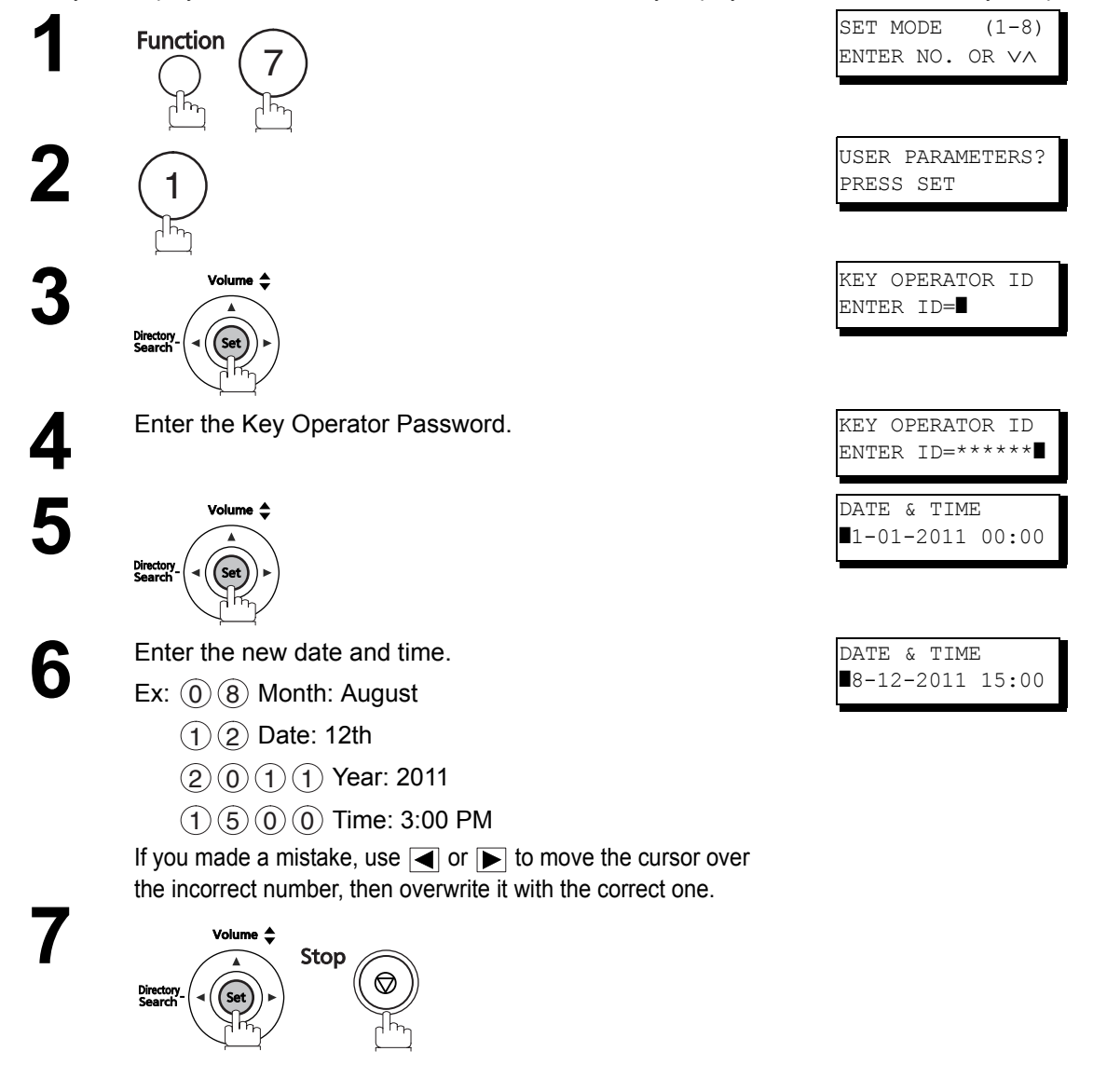

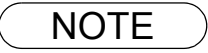

- The clock may occasionally require adjustment. (Lunar inequality : ±1 minute)
   The clock of your machine is equipped with D.S.T. (Daylight Saving Time) system. (Set the Daylight Time according to your local regulation.) If your state does not use the D.S.T. system, change the Fax Parameter No. 35 (DAYLIGHT TIME) to "OFF". (See page 39)
   The current Date & Time must be set because it is required by the Telephone Consumer Act of
- 3. The current Date & Time must be set because it is required by the Telephone Consumer Act of 1991. (For details, see FCC NOTICE at the end of this Operating Instructions)

## Setting Your LOGO (NAME/COMPANY)

When you send a document, your LOGO appears on the top of the copy printed out at the other station. The LOGO helps to identify you to someone who receives your document.

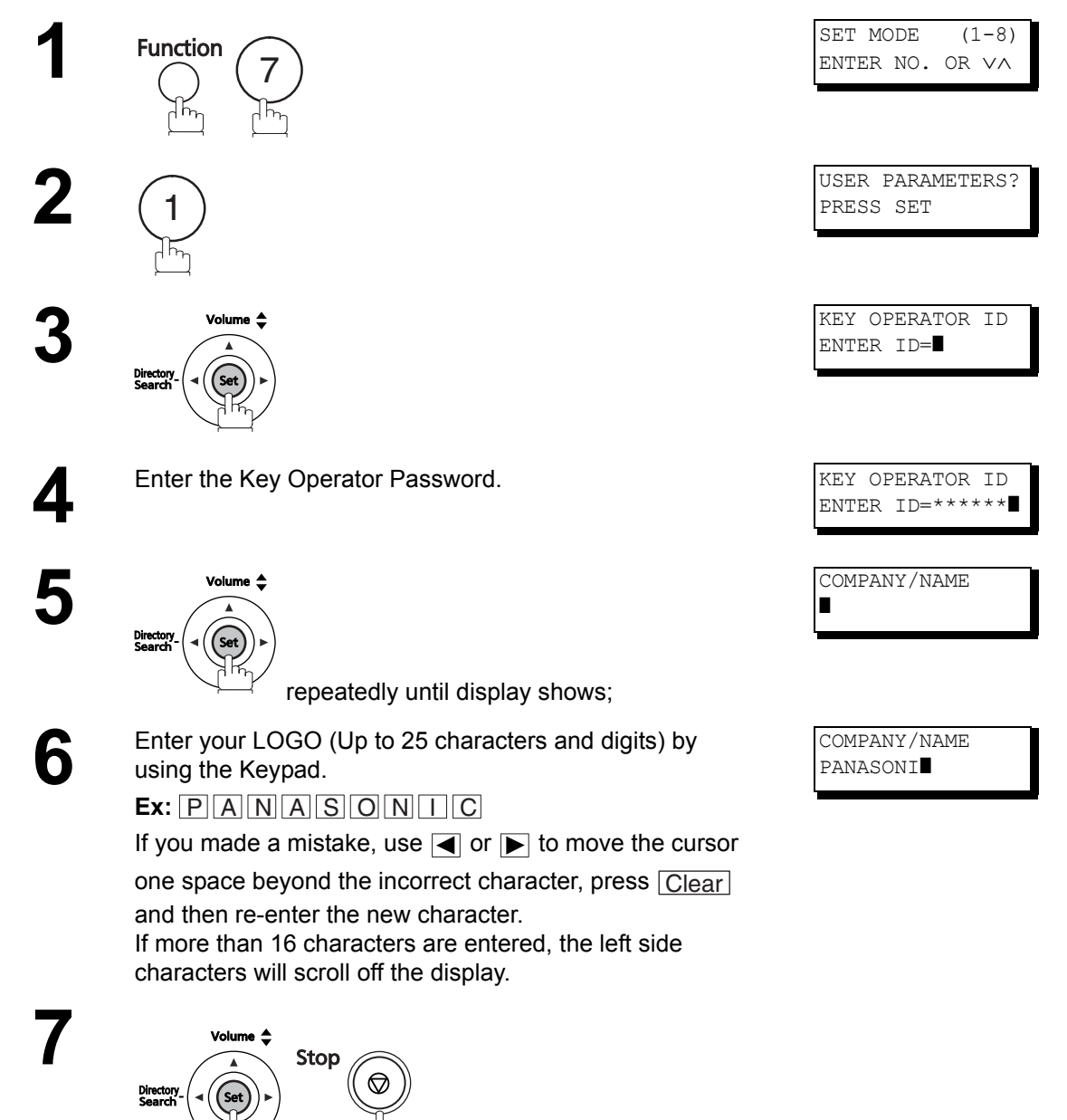

## **Setting Your Character ID**

If the remote machine has Character ID capabilities, when you are sending or receiving, your Character ID will appear on the remote machine's display and the remote machine's Character ID will appear on your display.

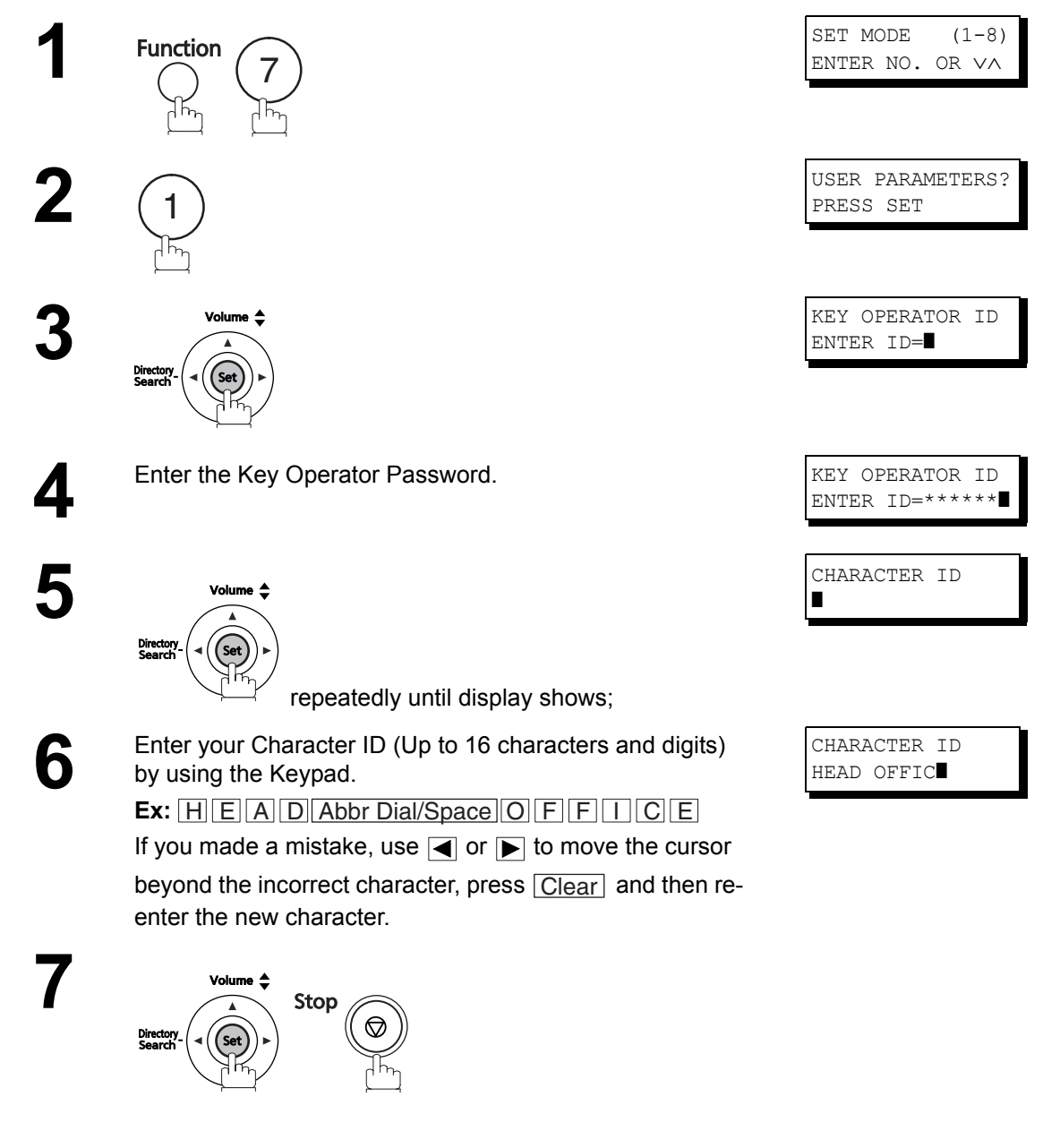

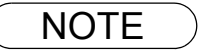

 The special characters Å, å, Ä, ä, Ö, ö, Ü, ü, È, è, É, é, Æ, æ and Ñ cannot be used for Character ID.

## Setting Your ID Number (Fax Telephone Number)

If the remote machine does not have a Character ID but has an ID Number, when sending or receiving, your ID Number will appear on the remote machine's display and their ID Number will appear on your display.

We suggest you use your facsimile telephone number as your ID number. (Up to 20 digits)

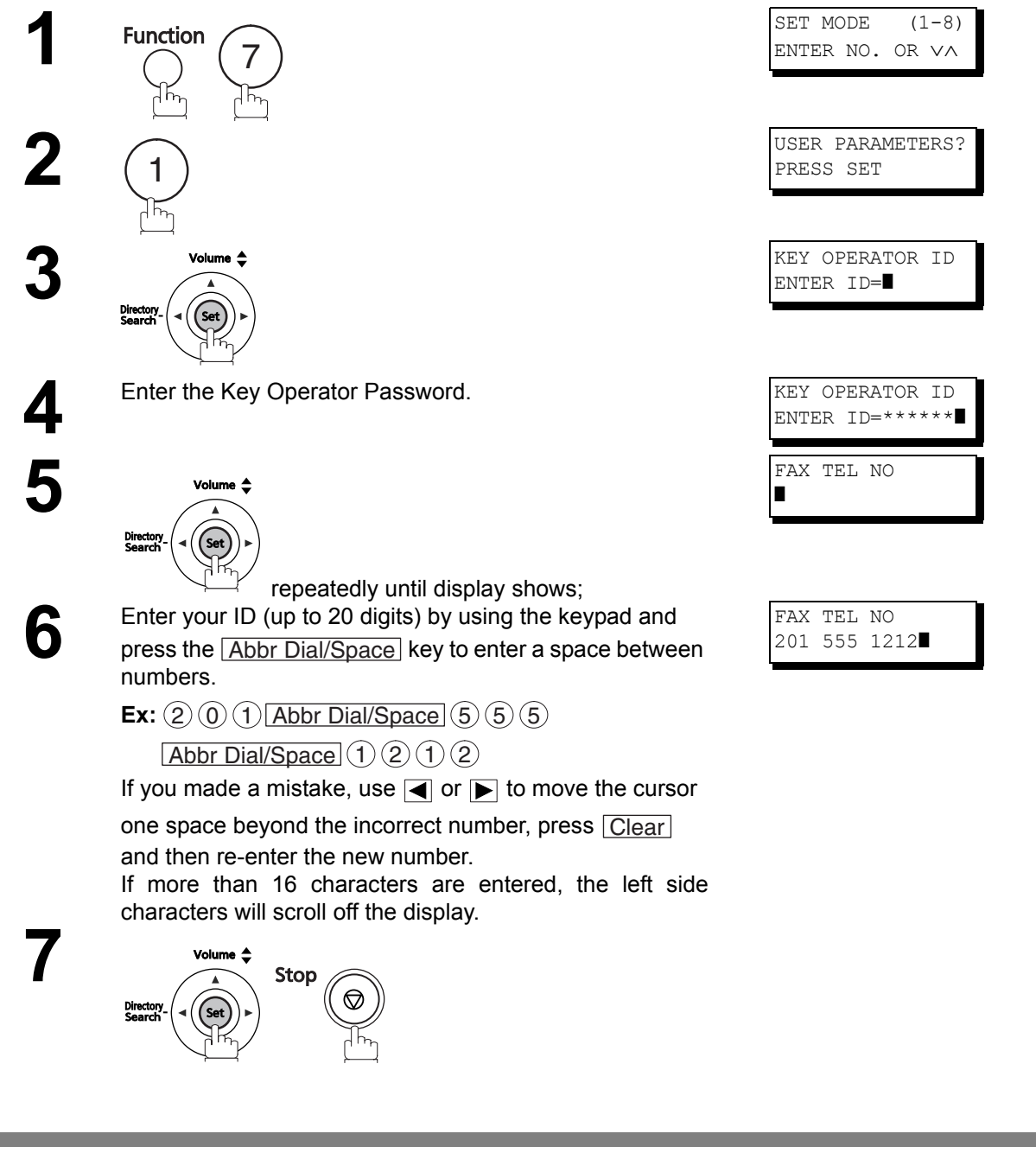

NOTE

You may use (\*) to enter a "+" character at the beginning of the ID number to indicate the following digit(s) for your country code.
 Ex:+1 XXX XXX XXX+1 for U.S.A. country code.

+81 X XXX XXXX +81 for Japan country code.

2. Your Fax Telephone Number must be set as your ID Number because it is required by the Telephone Consumer Act of 1991. (For details, see FCC NOTICE at the end of this Operating Instructions)

## Setting the Key Operator Password

The Key Operator Password is user-definable. (The factory default password is 0000000.) Using the keypad on the control panel, you can enter numbers, letters (case-sensitive), and symbols (@, ., \_, SPACE) for the password. (The (\*) and (#) keys cannot be used.)

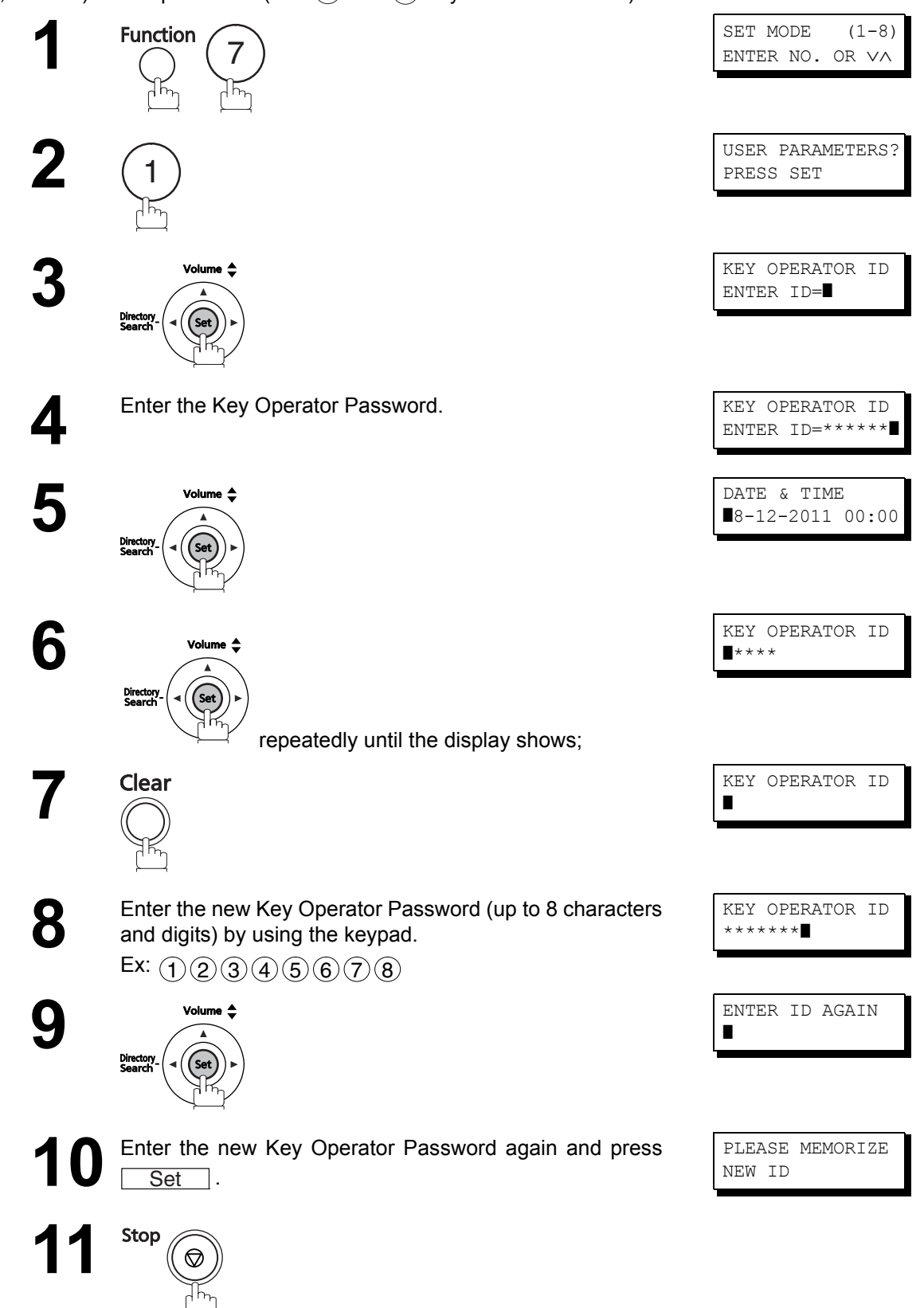

# **Entering Characters**

The Keypad also serves as character and symbol input key when recording LOGO, Character ID, Department Name, Key Operator Password, program name and station name. Select the desired characters according to the following table.

| Keys        |            |                  |                    |                  |          |                 | С                | haract      | er Tab  | ole     |      |    |    |    |    |    |
|-------------|------------|------------------|--------------------|------------------|----------|-----------------|------------------|-------------|---------|---------|------|----|----|----|----|----|
|             |            |                  |                    |                  |          | Nur             | nber o           | ftime       | s key i | is pres | ssed |    |    |    |    |    |
|             | 1          | 2                | 3                  | 4                | 5        | 6               | 7                | 8           | 9       | 10      | 11   | 12 | 13 | 14 | 15 | 16 |
| $\bigcirc$  | 1          | Å                | å                  | Ä                | ä        | Ö               | ö                | Ü           | ü       | È       | è    | É  | é  | Æ  | æ  | Ñ  |
| (ABC)       | 2          | А                | В                  | с                | а        | b               | с                |             |         |         |      |    |    |    |    |    |
| (DEF)       | 3          | D                | E                  | F                | d        | е               | f                |             |         |         |      |    |    |    |    |    |
| GH/         | 4          | G                | н                  | I                | g        | h               | i                |             |         |         |      |    |    |    |    |    |
| 5           | 5          | J                | к                  | L                | j        | k               | I                |             |         |         |      |    |    |    |    |    |
| 6           | 6          | М                | N                  | 0                | m        | n               | о                |             |         |         |      |    |    |    |    |    |
| (PORd)<br>7 | 7          | Р                | Q                  | R                | s        | р               | q                | r           | s       |         |      |    |    |    |    |    |
| (TU)/<br>8  | 8          | т                | U                  | V                | t        | u               | v                |             |         |         |      |    |    |    |    |    |
| 9           | 9          | W                | x                  | Y                | z        | w               | x                | У           | z       |         |      |    |    |    |    |    |
| 0           | Pres<br>0! | s this b<br>"\$% | outton to<br>& ' ( | o select<br>)+,- | the foll | lowing(<br>;< = | charact<br>> ? @ | ers:<br>[\] | ^_`{    | []}     |      |    |    |    |    |    |
| *           | *          |                  |                    |                  |          |                 |                  |             |         |         |      |    |    |    |    |    |
| #           | #          |                  |                    |                  |          |                 |                  |             |         |         |      |    |    |    |    |    |

| Keys                             | Special Usage                           |
|----------------------------------|-----------------------------------------|
| Abbr Dial/<br>Space              | Enters a SPACE.                         |
| Monitor                          |                                         |
| Volume ↓<br>Directory_<br>Search | Moves the cursor to the right and left. |
| Clear                            | Deletes a character.                    |

# **One-Touch/Abbreviated Dialing Numbers**

### **Entering One-Touch/Abbreviated Dialing Numbers**

One-Touch and Abbreviated Dialing are two fast ways of dialing full telephone numbers. To use these dialing methods, you must first store the telephone number using the following procedure.

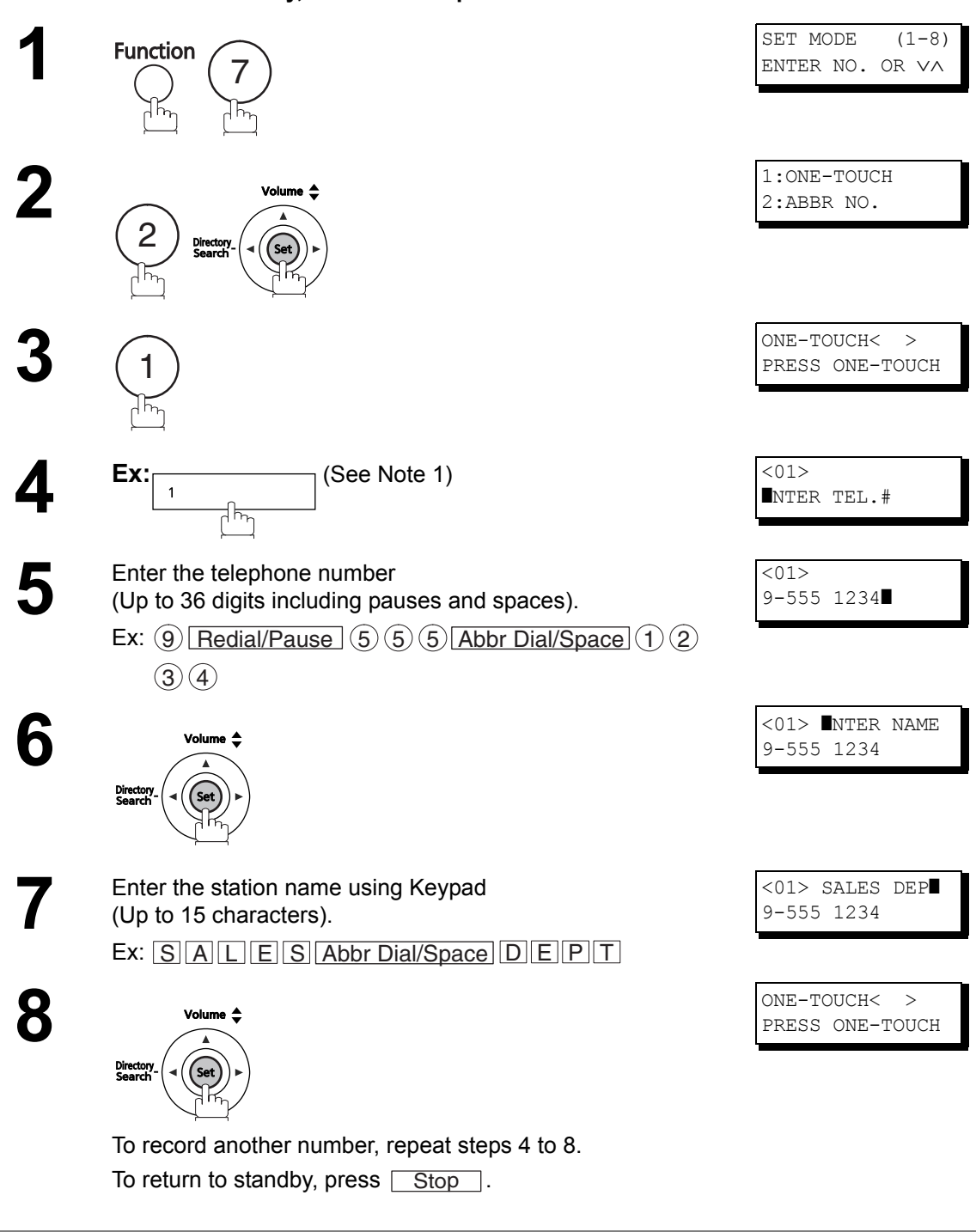

#### To enter a One-Touch key, follow the steps below

1. Press Lower to select a lower One-Touch key (17-32).

NOTE

## **One-Touch/Abbreviated Dialing Numbers**

#### To set an Abbreviated Dialing Number, follow the steps below

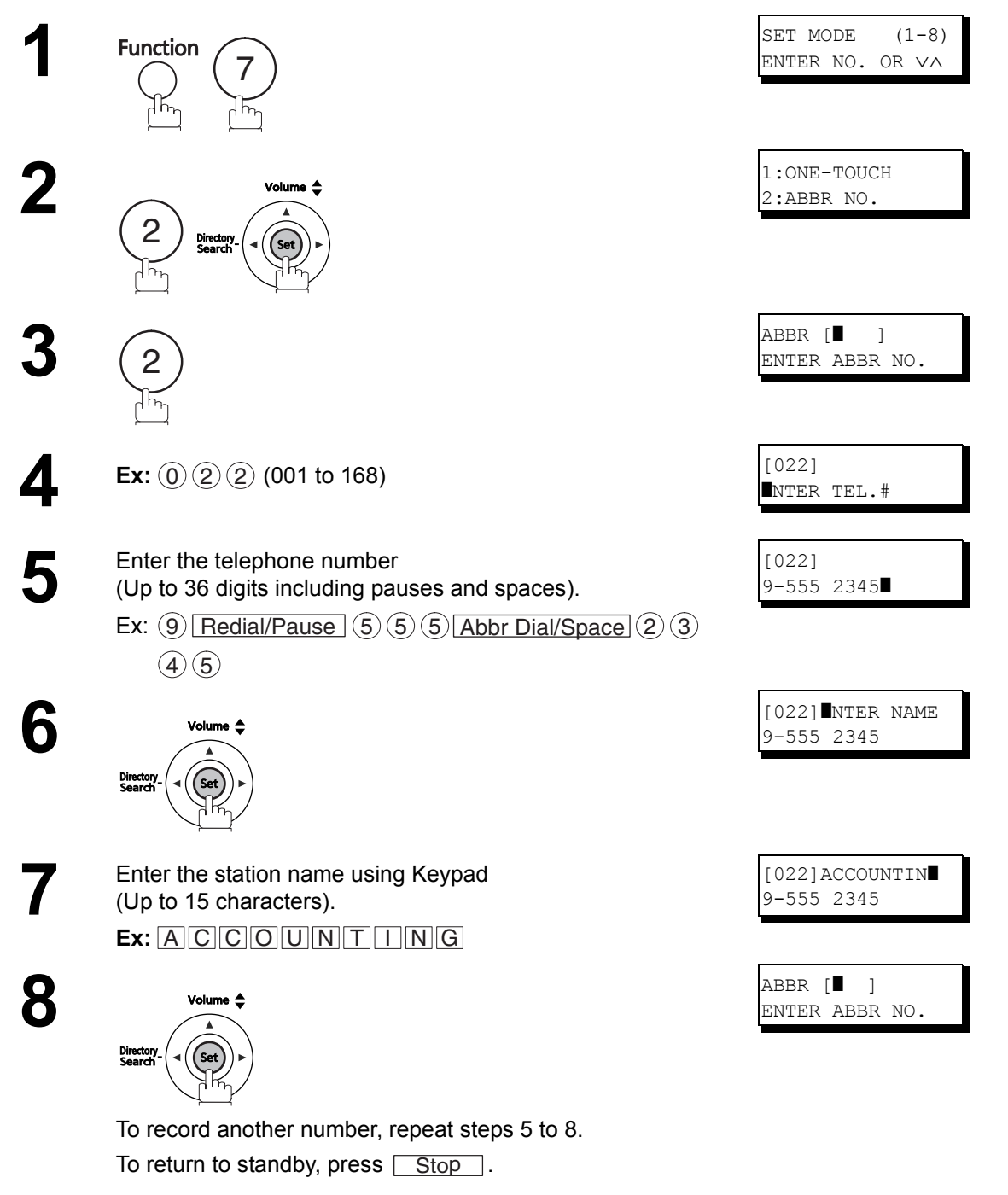

#### NOTE

- 1. If you require a special access number to get an outside line, enter it first and then press <u>Redial/Pause</u>. A hyphen "-" is displayed for pause.
- If you are using Pulse dialing and you wish to change to Tone dialing in the middle of dialing, press (\*) (Represented by a"/"). The dialing method will be changed from Pulse to Tone after dialing the digit "/".
   Ex: 9 PAUSE \* 5551234
- 3. You can search for an unused One-Touch key or ABBR. number by pressing ▲ or ▼ in step 5.

### Editing One-Touch/Abbreviated Dialing Numbers

If you have to change or delete any of the One-Touch/Abbreviated dialing numbers, follow the steps below.

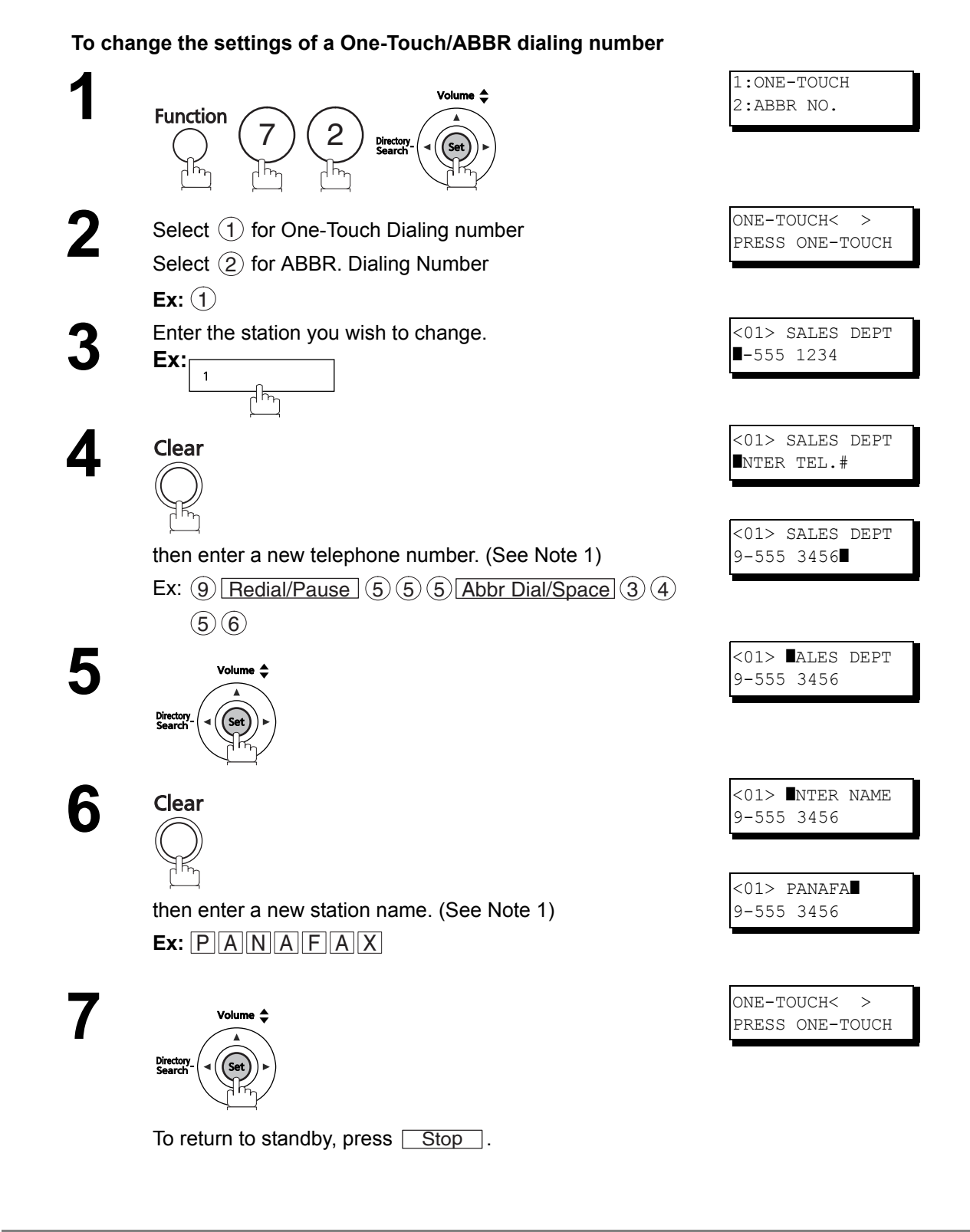

- NOTE
- 1. If you made a mistake, use or to move the cursor beyond the incorrect number, press Clear and then re-enter the new number.

## **One-Touch/Abbreviated Dialing Numbers**

#### To delete the settings of One-Touch/ABBR Dialing number

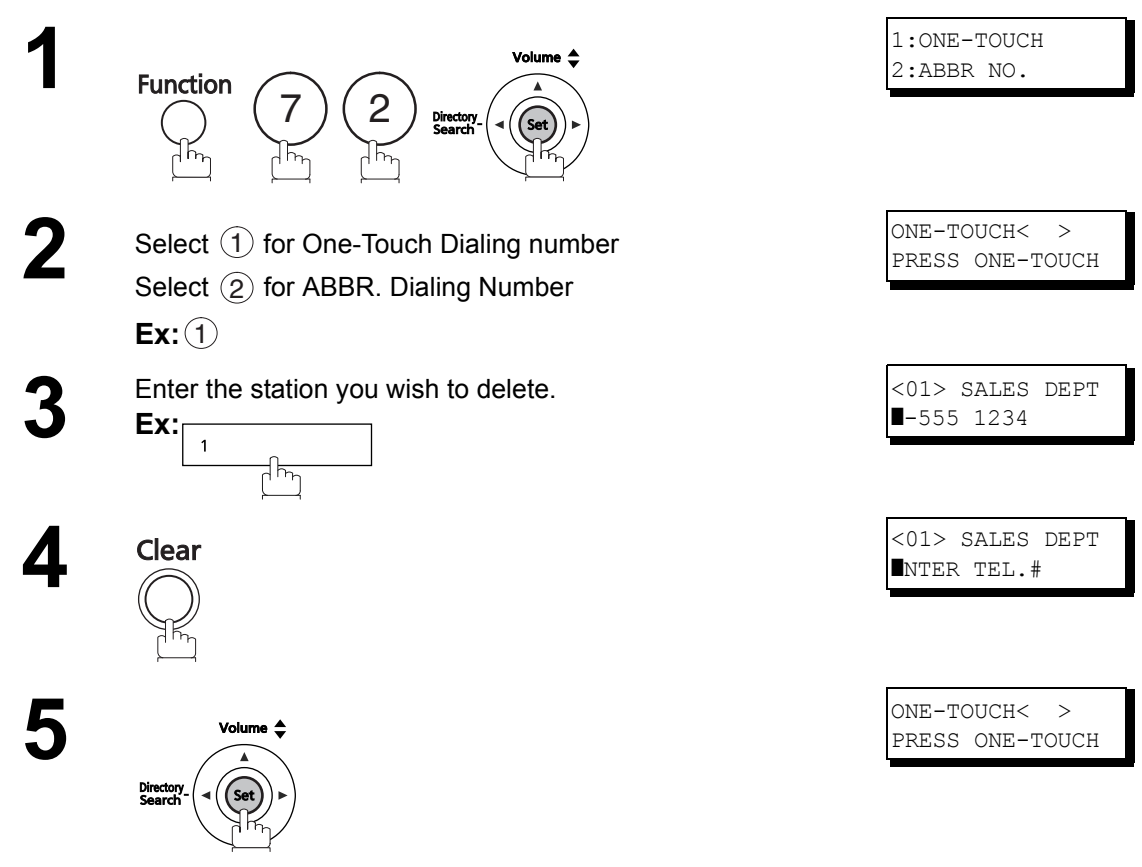

To return to standby, press Stop.

## **One-Touch/Abbreviated Dialing Numbers**

## **Printing Out a Directory Sheet**

#### For UF-5500

Cut along the solid line and place it over the One-Touch key under the Directory Sheet Cover. To print out a directory sheet, the Network Address Book Editor must be installed in your PC in advance. Refer to the Help pages of the software for the procedures to print the directory sheet.

#### For UF-4500

To print a Directory Sheet for the UF-4500, open the Microsoft<sup>®</sup> Word file Template included in the CD-ROM. Using MS Word, type the Station's Name for each Key <01> to <32>, then print the completed Template. Ex.: "<01>" ---> "PANASONIC"

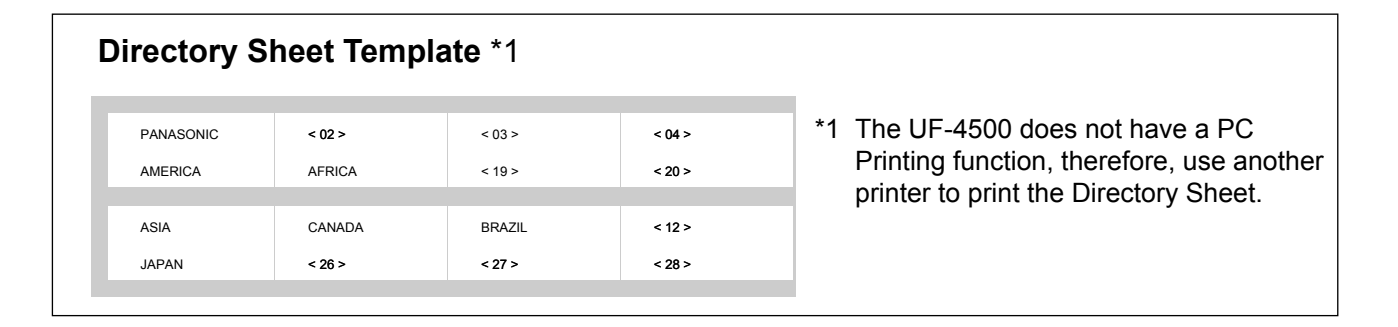

| AMERICA | A EDICA |        |  |
|---------|---------|--------|--|
| AMERICA | CANADA  | BRAZIL |  |
| JAPAN   |         |        |  |

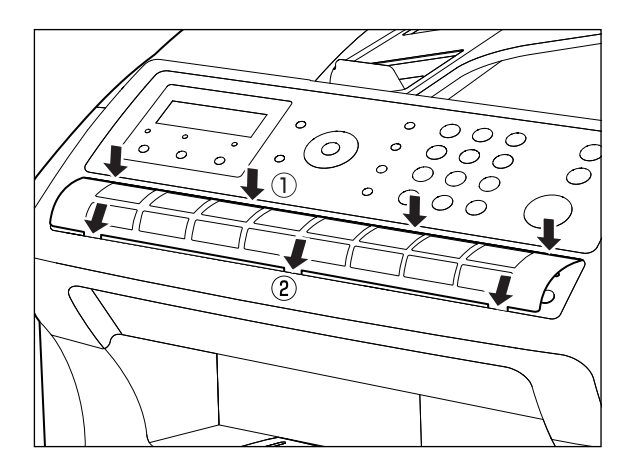
### **General Description**

Your facsimile machine has a variety of adjustable Fax Parameters. These parameters, listed in the Parameter Table, are preset for you and do not need to be changed. If you do want to make a change, read the table carefully. Some parameters, such as the Resolution and Contrast parameters, can be temporarily changed by simple key operations just before a transmission is made. When the transmission ends, however, these parameters return to their preset values (home position). Other parameters can only be changed by the procedure described below.

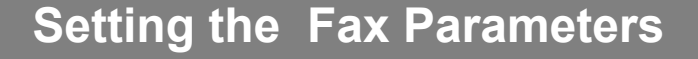

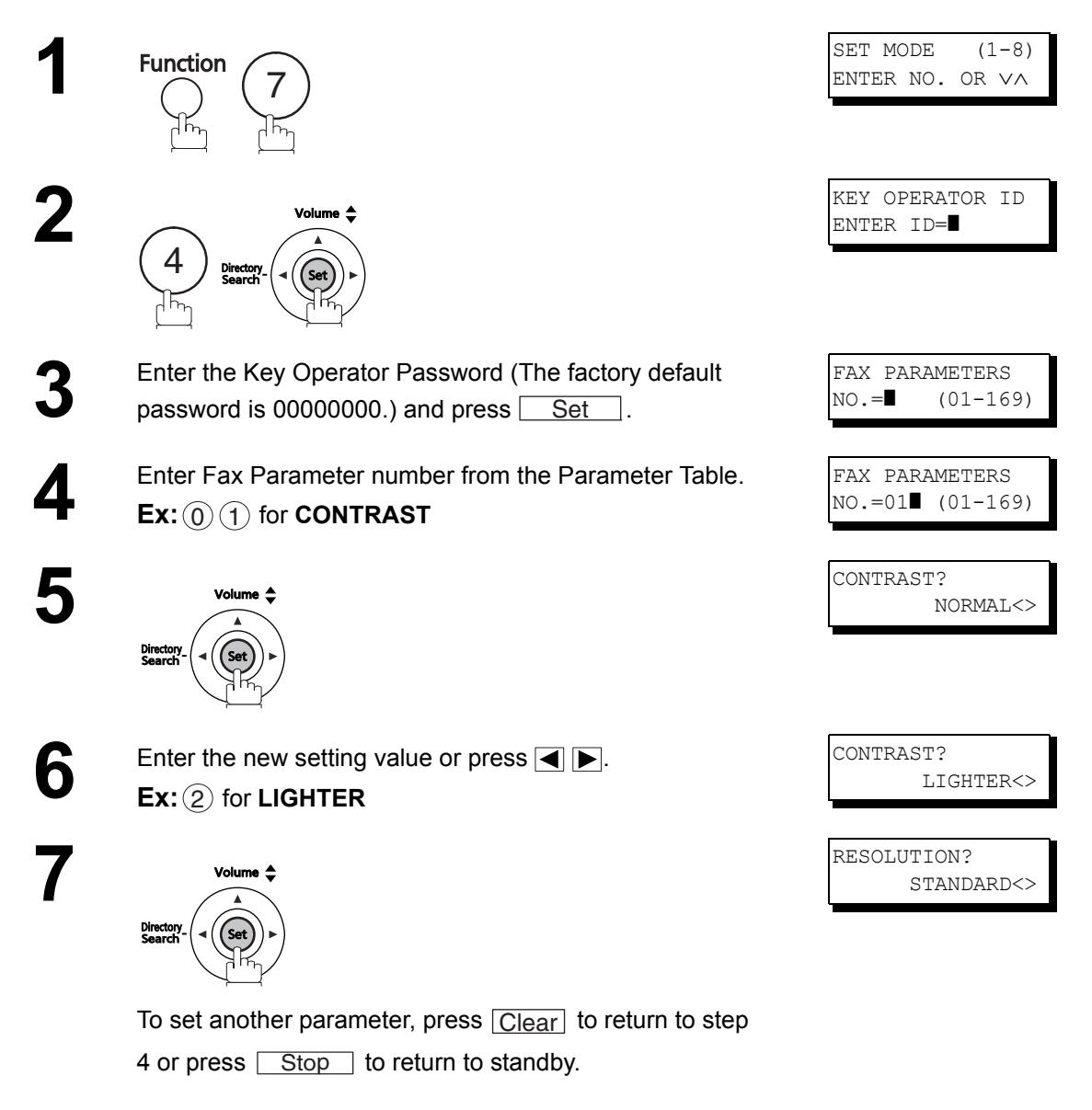

# Fax Parameter Table

| No. | Parameter       | Setting<br>Number | Setting         | Comments                                                                                         |
|-----|-----------------|-------------------|-----------------|--------------------------------------------------------------------------------------------------|
| 01  | CONTRAST        | 1                 | NORMAL          | Setting the home position of the CONTRAST key.                                                   |
|     |                 | 2                 | LIGHTER         |                                                                                                  |
|     |                 | 3                 | DARKER          |                                                                                                  |
| 02  | RESOLUTION      | 1                 | STANDARD        | Setting the home position for the RESOLUTION.                                                    |
| 2   |                 | FINE              |                 |                                                                                                  |
|     |                 | 3                 | S-FINE          |                                                                                                  |
|     |                 | 4                 | HALFTONE        |                                                                                                  |
| 05  | MEMORY (HOME)   | 1                 | OFF             | Setting the home position for memory transmission mode.                                          |
|     |                 | 2                 | ON              | (This setting can be temporarily changed by using F8-9<br>(MEMORY XMT))                          |
| 06  | DIALING METHOD  | 1                 | PULSE           | Selecting the dialing method.                                                                    |
|     |                 | 2                 | TONE            |                                                                                                  |
| 07  | HEADER PRINT    | 1                 | INSIDE          | Selecting the printing position of the header.                                                   |
|     |                 | 2                 | OUTSIDE         | <b>INSIDE</b> : Inside IX copy area.<br><b>OUTSIDE</b> : Outside TX copy area.                   |
|     |                 | 3                 | NO PRINT        | <b>NO PRINT</b> : Header is not printed.                                                         |
| 08  | HEADER FORMAT   | 1                 | LOGO, ID<br>NO. | Selecting the header format.                                                                     |
|     |                 | 2                 | FROM TO         |                                                                                                  |
| 09  | RCV'D TIME PRT  | 1                 | INVALID         | Selecting whether the machine prints the received date &                                         |
|     |                 | 2                 | VALID           | time, remote ID, percentage of reduction and page number<br>on the bottom of each received page. |
| 10  | KEY/BUZZER VOL. | 1                 | OFF             | Selecting the volume of the Key/Buzzer tone.                                                     |
|     |                 | 2                 | SOFT            |                                                                                                  |
|     |                 | 3                 | LOUD            |                                                                                                  |
| 11  | RCV JOURNAL     | 1                 | OFF             | Setting whether the machine (automatically) prints out on                                        |
|     |                 | 2                 | ON              | individual transaction journal on each reception.                                                |
| 12  | COMM. JOURNAL   | 1                 | OFF             | Selecting the home position of printout mode for COMM.                                           |
|     |                 | 2                 | ALWAYS          | Journal Off/Always/INC.<br><b>OFF</b> : Does not print                                           |
|     |                 | 3                 | INC. ONLY       | ALWAYS : Always prints<br>INC. ONLY: Prints only when communication has failed.                  |
| 13  | AUTO JRNL PRINT | 1                 | INVALID         | Selecting whether the machine prints the journal                                                 |
|     |                 | 2                 | VALID           | automatically after every 32 transactions.                                                       |
| 17  | RECEIVE MODE    | 1                 | TEL             | Setting the receive mode.                                                                        |
|     |                 | 2                 | FAX             |                                                                                                  |
|     |                 | 3                 | FAX/TEL<br>SW.  |                                                                                                  |
|     |                 | 4                 | TAM/FAX         |                                                                                                  |

| No. | Parameter       | Setting<br>Number | Setting           | Comments                                                                                                    |  |
|-----|-----------------|-------------------|-------------------|----------------------------------------------------------------------------------------------------|--|
| 18  | OP CALL TIMER   | 1                 | 20 SEC            | Selecting the length of time that your machine signals                                                                                                    |  |
|     |                 | 2                 | 30 SEC            | (rings) for an incoming voice call in Fax/Tel Auto Switching                                                                                                    |  |
|     |                 | 3                 | 40 SEC            |                                                                                                    |  |
|     |                 | 4                 | 50 SEC            |                                                                                                    |  |
| 22  | SUBSTITUTE RCV  | 1                 | INVALID           | Selecting whether the machine receives to memory when                                                                                                    |  |
|     |                 | 2                 | VALID             | recording paper runs out, toner runs out or recording paper is jammed.                                                                                                    |  |
| 23  | REC. PAPER SIZE | 1                 | A4                | Setting the recording paper size installed in your machine.                                                                                                    |  |
|     |                 | 2                 | LETTER            | Note: Setting the "LEGAL" size of recording paper only when you install the optional legal cassette in your                                                                                                    |  |
|     |                 | 3                 | LEGAL             | machine.                                                                                                    |  |
| 24  | PRINT REDUCTION | 1                 | FIXED             | Selecting print reduction mode.                                                                                                    |  |
|     |                 | 2                 | AUTO              | <ul> <li>FIXED : Reduce received document according to setting of<br/>Parameter No. 25.</li> <li>AUTO : Reduce received document according to the<br/>length of received documents.</li> </ul>                                              |  |
| 25  | REDUCTION RATIO | 72                | 72%               | Selecting fixed print reduction ratio from 72% to 100%.                                                                                                    |  |
|     |                 |                   |                   | selected on Fax Parameter No. 24.                                                                                                    |  |
|     |                 | 100               | 100%              |                                                                                                    |  |
| 26  | POLLING PSWD    |                   | ()                | Setting a 4-digit password for secured polling.                                                                                                    |  |
| 27  | POLL. FILE SAVE | 1                 | INVALID           | Selecting whether the machine retains the polled                                                                                                    |  |
|     |                 | 2                 | VALID             | document in memory even after the document is polled once.                                                                                                    |  |
| 31  | INC. FILE SAVE  | 1                 | INVALID           | Selecting whether the machine retains the document in the                                                                                                    |  |
|     |                 | 2                 | VALID             |                                                                                                    |  |
| 32  | COPY REDUCTION  | 1                 | MANUAL            | Selecting whether the machine performs the copy                                                                                                    |  |
|     |                 | 2                 | AUTO              | <ul> <li>MANUAL: The machine will prompt you for the Zoom ratio (100% to 72%) when making copies.</li> <li>AUTO : The machine will automatically determine the reduction ratio according to the length of the original document.</li> </ul> |  |
| 34  | ENERGY SAVER    | 1                 | 5min<br>(default) | To reduce power consumption when in standby, specify<br>the delay time for the machine to enter into the Energy                                                                                                    |  |
|     |                 | 2                 | 15min             | Saver Mode.                                                                                                    |  |
|     |                 | 3                 | 30min             |                                                                                                    |  |
|     |                 | 4                 | 1h                |                                                                                                    |  |
| 35  | DAYLIGHT TIME   | 1                 | OFF               | Set the Daylight Time according to your local regulation.                                                                                                    |  |
|     |                 | 2                 | MAR 2nd           | OFF : Daylight time is not applied.<br>MAR 2nd : From 2:00 AM on the 2nd Sunday in March to                                                                                                    |  |
|     |                 | 3                 | APR 1st           | 2:00 AM on the 1st Sunday in November.APR 1st: From 2:00 AM on the 1st Sunday in April to<br>2:00 AM on the Last Sunday in October.                                                                                                    |  |
| 36  | RING PTN (DRD)  | 1                 | INVALID           | Selecting whether or not the machine is available for "DRD                                                                                                    |  |
|     |                 | 2                 | VALID             | Service". If this parameter is set to "VALID", your machin<br>detects the specified ring pattern only when receiving a<br>document automatically.                                                                                           |  |

Continued on the next page...

# Fax Parameter Table

| No. | Parameter          | Setting<br>Number | Setting   | Comments                                                                                                    |
|-----|--------------------|-------------------|-----------|----------------------------------------------------------------------------------------------------|
| 37  | RCV TO MEMORY      |                   | ()        | Enter a 8-digit password used to print out the received document in memory by using F8-5 (RCV TO MEMORY). When F8-5 is set to ON, this parameter will not be shown on the LCD display. (See page 95) |
| 38  | ACCESS CODE        |                   | ()        | Enter a 8-digit Access Code to secure the machine from unauthorized use. (See page 93)                                                                                                    |
| 39  | PIN CODE ACCESS    | 1                 | NONE      | Selecting the access method (Prefix or Suffix) to dial a                                                                                                    |
|     |                    | 2                 | SUFFIX    | number with PIN Code. (See page 106)                                                                                                    |
|     |                    | 3                 | PREFIX    |                                                                                                    |
| 42  | CONF. FILE SAVE    | 1                 | INVALID   | Selecting whether the machine saves the confidential                                                                                                    |
|     |                    | 2                 | VALID     | polled file even after the file is polled once.                                                                                                    |
| 43  | PASSWORD-XMT       | 1                 | OFF       | Setting a 4-digit XMT-Password and selecting whether the                                                                                                    |
|     |                    | 2                 | ON        | machine performs and checks the XMT-Password of the receiving station when transmitting. (See page 124)                                                                                              |
| 44  | PASSWORD-RCV       | 1                 | OFF       | Setting a 4-digit RCV-Password and selecting whether the                                                                                                    |
|     |                    | 2                 | ON        | machine performs and checks the RCV-Password of the transmitting station when receiving. (See page 125)                                                                                              |
| 46  | SELECT RCV         | 1                 | INVALID   | Selecting whether the machine performs selective                                                                                                    |
|     |                    | 2                 | VALID     | reception. (See page 122)                                                                                                    |
| 47  | REMOTE RCV         | 1                 | INVALID   | Selecting whether or not the machine accepts remote                                                                                                    |
|     |                    | 2                 | VALID     | reception command. (See page 67)                                                                                                    |
| 51  | REMOTE DIAG.       | 1                 | INVALID   | Selecting whether or not the machine accepts to update                                                                                                    |
|     |                    | 2                 | VALID     | the firmware or Remote Diagnostics from the remote station. Please ask your Panasonic Authorized Dealer for details.                                                                                 |
| 52  | DIAG. PASSWORD     |                   | ()        | Setting the password for Remote Diagnostic Mode.<br>Please ask your Panasonic Authorized Dealer for details.                                                                                         |
| 53  | SUB-ADDR PSWD      |                   | ()        | Setting a 20-digit password for secured sub-address communication.                                                                                                    |
| 54  | FAX FORWARD        | 1                 | INVALID   | Selecting whether the machine performs Fax Forwarding                                                                                                    |
|     |                    | 2                 | VALID     | to the specified destination. (See page 108)                                                                                                    |
| 56  | COVER SHEET        | 1                 | OFF       | Setting the home position of the Cover Sheet parameter in                                                                                                    |
|     |                    | 2                 | ON        | the Select Mode. (See page 104)                                                                                                    |
| 58  | LANGUAGE           | 1                 | A-ENGLISH | Selecting the language to be shown on the display and                                                                                                    |
|     | 2 C-FREN           |                   | C-FRENCH  | reports.                                                                                                    |
|     |                    | 3                 | SPANISH   |                                                                                                    |
| 63  | PC-FAX RCV MODE    | 1                 | PRINT     | Selecting how the machine will execute the received Fax                                                                                                    |
|     | (For UF-5500 only) | 2                 | UPLD&PRT  | document(s).  PRINT Print the received document(s)                                                                                                    |
|     |                    | 3                 | UPLOAD    | UPLD&PRT: Print the received document(s).                                                                                                    |
|     |                    |                   |           | it's file.<br>UPLOAD : Upload the received document file.                                                                                                    |
| 68  | DIAL TONE CHECK    | 1                 | INVALID   | When set to "INVALID", the machine will not check the dial                                                                                                    |
|     |                    | 2                 | VALID     | tone.                                                                                                    |

| No. | Parameter                     | Setting<br>Number | Setting        | Comments                                                                                                    |  |
|-----|-------------------------------|-------------------|----------------|----------------------------------------------------------------------------------------------------|--|
| 77  | LOGO/DEPT. CODE               | 1                 | INVALID        | Selecting whether the machine performs the Multiple Logo                                                                                                    |  |
|     |                               | 2                 | MULTI-<br>LOGO | or Department Code operation. (See page 110 and 118)                                                                                                    |  |
|     |                               | 3                 | DEPT.<br>CODE  |                                                                                                    |  |
| 82  | QUICK MEM. XMT                | 1                 | INVALID        | Selecting whether the machine performs Quick Memory                                                                                                    |  |
|     |                               | 2                 | VALID          | <ul> <li>Iransmission. (See pages 50 to 52)</li> <li>INVALID: Stores all documents into memory first before dialing the telephone number.</li> <li>VALID : Starts dialing the telephone number immediately after storing the first page.</li> <li>The Quick Memory Transmission feature is not available when the Job Build (Fax Parameter No. 133) is set to "2:ON".</li> </ul>                 |  |
| 91  | SET ENTERED STN               | 1                 | INVALID        | Selecting whether to press the SET key when entering                                                                                                    |  |
|     |                               | 2                 | VALID          | station(s) with One- louch Dialing or Abbreviated Dialing or entering a telephone number with keypad.                                                                                                    |  |
| 99  | MEMORY SIZE<br>(Flash Memory) | -                 | -              | Displays the memory size.                                                                                                    |  |
| 101 | MULTI PRINT                   | 1                 | OFF            | When the machine receive the faxes with MULTI PRINT                                                                                                    |  |
|     |                               | 2                 | ON             | number of copies which you set beforehand.                                                                                                    |  |
| 102 | LCD CONTRAST                  | 1                 | NORMAL         | Setting the LCD contrast on the control panel.                                                                                                    |  |
|     |                               | 2                 | DARKER         |                                                                                                    |  |
| 117 | MULTI STATION                 | 1                 | INVALID        | Set the default setting for the Multi Station function.                                                                                                    |  |
|     |                               | 2                 | VALID          | <ul> <li>INVALID: The document is sent to a single destination only.</li> <li>VALID : Allows sending the document to multiple destinations.</li> </ul>                                                                                                    |  |
| 125 | CONFIRM STNS                  | 1                 | INVALID        | Set whether to confirm the destinations.                                                                                                    |  |
|     |                               | 2                 | VALID          | When set to Valid the document cannot be sent unless the destination is confirmed.<br>This function also operates when the addresses are specified with Group Dialing or Program Dialing function.<br>If an address has been altered (added or removed) when confirming addresses, the address confirmation message will appears again when transmitting the documents (pressing the start key). |  |

Continued on the next page...

# Fax Parameter Table

| No. | Parameter        | Setting<br>Number         | Setting      | Comments                                                                                                    |  |
|-----|------------------|---------------------------|--------------|----------------------------------------------------------------------------------------------------|--|
| 133 | JOB BUILD        | 1                         | OFF          | Selecting whether the machine performs Job Build when                                                                                                    |  |
|     |                  | 2                         | ON           | <ul> <li>the total number of documents exceeds the maximum capacity of the ADF, or when scanning the documents manually one at a time. If you place the documents on t ADF within 5 seconds after the ADF scan, the ADF scan will continue for the current scan. (Maximum number of scanning sheets is 255 pages for one job.)</li> <li>The Quick Memory Transmission feature (Fax Paramete No. 82) is not available when the Job Build is set to "2:ON".</li> <li>Up to 250 pages can be stored. When the number of pages exceeds 255, the memory overfull message will t displayed. Select "Yes" to start transmitting, or "No" to cancel.</li> <li>If no action is taken within 5 seconds, the machine will start transmitting the stored originals.</li> </ul> |  |
| 135 | JUNK FAX FILTER  |                           |              | Function to prevent direct mail FAX and unnecessary FAX messages.                                                                                                    |  |
|     |                  | 01. JUNK FA               | X FILTER     | When set to "VALID", the machine will not receive the                                                                                                    |  |
|     |                  | 1                         | INVALID      | faxes from the senders whose numeric ID has been registered as a junk fax number. The denied number IDs                                                                                                    |  |
|     |                  | 2                         | VALID        | can be registered in "04.ID NO. REGIST.".                                                                                                    |  |
|     |                  | 02. RCV WI1               | HOUT ID      | When set to "VALID", the machine will receive faxes from                                                                                                    |  |
|     |                  | 1                         | INVALID      | senders without numeric ID registered.                                                                                                    |  |
|     |                  | 2                         | VALID        | FILTER" is set to "VALID".)                                                                                                    |  |
|     |                  | 03. RECEIVE               | ED ID PRINT  | When set to "VALID", the sender's numeric ID and                                                                                                    |  |
|     |                  | 1                         | INVALID      | received time are printed at the bottom of the received faxes. If the sender's numeric ID is not registered, only the                                                                                                    |  |
|     |                  | 2                         | VALID        | received time is printed. (This setting is available only when "01. JUNK FAX FILTER" is set to "VALID".)                                                                                                    |  |
|     |                  | 04. ID NO. R<br>(NO. 01-3 | EGIST.<br>0) | Register fax numbers as junk fax number.<br>Up to 30 fax numbers can be registered for junk fax<br>number. (Including numerals "0-9", blank space, and +<br>symbol.) (When comparing the sender's numeric ID to the<br>registered junk fax numbers, blank spaces between<br>numbers are ignored.)                                                                                                    |  |
| 136 | RESTRICT D. DIAL | 1                         | INVALID      | Enable or disable the Restrict Direct Dial function.                                                                                                    |  |
|     |                  | 2                         | VALID        | When set to "VALID", manual input destination Tel No. and<br>"Redial" button are not accepted.                                                                                                    |  |
| 137 | RE-ENTER D. DIAL | 1                         | INVALID      | Used to set whether to display the address reinsert screen                                                                                                    |  |
|     |                  | 2                         | VALID        | mail address for Internet FAX, redialing or inputting the<br>address for confirming the address. When set to "VALID",<br>unit will require input destination Tel No. or Mail address<br>twice for confirmation. Unit will proceed transmit job when<br>destination data is matched.<br>This setting is not available when the Restrict Direct Dial<br>function is set to "VALID".                                                                                                    |  |
| 142 | LAN PC-FAX       | 1                         | INVALID      | Selecting whether the machine accepts and performs G3                                                                                                    |  |
|     |                  | 2                         | VALID        | relayed transmission. (Relay Station Functions)<br>(For UF-5500 only)                                                                                                    |  |

| No. | Parameter       | Setting<br>Number | Setting  | Comments                                                                                                    |  |
|-----|-----------------|-------------------|----------|----------------------------------------------------------------------------------------------------|--|
| 156 | PRT FORWARD DOC | 1                 | INC.ONLY | Selecting whether a fax received in memory to be                                                                                                    |  |
|     |                 | 2                 | ALWAYS   | forwarded is always printed or only when forwarding is incomplete.                                                                                                    |  |
| 169 | DHCP CLIENT     | 1                 | INVALID  | Select whether the machine would automatically acquir                                                                                                    |  |
|     |                 | 2                 | VALID    | The Network Parameters from the DHCP Server. (Such as<br>IP Address, Subnet Mask, Default Gateway IP Address,<br>etc.) (For UF-5500 only)<br><b>Note</b> : If you change the setting of this parameter, the<br>machine will reboot automatically. |  |

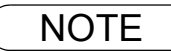

1. The standard settings are printed on the Fax Parameter List. To print out Fax Parameter List. (See page 164)

# **Loading Documents**

### **Documents You Can Send**

In general, your machine will send any A4, Letter or Legal size document printed on high quality paper. The illustrations below are provided as a quick reference only. There are many "name" and "generic" brands of paper available, we recommend that you test various media thoroughly to find one that meets your needs.

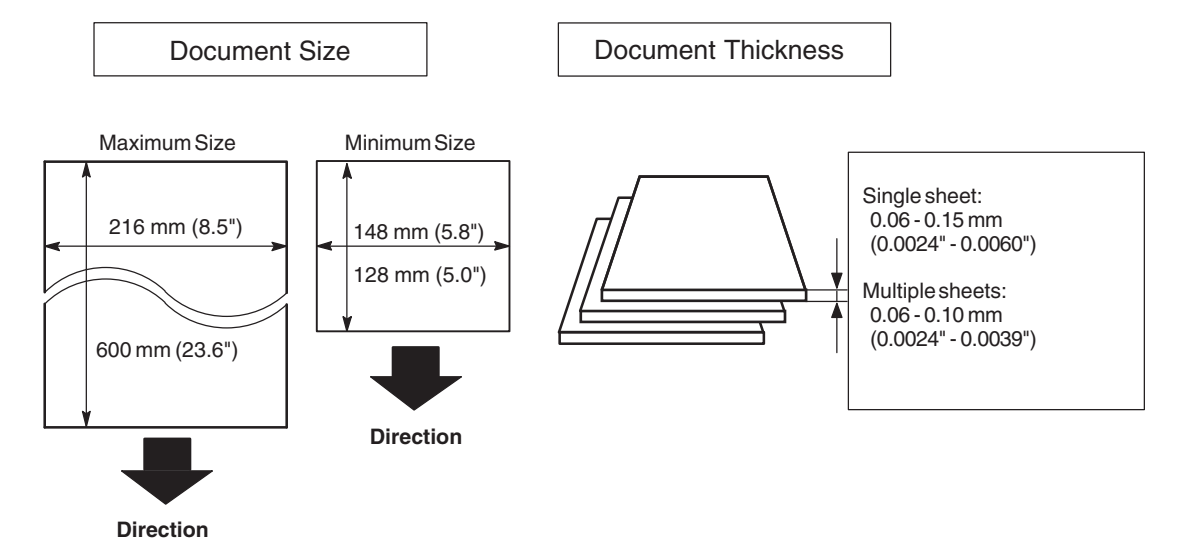

### **Documents You Cannot Send**

Never try to send documents that are:

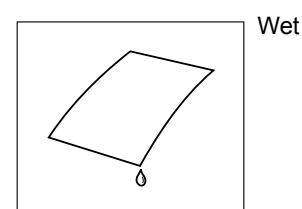

Too thin (Ex: onionskin, airmail paper, pages from certain magazines, etc.)

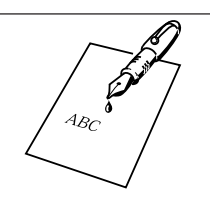

Covered with wet ink or paste

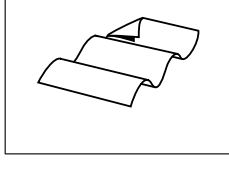

Wrinkled, curled or folded

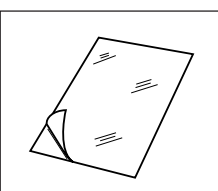

Coated (Ex: glossy paper, etc.)

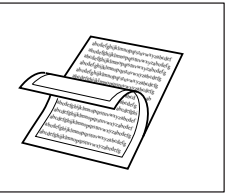

Chemically processed (Ex: pressure-sensitive paper, carboncoated paper, etc.) or made of cloth or metal

To transmit these kinds of documents, make a photocopy first and then transmit the copy instead.

### How to Load Documents

- 1. Be sure the document(s) is free of staples, paper clips and is not torn, greasy or covered by foreign objects.
- Place the document(s) FACE UP on the Automatic Document Feeder (ADF) until the leading edge inserted in the machine stops.
   If you are sending multiple pages, make sure that the bottom sheet enters first. You can also stack up to 30 PAGES on the ADF at one time by setting the documents as stairs shape as the figure below.
   If you have more than 30 pages, wait until transmission or storing in memory starts as pages feed through, and place any remaining pages on top of the last page in the feeder.
- 3. Adjust the Document Guides to center the document on the ADF.

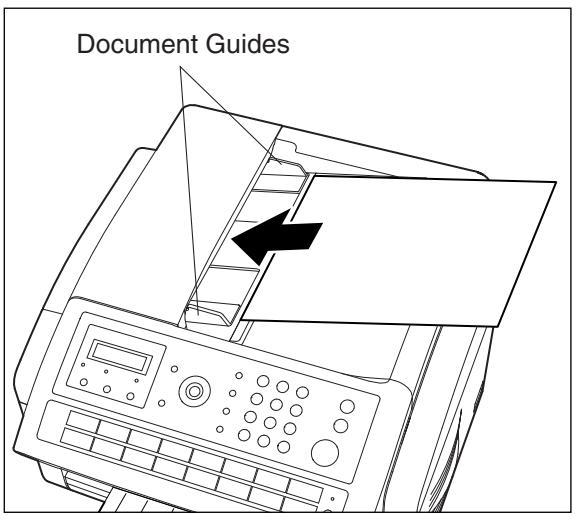

When you set a document on the ADF, the display message will change from date and time (standby) to the following message. You can now change basic transmission settings or begin the dialing procedure.

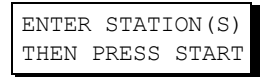

NOTE

1. The document limitation to send multiple pages is as follows.

|                                                                                              | Document Size     | Document Thickness |  |  |  |
|----------------------------------------------------------------------------------------------|-------------------|--------------------|--|--|--|
| Up to 30 pages*                                                                              | A4 or Letter size | 0.0024" - 0.0039"  |  |  |  |
| Please note that although the size meets the specifications, you might not be able to set 30 |                   |                    |  |  |  |
| pages with some                                                                              | types of paper.   |                    |  |  |  |

2. Transmitting documents longer than 356 mm (14") requires user's assistance.

# **Basic Transmission Settings**

### **General Description**

You can temporarily change the transmission settings either before or after you place the document on the ADF.

These settings are as follows:

- Contrast
- Resolution
- Communication Journal

After your document(s) have been sent, your machine will automatically return to the preset settings.

### Contrast

Your machine is preset to **Normal** contrast. If you wish to send a document with lighter contrast, change the setting to **Lighter**. If you wish to send a document with darker contrast, change the setting to **Darker**. Press <u>Contrast</u> to:

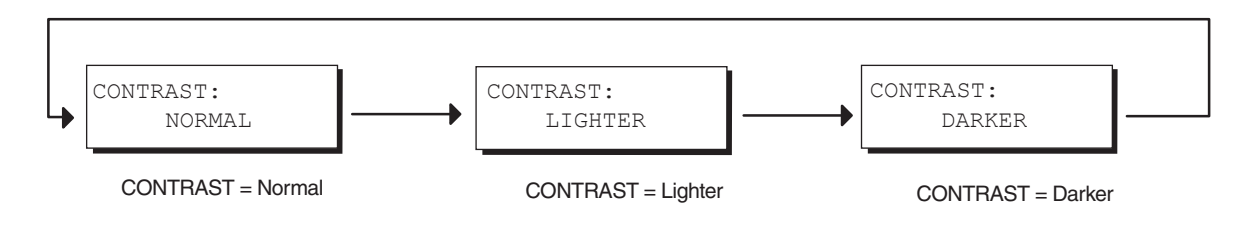

### Resolution

Your machine is preset to **Standard** resolution, which is suitable for most documents. If you want to send it with more detail, change the setting to **Fine**, **Super Fine** or **Halftone**.

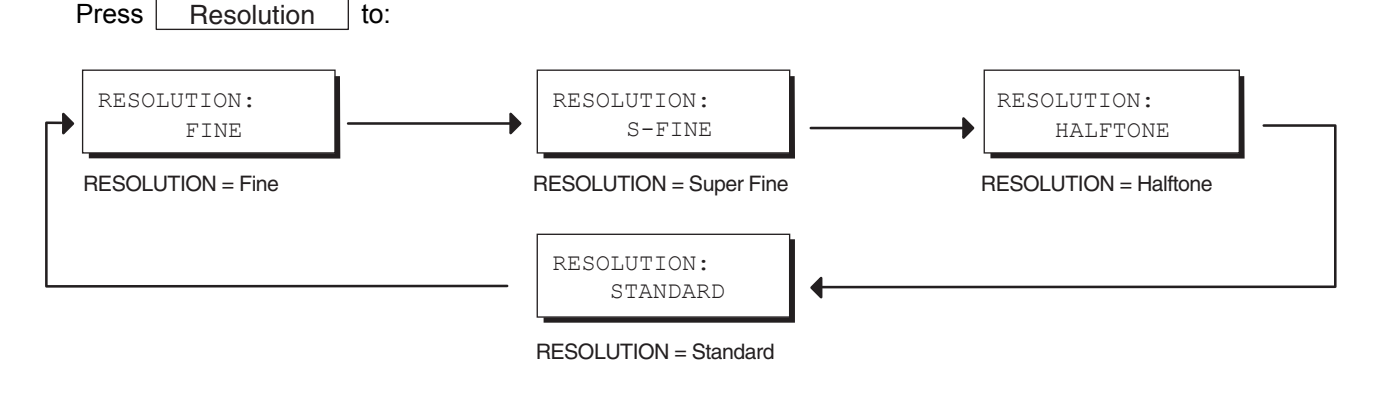

NOTE

- 1. To change the preset Contrast position, change the setting of Fax Parameter No. 01. (See page 38)
- 2. To change the preset Resolution position, change the setting of Fax Parameter No. 02. (See page 38)

# **Basic Transmission Settings**

### Communication Journal (COMM. JOURNAL)

A Communication Journal lets you verify if the transmission was successful. You can select the condition to print out the Communication Journal as follows.

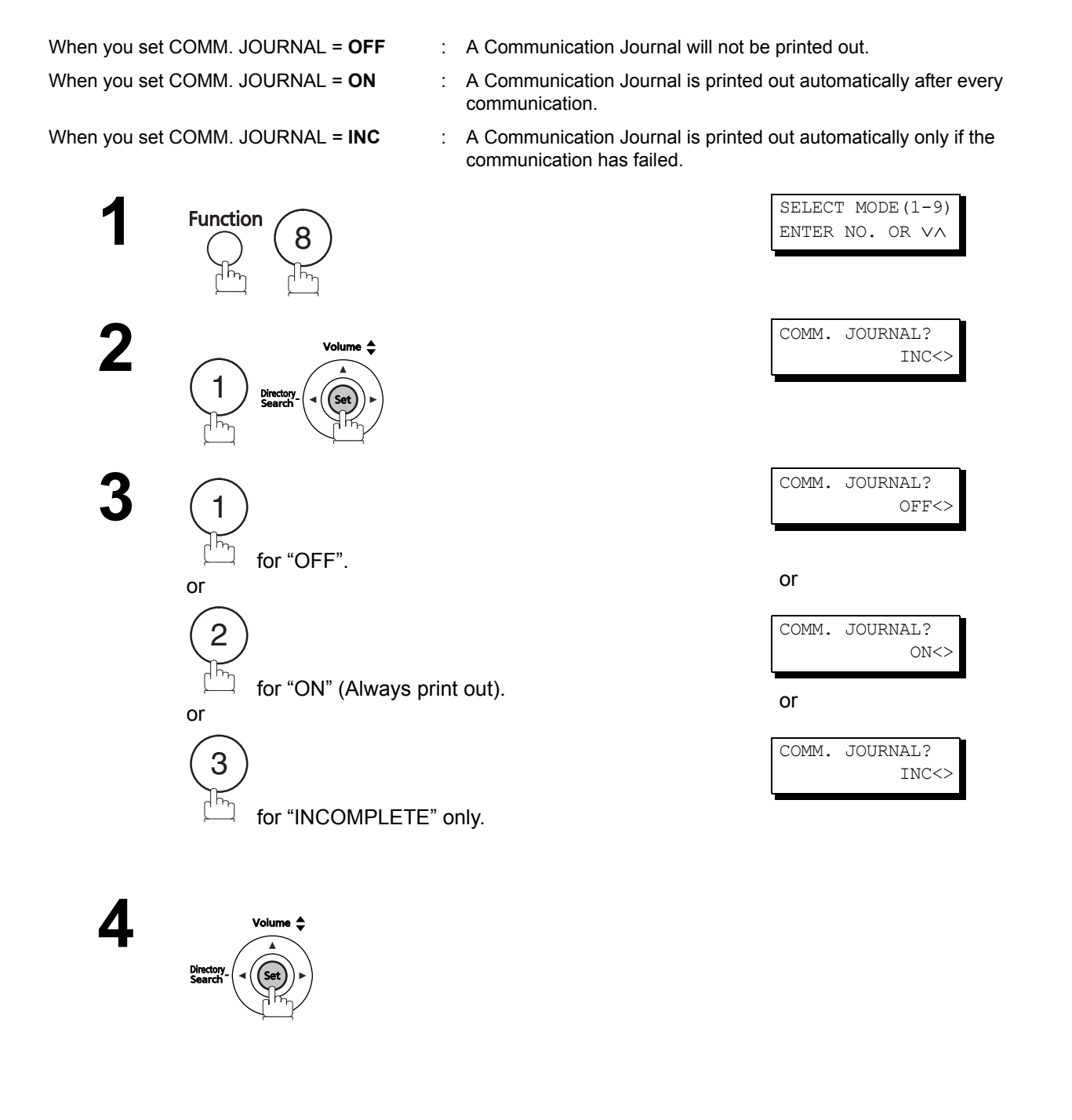

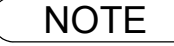

1. To change the preset Comm. Journal condition, change the setting of Fax Parameter No. 12. (See page 38)

### **General Description**

You can choose Memory, Direct or Voice Mode Transmission.

Use Memory Transmission if:

- You want to send the document to multiple stations.
- You have to retrieve the document immediately.
- You want to take advantage of Dual Operation design.

Use Direct Transmission if:

- The memory is full.
- · You want to send the document immediately.

Use Voice Mode Transmit if:

· You want to send the document after listening to a voice prompting.

Your machine quickly stores the document into the machine's memory.

It then starts to dial the telephone number.

If the transmission fails, your machine will re-transmit the remaining unsuccessful page(s) automatically.

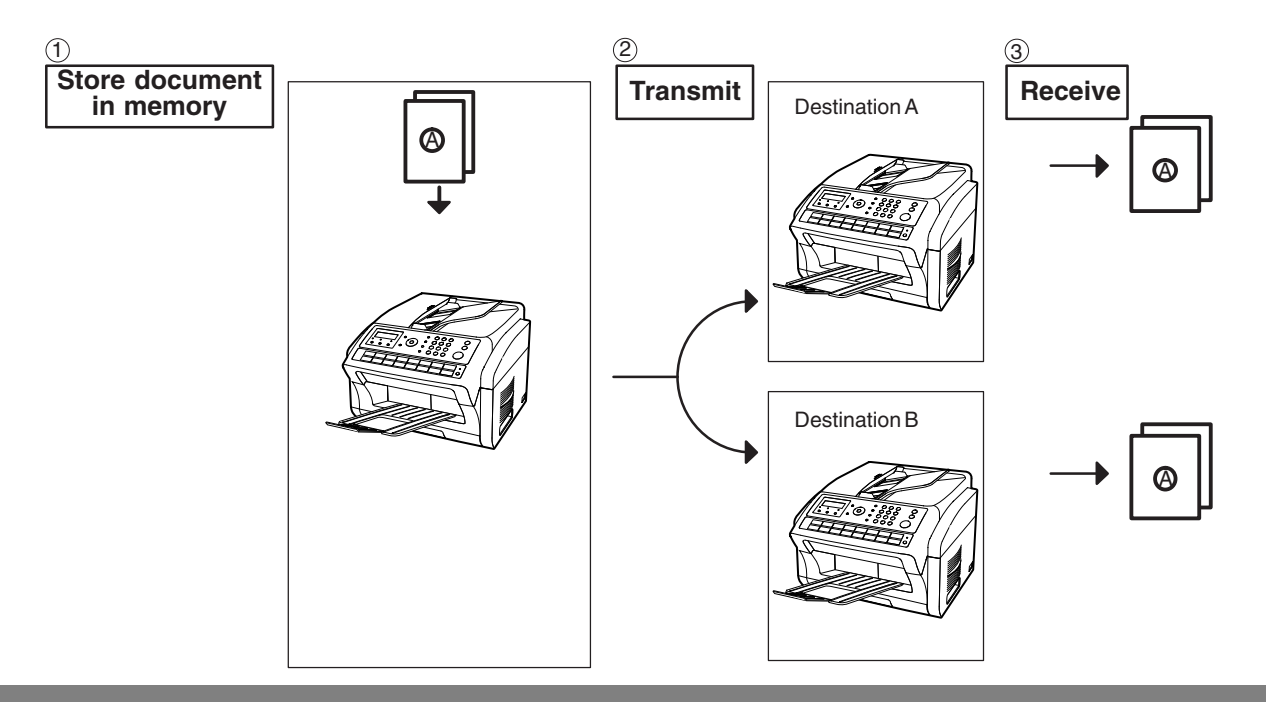

NOTE

 The File Number of the document being stored is shown at the upper right corner of the display while storing the document. It is also printed on the Communication Journal (COMM. JOURNAL), Transaction Journal and File List. The percentage of memory used is shown on the lower right corner of the display after each page is stored.

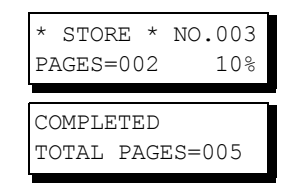

2. If using an External Telephone option with the machine, the machine does not detect the external telephone being in use.

When sending a Fax, ensure the external telephone is hung up before dialing.

3. To use the external telephone to send documents, first, load the documents onto the ADF, then dial the telephone number of the receiving unit, and upon hearing the receiving unit's answering tone, press the Start Key and hang up the external telephone.

4. If memory overflow occurs while storing documents, the remaining documents on the ADF will be ejected. The machine prompts you whether to transmit the successfully stored documents

<u>or to cancel the transmission</u>. Press (1) to cancel or press (2) to transmit.

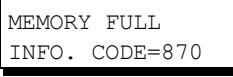

See the Specifications on page 179 for the image memory capacity. If no action is taken within 10 seconds, the machine will start transmitting the stored documents, then change the Fax Parameter No. 82 (QUICK MEMORY XMT) to "INVALID". (See page 41)

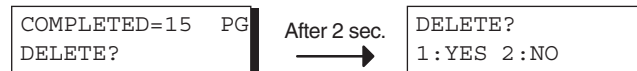

5. An Information Code will be displayed if the transmission has failed or if there is no answer at the receiving side after the last automatic redial.

The document stored for this transmission will be delete from the memory automatically and the information code is printed for the transmission on the Communication Journal (COMM. JOURNAL).

If you need to retain the incomplete documents even after the last redial, change Fax Parameter No. 31 (INC. FILE SAVE) to "VALID" in advance. (See page 39) To retry the incomplete documents, refer to page 92.

INCOMPLETE INFO. CODE=XXX

6. To stop the transmission, press <u>Stop</u>. The display shows:

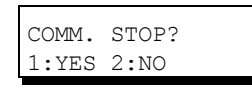

Press (1) to stop the transmission. The document you stored will be delete automatically. If you do not want to delete the documents, change the setting of Fax Parameter No. 31 (INC. FILE SAVE) to "VALID" in advance. (See page 39)

Then the following display will appear and you can select whether to save the file as an incomplete file for editing and retry, or delete the file manually.

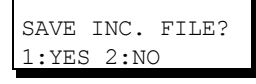

7. If you would like to print a Communication Journal (COMM. JOURNAL) after stopping a transmission, press (1) when the display shows:

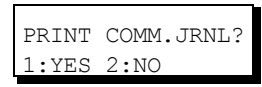

 If the file memory reaches the capacity (UF-4500: 10 files, UF-5500: 20 files) and you try to store another file, the following display appears and the machine will not accept additional files until a file is completed and becomes available.

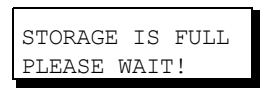

### **Memory Transmission**

#### **Manual Number Dialing**

To dial the telephone number manually, follow the steps below.

| / |
|---|
|   |
|   |
|   |
|   |

7

Set document(s) face up.

Enter a telephone number from the keypad. (Up to 36 digits) You can also designate more than one destination.

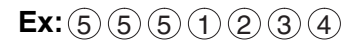

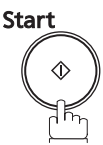

The document is stored into memory with a file number. It then starts dialing the telephone number immediately after storing the first page. (See Note 3)

The remaining page(s) continue to be stored into memory.

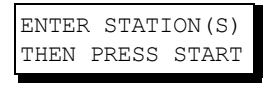

| TEL.  | NO. |  |
|-------|-----|--|
| 55512 | 234 |  |
|       |     |  |

| *  | STORE   | *  | NO.002 |
|----|---------|----|--------|
| PF | AGES=00 | )1 | 05%    |

| *  | DIALING | * |  |
|----|---------|---|--|
| 55 | 551234  |   |  |

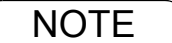

1. If you need a special access number to get an outside line, dial it first then press

Redial/Pause to enter a pause (represented by a "-") before dialing the full number. *Ex:* 9 PAUSE 5551234

2. If you are using Pulse dialing and you wish to change to Tone dialing in the middle of dialing,

press (\*) (represented by a"/"). The dialing method will be changed from Pulse to Tone after dialing the digit "/". Ex : 9 PAUSE \* 5551234

3. This feature is called "**Quick Memory Transmission**". If you wish to store all the document(s) into memory first before transmitting, change the Fax Parameter No. 82 (QUICK MEMORY XMT) to "INVALID". (See page 41)

#### **One-Touch Dialing**

One-Touch Dialing allows you to dial a full telephone number by pressing a One-Touch key. To set up the One-Touch keys, see page 32.

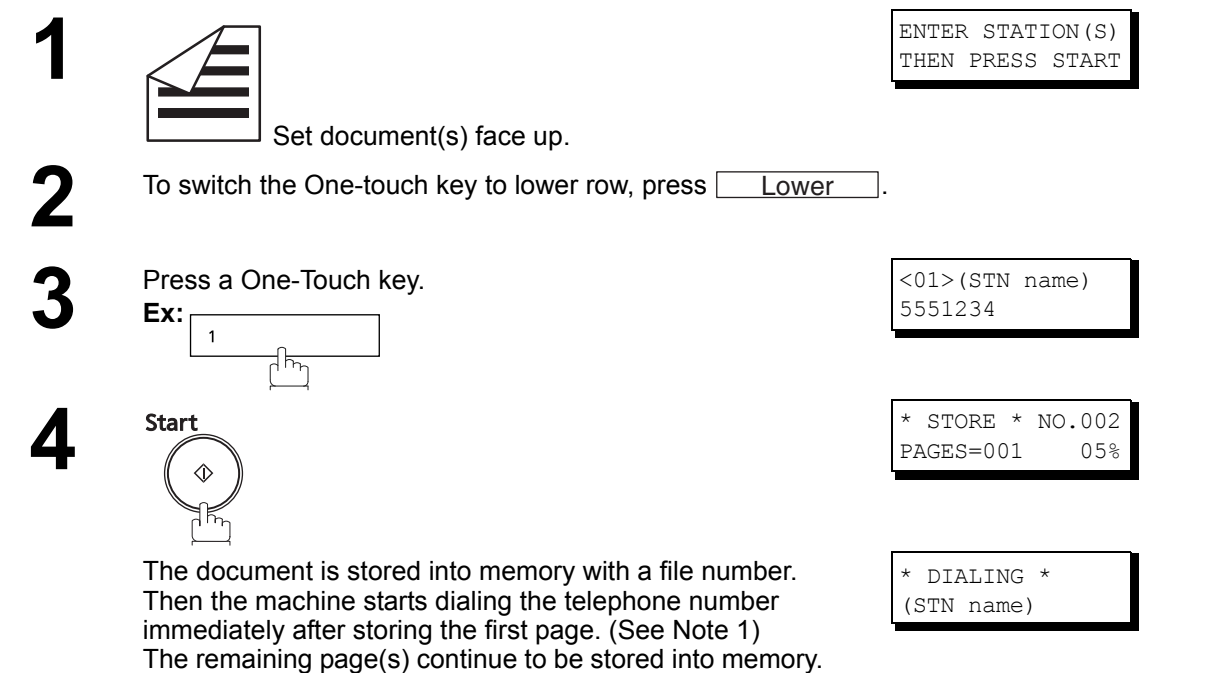

#### **Abbreviated Dialing**

Abbreviated dialing is a speedy way to dial a frequently dialed telephone number by preprogramming the telephone number into the built-in auto-dialer with a 3-digit abbreviated code. To program an abbreviated dialing number, see page 33.

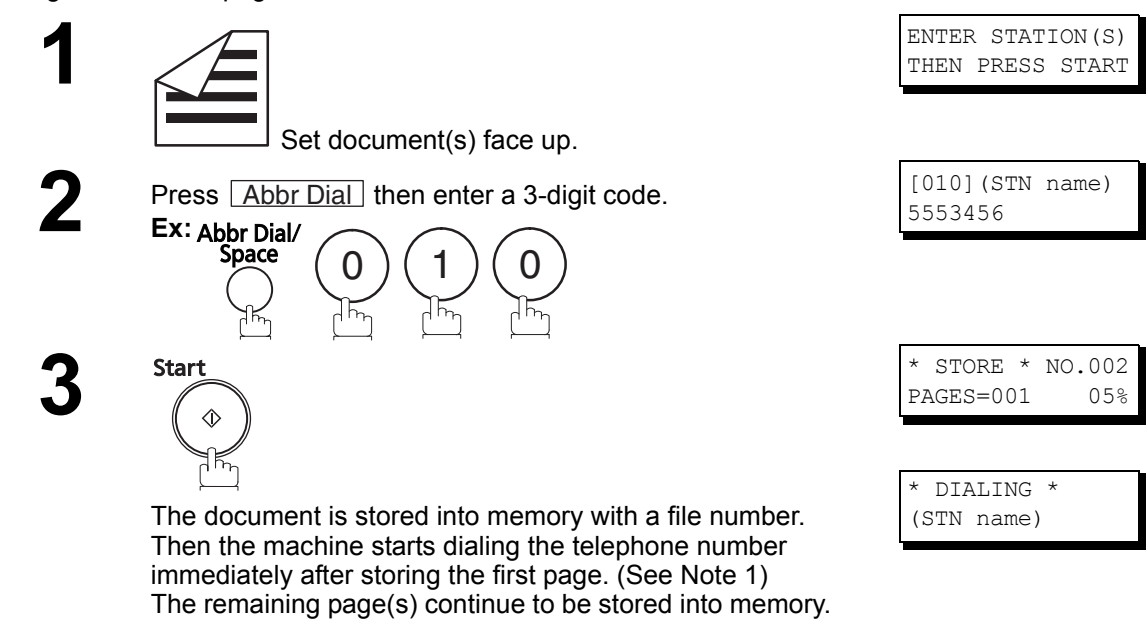

NOTE

1. This feature is called "**Quick Memory Transmission**". If you wish to store all the document(s) into memory first before transmitting, change the Fax Parameter No. 82 (QUICK MEMORY XMT) to "INVALID". (See page 41)

### **Memory Transmission**

### **Directory Search Dialing**

Directory Search dialing allows you to dial a full telephone number by searching the station name entered with One-Touch keys or Abbreviated dialing numbers.

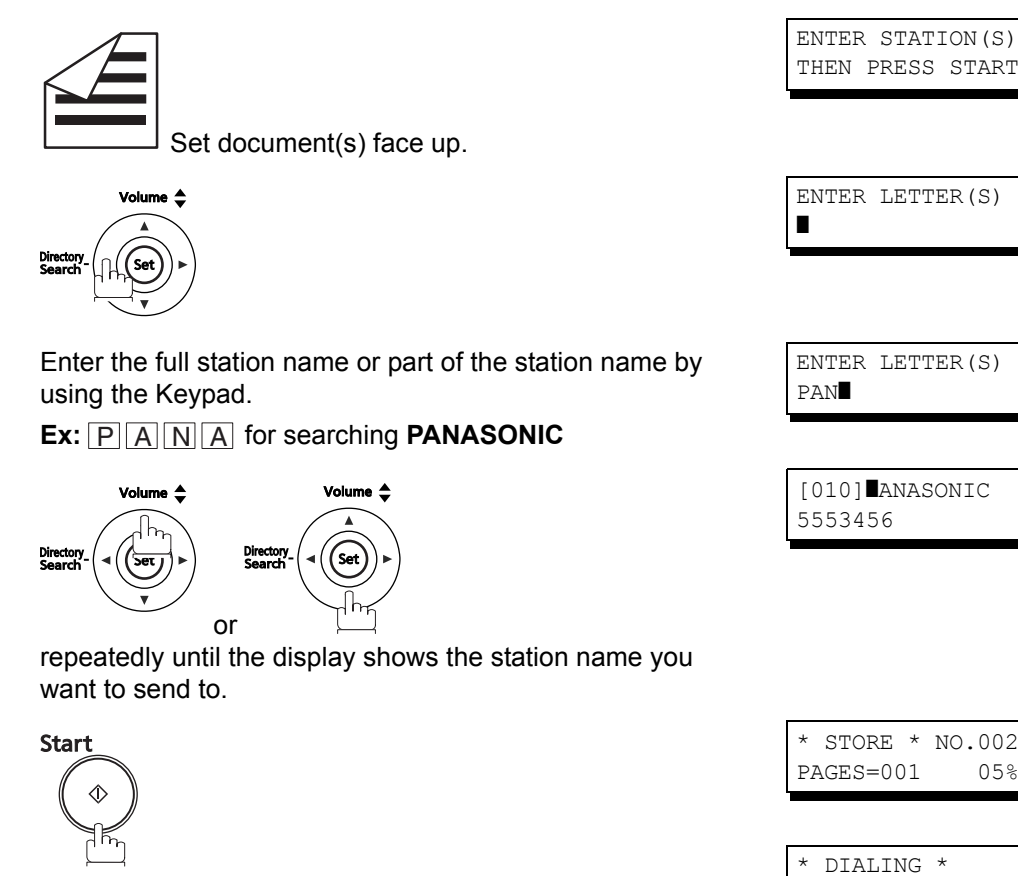

The document is stored into memory with a file number. Then the machine starts dialing the telephone number immediately after storing the first page. (See Note 1) The remaining page(s) continue to be stored into memory.

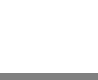

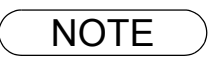

5

1. This feature is called "Quick Memory Transmission". If you wish to store all the document(s) into memory first before transmitting, change the Fax Parameter No. 82 (QUICK MEMORY XMT) to "INVALID". (See page 41)

PANASONIC

#### **Multi-Station Transmission (Broadcasting)**

If you have to send the same document(s) to multiple stations, you can save time when feeding the document(s) by using memory transmission. That is, you can store the document(s) into the memory and then send it to the station(s) automatically.

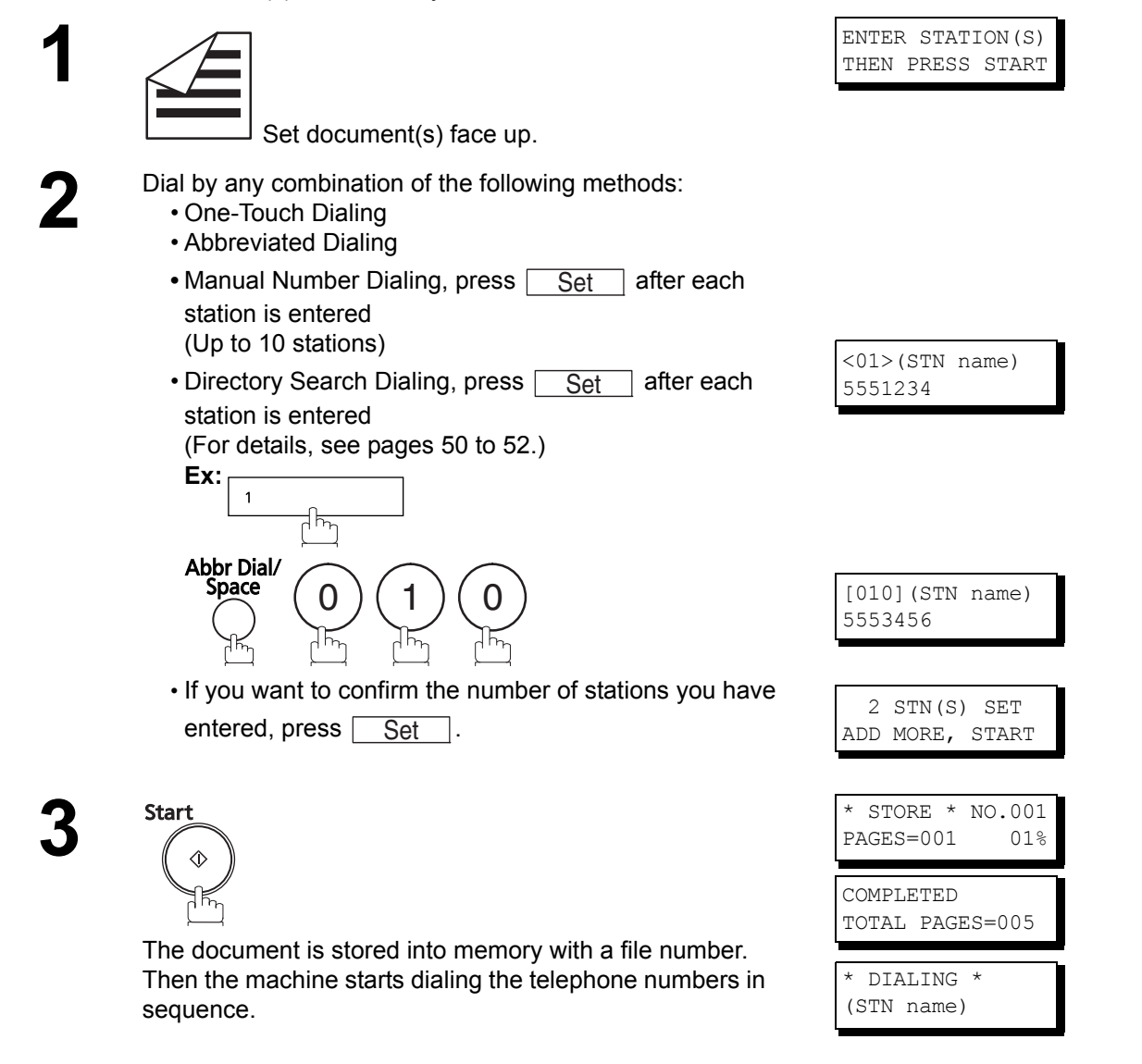

#### NOTE

- 1. You can review the stations you entered in step 2 before storing your document into memory by pressing ▼ or ▲. Press Clear to clear an entered station or group shown on the display if needed.
- 2. The "Quick Memory Transmission" is disabled if multiple stations are set.

### Wrong Transmission Prevention Function

The following functions have been provided to prevent transmission to a wrong address. These include the dial re-enter function to prohibit direct dialing or multiple addresses, and a function to confirm the address.

### **Direct Dial Restriction Function**

This function prohibits all designations of addresses by direct dialing (Including manual transmission). This function operates if Fax Parameter "136 RESTRICT D. DIAL" of Fax Parameter set to "VALID". (See page 42)

• If this function is set, even when telephoning from an external device, it is not possible to use direct dialing. However, if direct dialing standby is displayed, press <u>Redial/Pause</u> to start redial.

If keypad or <u>Redial/Pause</u> are pressed, the following message will appear on your display.

| DIRE | ECT | DIAL   | IS |
|------|-----|--------|----|
| NOT  | AVA | AILABI | ΈE |

### **Multiple Address Prohibit Function**

With this device, it is possible to combine direct dialing and AUTO dialing, etc. to send the same document by fax to multiple addresses. If you do not wish to send to multiple addresses, set setting "117 MULTI STATION" of Fax Parameter set to "INVALID" and the system will be set to transmit to only one address. This is useful to prevent mistaken transmission to multiple addresses.

If you specify multiple addresses, the following message will appear on your display.

NOT AVAILABLE 1 STN ALLOWED

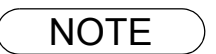

- 1. If multiple address designation is set to "INVALID", it is not possible to transmit to multiple addresses.
- 2. If multiple address designation is set to "INVALID", it is not possible to use group dial.
- 3. If multiple address designation is set to "INVALID", it is possible to use the program dial in which multiple addresses are set.

#### **Dialing Re-enter Function**

If the address is designated with direct dialing, the re-enter screen of the address is displayed. With this function, transmission is only started if the addresses for the first and second time agree with each other.

This function operates if setting "137 RE-ENTER D. DIAL" of Fax Parameter set to "VALID". (See page 42)

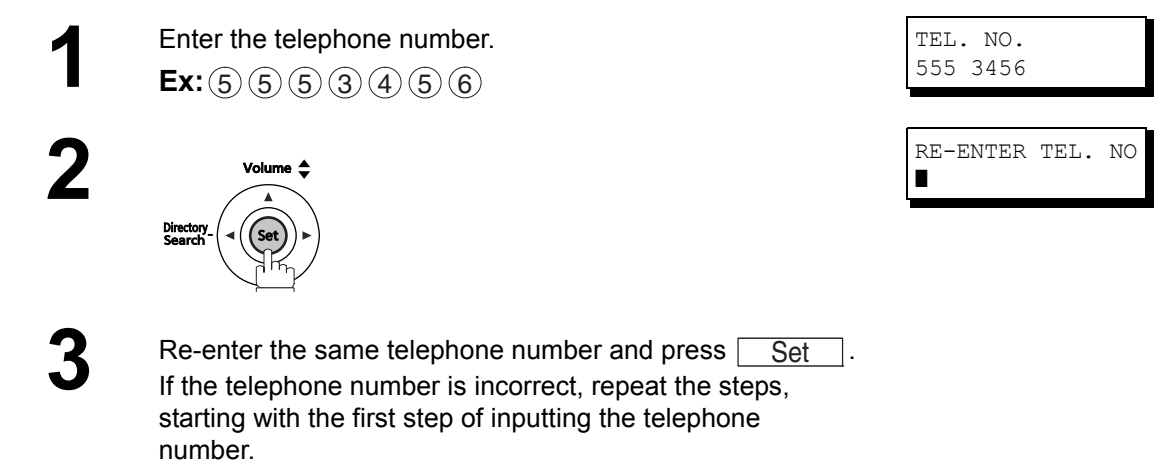

If the telephone number is correct, transmission is started.

If the telephone number is incorrect, the message "STN MISMATCH" will appear. In this case, start with the first step of inputting the telephone number.

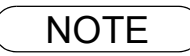

When dial from an external telephone, the re-enter screen is not available.
 If setting "136 RESTRICT D. DIAL" of Fax Parameter set to "VALID", even if you set to "VALID" with this function, the re-enter screen of the address is not displayed.

### Wrong Transmission Prevention Function

#### **Address Confirmation Function**

Settings can be made so that transmission will always start after confirming the address.

When <u>Start</u> is pushed and address confirmation has been set, a message prompting operations to confirm the address will be displayed if the address has not been confirmed first.

This function operates if setting "125 CONFIRM STATIONS" of Fax Parameter set to "VALID". (See page 41)

When telephoning from an external telephone, address confirmation is not displayed.

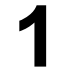

Operate "Manual Number Dialing". (See page 50) This function is also available if you send documents with following methods:

- One-Touch Dialing (See page 51)
- Abbreviated Dialing (see page 51)
- Group Dialing (See page 81)

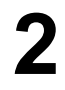

Press  $\blacktriangle$  or  $\bigtriangledown$  to confirm stations.

It is possible to add or remove addresses. To add an address, input the address for addition. To remove an address, display the address for removal and press

Clear (See Note 1).

Start

The document is stored with a file number in the memory. Following this, the telephone numbers are dialed in sequence. CONFIRM STN  $\lor \land$ THEN PRESS START

\* DIALING \* 5551234

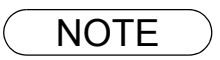

<sup>1.</sup> If an address has been added or removed when confirming addresses, address confirmation is required again.

### **Direct Transmission**

If your machine's memory is full or you wish to send the document immediately, use Direct Transmission.

#### Manual Number Dialing (Direct Transmission)

Without storing image into memory, follow the steps below.

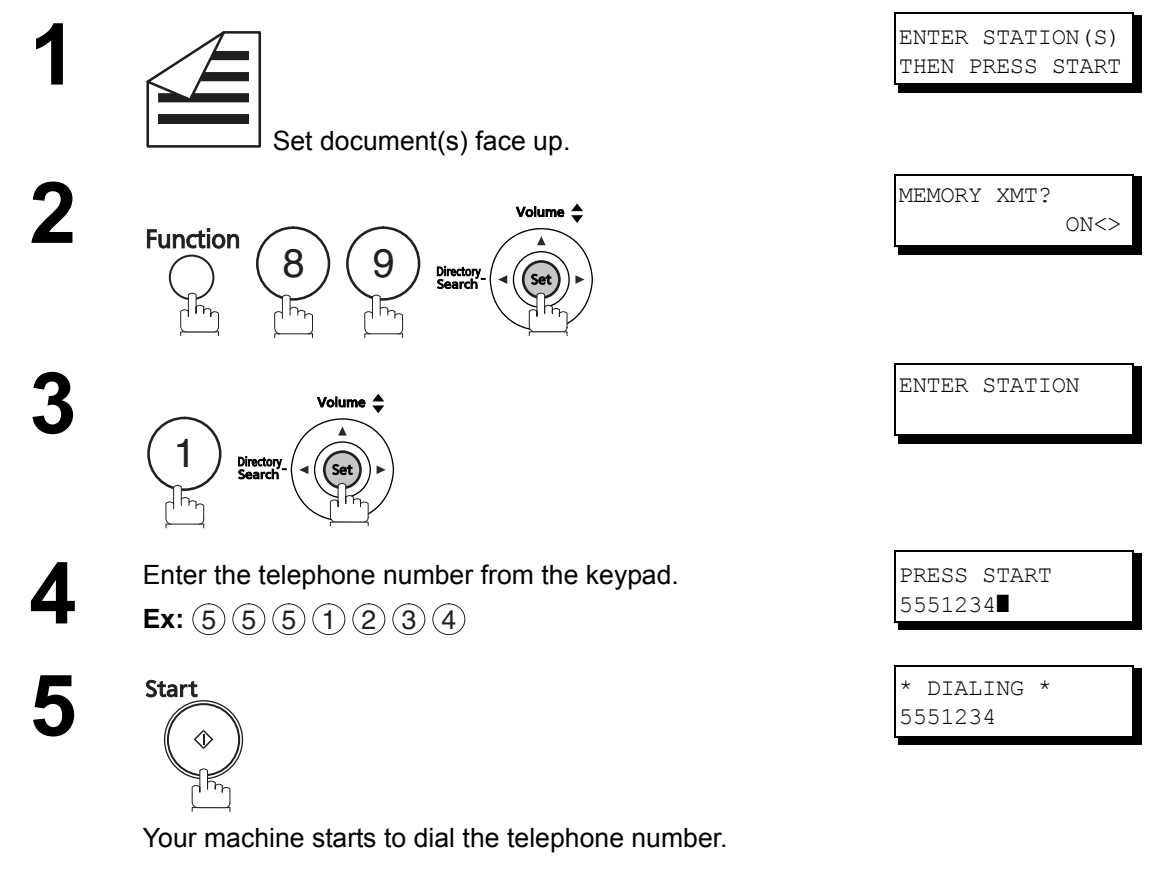

#### NOTE

If you need a special access number to get an outside line, dial it first and then press
 <u>Redial/Pause</u> to enter a pause (represented by a "-") before dialing the full number.

 Ex: 9 PAUSE 5551234

If you are using Pulse dialing and you wish to change to Tone dialing in the middle of dialing, press (\*) (represented by a"/"). The dialing method will be changed from Pulse to Tone after dialing the digit "/".
 Ex : 9 PAUSE \* 5551234

3. To stop the transmission, press Stop. The display shows:

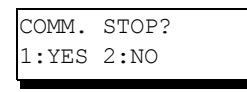

Press (1) to stop the transmission. The Communication Journal will not print out regardless of the printout mode setting of the Communication Journal.

### **Direct Transmission**

### **One-Touch Dialing (Direct Transmission)**

One-Touch Dialing allows you to dial a full telephone number by pressing a single key. To set up the One-Touch keys, see page 32.

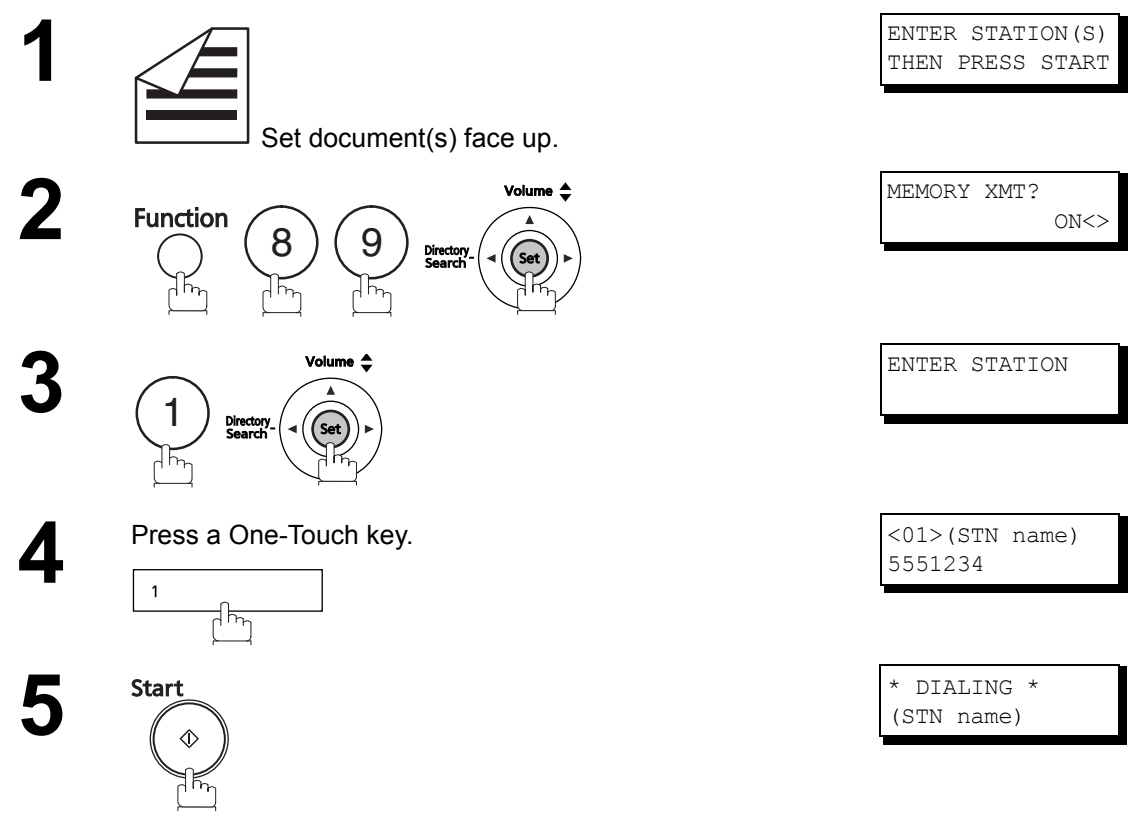

Your machine starts to dial the telephone number.

### Abbreviated Dialing (Direct Transmission)

Abbreviated dialing is a speedy way to dial a frequently dialed telephone number by preprogramming the telephone number into the built-in auto-dialer with a 3-digit abbreviated code. To program an abbreviated dialing number, see page 33.

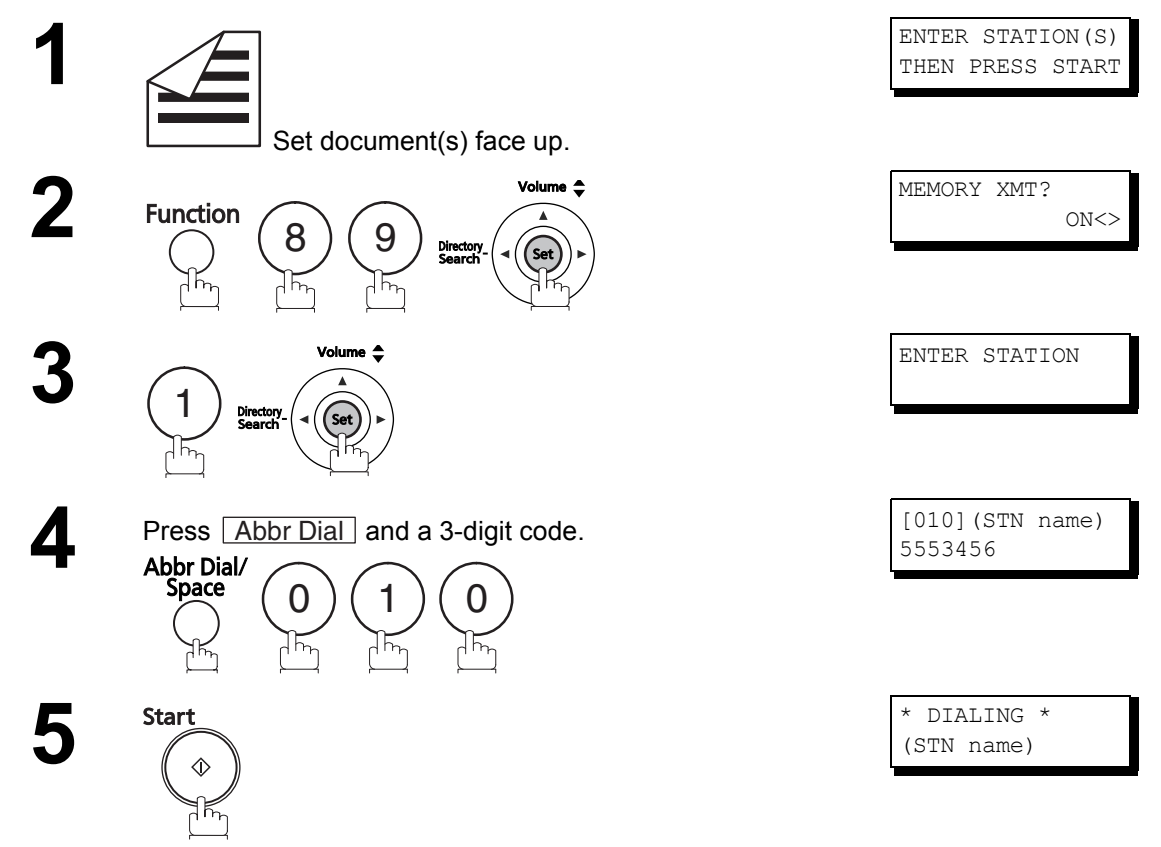

Your machine starts to dial the telephone number.

### **Direct Transmission**

### **Directory Search Dialing (Direct Transmission)**

Directory Search dialing allows you to dial a full telephone number by searching the station name entered in One-Touch keys or Abbreviated dialing numbers.

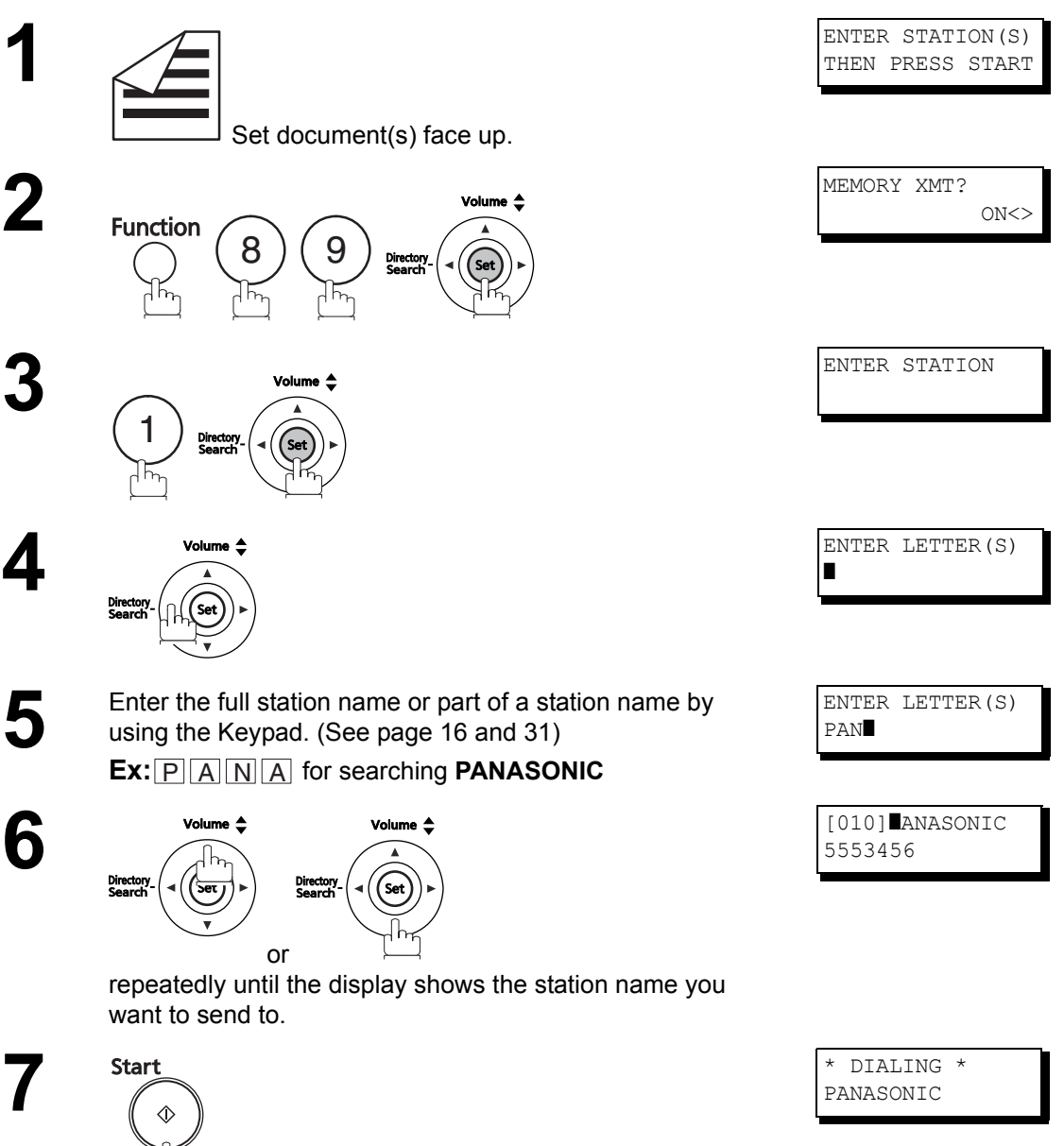

The full number (Ex: 5553456) will be dialed.

### Voice Mode Transmission

If you wish to send documents after listening to a voice prompt, use Voice Mode Transmission.

### **On-Hook Dialing**

For On-Hook Dialing, follow the steps below.

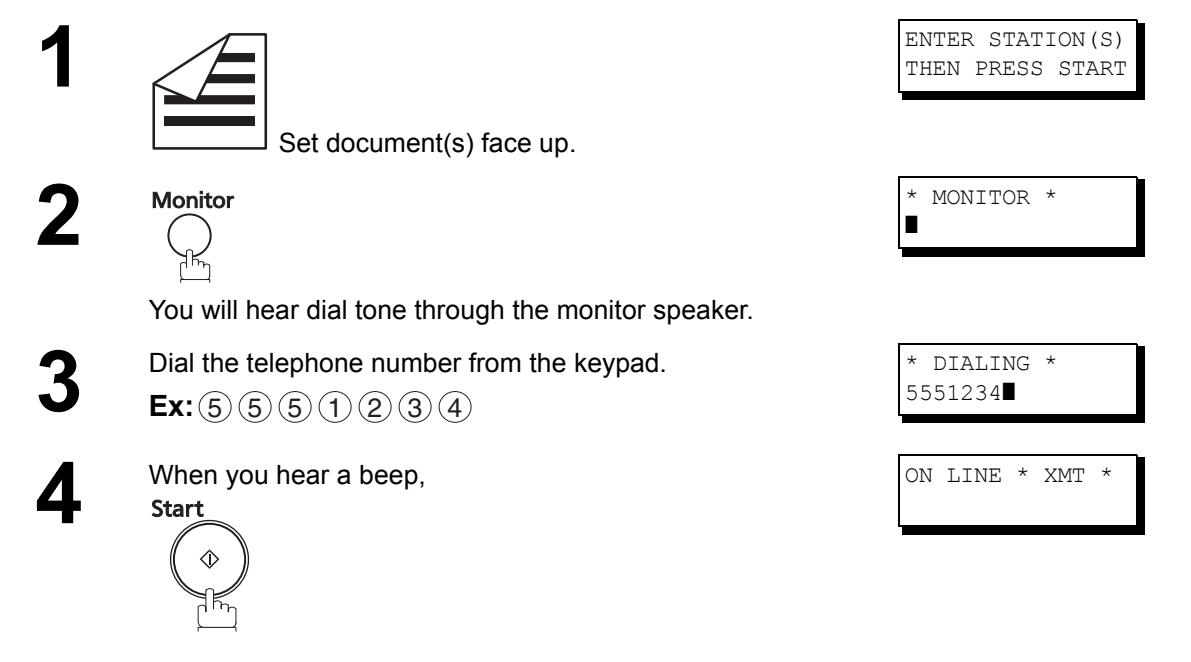

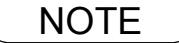

1. To stop the transmission, press Stop . The display shows:

COMM. STOP? 1:YES 2:NO

Press (1) to stop the transmission. The Communication Journal will not print out regardless of the printout mode setting of the Communication Journal.

- 2. If you need a special access number to obtain an outside line, dial it first and then press Redial/Pause to enter a pause (represented by a "-") before dialing the full number. Ex: 9 PAUSE 5551234
- 3. If you are using Pulse dialing and you wish to change to Tone dialing in the middle of dialing, press (\*) (represented by a"/"). The dialing method will be changed from Pulse to Tone after

dialing the digit "/". Ex : 9 PAUSE \* 5551234

### **Transmission Reservation**

You can do the following jobs while sending a document from memory or receiving a document.

- Reserve the next transmission in the memory. (UF-4500: up to 10 files, UF-5500: up to 20 files)
- Reserve a priority transmission.

#### Memory Transmission Reservation (Multi-tasking)

If your machine is on-line, busy transmitting from memory, receiving or printing received documents, you can reserve a transmission by the following procedure.

1

Your machine is on-line, the ON LINE lamp is blinking or printing received documents.

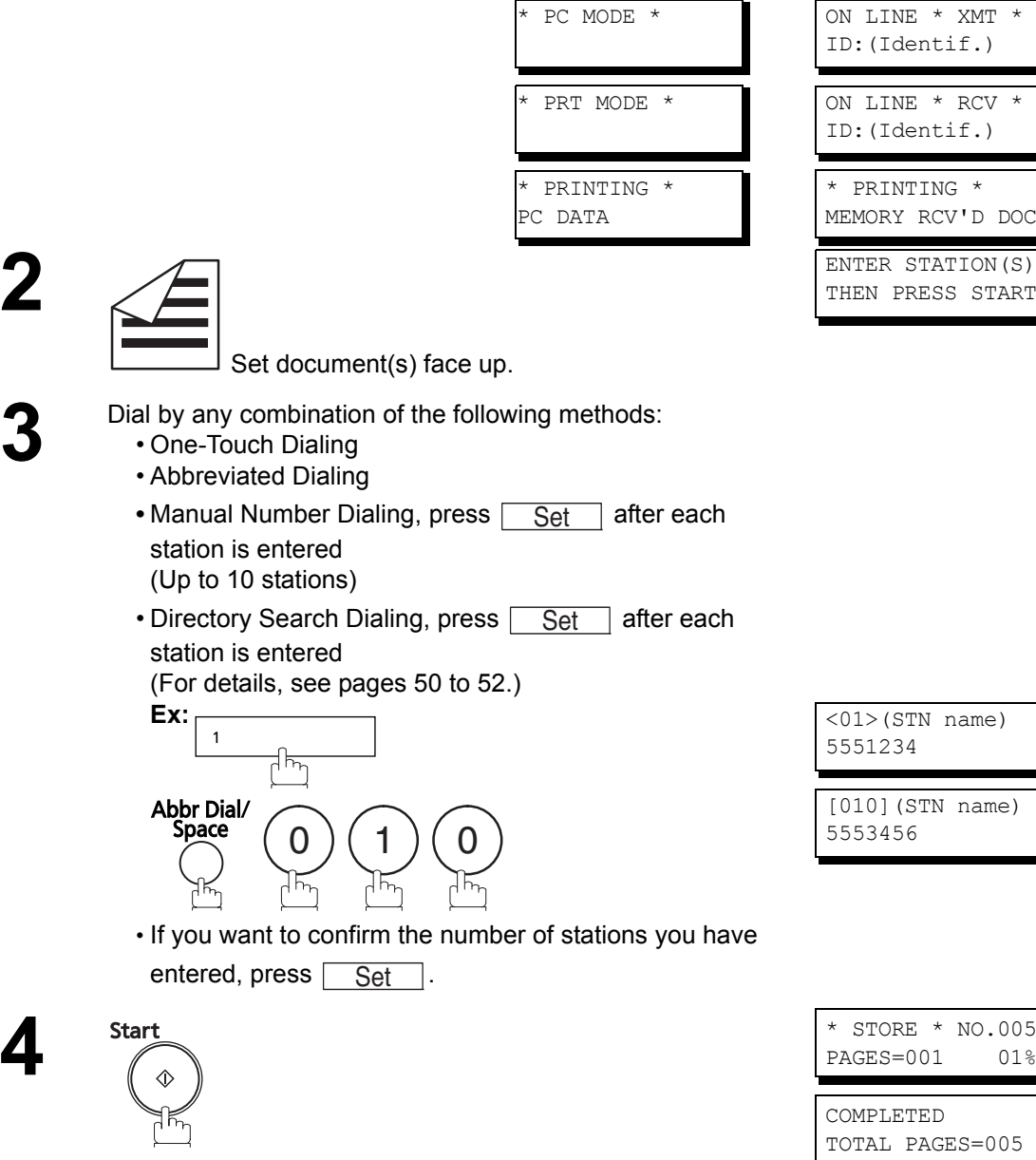

Your machine will store the document(s) into memory.

NOTE

### **Direct Transmission Reservation (Priority Transmission Reservation)**

If you are in a rush to send an urgent document, but there are many files in the memory, use Direct Transmission Reservation to send the urgent document. The urgent document will be sent immediately after the current communication is finished.

Note that you cannot send documents to multiple stations.

#### To reserve your machine for sending the urgent documents

1

Your machine is on-line, the ON LINE lamp is blinking or printing received documents.

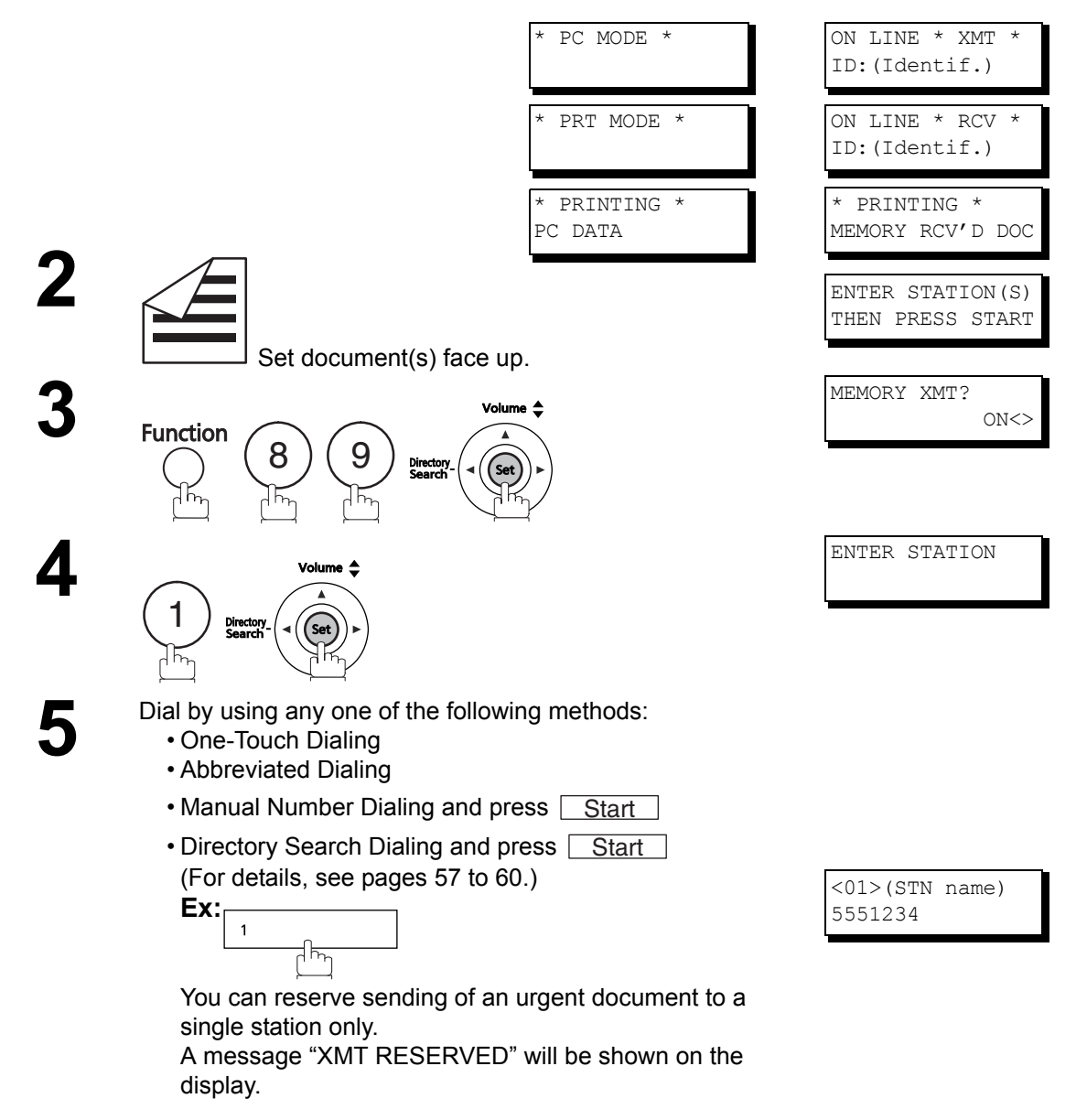

# **Transmission Reservation**

#### To cancel the direct transmission reservation

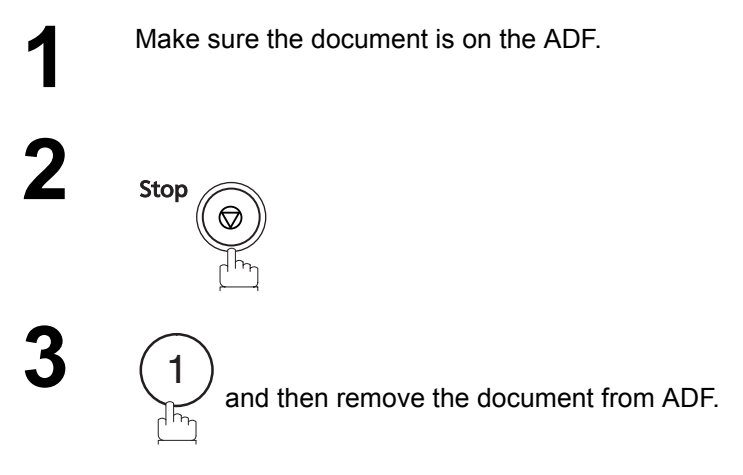

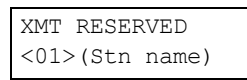

CANCEL RSV. JOB? 1:YES 2:NO

## Redialing

### **Automatic Redialing**

If a busy line is detected, the machine will redial the number up to 3 times at 3 minute intervals. During that time, a message will appear as shown at right.

A file number is shown in the upper right hand corner of the display if it is a memory transmission file.

### **Manual Redialing**

You can also redial the last dialed number manually by pressing Redial/Pause key.

#### To redial the last dialed number through memory

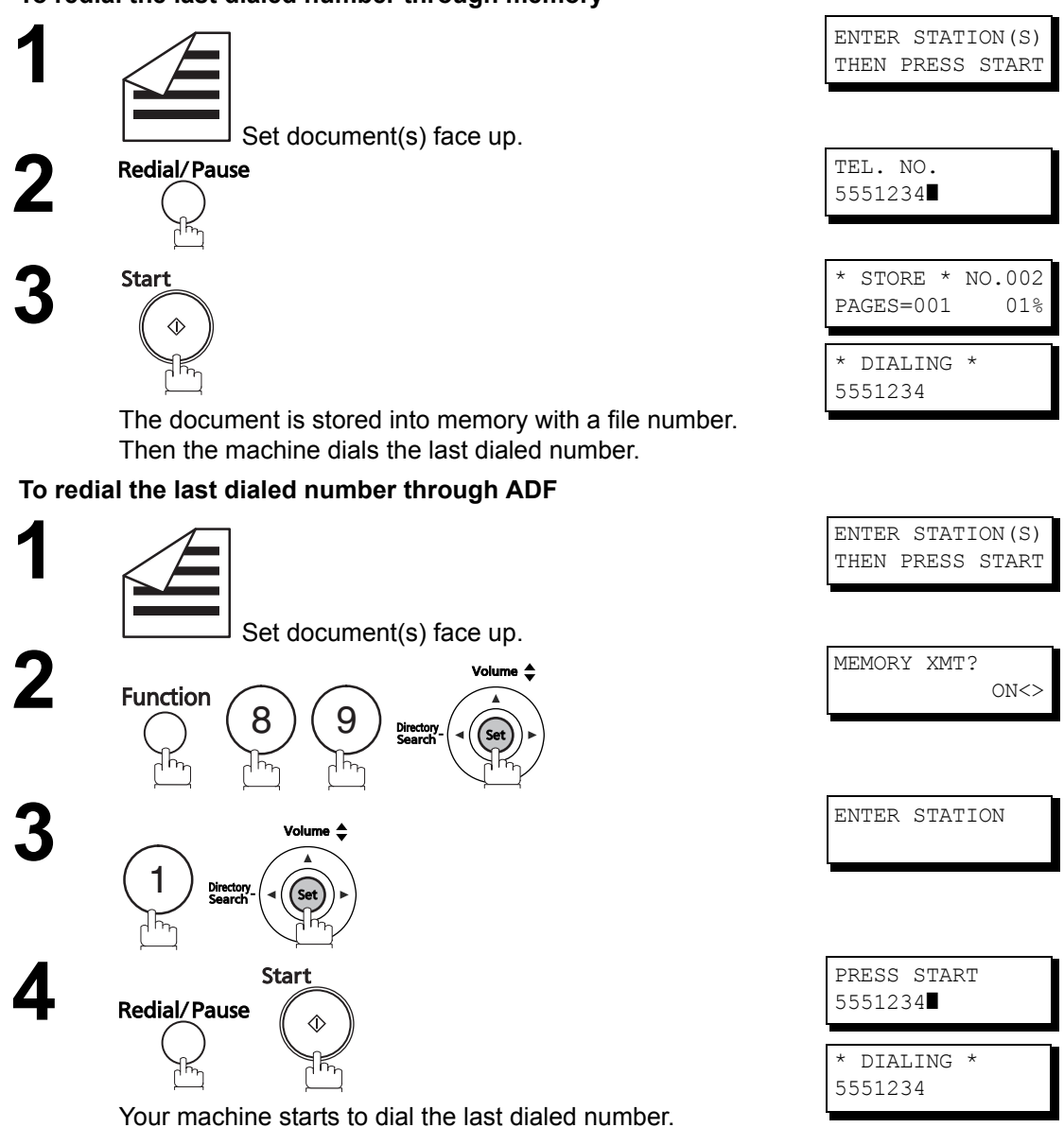

NOTE

1. While the unit is displaying "WAIT TO DIAL", you can press <u>Redial/Pause</u> to start redialing immediately.

WAITING TO DIAL <01>(Stn name)

### **Reception Modes**

You can select one of the four modes shown below.

| Conditions                                            | Suggested Reception Mode                                                                                                    | Settings                                        |
|-------------------------------------------------------|----------------------------------------------------------------------------------------------------|-------------------------------------------------|
| You normally receive only voice calls.                | Telephone Mode                                                                                                    | Fax Parameter No. 17 set to 1:<br>Tel           |
|                                                       | You can answer the incoming call via an External<br>Telephone (Optional). If you receive a fax calling<br>signal, simply press START to receive manually.<br>(See page 67)                                                                                                   | MMM-dd 15:00<br>RCV MODE=TEL                    |
| You receive both voice and fax calls.                 | Fax / Tel Auto Switching Mode                                                                                                    | Fax Parameter No. 17 set to 3:<br>Fax / Tel SW. |
|                                                       | Unit will answer the incoming call and then<br>distinguish whether it is voice or fax call. If it is a<br>fax call, the unit will receive automatically. if it is a<br>voice call, the unit will signal (ring) through the<br>speaker for your attention. (See page 68)      | MMM-dd 15:00<br>RCV MODE=FAX/TEL                |
| You normally receive                                  | Fax Mode                                                                                                    | Fax Parameter No. 17 set to 2:                  |
|                                                       | Unit will receive the document automatically. All incoming calls (including voice calls) are answered by the fax machine. (See page 69)                                                                                                    | MMM-dd 15:00<br>00%                             |
| You receive both voice<br>and fax calls and a         | TAM Interface Mode                                                                                                    | Fax Parameter No. 17 set to 4:<br>TAM / FAX.    |
| Telephone Answering<br>Machine (TAM) is<br>connected. | The TAM answers the incoming call. During that<br>time, the unit also monitors whether it is a voice<br>call, the TAM continues to operate. If it is a fax<br>call, the unit will automatically switch the line to<br>the Fax and begin receiving document.<br>(See page 70) | MMM-dd 15:00<br>RCV MODE=TAM/FAX                |

NOTE

- 1. Depending on the model of the Telephone Answering Machine (TAM) that is connected, some of the features may not be compatible with your fax machine operating in the TAM Interface mode.
- 2. If you are using the "Distinctive Ring Service" provided by your local telephone company, please note that the ring pattern for your fax number must match with the setting of Fax Parameter No. 36 (RING PATTERN (DRD)). (See page 39) If the setting does not match with the ring pattern, your machine will not receive a document automatically and the telephone will continue to ring. Furthermore, if your TAM does not support the "Distinctive Ring Detector" service, it may not function properly in TAM Interface.

### **Telephone Mode**

When your machine is set to this mode, it will not receive documents automatically. If you receive a fax call, follow the procedure below to receive documents manually.

#### Setting the Telephone Mode

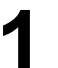

Change Fax Parameter No. 17 (RECEIVE MODE) to 1: Tel. (See page 38)

### **Operation of Telephone Mode**

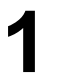

When your telephone rings, lift the handset of the External Telephone. If you hear a beep from the phone, it means someone wants to send a fax. Or, if the caller answers and says he/ she wants to send a fax, then...

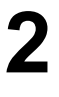

Remove any document from the ADF.

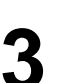

If you answered the call using the External Telephone,

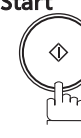

Start

or

within 1 second from the telephone key pad.

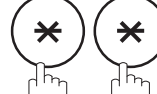

Your machine will be activated remotely.

(See Note 1)

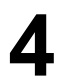

Hang up the phone.

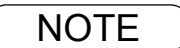

1. This procedure is called "REMOTE RCV" and will only work on a touch tone phone.

### Fax / Tel Auto Switching Mode

When your machine is set to this mode, your machine will switch to document reception or voice communication automatically.

#### Setting the Fax / Tel Auto Switching Mode

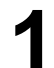

Change Fax Parameter No. 17 (RECEIVE MODE) to 3: FAX/TEL SW. (See page 38)

### **Operation of Fax / Tel Auto Switching Mode**

If it is a Fax call,

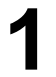

Your machine will answer the call when a call is received, and then distinguish whether it is a voice or fax call.

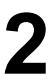

Your machine begins to receive the documents.

If it is a Voice call,

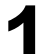

Your machine will answer the call when a call is received, and then distinguish whether it is a voice or fax call.

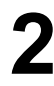

Your machine begins to signal (ringing) through the machine's speaker for your attention. (See Note 1)

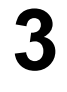

Lift the handset of the External Telephone and press Stop.

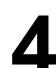

Begin the conversation.

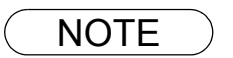

- 1. The length of time the machine signals can be changed by Fax Parameter No.18 (OP CALL TIMER) (See page 39).
- 2. To adjust the Ringer Volume refer to page 25.

### Fax Mode

When your machine is set to this mode, it will immediately begin to receive documents automatically when a call is received.

#### Setting the Fax Mode

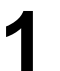

Change Fax Parameter No. 17 (RECEIVE MODE) to 2: FAX. (See page 38)

### **Operation of Fax Mode**

Your machine will begin receiving automatically when a fax call is received.

## TAM (Telephone Answering Machine) Interface Mode

Your machine is equipped with a unique feature called TAM Interface which enables it to automatically switch a single telephone line either to Fax or TAM. You can connect most TAMs in the market to your machine and use your existing telephone line very efficiently. However, some TAMs may not be compatible with this machine. Answering Services (Voice Mail) provided by your Local Phone company are not compatible with this feature. For the operation of your TAM, please refer to the User's Guide of the TAM.

1. Remove the telephone line cable of your

2. Plug the telephone line cable of your TAM into the TEL jack on the rear of the

TAM from the wall jack.

fax machine as shown.

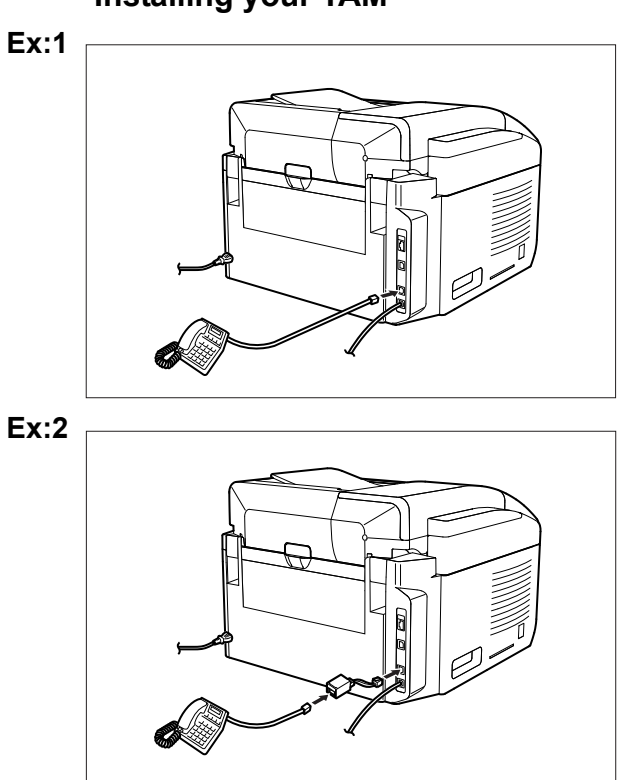

#### Installing your TAM

#### Setting the TAM Interface Mode

1

Change Fax Parameter No. 17 (RECEIVE MODE) to 4: TAM/FAX. (See page 38)

#### **Operation of TAM Interface Mode**

If it is a Fax call,

1

When your TAM and Fax receives an incoming call, the TAM always answers the call first and then the TAM plays the OGM (Outgoing Message) recorded in your TAM to the calling station. During the time the TAM is answering the call, your fax machine will be monitoring the line to distinguish whether it is a voice or fax call.

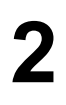

Your machine will switch the line to the fax and then begin to receive the documents immediately from the calling station.

#### If it is a Voice call,

Whe TAM the C the c

When your TAM and Fax receives an incoming call, the TAM always answers the call first and then the TAM plays the OGM (Outgoing Message) recorded in your TAM to the calling station. During the time the TAM is answering the call, your fax machine will be monitoring the line to distinguish whether it is a voice or fax call.

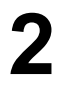

Your TAM continues to record a message (ICM) after playing the OGM.

#### Sample of OGM

Hello, this is Smith. Sorry I am unable to take your call. Please leave your message after the beep or if you are calling to send a fax, press the asterisk button twice on your touch tone phone now and start your machine. Thank you for calling.

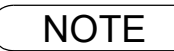

1. Once the fax transmission is started during the Telephone Answering Machine(TAM) answering, the TAM will be hang up.

### **Print Reduction**

This machine can use Letter, Legal or A4 size plain paper for recording. Sometimes, oversized documents sent to you by other parties cannot be printed on a single page. When this occurs, the document will be divided into separate pages.

This machine is equipped with a Print Reduction function to solve this problem. You can select the most appropriate setting from the selections described below.

#### 1. Automatic Reduction

Each page of a received document is first stored in the memory. Based on the document length, your machine will automatically calculate the suitable reduction ratio (72% to 100%) to print the entire document on a single page. If the received document is extremely long (Over 39% longer than the recording paper), the document will be divided into separate pages and printed without reduction.

#### 2. Fixed Reduction

You can pre-determine the reduction ratio from 72% to 100% in 1% steps. The document(s) you receive will be reduced to the fixed ratio regardless of size.

#### **Selecting the Print Reduction Mode**

Set Fax Parameters as shown below. PRINT REDUCTION

- To set Automatic Reduction mode.
   No. 24 Print Reduction set to "Auto".
- 2. To set Fixed Reduction mode.
  - 1) No. 24 Print Reduction set to "Fixed".
  - 2) No. 25 Reduction Ratio set to any number between 72% and 100%. (See Note 1)
    - Ex:A4 to A4 96%

A4 to Letter - 90% Letter to Letter - 96% Legal to Letter - 75%

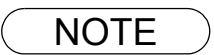

<sup>1.</sup> If the sending side is set to print the header on the outside of the copy area, a larger reduction ratio will be required.
## **Receiving Documents**

### **Receiving Oversize Documents**

If the received document is extremely long (over 39% longer than the recording paper), the document will be divided into separate pages. When printing on separate pages, the bottom 10 mm (0.4") of the first page will be overlapped on the top of the next page.

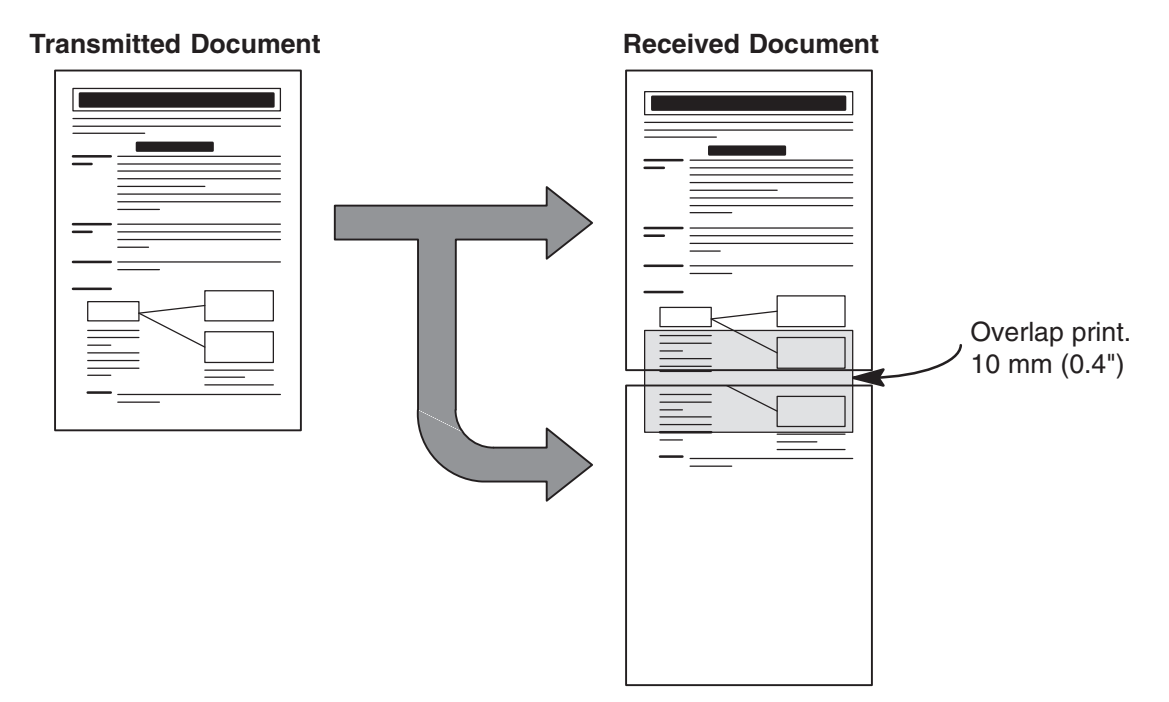

The received document is divided into two sheets with overlap printing.

NOTE

1. If the reduction method is set to the Automatic Reduction mode, the document is printed out with no reduction when printing out separate pages. If the reduction method is set to the Fixed Reduction mode, the document is printed out by the ratio you set in Fax Parameter No. 25. (See page 39)

### **Substitute Memory Reception**

If the recording paper runs out or jams or if the toner runs out during reception, the machine automatically starts receiving documents in its image data memory. Stored documents are printed automatically after replacing the recording paper or the toner cartridge. (See Note 1 and 2)

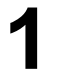

When the machine finishes the memory reception and there is no toner, an Information Code appears on the display.

Install the recording paper (See page 23) or replace the toner cartridge (See page 20).

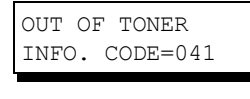

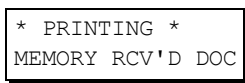

The machine will automatically start printing the document stored in the memory.

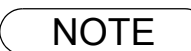

- 1. If the memory overflows, the machine will stop receiving and release the communication line. The document(s) stored in the memory up to that moment will be printed out.
- 2. If you wish to turn off the substitute reception function, change the setting of Fax Parameter No. 22 (SUBSTITUTE RCV) to "INVALID". (See page 39)

# **Making Copies**

#### Copies

Your machine has a copy function for single or multiple copies.

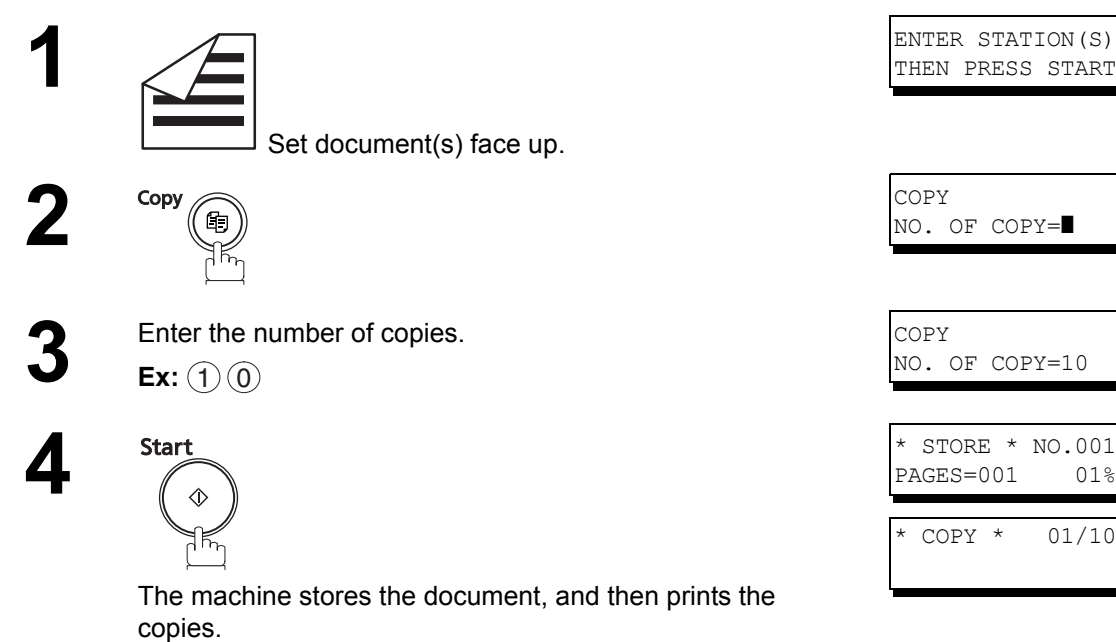

#### NOTE

- 1. The copy will be reduced automatically depending on the length of the original document. If you wish to be prompted for the reduction ratio when making copies, change the setting of Fax Parameter No. 32 (COPY REDUCTION) to "MANUAL". (See page 39)
  - If Copy Reduction is set to Manual, press  $\blacksquare$  and  $\blacktriangle$  to set the zoom ratio in 1% steps. (100% to 72%)
- 2. If you made a copy with Super Fine resolution, it will be reduced slightly even if the reduction ratio is set to 100% in order to fit the data on one page.
- 3. You can change the Contrast and Resolution without Standard Resolution in Copy Mode.

# **Timer Controlled Communications**

### **General Description**

You can send a document to one or multiple stations at any preset time within the next 24 hours. Up to 10 built-in timers can be set for deferred transmission and deferred polling.

#### **Deferred Transmission**

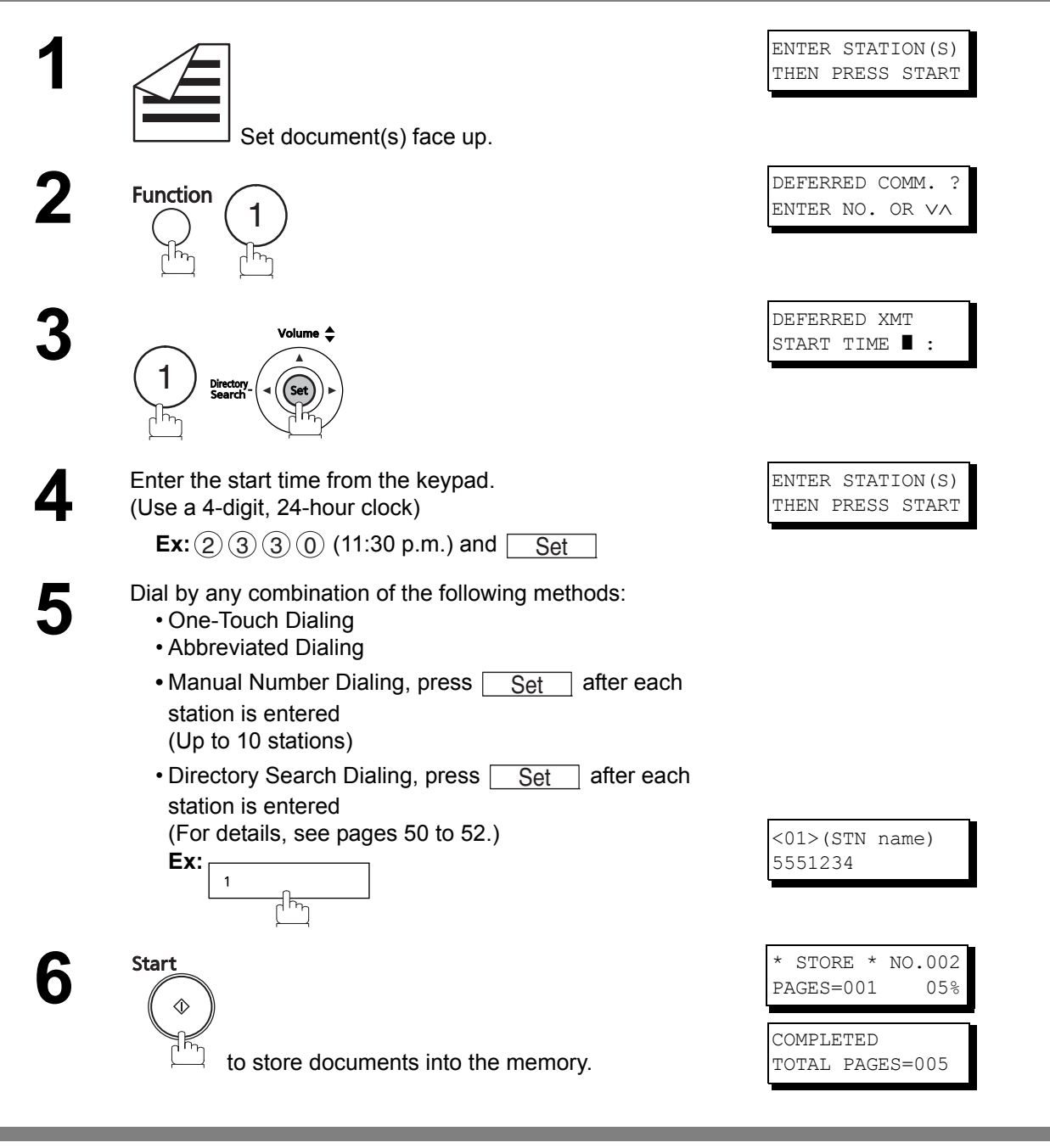

- NOTE
- 1. If you entered a wrong number in Step 4, press Clear and then re-enter the right number.
- 2. To change or cancel the Deferred Communication settings. (See pages 88 and 89)
- 3. Even if the memory transmission setting is set to "OFF", when you select the deferred transmission, the document(s) which you set will be stored into memory.

# **Timer Controlled Communications**

#### **Deferred Polling**

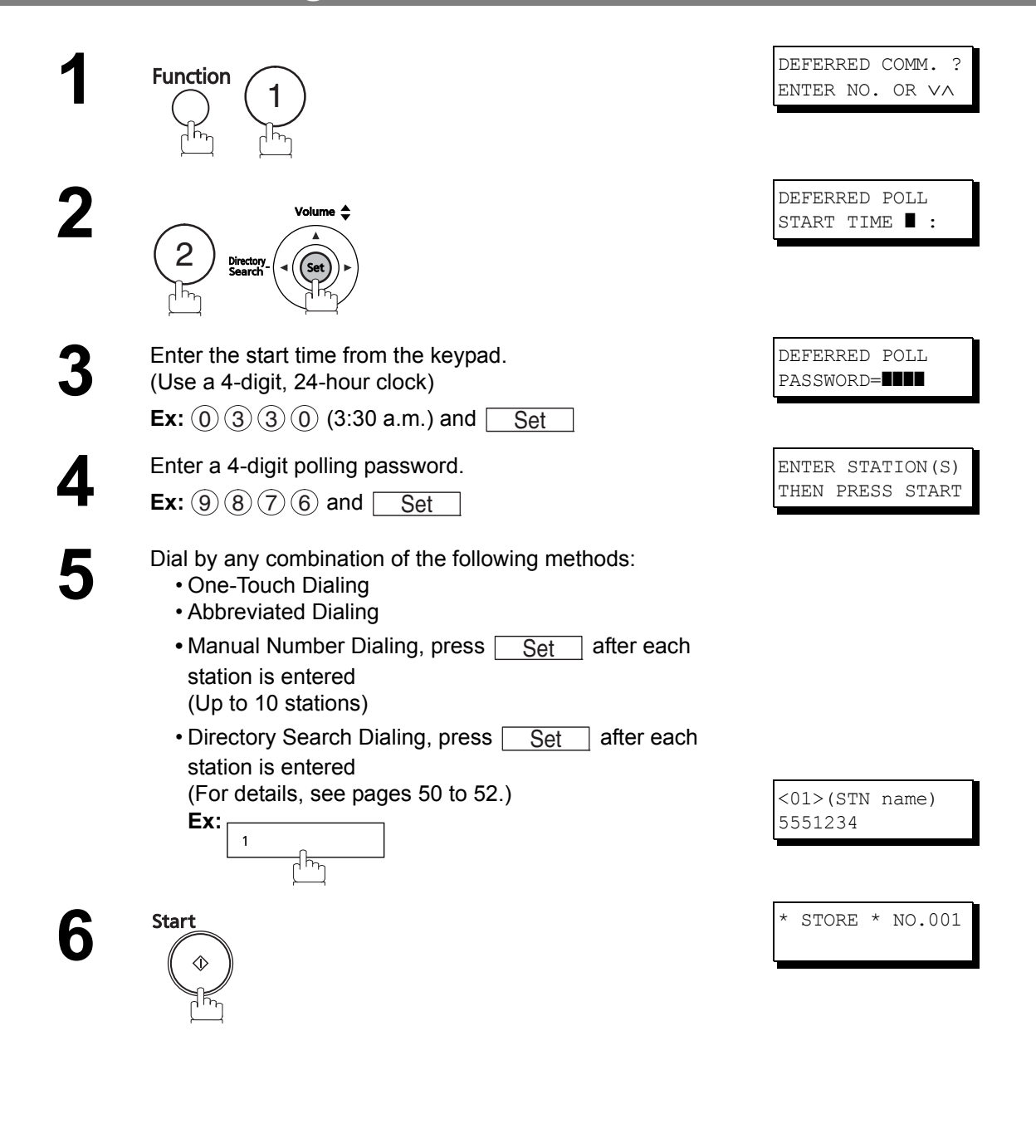

NOTE

If you entered a wrong number in Step 3, press <u>Clear</u>, and then re-enter the right number.
 To change or cancel the Deferred Communication settings, see pages 88 and 89.

# Polling

#### **General Description**

Polling means calling other station(s) to retrieve a document. The other station must know in advance that you will call and must have a document set on the ADF or stored in the memory. You may need to set a polling password shared by the other station to ensure security.

## **Setting the Polling Password**

If the polling password does not match with the polled station, your polling request will be refused automatically.

#### To set the polling password, follow the steps below.

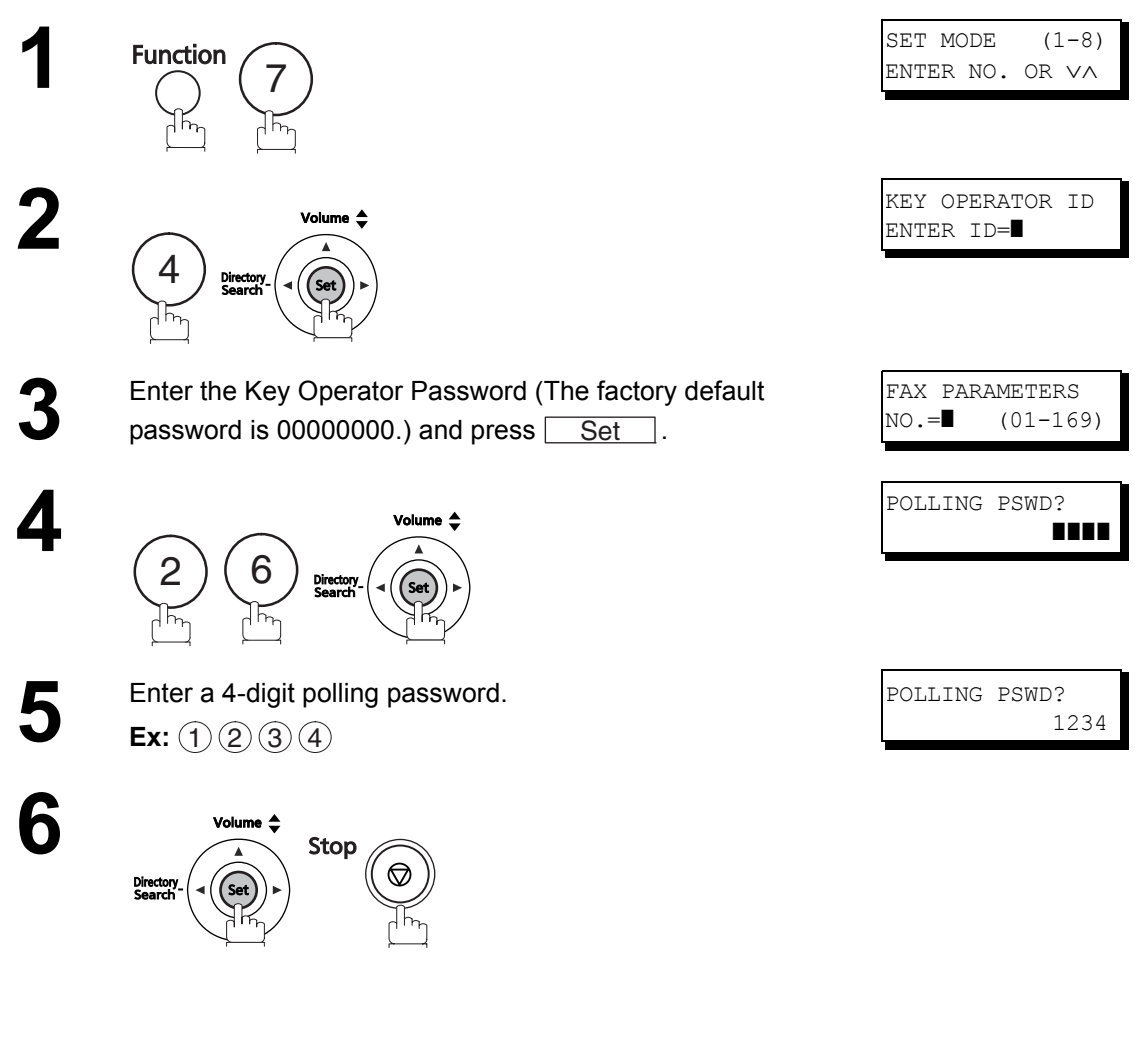

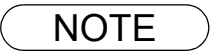

- 1. Polling might not function with all fax machines. We suggest you attempt a trial polling before you actually poll important documents.
- 2. If a password is not set in the polled station, you may poll the other station even though your machine has a password.

### Preparing to be Polled

In order to let other stations poll your machine, you must prepare your machine with a document stored in memory. Be sure to set the polling password before storing the document into memory. After being polled, the documents stored in the memory will be delete automatically. To retain the documents in memory so that they can be polled repeatedly change Fax Parameter No. 27 (POLLED FILE SAVE) to "VALID". (See page 39)

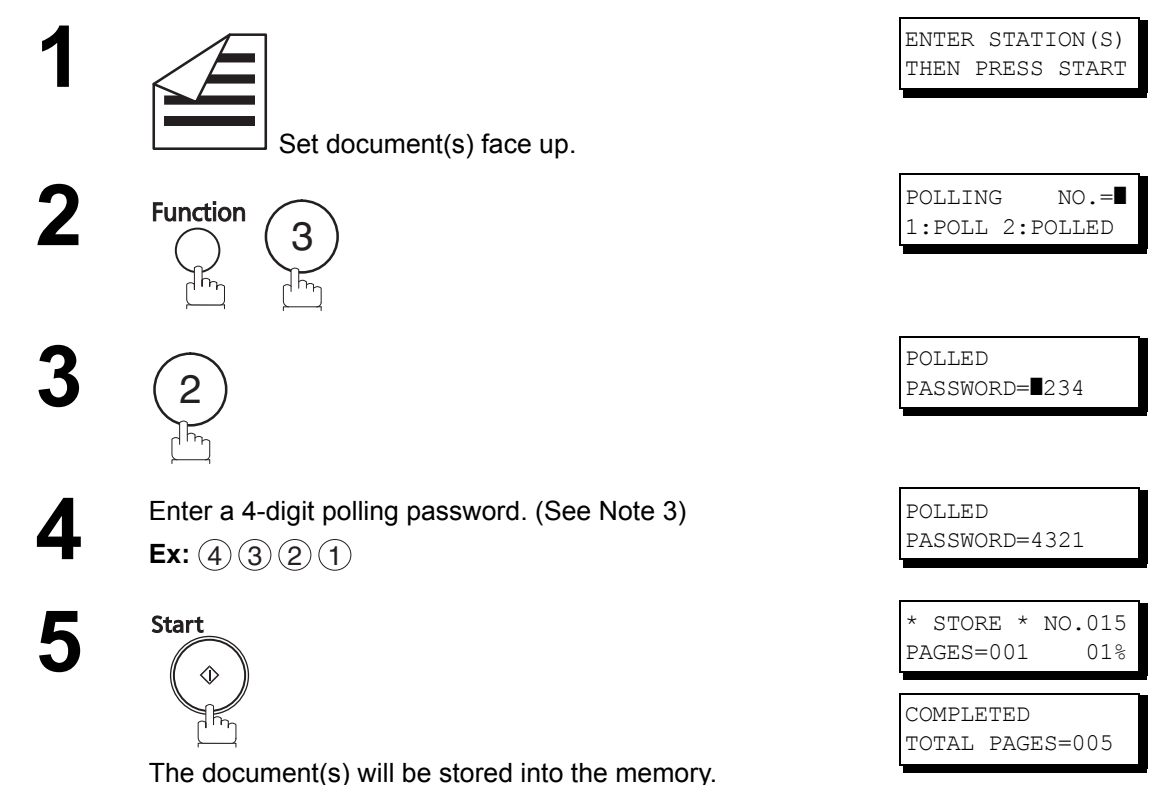

NOTE

- 1. You can still send or receive documents even when the unit is set for polling.
- 2. Only 1 polled file can be stored in the memory. If you need to add document(s) into the same polled file. (See page 91)
- 3. If you have set the polling password in Fax Parameter No. 26, the password will appear on the display.

You can still change the password temporarily by overwriting it with a new one. (See page 39)

### To Poll Documents from Another Station

The following procedure lets you poll a document from one or multiple stations. Be sure to set the polling password before polling. (See page 78)

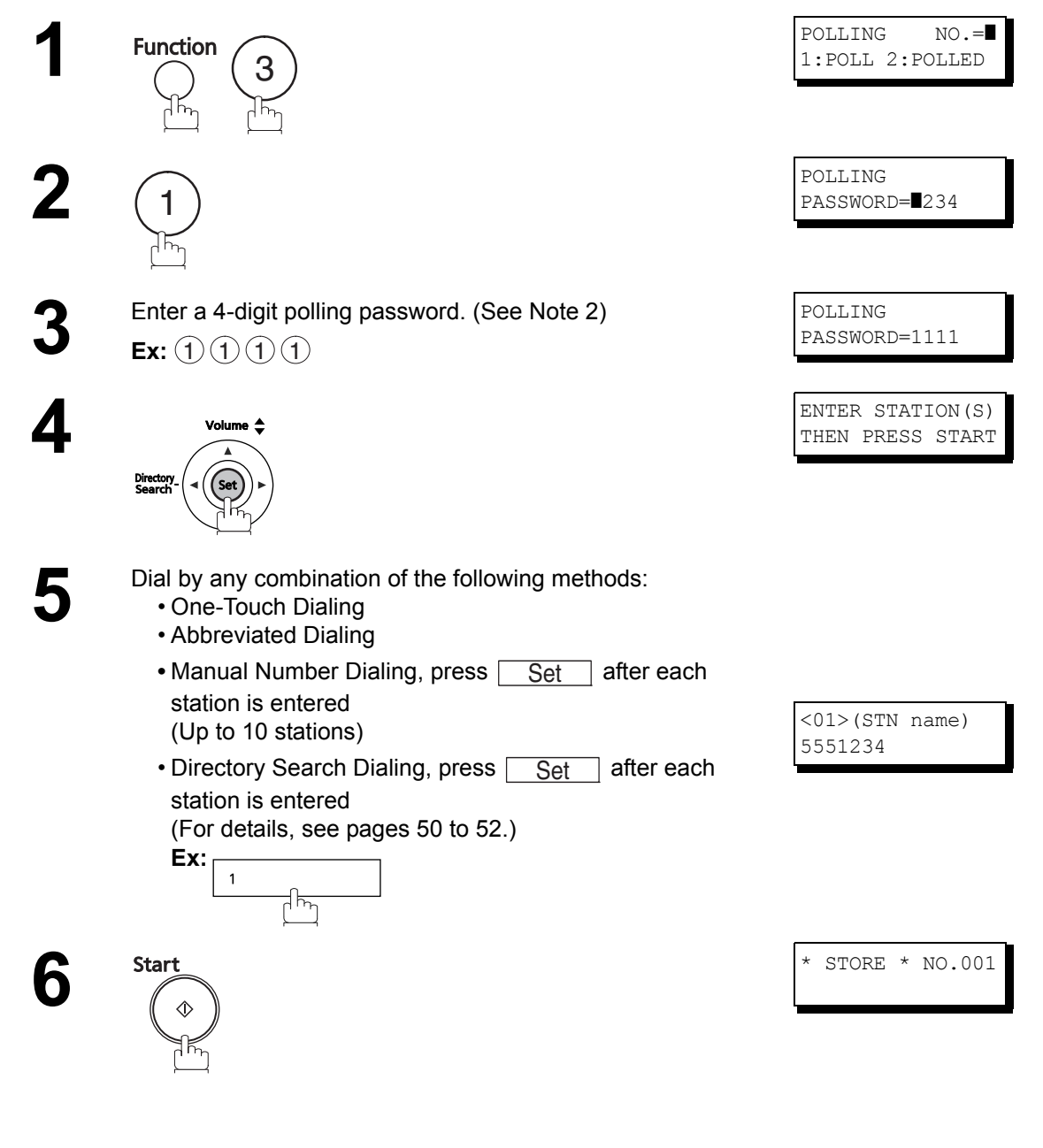

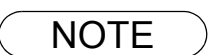

1. You can review the entered stations in step 5 by pressing v or key, and then pressing

Clear to delete the displayed station or group as needed.

2. If you have set the polling password in Fax Parameter No. 26, the password will appear on the display.

You can still change the password temporarily by overwriting it with a new one.

#### **General Description**

Your fax machine has special Program Keys. These keys are useful if you frequently need to send or poll the same group of stations. You can use these keys to store a One-Touch group key, a sequence of stations to be polled, a deferred transmission or polling sequence, or an additional One-Touch key.

#### Setting for Group Dialing To set a Program Key for Group Dialing PROGRAM (1 - 3)ENTER NO. OR VA Function 3 PROGRAM [ P ] 2 PRESS ONE-TOUCH [P01] NAME Ex: 1 NTER NAME Enter the station name (Up to 15 characters) by using the ENTER STATION(S) THEN PRESS START Keypad. (See page 16 and 31) Ex: PROG.A and Set Enter the station numbers by using One-Touch Key or 5 Abbr Dial and 3-digit code. Ex: and Abbr Dial/ <01>(STN name) 1 Space 0 0 5551234 ᆔᆕ [010] (STN name) You may use the $\bigtriangledown$ or $\blacktriangle$ keys to review the entered 5553456 station(s) before going to the next step. If you find an error, press Clear to delete the displayed station. PROGRAM [ P Start ] 6 PRESS ONE-TOUCH

You can now set other Program Keys by repeating the procedures from Step 3, or return to standby by pressing

Stop .

Advanced Features

## **Setting for Deferred Transmission**

#### To set a Program Key for deferred transmission

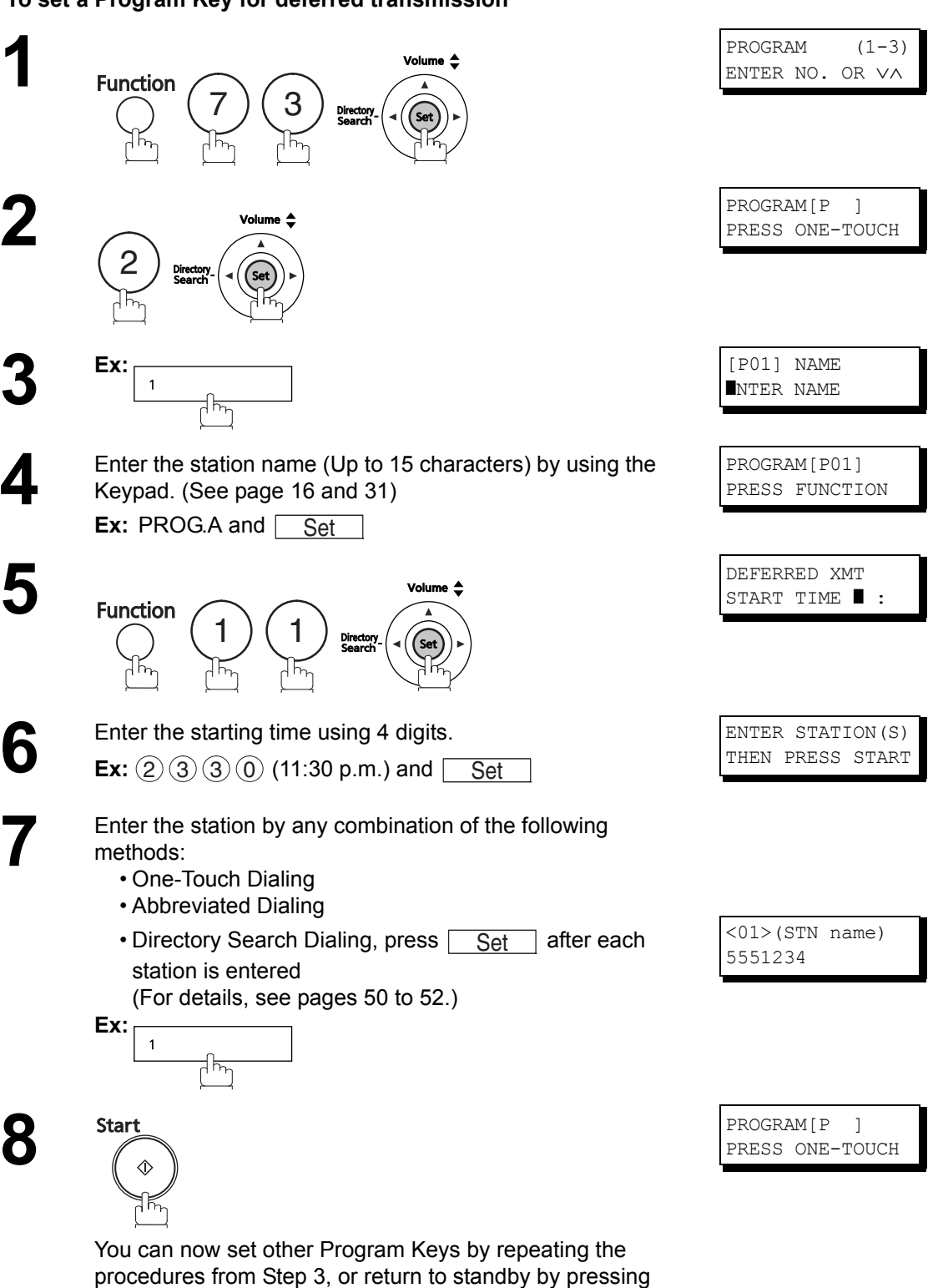

## **Setting for Deferred Polling**

#### To set a Program Key for deferred polling

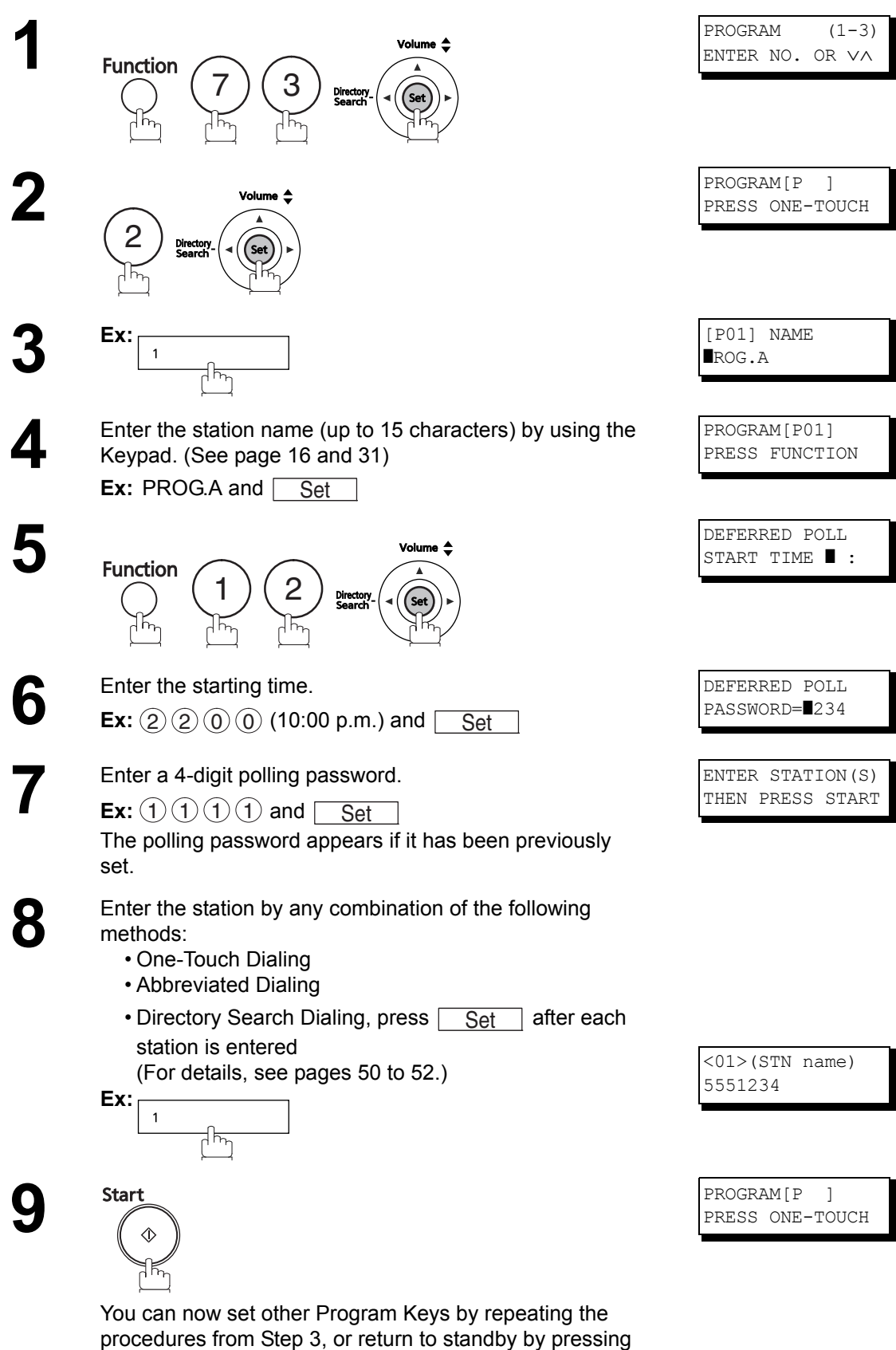

Stop .

## Setting for Normal Polling

#### To set a Program Key for normal polling

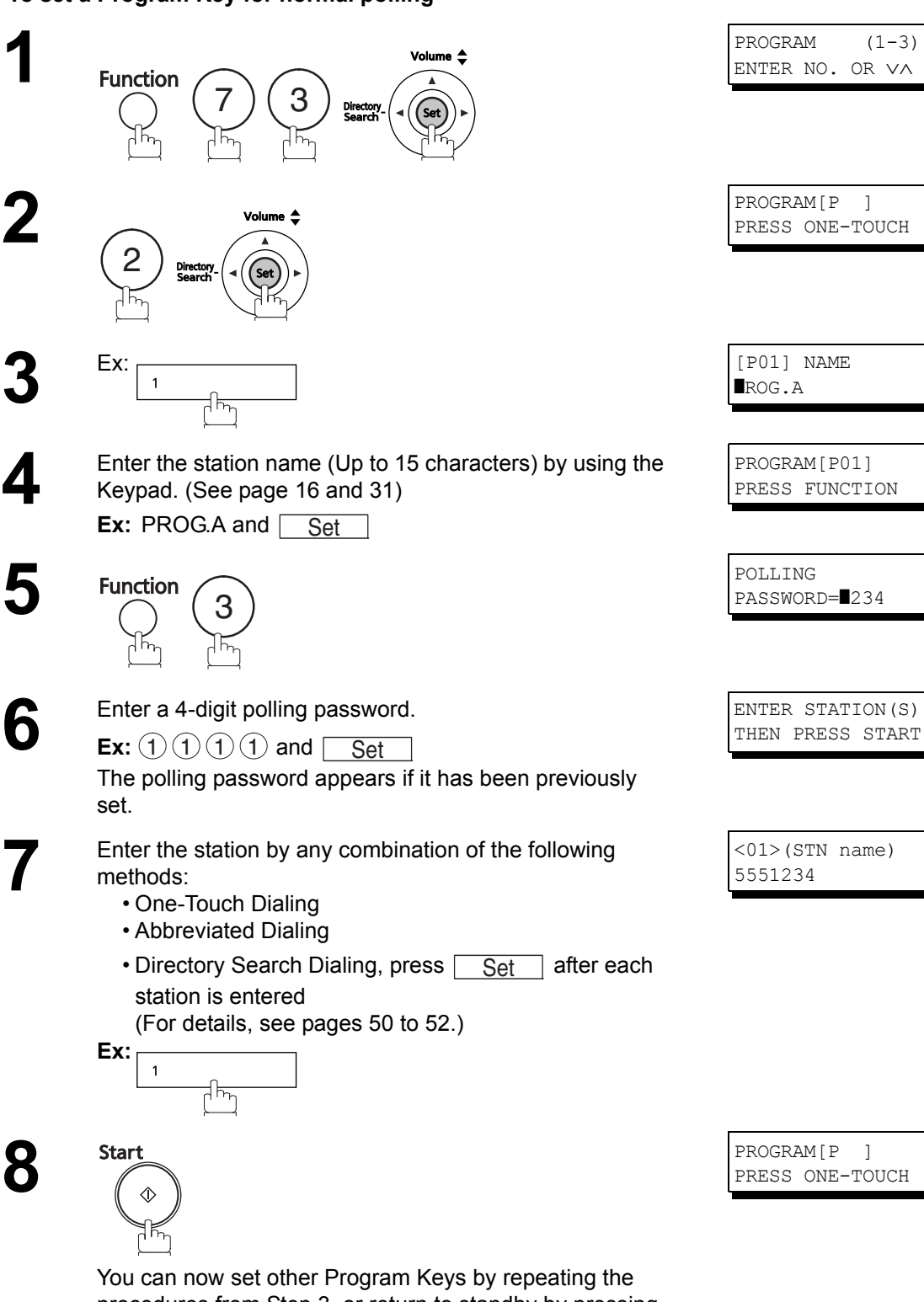

You can now set other Program Keys by repeating the procedures from Step 3, or return to standby by pressing Stop .

### **Changing or Erasing the Program Key Settings**

To change the settings in a Program Key, follow the procedures on setting a Program Key on pages 81 to 84.

- · Start time or station(s) for deferred transmission
- Station(s) for normal polling
- · Start time or station(s) for deferred polling
- Station(s) for group dialing

#### To delete the settings in a Program Key

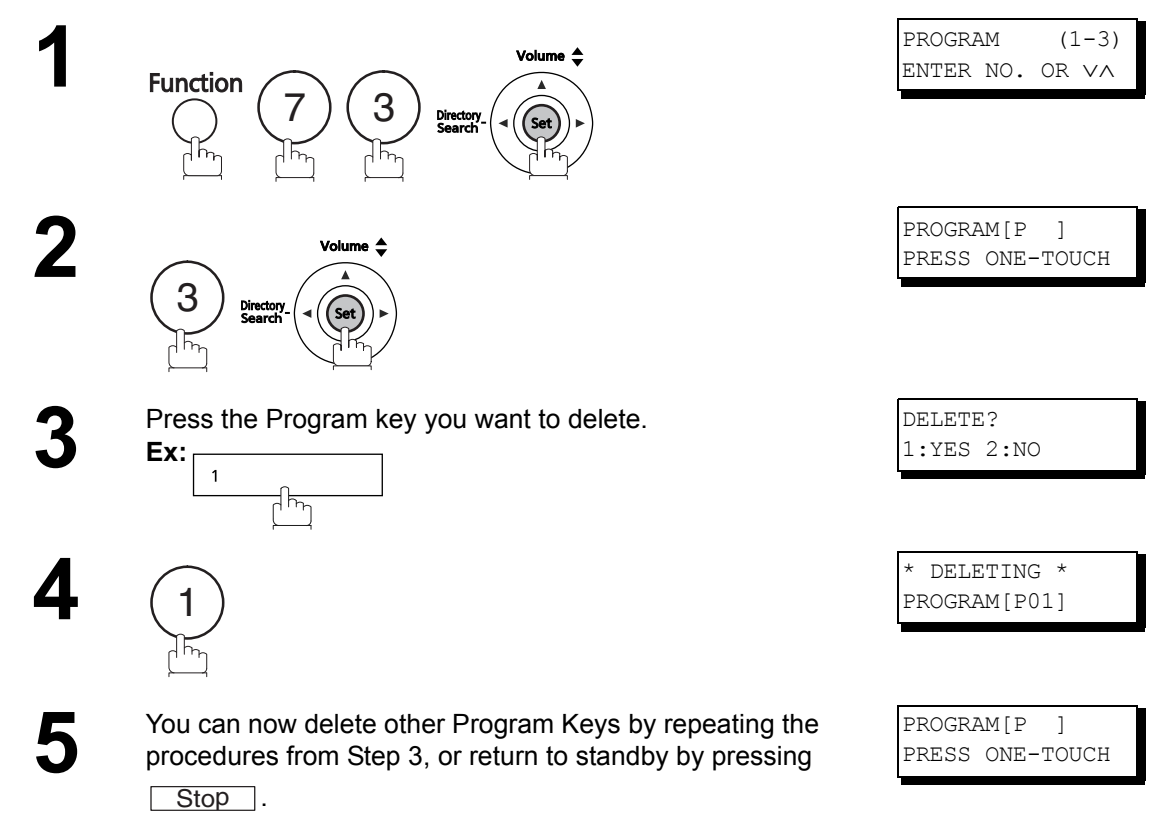

#### **General Description**

Your machine has a document image memory which enables you to reserve memory transmission, memory deferred transmission, memory polling and so on.

After reserving the communications in memory, you may need to change the settings of the communication(s) while it is still in memory. This section describes how to use the file editing features.

## **Printing a File List**

The contents of the communication settings may have to be modified or deleted. To verify the contents, follow the steps below to print out a file list.

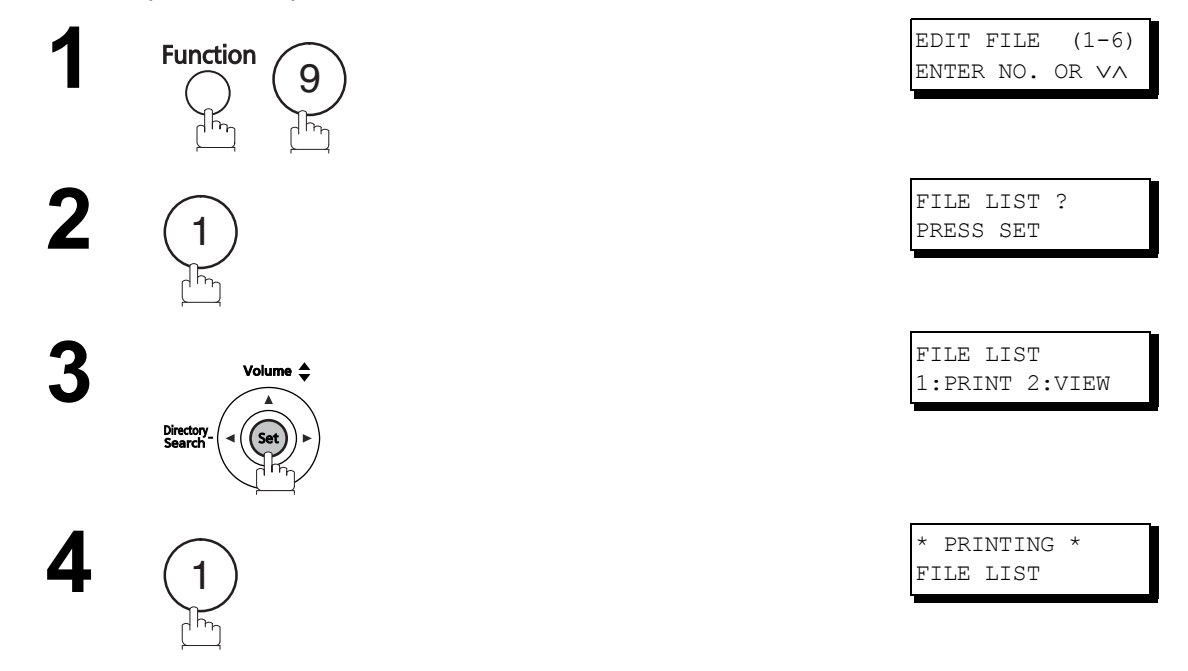

#### Sample File List

(2) (4) (5) (1) (3)(6) CREATED TIME START TIME PAGES DESTINATION(S) FILE COMM. TYPE No. 001 DEFERRED XMT MMM-dd 13:20 20:30 [001] 002 MEM. DEF. XMT MMM-dd 13:20 22:30 003 [011] [012] [013] [016] [017] -PANASONIC \_ \*\*\*\* \_ 201 555 1212- \*\*\*\*\*\*\*\*

#### **Explanation of Contents**

(1) File number

If the file is now being executed, an "\*" is indicated on the left of the file number.

- (2) Communication type(3) Stored date/time Date/t
- (4) Executing time

Date/time that the files were stored. If the file is a Timer Controlled Communication, the start time is printed in this column. If the file is an incomplete file, "INCOMP" is printed in this column.

- (5) Number of stored page(s)
- (6) Destination

### Viewing the Contents of a File List

To view the contents of a file list on the display without printing it, follow the steps below.

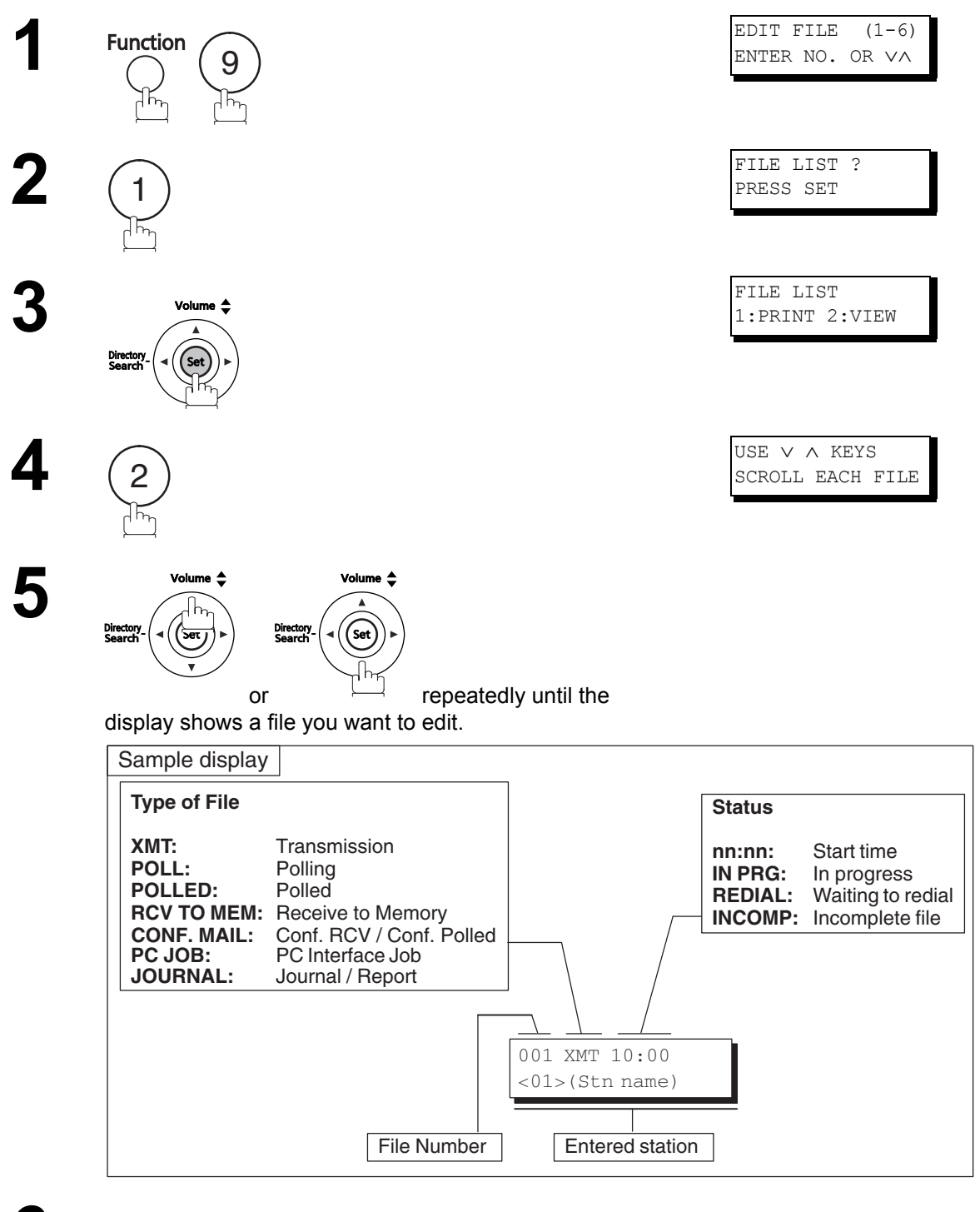

6

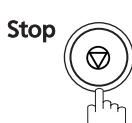

### Changing the Start Time or the Station of a File

To change the start time and/or stations in a communication file, follow the steps below.

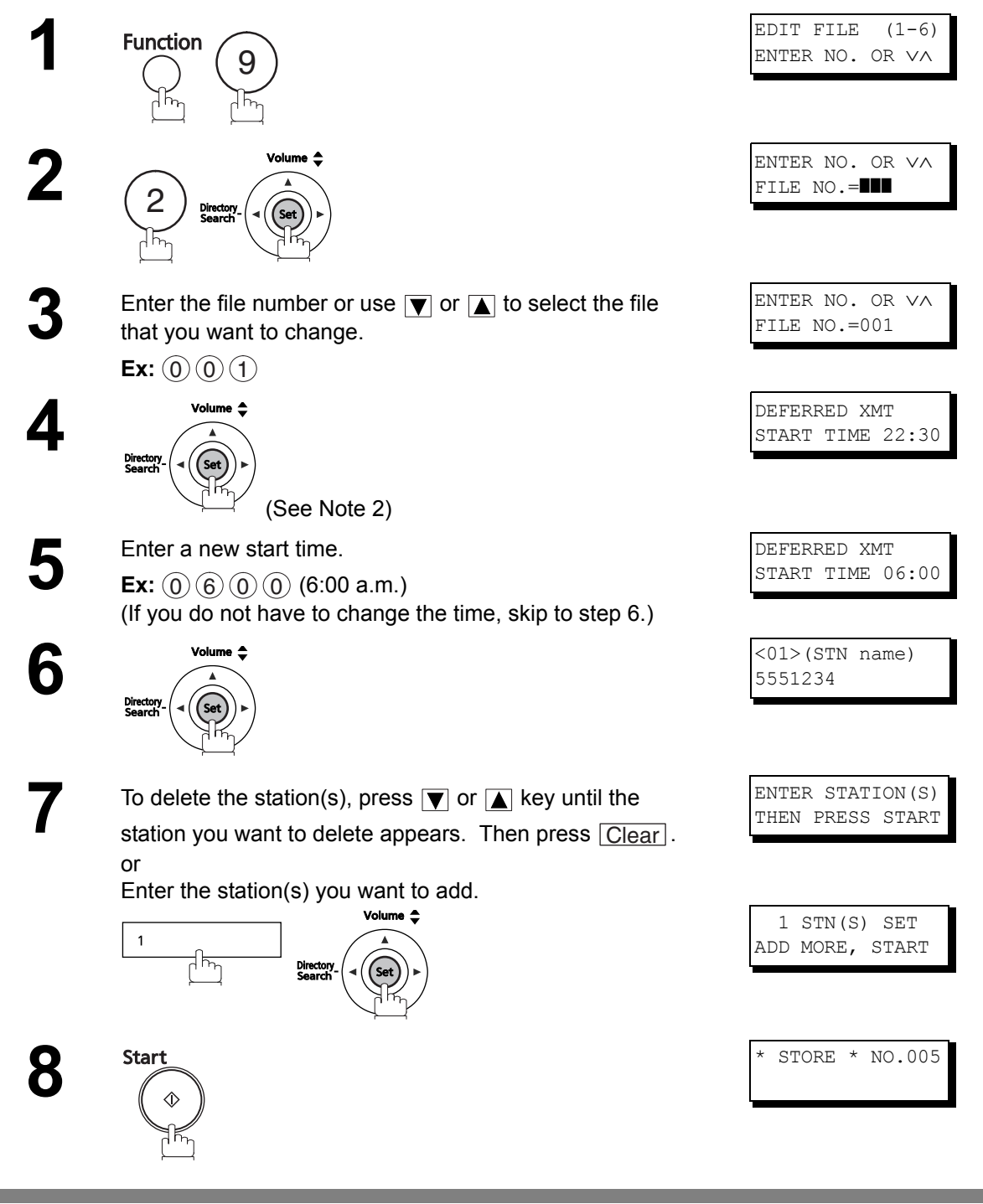

NOTE

- 1. Your machine cannot change the start time and/or stations in the file while stored document is being sent or the machine is waiting to redial.
- 2. If the file is not a Deferred Communication File, the following message is shown in the display.

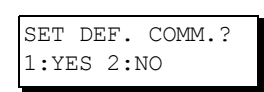

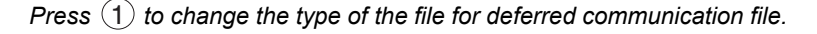

#### **Deleting a File**

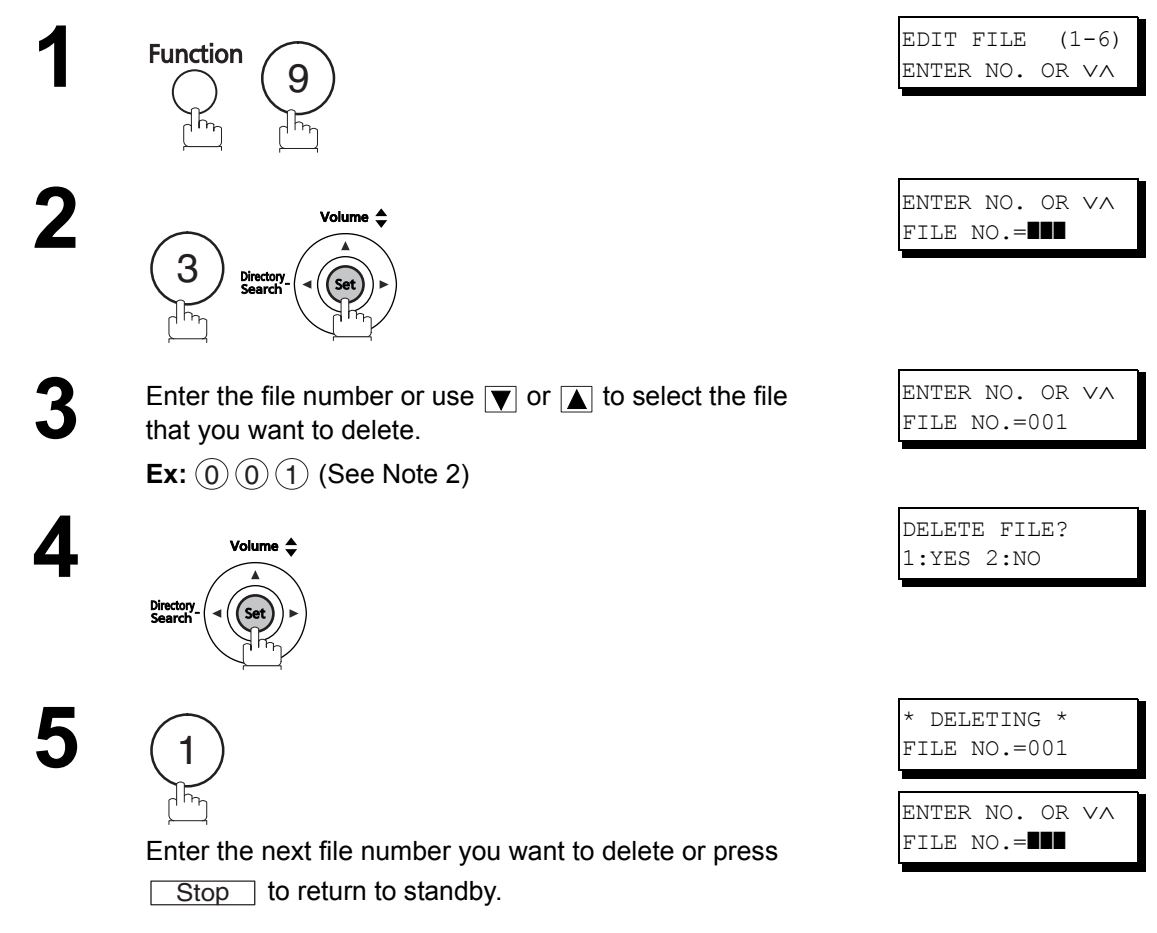

To delete the file in memory, follow the steps below.

NOTE

- 1. Your machine cannot delete the file while it is being sent.
- Enter (\*) (\*) (\*) as the file number and press Set to delete all files (Except when there is a file in progress).
  The following message is shown in the display.

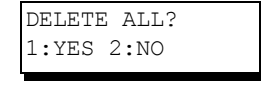

Press 1 to delete all files.

## **Printing Out a File**

To print the contents of the communication file, follow the steps below.

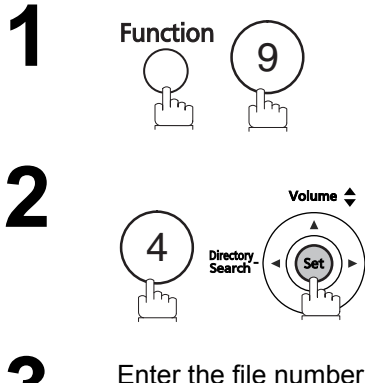

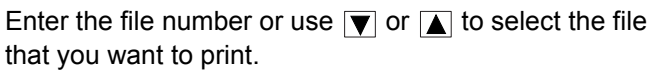

Ex: 0 0 1

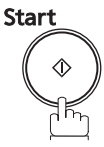

Your machine will print the file. The document(s) will remain in the memory even after printing the file.

| EDIT 1 | FILE | (2 | L-6)          |
|--------|------|----|---------------|
| ENTER  | NO.  | OR | $\vee \wedge$ |

ENTER NO. OR VA FILE NO.=

| ENTEF | ζ | NO.  | OR  | $\vee \wedge$ |  |
|-------|---|------|-----|---------------|--|
| FILE  | N | 10.= | 001 |               |  |

\* PRINTING \* PAGE=001/003

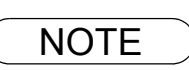

### Adding Documents into a File

To add documents into the file, follow the steps below.

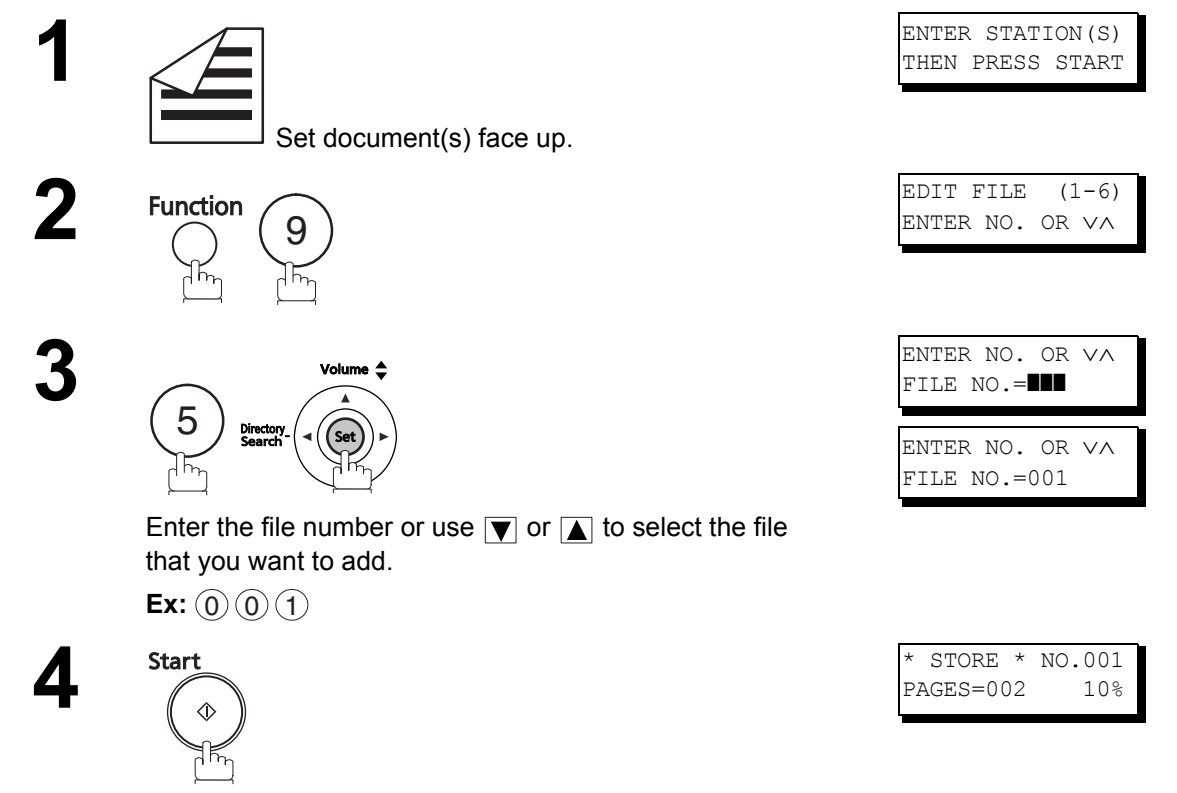

Your machine will start storing the document(s) into a file.

#### **Retry an Incomplete File**

If a memory communication has been unsuccessful due to a busy line or no answer, the document you stored is automatically delete from the memory after the last redial.

If you need to retain the document even if the communication failed, change the setting of Fax Parameter No. 31 (INC. FILE SAVE) to "VALID" in advance. (See page 39)

To retry the incomplete file, print a File List first to verify the file number. (See page 86) Then follow the steps below.

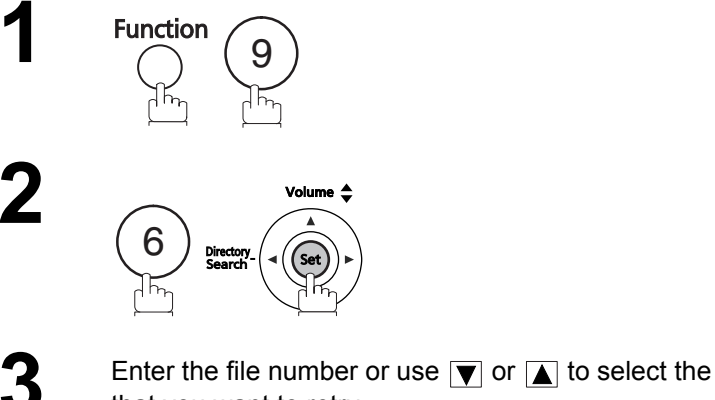

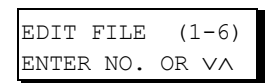

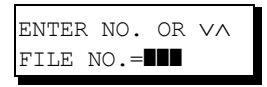

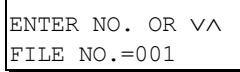

| <01>(STN name) | STORE * NO.001 |
|----------------|----------------|
|                | 01>(STN name)  |

| *   | DIA | ALING | * |
|-----|-----|-------|---|
| ( 5 | STN | name) |   |

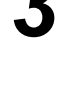

Enter the file number or use  $\blacksquare$  or  $\blacksquare$  to select the file that you want to retry.

**Ex:** (0) (0) (1)

Start

Your machine will retry the file and start dialing immediately.

NOTE

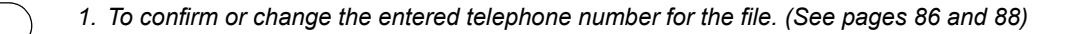

#### **General Description**

The Access Code prevents an unauthorized user from operating the machine. Once a 8-digit Access Code is registered, no one can operate the machine without entering the correct access code.

Automatic Receiving, however, is always available. After you complete any operation, such as mode setting or transmission, and the display returns to standby, you have to re-enter the access code in order to use the machine again. Registering the Access Code does not affect the use of the machine in any other way.

# Setting the Access Code

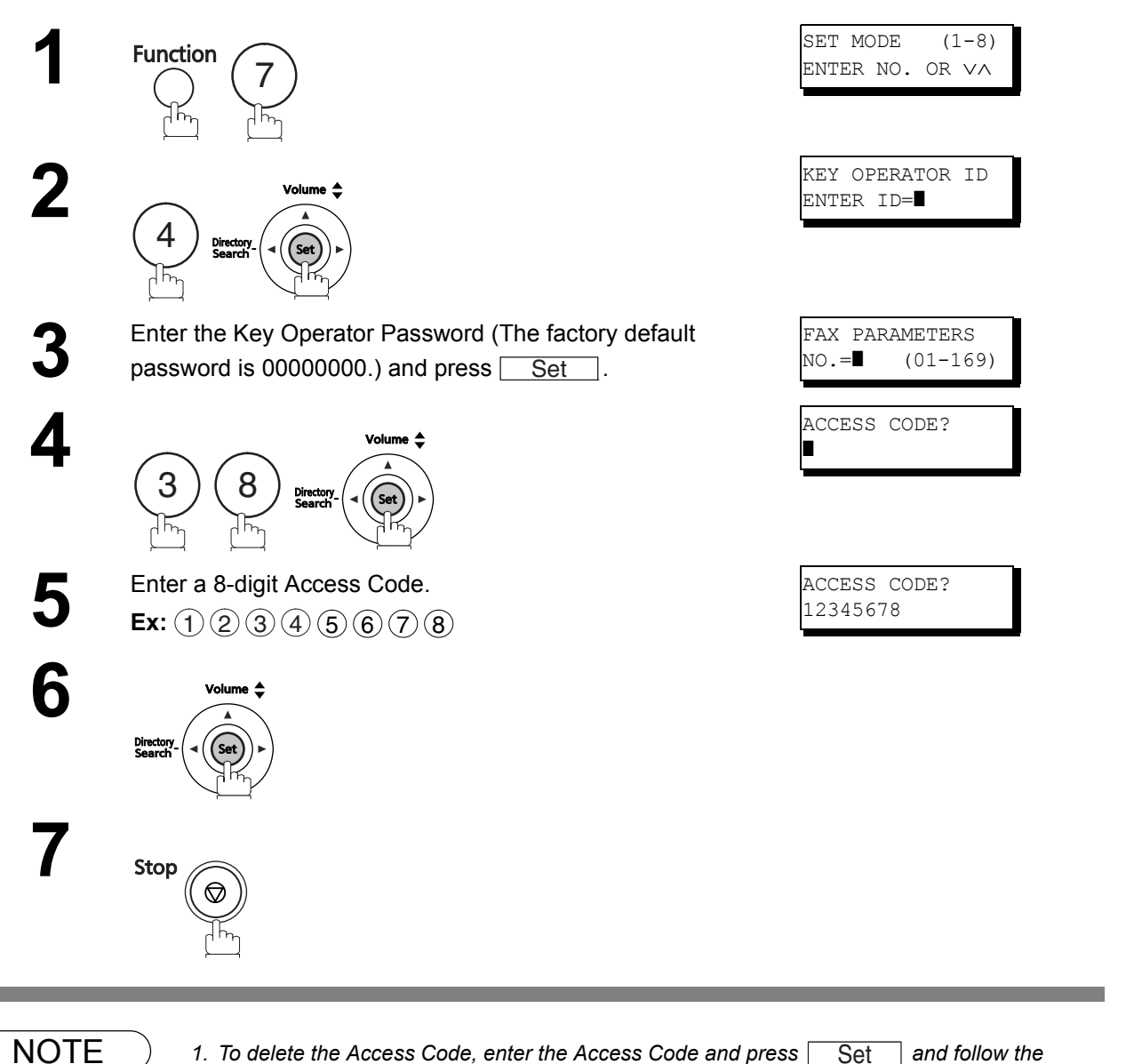

1. To delete the Access Code, enter the Access Code and press

procedure above to step 4, then press Clear, Set and

Set

Stop .

and follow the

# Access Code

# **Operating Your Machine with the Access Code**

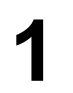

Enter the Access Code. **Ex:** (12345678)

2

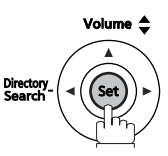

Now you can operate the machine normally.

| MMM-dd 15:00 |       |
|--------------|-------|
| ACCESS CODE= |       |
|              |       |
| ACCESS CODE  |       |
| ENTER ID=*** | * * * |
|              |       |
| MMM-dd 15:00 |       |
|              | 00%   |
|              | 005   |

# **Receive To Memory**

### **General Description**

This feature is used to secure all received documents by storing them into the memory. To print out the document from memory, the authorized operator must enter the correct password.

# Setting the RCV To Memory Password

Function

2

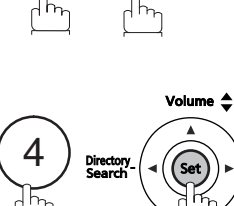

Enter the Key Operator Password (The factory default password is 00000000.) and press <u>Set</u>.

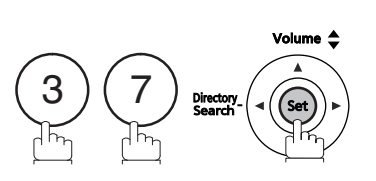

5

4

Enter a 8-digit RCV to Memory Password. Ex: (12345678)

6

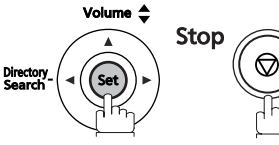

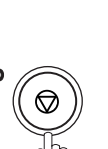

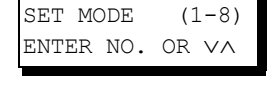

| KEY O | PERATOR | ID |
|-------|---------|----|
| ENTER | ID=     |    |

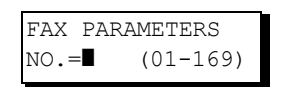

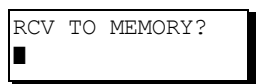

| RCV  | ТО  | MEMORY? |
|------|-----|---------|
| 1234 | 156 | 78      |

# **Receive To Memory**

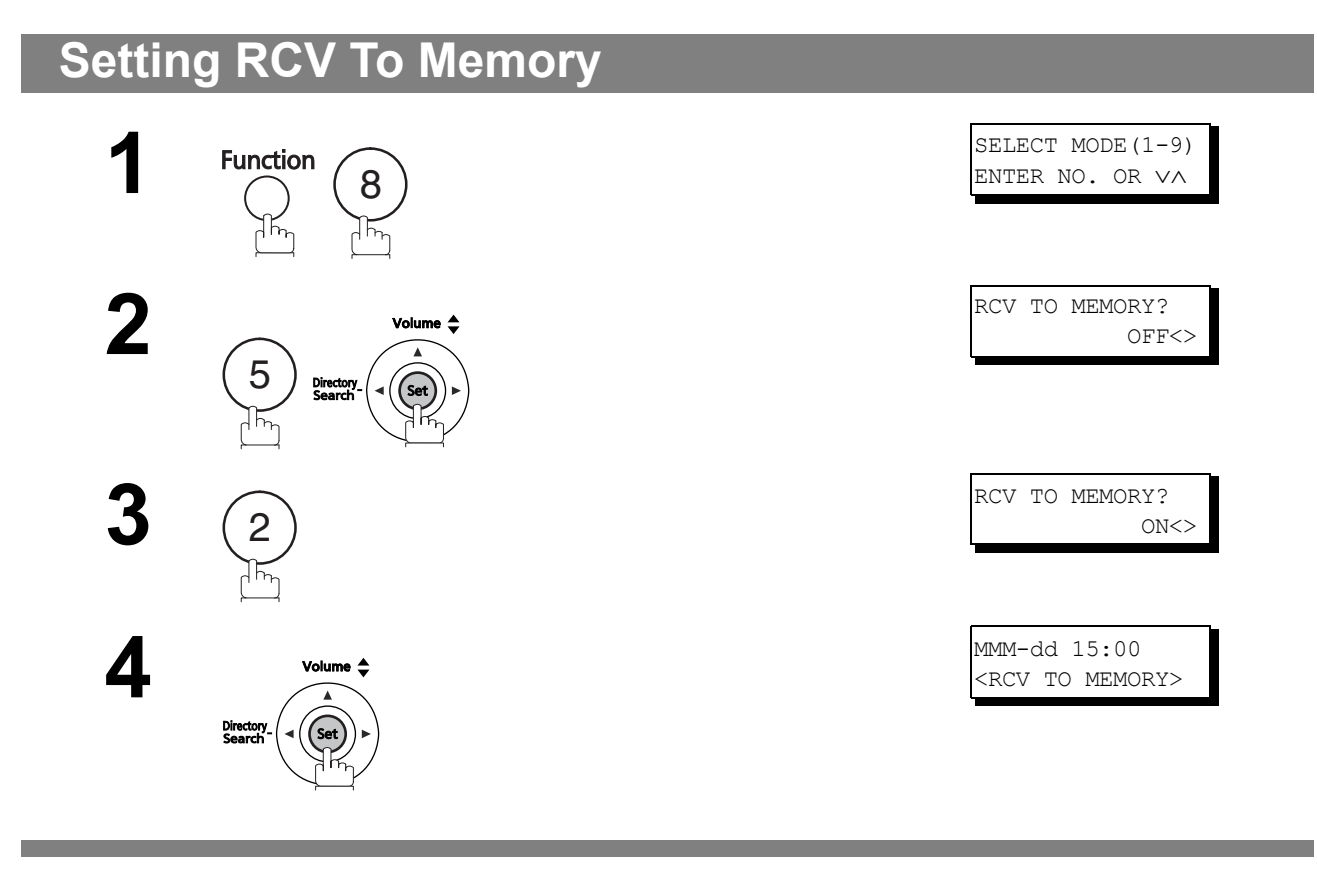

- NOTE
- 1. When the memory overflows, the machine will stop receiving and release the line. The machine will not answer the next incoming call until there is space available in the memory.

# **Receive To Memory**

#### **Printing Out Documents**

After receiving a document with the Receive To Memory feature, the following message will appear on the display.

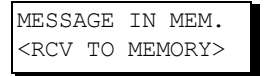

To print the document, follow the steps below.

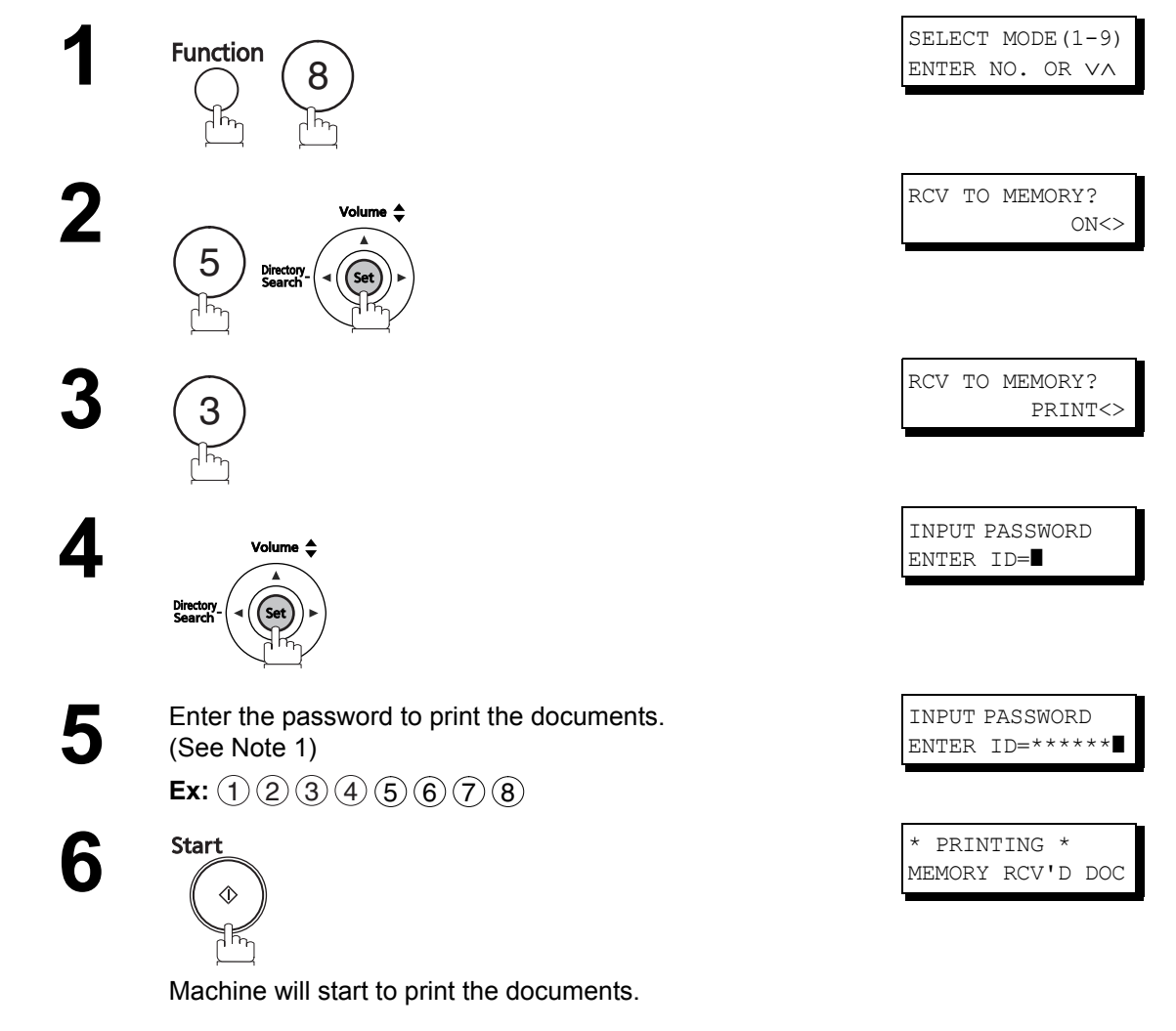

- 1. If the password has not been set, your machine will not prompt you to enter the password and the documents will be printed immediately after pressing Set in step 4.
- 2. Once the RCV TO MEMORY feature is set to "VALID", the password cannot be changed (Fax Parameter No. 37 will not be shown on the LCD display). If you wish to change the password, set RCV TO MEMORY feature to "INVALID" first. Then change the password. (See page 95)

#### **General Description**

This machine can filter incoming faxes to prevent receipt of unnecessary documents (Junk fax, etc.).

Before receiving the document, the sender's numeric ID (Fax number) will be compared to the numbers registered as junk fax numbers in the receiving station. If the fax number is found in the registry, the machine will cancel the reception.

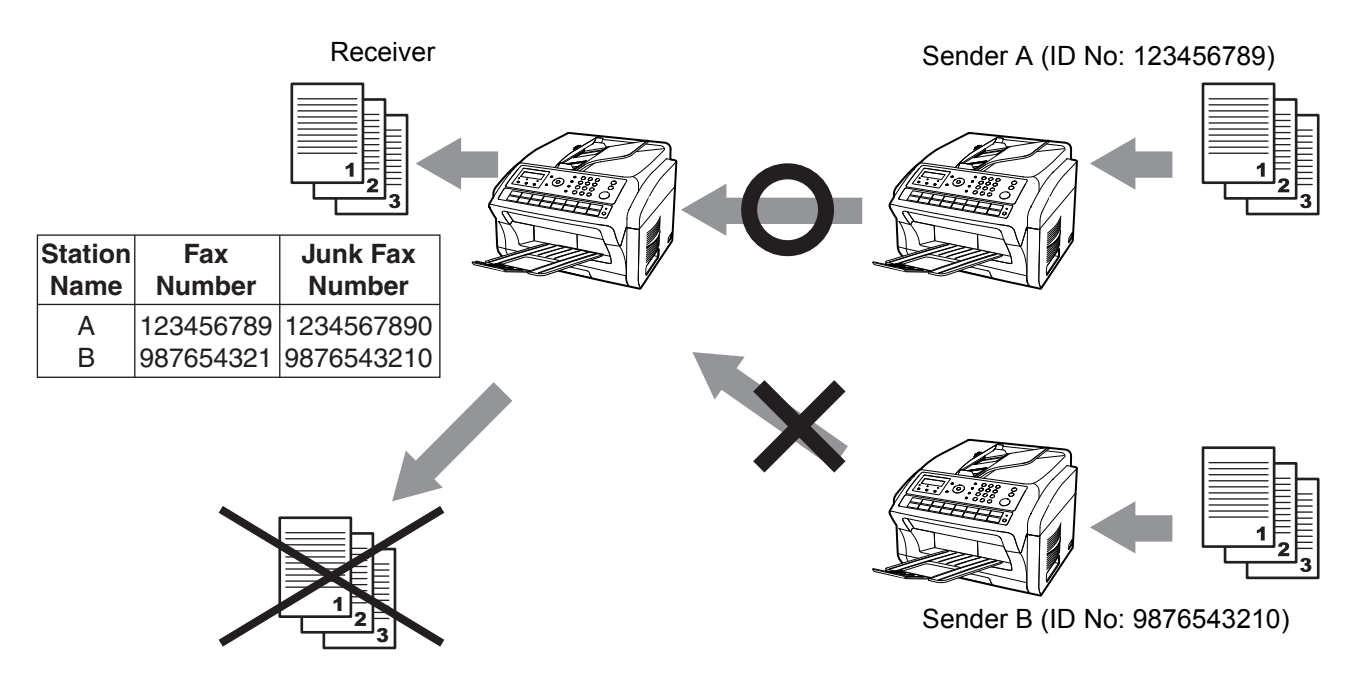

NOTE

- 1 The standard setting of the Fax Parameter "135 JUNK FAX FILTER (01. JUNK FAX FILTER)" is "INVALID". For instructions on how to enable the Junk Fax Filter feature, see page 42.
- 2. This feature requires the registration of the junk fax numbers.
- 3. This machine will receive documents from senders whose fax numbers are not registered in the numeric ID if "135 JUNK FAX FILTER (02. RCV WITHOUT ID)" is set to "VALID".
- 4. The sender's numeric ID and received time will be printed on the faxes.
- 5. The remote machines you send faxes to may have its Junk Filter function set to Valid.

#### Set the Filter

Set the Junk Fax Filter to prevent receiving unnecessary documents. When set to "VALID", the machine will not receive faxes from senders whose numeric ID has been registered as junk fax number. It is required to register the junk fax number (up to 30 fax numbers) for reception refusal to make this function effective. (See page 42)

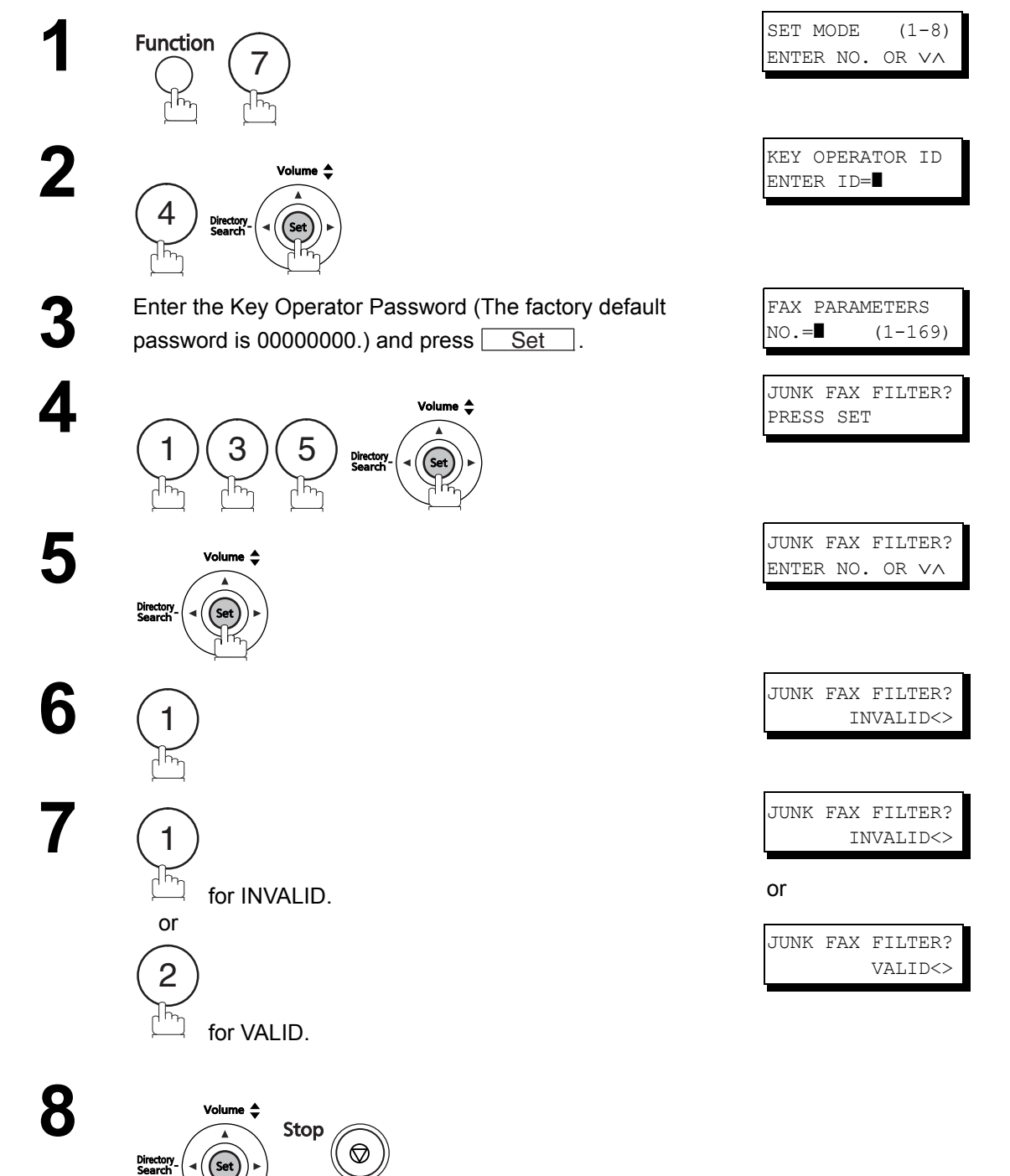

#### **Receive without ID**

When set to "VALID", the machine will receive faxes from senders without numeric ID registered. When set to "INVALID", reception is denied in cases where it is not possible to receive number IDs. This setting is available only when "135 JUNK FAX FILTER (01. JUNK FAX FILTER)" is set to "VALID".

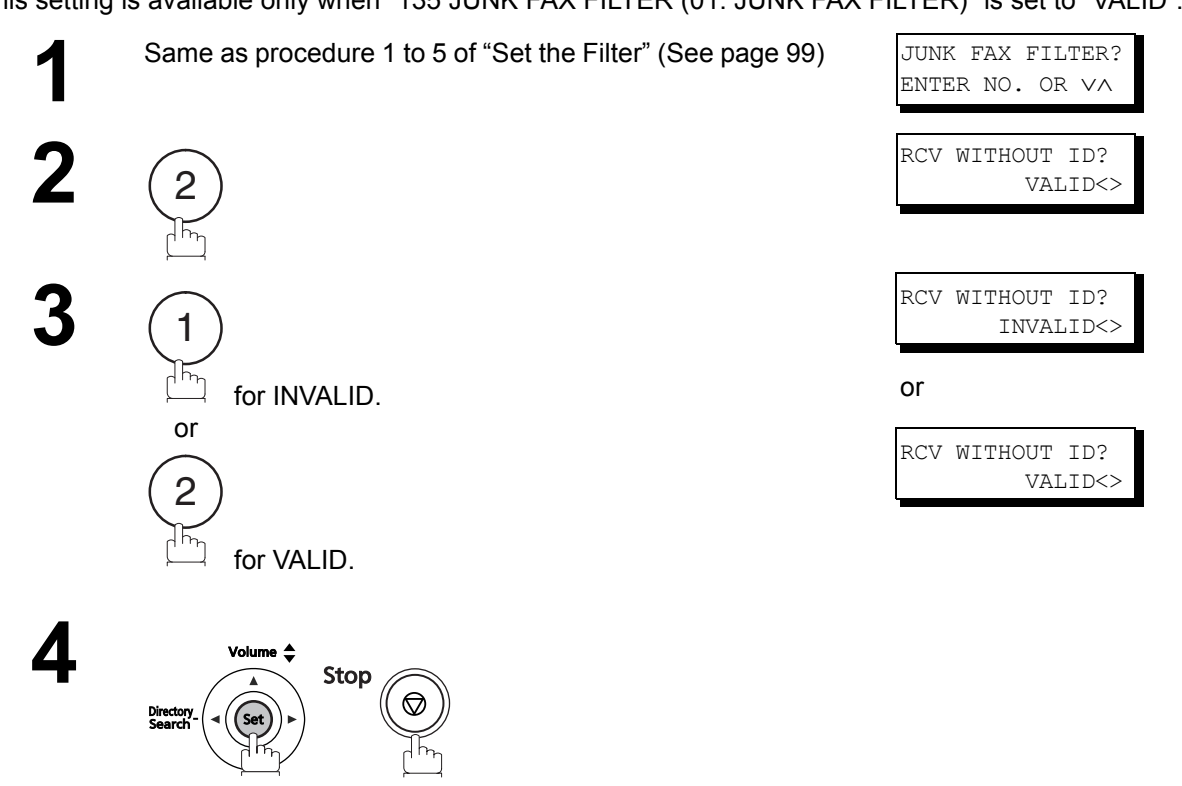

### **Received ID Print**

When set to "VALID", the sender's numeric ID and received time are printed at the bottom of the received faxes. If the sender's numeric ID is not registered, only the received time is printed.

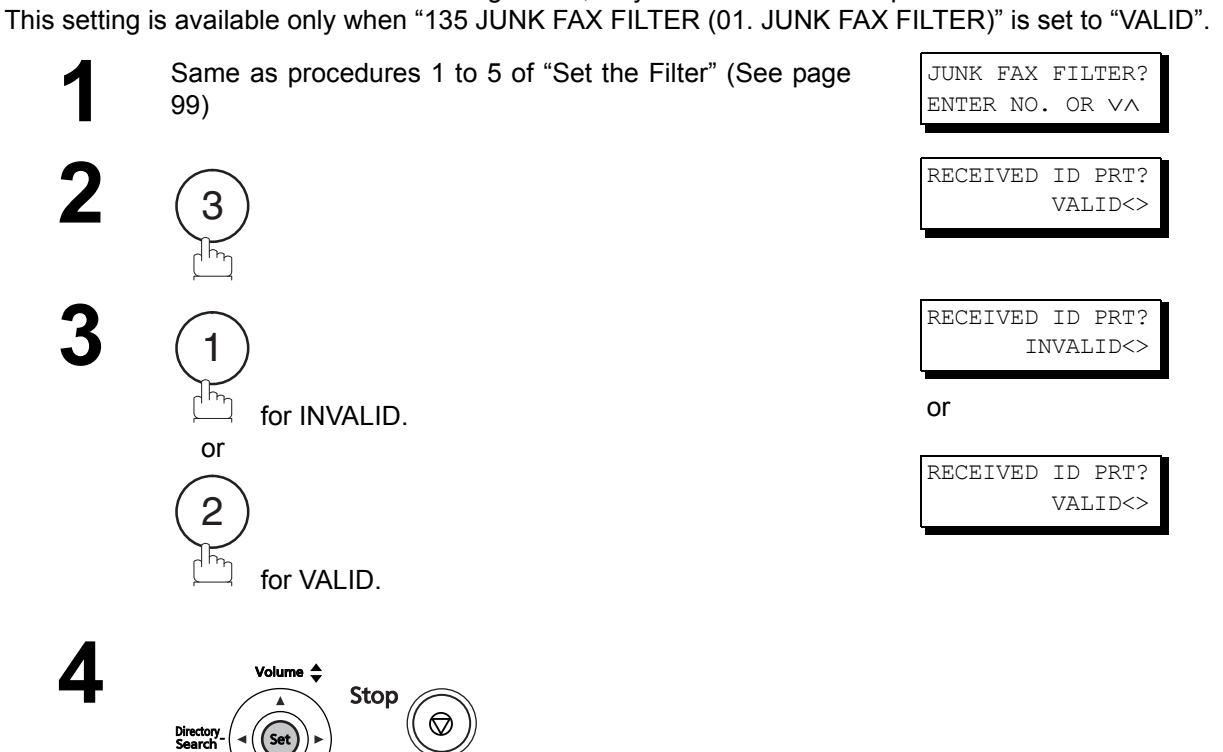

Directory

(Se

## **Register Junk Fax Number**

Register fax numbers as junk fax number.

Up to 30 ID numbers can be registered as junk fax numbers. (Including numerals "0-9", blank space, and + symbol.)

When comparing the sender's numeric ID to the registered junk fax numbers, blank spaces between numbers and "0" at the beginning of the number are ignored.

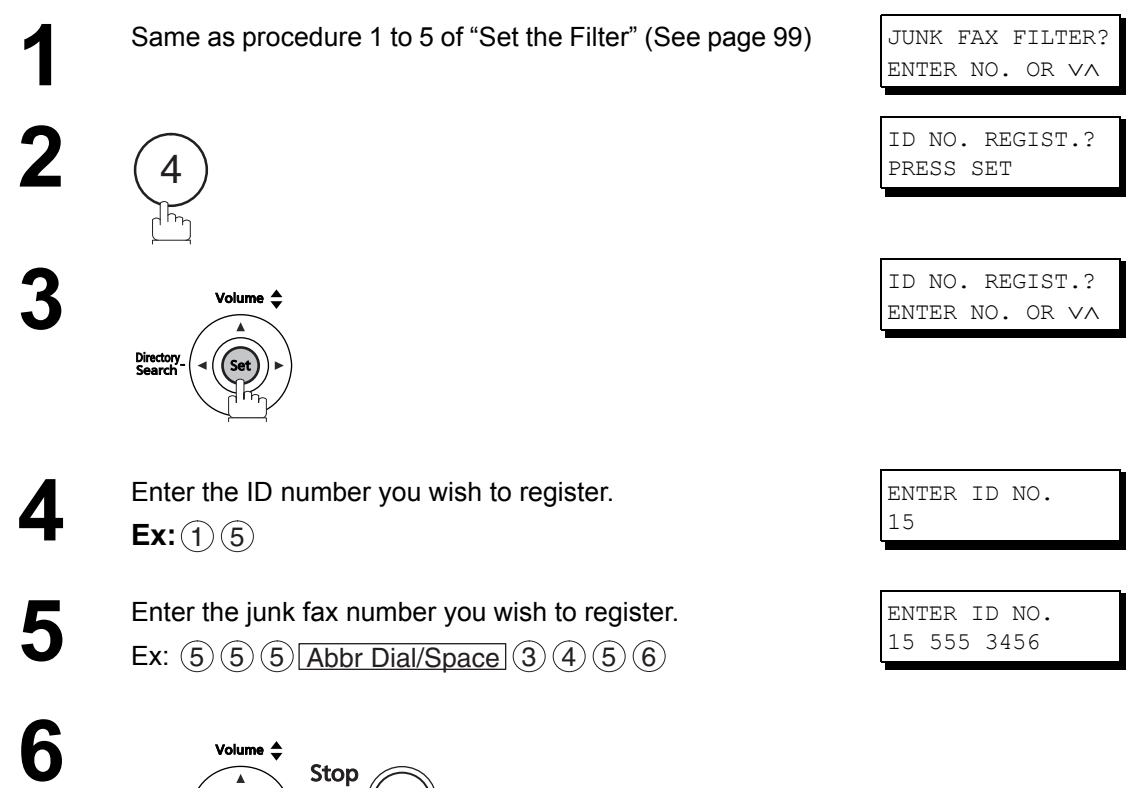

# **Distinctive Ring Detector (DRD)**

#### **General Description**

This function is only effective for companies in countries which offer the DRD Service.

Your machine has a special feature in conjunction with an optional service provided by many local telephone companies. It can distinguish up to 2 telephone numbers with a corresponding ring pattern identifying each number. "DRD" lets you provide multiple phone numbers, one for your fax, business or personal use with just a single phone line.

Please check with your local telephone company on the availability of this service in your area.

Your machine can be programmed to respond to the specified ring pattern only for the DRD Service. To enable your machine to detect the ring pattern only for fax communication, change the setting of Fax Parameter No. 36 (See page 39).

The following table shows a typical example with 2 telephone numbers on a single phone line.

**Ex:** Specified Ring Pattern = Double Ring

| Telephone No. | Usage    | Distinctive Ring Sound | Ring Pattern                    |
|---------------|----------|------------------------|---------------------------------|
| 555-1111      | Business | RiiingRiiing           | Standard Ring                   |
| 555-2222      | Fax      | RingRingRingRingRing   | Specified Ring<br>(Double Ring) |

The following illustration shows a typical set-up, with your machine set to detect Specified Ring (Double Ring).

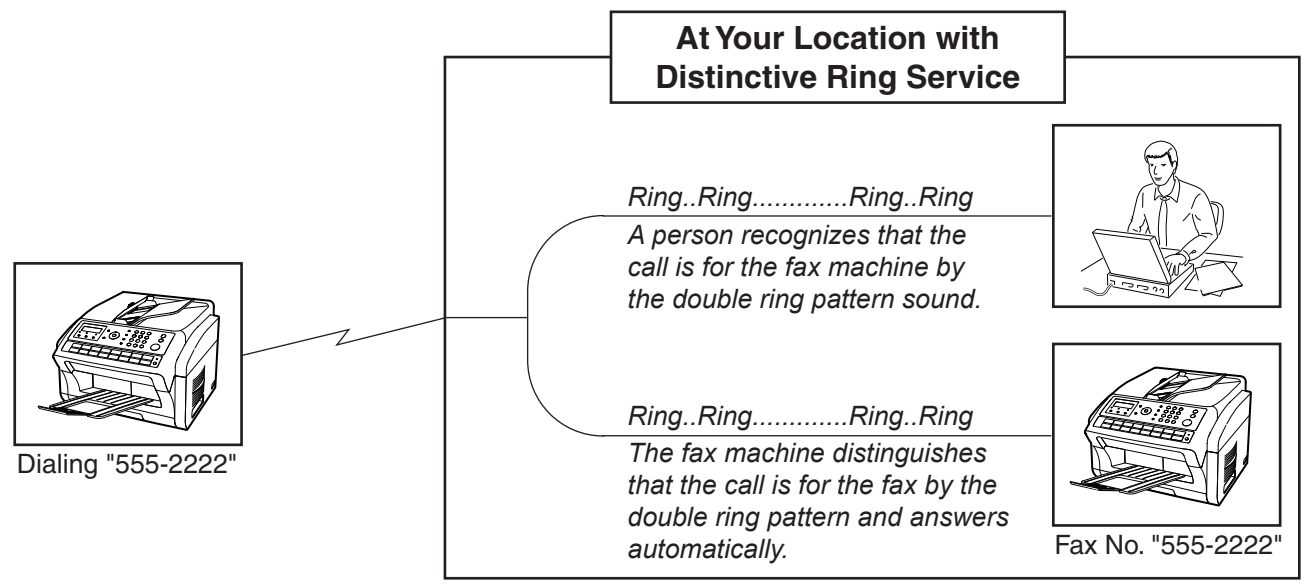

<sup>1 &</sup>quot;Riiing" means a long ringing sound and "Ring" means a short ringing sound.

# **Fax Cover Sheet**

#### **General Description**

A Fax Cover Sheet can be automatically attached to your transmit document(s) that shows the recipient's name, originator's name and the number of pages attached.

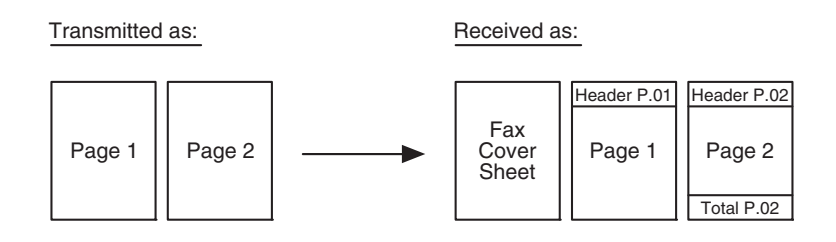

## To use the Fax Cover Sheet

To attach a Fax Cover Sheet to a transmission, follow the procedure below.

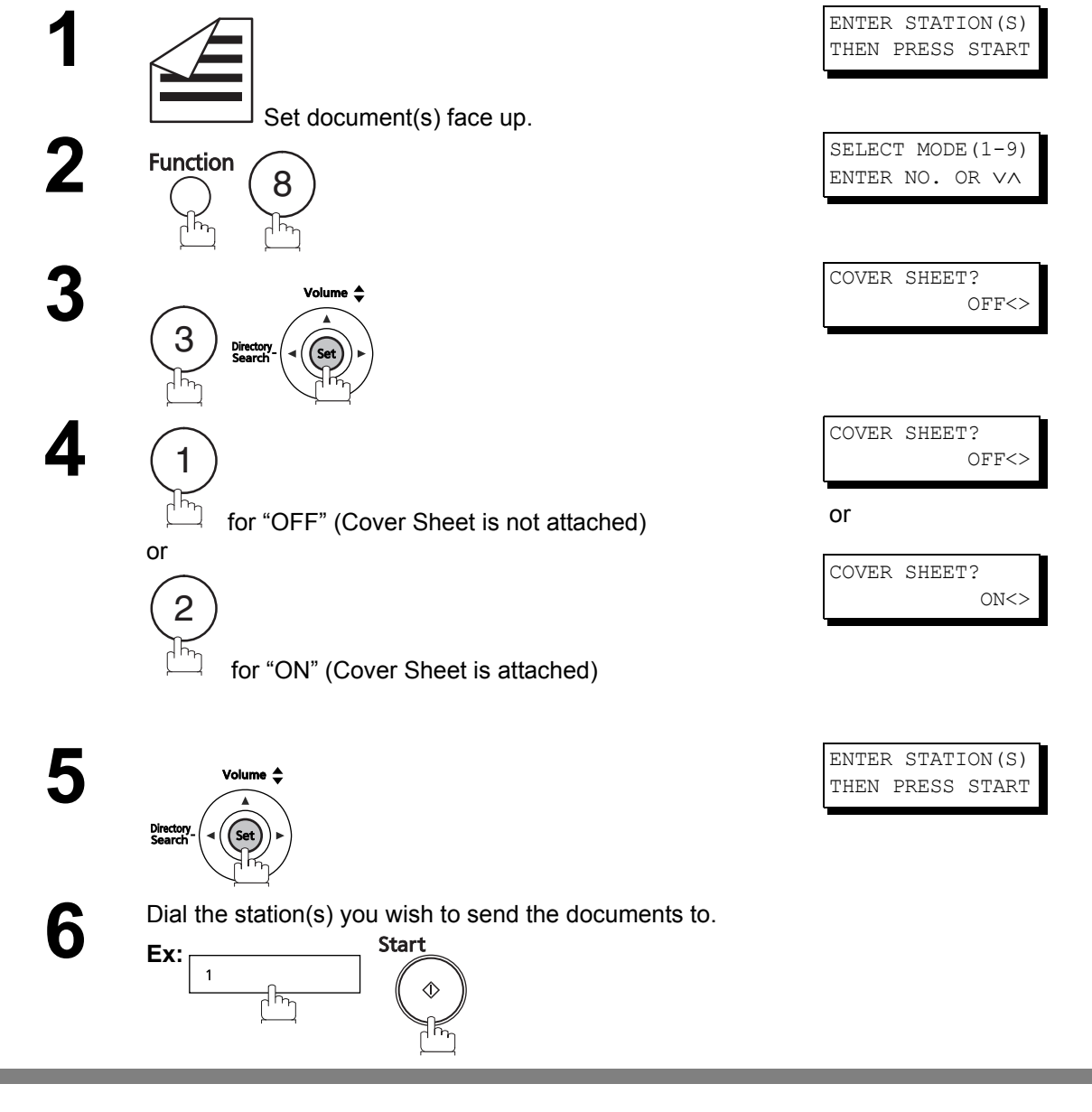

NOTE

- 1. To change the preset Fax Cover Sheet Setting, change the setting of Fax Parameter No. 56. (See page 40).
- 2. This function is available in memory or direct transmission modes.
- 3. The Fax Cover Sheet is not counted in the number of pages column of the journals.

## **Fax Cover Sheet**

### To use the Fax Cover Sheet

#### Fax Cover Sheet Sample

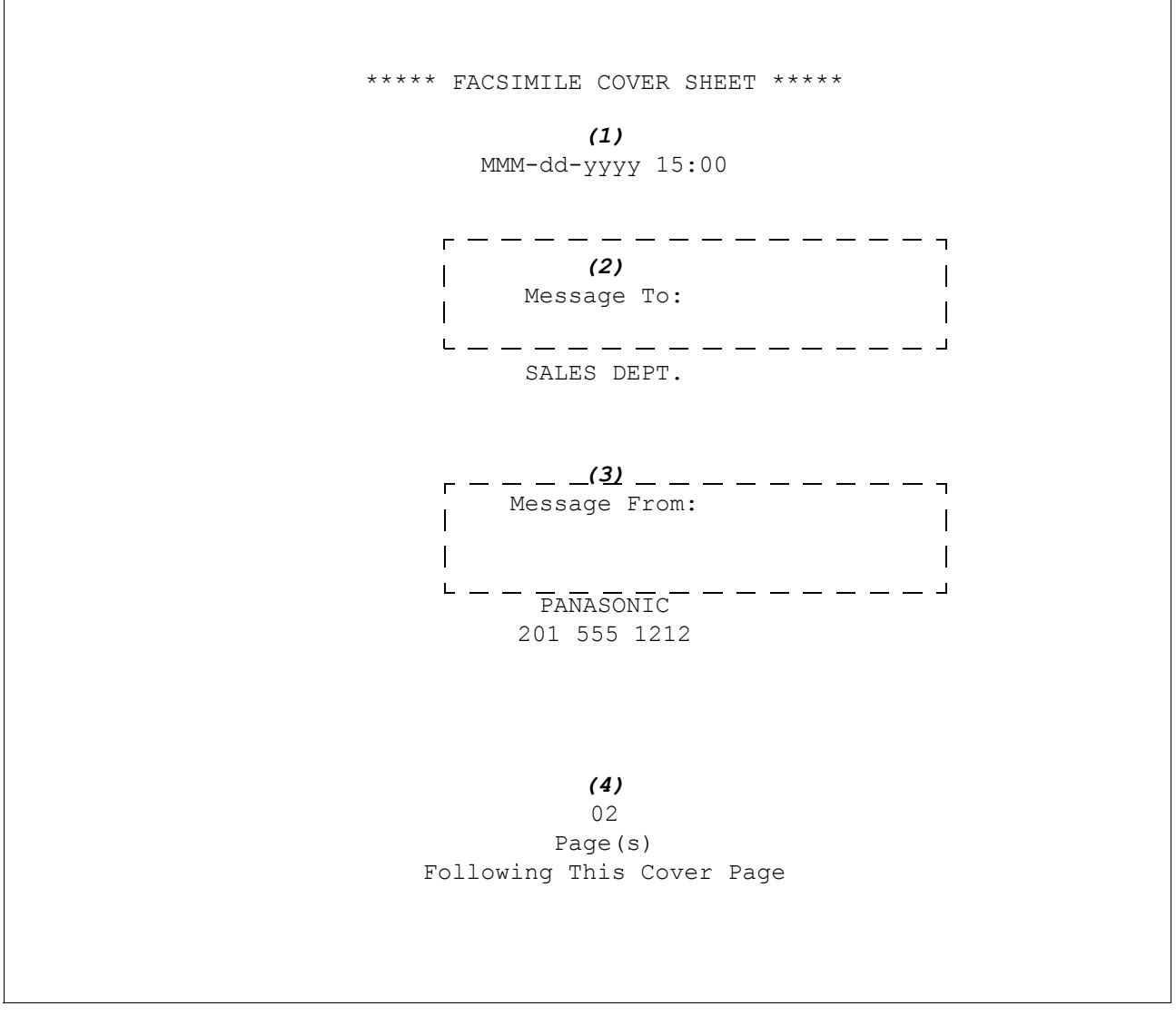

#### **Explanation of Contents**

- (1) Starting time of communication.
- (2) Recorded name in the One-Touch, ABBR. No. or dialed telephone number.
- (3) Your LOGO (up to 25 characters) and ID Number. (up to 20 digits)
- (4) The number of pages to follow. This information is not shown when transmitting by Direct Transmission Mode.

## **General Description**

If your PBX requires a PIN (Personal Identification Number) code to get an outside line, your machine can be set to prompt the user to enter a PIN code before any dialing.

# Selecting the Access Method (Prefix or Suffix)

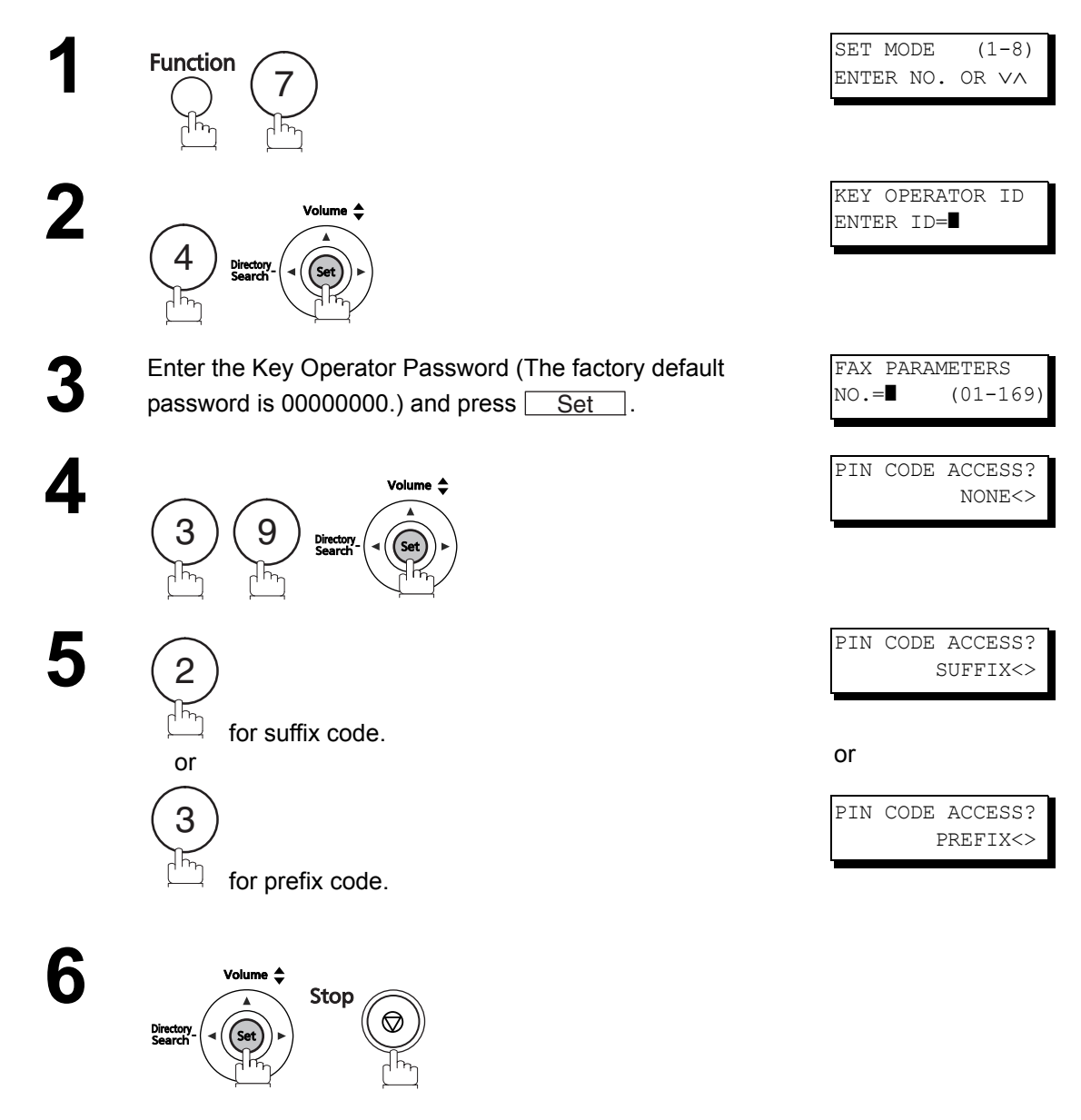

# **PIN Code Access**

## **Dialing with a PIN Code**

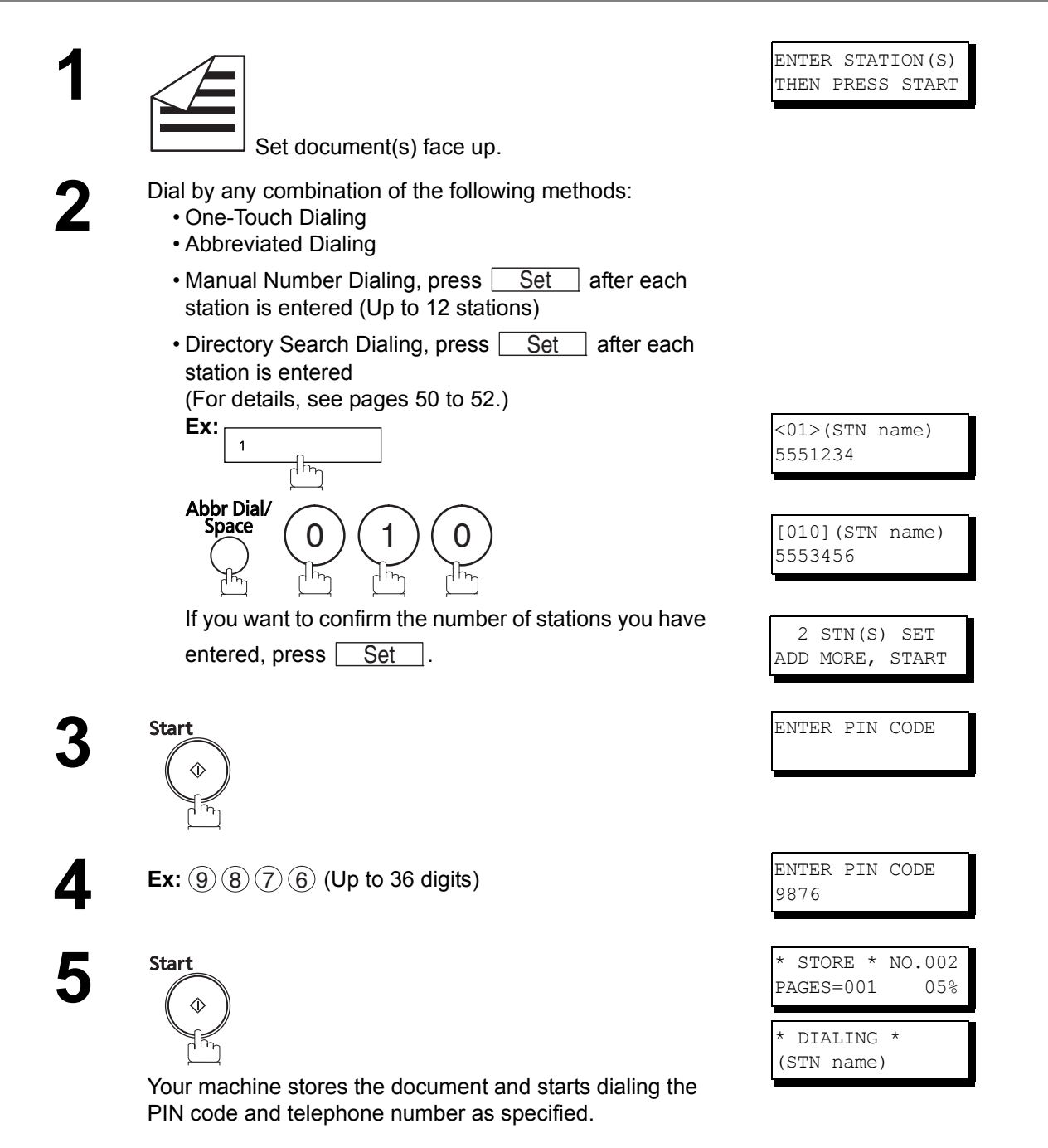

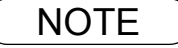

The PIN code is shown as " I on the display when dialing the number.
 This feature is not available when dialing a number by using Off-Hook or On-Hook Direct dialing mode.

### **Setting Fax Forward**

This feature allows all incoming faxes to be forwarded to the station registered in the one-touch or abbreviated dialing number. Once the faxes are received in the memory, the machine will forward the received document(s) to the telephone number registered in the one-touch or abbreviated dialing number.

This function is convenient when you would like to receive faxes in another location (**Ex**: your home) at night or during a holiday.

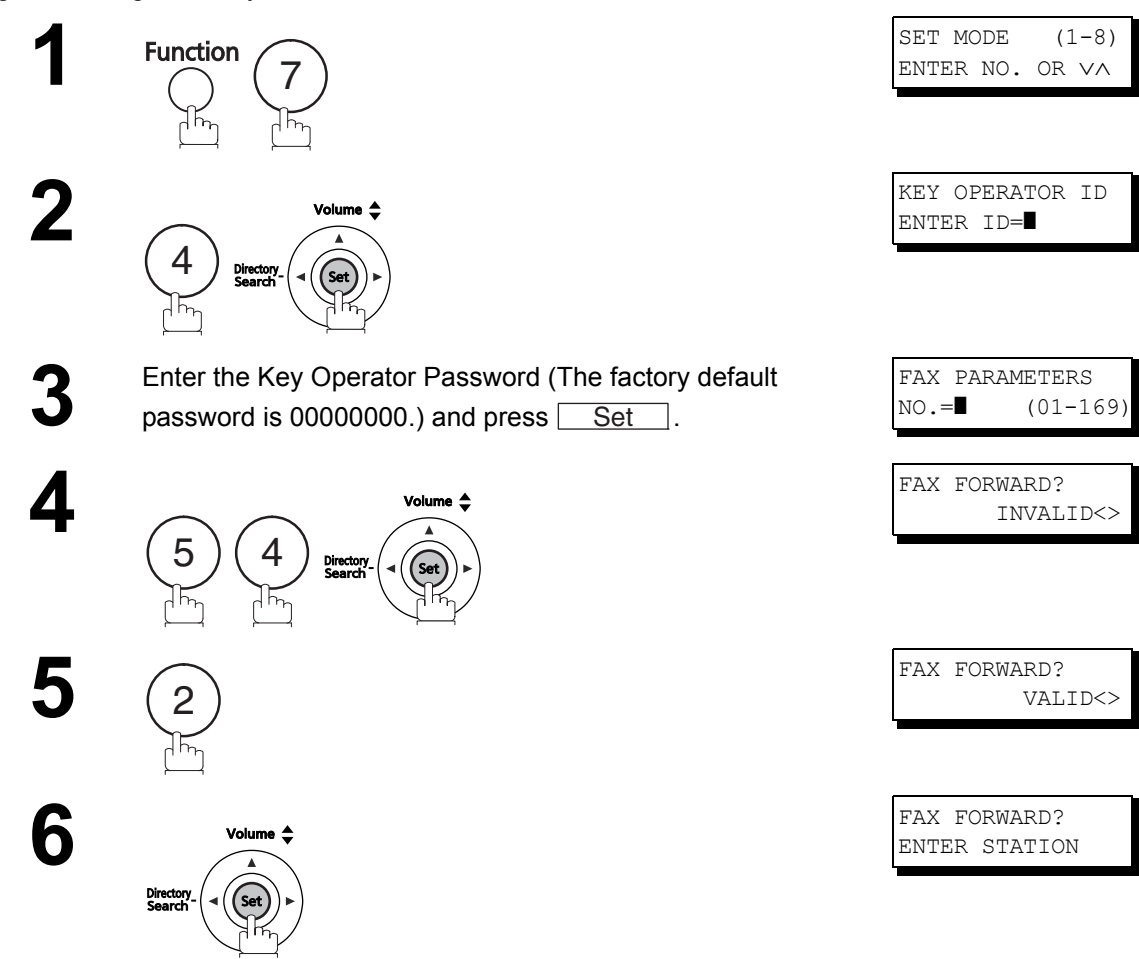
#### **Fax Forward**

#### **Setting Fax Forward**

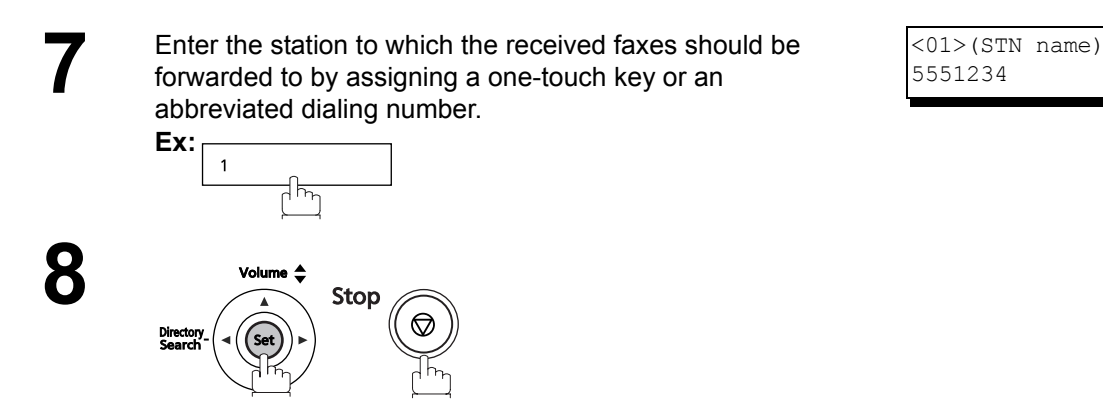

#### NOTE

- 1. When the Fax Forward feature is set, the one-touch or abbreviated dialing number is restricted from editing. Please change this function to "INVALID" if you would like to edit the telephone number.
- 2. If the communication to transfer a received document(s) fails, the received document will print out and is then deleted from the memory even if the Fax Parameter No. 31 (INC. FILE SAVE) is set to "VALID".

*If you wish to save the document into the memory in case of a communication failure, set your machine to Receive To Memory. (See page 96)* 

3. If the machine's memory has reached approximately 99%, receiving into memory will not be possible.

#### **General Description**

This operation requires the user to input a preset Department Code (8-digit maximum) before transmission.

The Department Name of the selected Department Code is printed on the Header of each page sent, COMM. Journal and Individual Transmission Journal.

When the Department Code is set, the Transaction Journal will be sorted by the Department Code number (1 - 24) when it is printed.

#### Setting the Department Code SET MODE (1 - 8)Function ENTER NO. OR VA h KEY OPERATOR ID 2 ENTER ID= 4 Directory Enter the Key Operator Password (The factory default FAX PARAMETERS NO.= (01 - 169)password is 00000000.) and press Set Ι. LOGO/DEPT. CODE? 4 INVALID<> Directory LOGO/DEPT. CODE? 5 3 DEPT. CODE<> 6 DEPT. CODE Volume 🛔 ENTER NO. OR VA Director Set Enter Department Code number. LOGO/DEPT. NAME 12 🔳 **Ex:** (1) (2) (01 to 24) Enter your Department Name (max. 25 characters and LOGO/DEPT. NAME 8 12 ASONIC SALES digits) by using Keypad. Ex: P A N A S O N I C Abbr Dial/Space SALES (See Note 1) INPUT DEPT. CODE 9 Volume 📤 12 🔳 Directory Search (Se

## Setting the Department Code

| 10   | Enter the Department Code using the Keypad (up to 8 digits).<br>Ex: (1) (2) (3) (4)      | INPUT DEPT. CODE<br>12 1234      |
|------|------------------------------------------------------------------------------------------|----------------------------------|
| 11   | Volume<br>Directory<br>Search<br>To record another Department Code, repeat step 7 to 11. | LOGO/DEPT. NAME<br>13 ∎          |
|      | To return to standby, press Stop.                                                        |                                  |
| NOTE | 1. Use Copy to copy the default LOGO which is set in the U                               | Jser Parameters. You can add the |

- 1. Use Copy to copy the default LOGO which is set in the User Parameters. You can add the department name following the default LOGO.
- 2. When enabling the Dept. Code feature for the first time, it is important to Print the Journal by pressing Function , (6), (1), Set and (1) in order to erase the previous journal contents.

#### Changing or Erasing the Department Code

If you have to change or erase any of the Department Codes, follow the steps below.

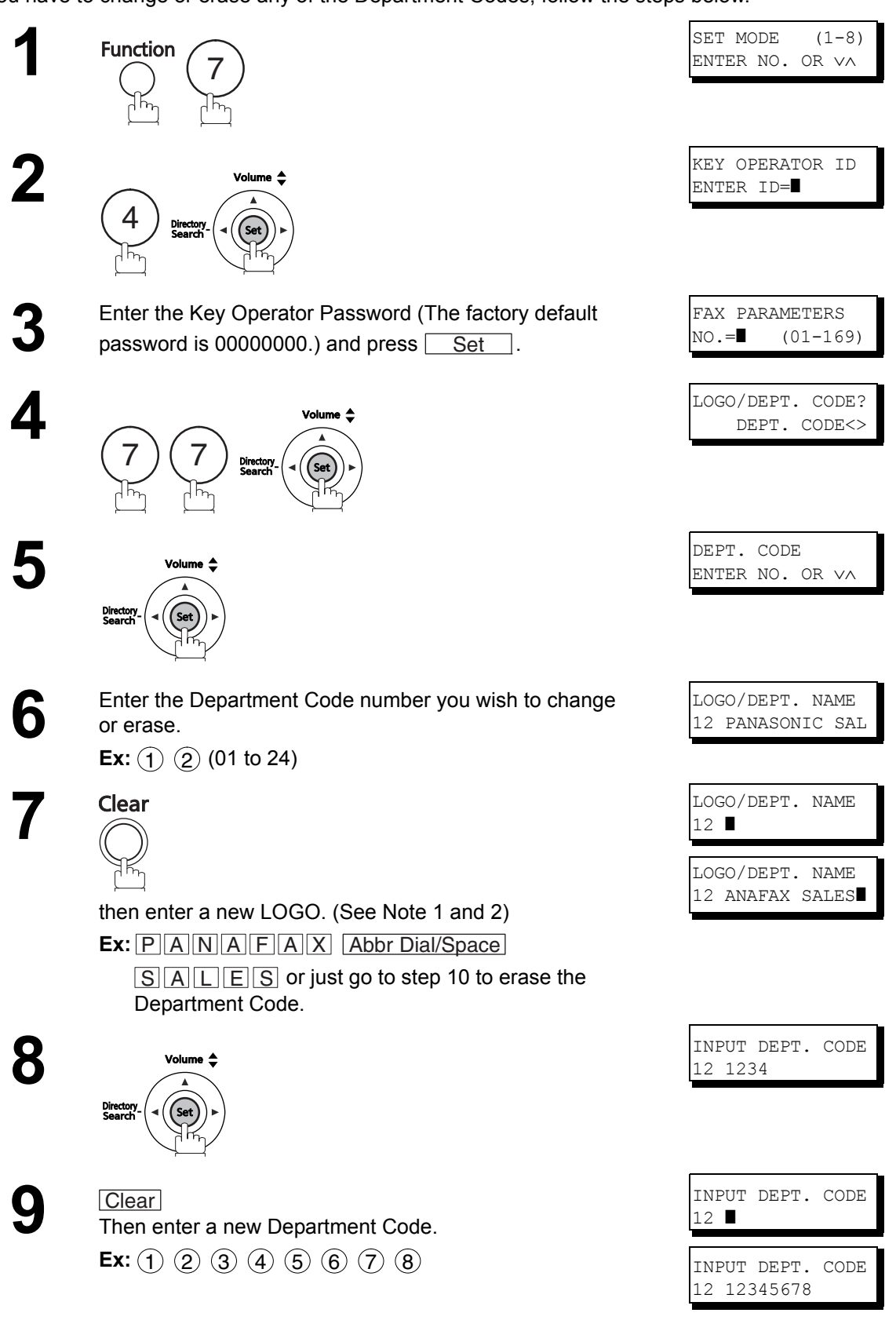

## **Changing or Erasing the Department Code**

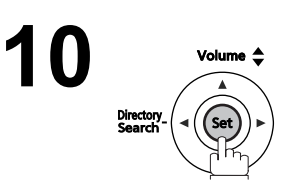

| LOGO/DEPT. | NAME |
|------------|------|
| 13         |      |

To change or erase another Department Code, repeat step 6 to 10. To return to standby, press <u>Stop</u>.

#### NOTE

- 2. Use Copy to copy the default LOGO which is set in the User Parameters. You can add the department name following the default LOGO.

#### Sending Document with Department Code

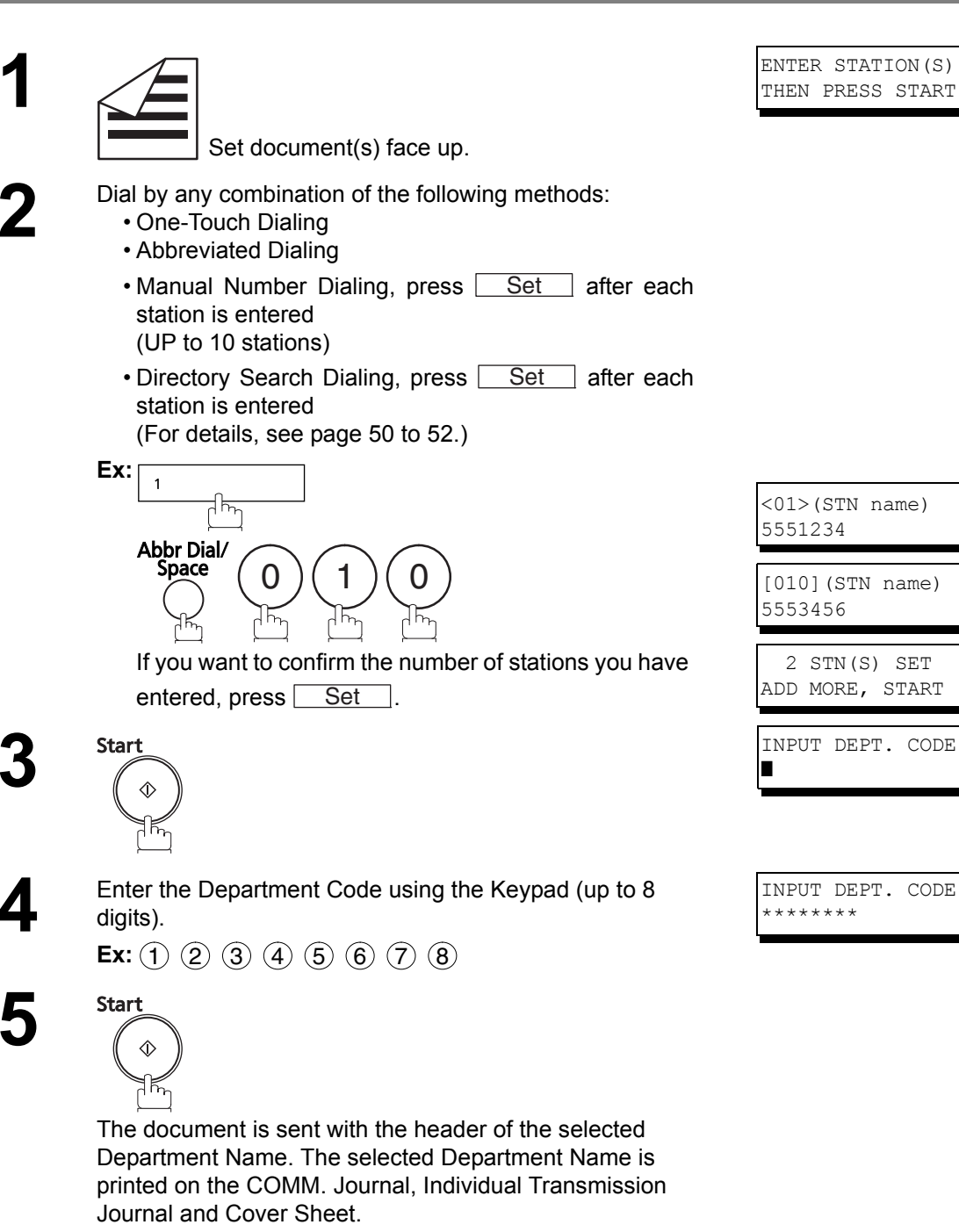

#### Printing a Department Code List

The Department Code List can be printed out following the Fax Parameter List.

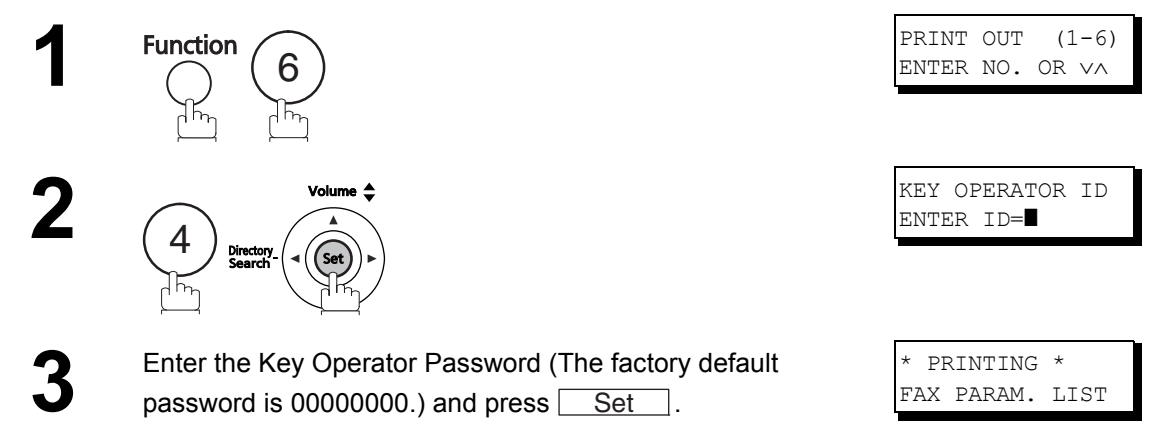

#### Sample Department Code List (Prints following the Fax Parameter List)

\*\*\*\*\*\*\*\*\*\*\*\* -FAX PARAMETER LIST- \*\*\*\*\*\*\*\*\*\*\*\*\*\*\*\*\*\*\*\*\*\*\* DATE MAR-12-2011 \*\*\*\*\* TIME 15:00 \*\*\* P.02 DEPARTMENT CODE LIST (1) (2) (3) DEPARTMENT NAME DEPARTMENT CODE NUMBER 01 0001 Panafax Sales 0002 02 Panafax Service 03 Panafax Accounting 0003 24 Panafax Engineering 0024 -PANASONIC 

#### **Explanation of Contents**

(1) Department Code Number
 (2) Department Name
 (3) Department Code

01-24 Up to 25 characters Up to 8 digits

#### Printing a Department Code Journal

When the Department Code is set, the Transaction Journal will be sorted by the Department Code number when it is printed. All contents of the Journal will be erased automatically after being printed.

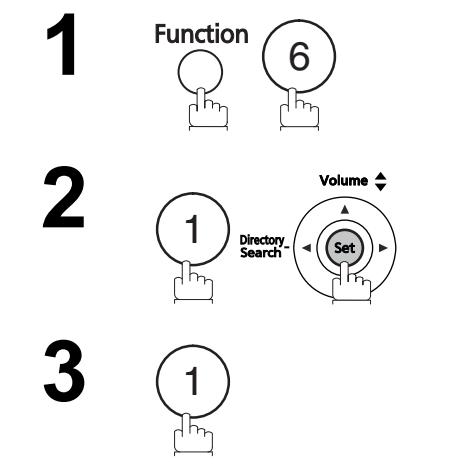

| ł | PRINT | OUT | (1-6) |
|---|-------|-----|-------|
| I | ENTER | NO. | OR VA |
|   |       |     |       |

JOURNAL 1:PRINT 2:VIEW

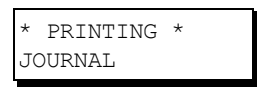

#### Sample Department Code Journal / Originated Calls

| *************** -JOURNAL- ************************************                                                                          | R-12-2011 ***** TIME 15:00 *** P.01                           |
|----------------------------------------------------------------------------------------------------|---------------------------------------------------------------|
| ORIGINATED CALLS<br>MAR-10 TO MAR-12 (1)                                                                                                |                                                               |
| (2) (3)<br>TOTAL PAGES = 000038 TOTAL TIME = 00:23:56                                                                                   |                                                               |
| (4) (5)<br>01: Panafax Sales                                                                                                    |                                                               |
| NO. COMM. PAGES FILE DURATION X/R IDENTIFICATION                                                                                        | DATE TIME DIAGNOSTIC                                          |
| 01 OK 005 00:05:13 XMT □ 5551234<br>21 OK 021/021 019 00:10:15 FWD FAX FORWARD<br>(6) (7)<br>TOTAL PAGES = 000026 TOTAL TIME = 00:15:28 | MAR-10 15:10 C0044903C000000<br>MAR-10 18:10 C0044903C0000000 |
| 02: Panafax Service                                                                                                    |                                                               |
| NO. COMM. PAGES FILE DURATION X/R IDENTIFICATION                                                                                        | DATE TIME DIAGNOSTIC                                          |
| 19 OK 001/001 017 00:00:13 XMT □ 5551234<br>30 OK 011/011 045 00:08:15 XMT SERVICE DEPT.                                                | MAR-11 10:10 C0044903C000000<br>MAR-12 13:10 C0044903C000000  |
| TOTAL PAGES = 000012 TOTAL TIME = 00:08:28                                                                                              |                                                               |
| -P<br>************************************                                                                                              | ANASONIC -<br>*** - 201 555 1212 - *******                    |

#### Sample Department Code Journal / Received Calls

```
RECEIVED CALLS
         MAR-10 TO MAR-12 (1)
           (2)
                                 (3)
         TOTAL PAGES = 000011 TOTAL TIME = 00:13:41
NO. COMM. PAGES FILE DURATION X/R IDENTIFICATION
                                                          DATE
                                                                  TIME
                                                                            DIAGNOSTIC
     OK 005

        OK
        005
        00:05:13
        RCV
        4445678
        MAR-10
        12:10
        C0044903C0000000

        OK
        005/005
        020
        00:08:15
        PLD
        111
        222
        333
        MAR-10
        19:15
        C0044903C0000000

55
56
                                                         MAR-11 10:10 C0044903C000000
70
     OK 001 017 00:00:13 RCV 44567345
                                                       -PANASONIC
```

#### **Explanation of Contents**

- (1) Date period of this journal
- (2) Number of total pages transmitted/received for this machine.
- (3) Total transmitted/received time for this machine.
- (4) Department Code Number 01-24
- (5) Department Name
- (6) Number of total pages transmitted/received for this department.
- (7) Total transmitted/received time for this department.

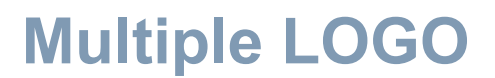

#### **General Description**

This operation allows the user to select one of the 25 preset LOGOs before a transmission. The selected LOGO is printed on the Header of each page sent, Cover Sheet, COMM. Journal and Individual Transmission Journal.

## **Setting the Multiple LOGO**

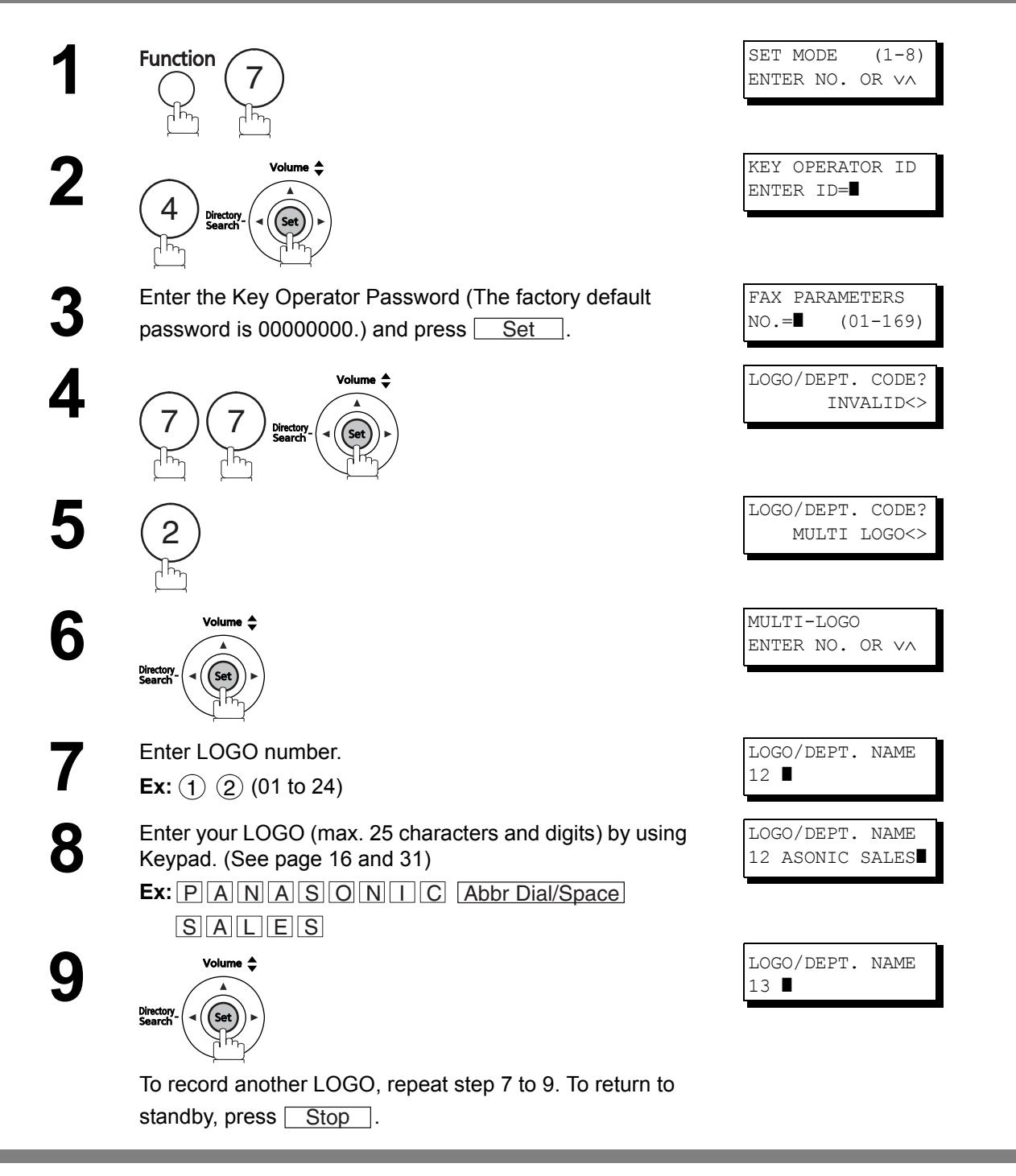

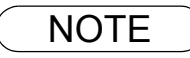

1. Use Copy to copy the default LOGO which is set in the User Parameters. You can add the department name following the default LOGO.

## **Multiple LOGO**

#### **Changing or Erasing the Multiple LOGO**

If you have to change or erase any of the Multiple LOGOs, follow the steps below.

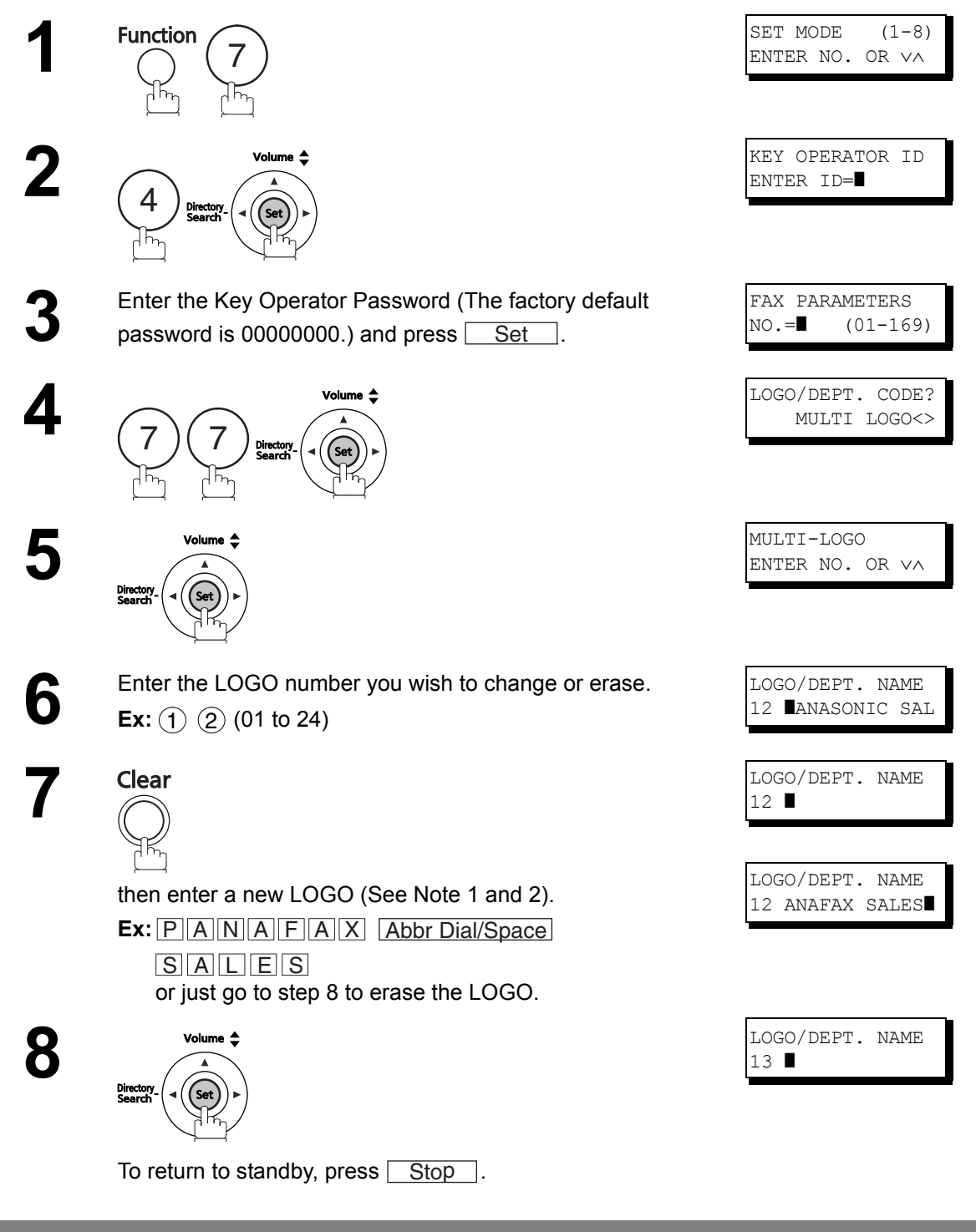

NOTE

- 2. Use Copy to copy the default LOGO which is set in the User Parameters. You can add the department name following the default LOGO.

## **Multiple LOGO**

#### Sending Document with Multiple LOGO

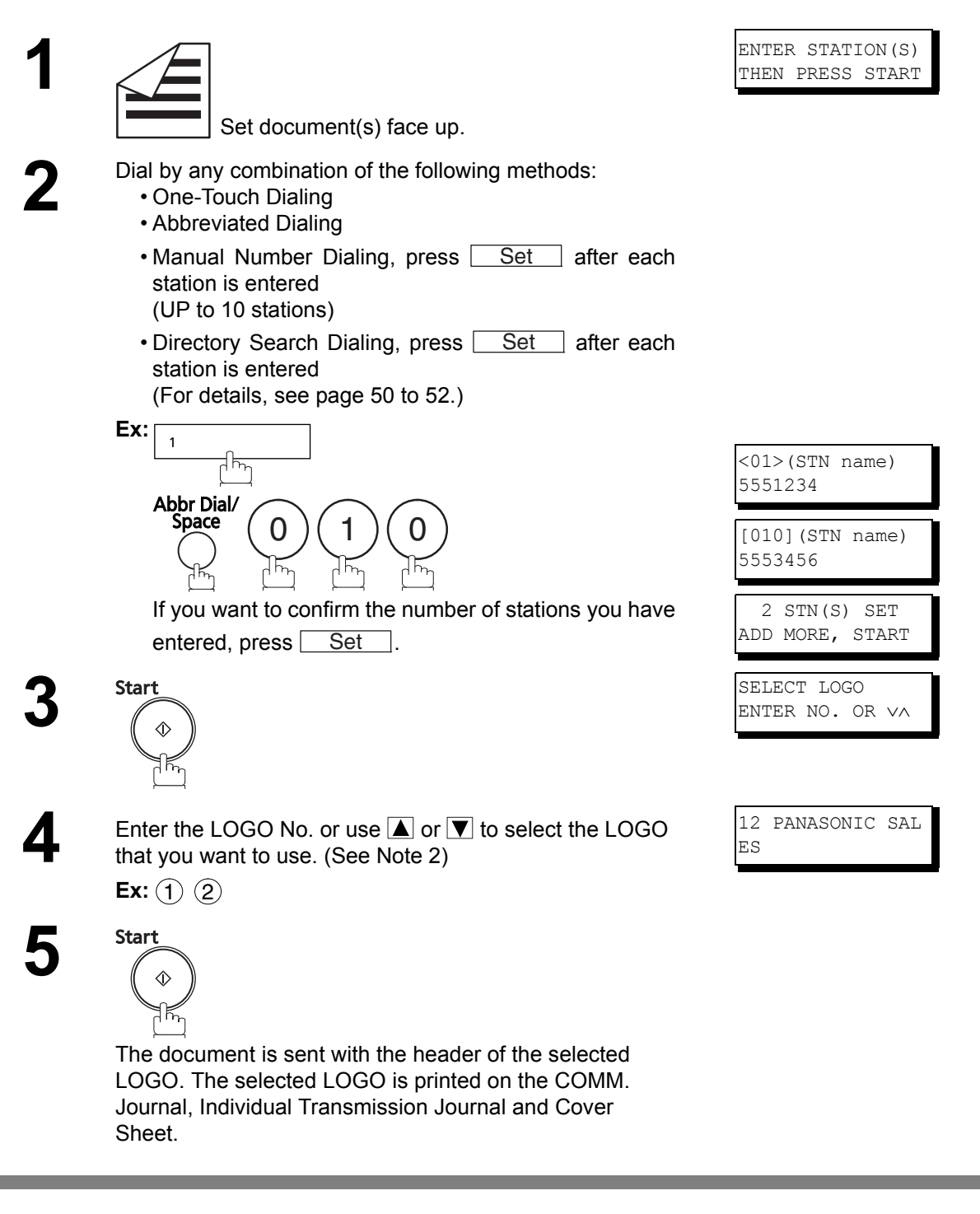

- NOTE
- 1. The Multiple LOGO function cannot be used in the Voice Dialing Mode.
- 2. If you skip selecting the LOGO in the step 4, the unit selects the default LOGO (00) which is set in the User Parameters.

#### **Printing a Multiple Logo List**

The Multiple Logo List can be printed out following the Fax Parameter List.

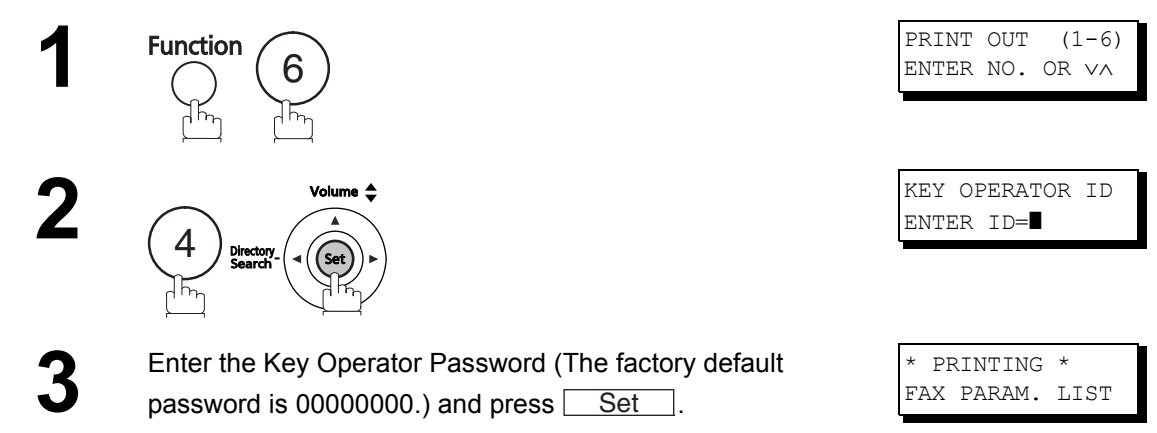

#### Sample Multiple LOGO List (Prints following the Fax Parameter List)

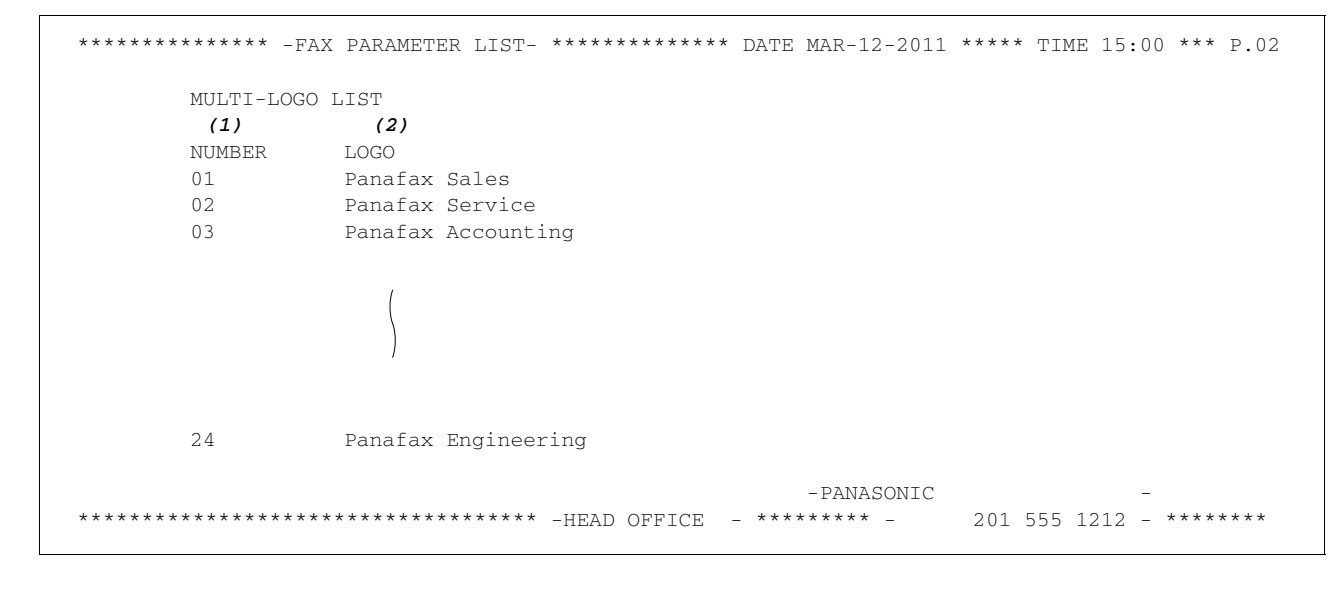

#### **Explanation of Contents**

(1) LOGO Number

(2) Multiple LOGO

01-24 Up to 25 characters

# **Selective Reception**

#### **General Description**

Your machine has a special feature known as Selective Reception which can prevent receipt of unnecessary documents (**Ex:** junk fax, direct mail, etc.).

Before receiving the document, the last 4 digits of the ID Number received from the sending machine will be compared with the last 4 digits of the telephone number programmed in each One-Touch or Abbreviated station. When a match is found, your machine will start receiving the document. If a match is not found, your machine will cancel the reception and an Information Code 406 will be recorded on the Journal.

## Setting the Selective Reception

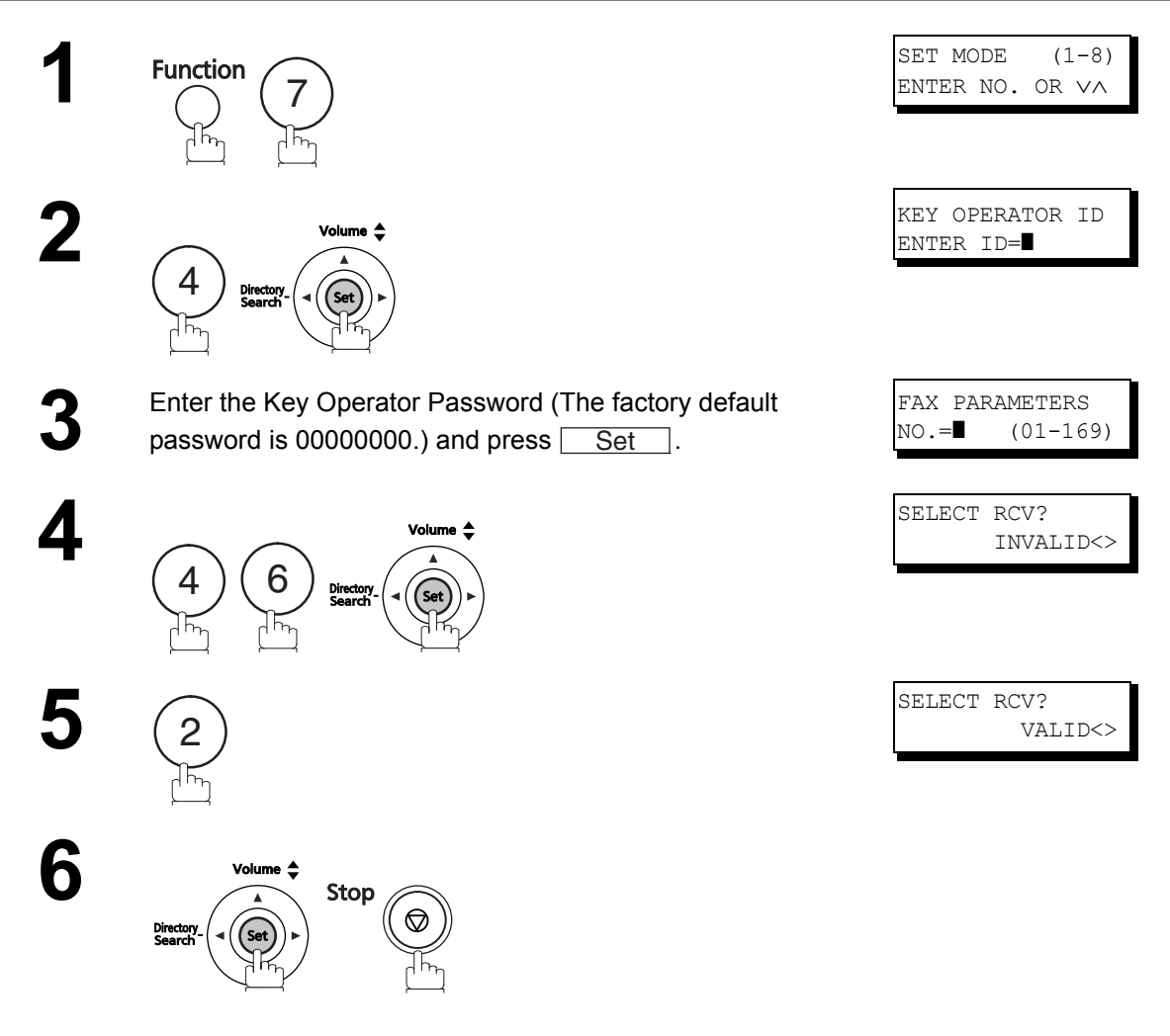

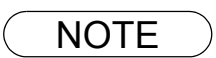

- 1. When the Selective Reception is set, your machine can receive only from those stations which are programmed in the built-in auto-dialer.
- 2. If your ID number has not been set, your machine might not be able to receive from some models.

To set your ID number, See page 29.

#### General Description

Password Communications, including Password Transmission and Password Reception, will prevent your machine from sending a fax to a wrong station or receiving a fax from an unauthorized station. You can set Password Transmission and Password Reception independently, or both together.

To use Password Transmission, you must set a 4-digit transmission password in advance. The password must be shared with other compatible Panafax machine(s). If the transmission password in your machine does not match the transmission password in the other compatible Panafax machine(s), the transmission will fail. You can select password transmission by setting Function 8-4 (PASSWORD-XMT) to "**ON**" when you send a document.

To use Password Reception, you must set a 4-digit receiving password in advance. The password must be shared with the other compatible Panafax machine(s). If the password in your machine does not match the receiving password in the other compatible Panafax machine(s), the reception will fail. Once you set password reception and set the parameter to "**ON**", it stays that way until you change the setting to "**OFF**".

#### **Compatibility with Other Machines**

This function is available when the remote station is a Panasonic Business Model (UF / DP / DX series). The compatible Panasonic machines are listed below. For details on machines not listed here, contact your local authorized Panasonic dealer.

| • | UF-270M  | • | UF-280M  |   |          |   |         |
|---|----------|---|----------|---|----------|---|---------|
| • | UF-300   | • | UF-312   | • | UF-322   |   |         |
| • | UF-400   | • | UF-550   | • | UF-560   | • | UF-585  |
| • | UF-590   | • | UF-595   |   |          |   |         |
| • | UF-750   | • | UF-755   | • | UF-766   | • | UF-770  |
| • | UF-780   | • | UF-788   | • | UF-790   |   |         |
| • | UF-880   | • | UF-885   | • | UF-890   | • | UF-895  |
| • | UF-990   | • | UF-1100  | • | UF-4000  | • | UF-4500 |
| • | UF-4600  | • | UF-M500  | • | UF-5100  | • | UF-5200 |
| • | UF-5300  | • | UF-5500  | • | UF-5600  |   |         |
| • | UF-6000  | • | UF-6100  | • | UF-6200  | • | UF-6300 |
| • | UF-7200  | • | UF-8200  | • | UF-9000  |   |         |
| • | DP-180   | • | DP-190   |   |          |   |         |
| • | DP-1810F | • | DP-1820E | • | DP-1820P | • | DP-2330 |
| • | DP-3030  | • | DP-3520  | • | DP-3530  | • | DP-4520 |
| • | DP-4530  | • | DP-6020  | • | DP-6030  |   |         |
| • | DP-8020P | • | DP-8020E | • | DP-8025  | • | DP-8032 |
| • | DP-8035  | • | DP-8045  | • | DP-8060  |   |         |
| • | DP-C213  | • | DP-C262  | • | DP-C263  | • | DP-C264 |
| • | DP-C265  | • | DP-C266  | • | DP-C305  | • | DP-C306 |
| • | DP-C322  | • | DP-C323  | • | DP-C354  | • | DP-C405 |
| • | DP-C406  |   |          |   |          |   |         |
| • | DX-600   | • | DX-800   |   |          |   |         |

NOTE

1. UF-788 with PC Interface Option or the Option ROM installed.

#### **Setting Password Transmission**

To set transmission password and parameter,

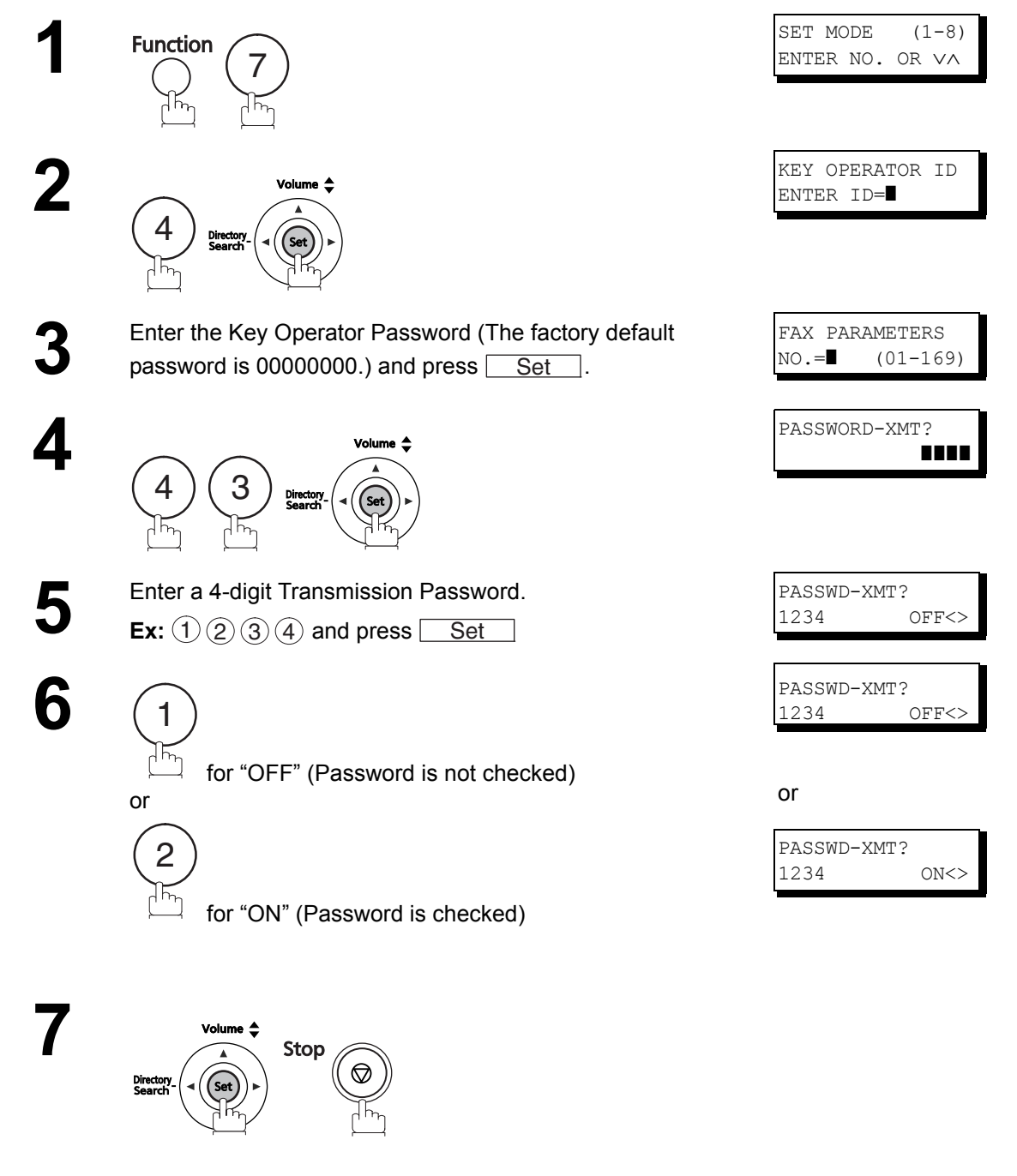

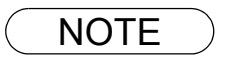

- 1. You can change the setting temporarily by using FUNCTION 8-4 (PASSWORD-XMT) for each transmission. (See page 126)
- 2. To change the password, press Clear in step 5. Then re-enter a new one.

#### **Setting Password Reception**

To set the receiving password and parameter,

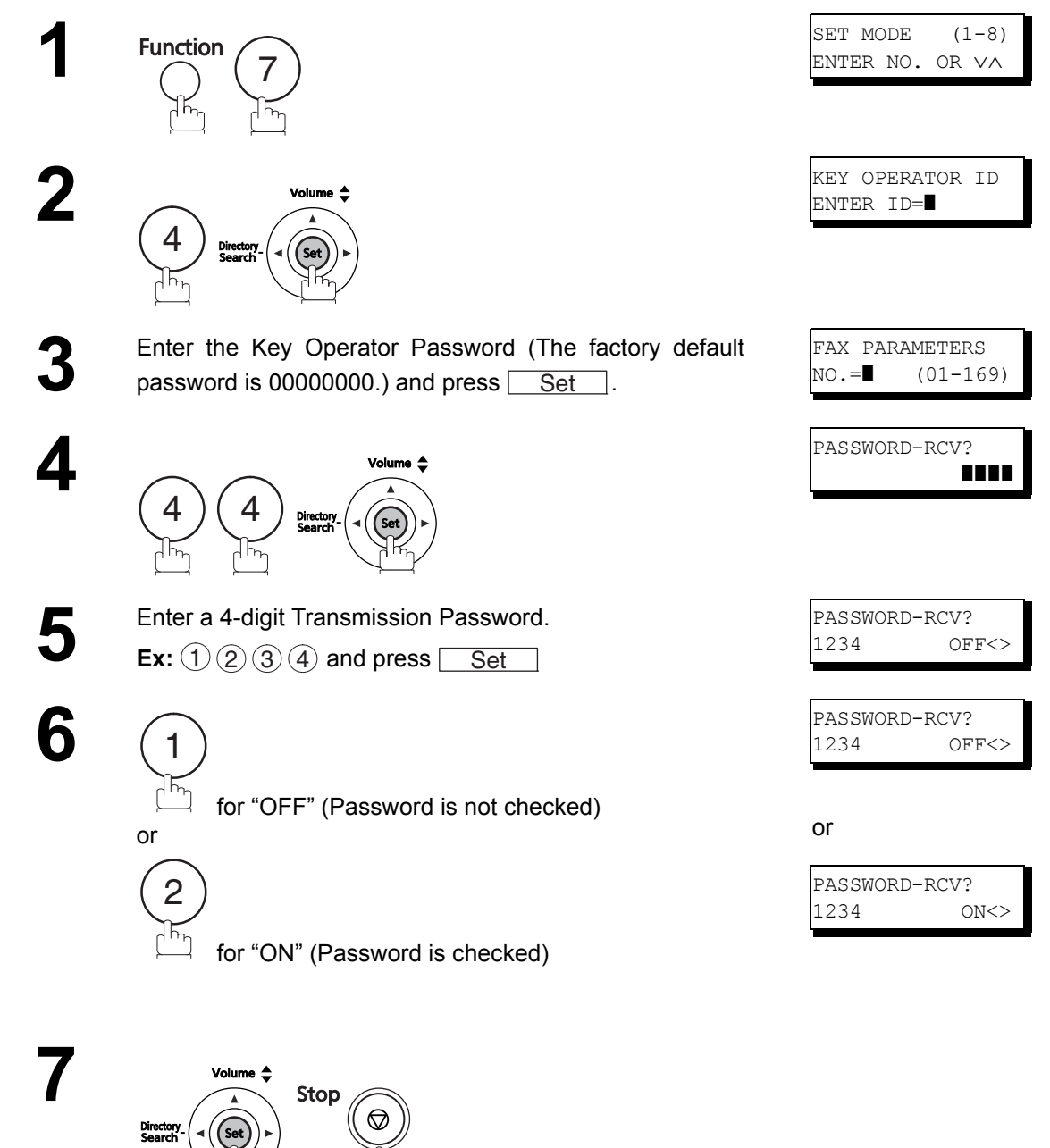

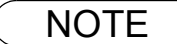

- 1. Once you set the parameter, you cannot select the parameter, "**OFF**" or "**ON**" for each reception. It is always "**OFF**" or "**ON**" until you change the setting.
- 2. To change the password, press Clear in step 5. Then re-enter a new one.

#### **Using Password Transmission**

To use Password Transmission, you can select PASSWORD-XMT "OFF" or "ON" for each Transmission by following the procedure below.

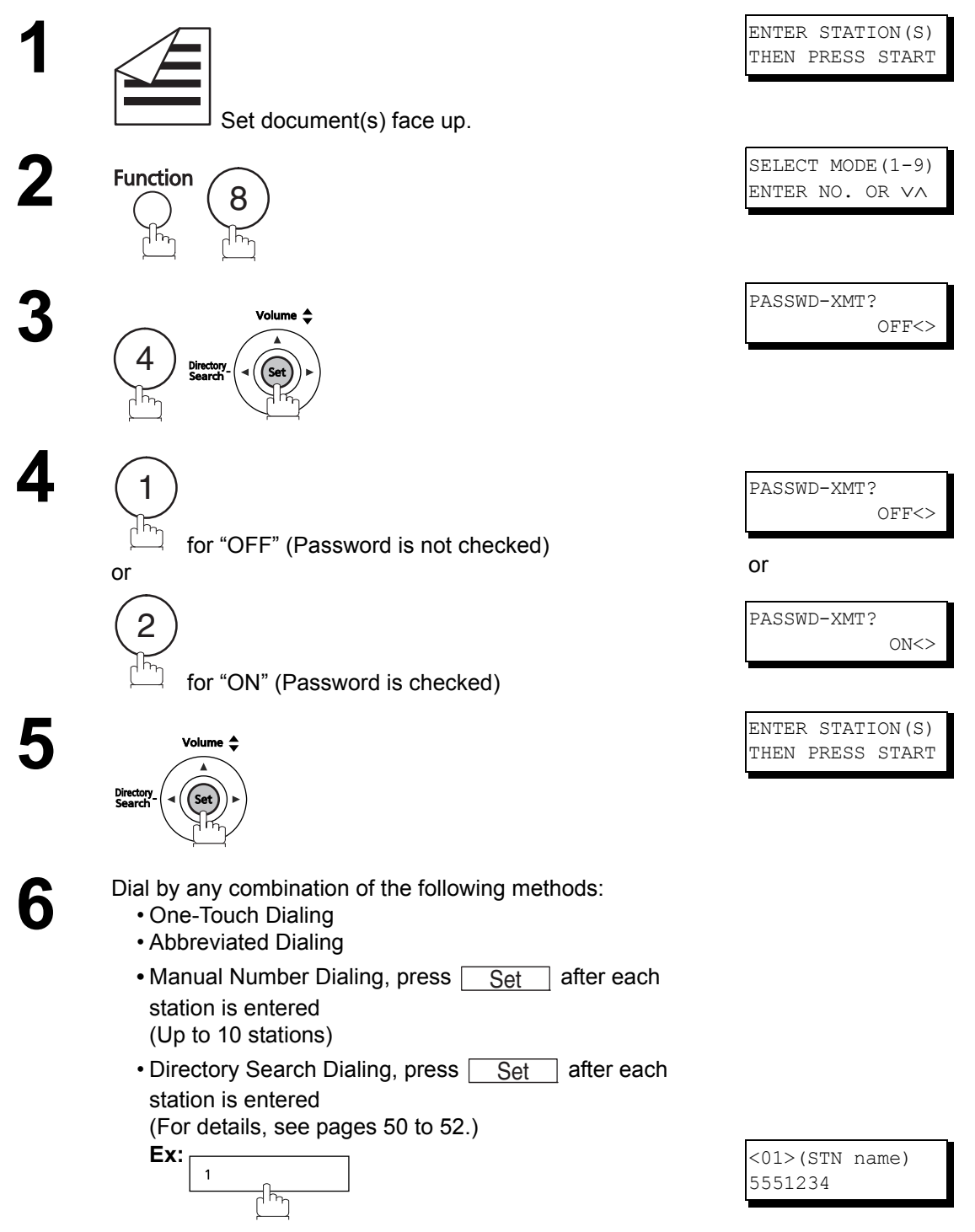

7

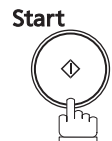

If your machine's Transmission Password coincides with the other station's Transmission Password, your machine starts sending the document. When transmission is completed, PASSWORD-XMT returns to standard setting ("**OFF**" or "**ON**").

#### **Using Password Reception**

There is no additional operation required once you set the parameter by following the procedure on page 125. The parameter, "**OFF**" or "**ON**", cannot be selected for each reception. It is always "**OFF**" or "**ON**" until you change the setting.

#### **General Description**

Your machine is equipped with two Confidential Communication features which ensure that the Confidential information you send is received only by the person with the correct confidential code.

#### **Confidential Mailbox**

The confidential mailbox feature can be used as a mailbox to communicate with other compatible models using a 4-digit confidential code. The Confidential Mailbox feature receives document(s) with a confidential code into memory. These documents can only be printed by the person who has the correct confidential code.

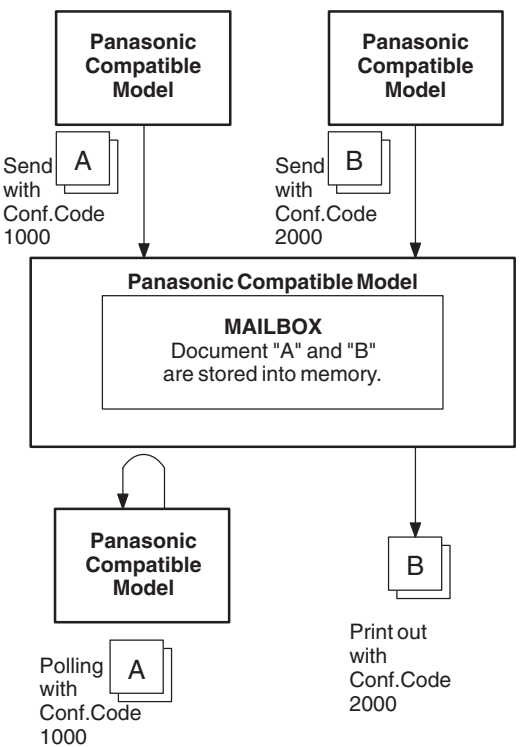

#### **Compatibility with Other Machines**

Table 1 shows a list of compatible Panafax models which have the Confidential Mailbox feature. It also shows whether or not special settings are required.

| Compatible Model |         |         |          |          |         |         | Special Settings |               |
|------------------|---------|---------|----------|----------|---------|---------|------------------|---------------|
| DF-1100          | DP-180  | DP-190  | DP-1810F | DP-1820F | DP-1820 | DP-2000 | DP-2310          |               |
| DP-2320          | DP-2330 | DP-2500 | DP-3000  | DP-3010  | DP-3020 | DP-3030 | DP-3510          |               |
| DP-3520          | DP-3530 | DP-4510 | DP-4520  | DP-4530  | DP-6010 | DP-6020 | DP-6030          |               |
| DP-8016          | DP-8020 | DP-8025 | DP-8032  | DP-8060  | DP-8045 | DP-8035 | DX-600           |               |
| DX-800           | UF-280M | UF-312  | UF-322   | UF-332   | UF-333  | UF-342  | UF-344           | Not required. |
| UF-550           | UF-560  | UF-585  | UF-590   | UF-595   | UF-733  | UF-744  | UF-745           |               |
| UF-755           | UF-755e | UF-766  | UF-770   | UF-780   | UF-788  | UF-790  | UF-880           |               |
| UF-885           | UF-890  | UF-895  | UF-990   | UF-4500  | UF-5100 | UF-5500 | UF-6000          |               |
| UF-6100          | UF-6200 | UF-9000 |          |          |         |         |                  |               |

- 1. If your machine receives two confidential faxes with same confidential code, both documents are stored together in the same confidential mailbox.
- 2. Up to 10 Mailbox files can be stored in memory. That means you can receive the confidential fax using 10 different confidential codes.
- 3. If the memory overflows, the machine will stop receiving and release the line.
- If confidential faxes were received in the mailbox of UF-733, you cannot poll those documents. The UF-733 is designed to print out the received confidential document locally only.

#### Sending a Confidential Document to a Remote Station's Mailbox

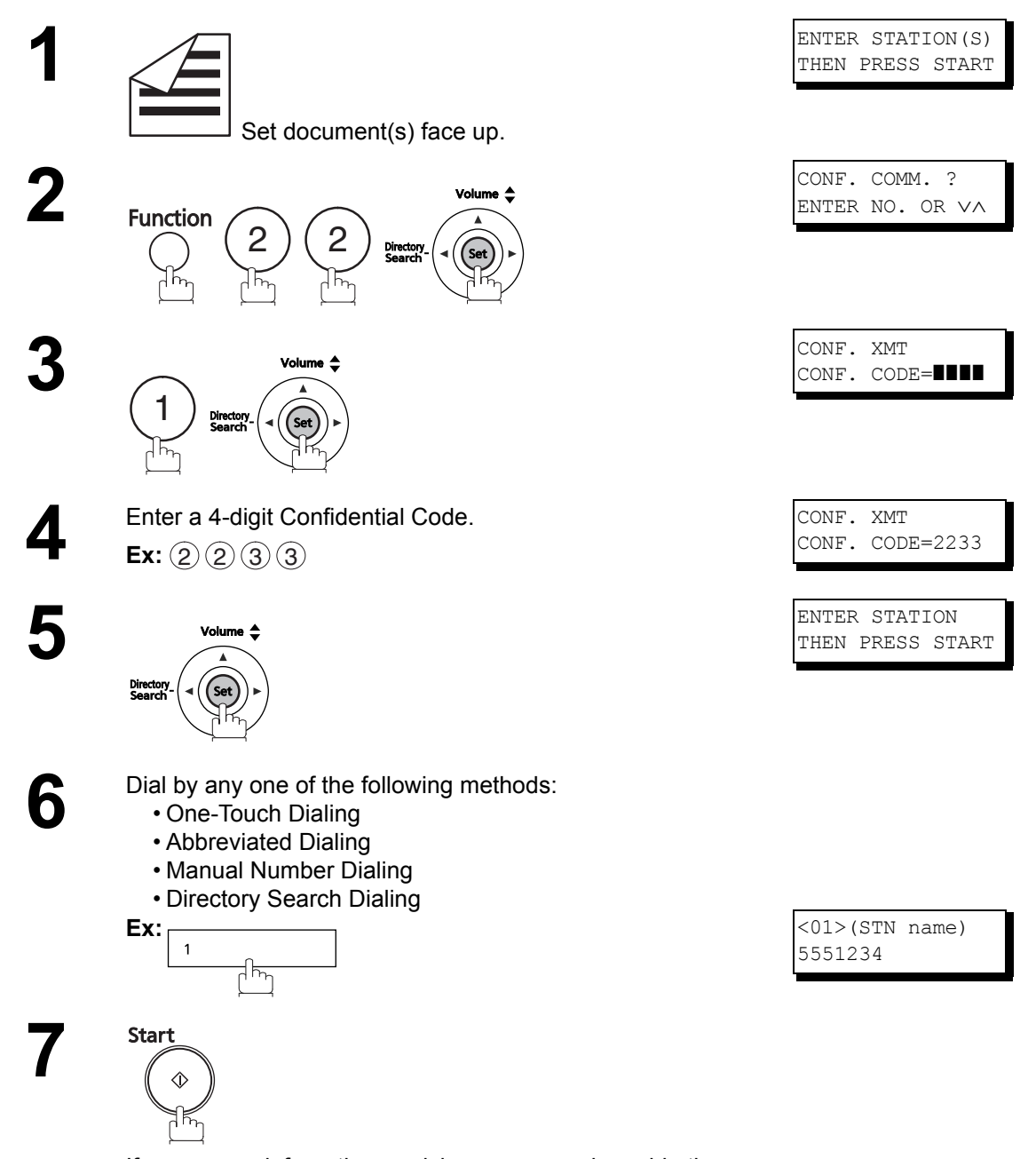

If necessary, inform the receiving person and provide the Confidential Code.

#### Polling a Confidential Document from a Remote Station's Mailbox

After you have been informed that someone has transmitted a confidential document to a remote station's mailbox, you can poll the confidential document from the remote station by following the procedure below.

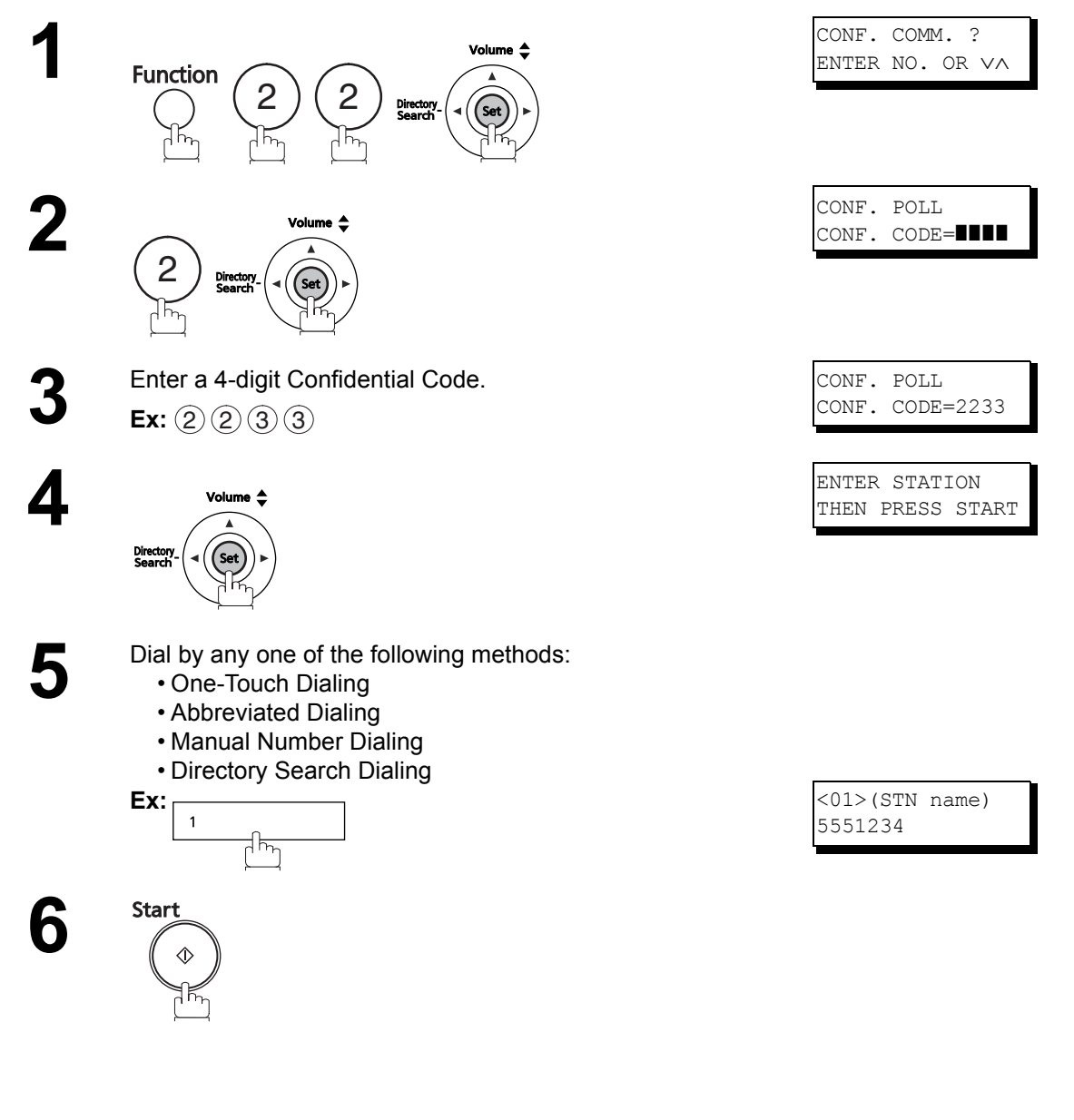

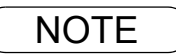

1. The confidential file will be delete automatically at the sending station after being polled.

## Receiving a Confidential Document to Your Machine's Mailbox

No special settings are required, as your machine comes with this feature ready to use. Your machine receives a confidential fax the same way it receives a normal fax message. When receiving the confidential fax, the display shows the following message (CONF. RCV REPORT) and prints out the Confidential Receive Report.

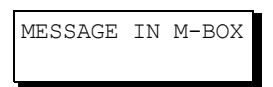

#### Sample CONF. RCV Report

| * * * * * * * * * * * * * * | ** -CONF. RCV REPORT-       | ***** <b>DATE</b>     | MMM-dd-yyyy ***** TIME      | 15:00 *******  |
|-----------------------------|-----------------------------|-----------------------|-----------------------------|----------------|
|                             | ** NOTICE OF CONFIDEN       | FIAL DOCUMENT HELD ** |                             |                |
| (1)<br>FILE NO.             | <b>(2)</b><br>RECEIVED FROM | <b>(3)</b><br>PAGES   | <b>(4)</b><br>TIME RECEIVED |                |
| 040                         | PANAFAX                     | 001                   | MMM-dd 15:00                |                |
|                             |                             |                       | -PANASONIC                  | -              |
| * * * * * * * * * * * * * * | *****                       | ** -HEAD OFFICE -     | **** - 201 555              | 1212- ******** |

#### Explanation of Contents

(1) File number

(2) Received remote station's ID Character ID or Numeric ID

001 to 999

(3) Number of pages received

(4) Received date and time

- 1. If your machine receives two confidential faxes with the same confidential code, both documents are stored together in the same confidential mailbox.
- 2. Up to 10 Mailbox files can be stored in memory. So, you can receive the confidential fax using 10 different confidential codes.
- 3. If the memory overflows, the machine will stop receiving and release the line.
- 4. You can verify whether the unit has received a confidential fax by printing out the File List. (See page 86)

## Storing a Confidential Document in Your Machine's Mailbox

Use the following procedure to store a document in a confidential mailbox in your machine. Once the confidential document is stored in your machine, it can be polled by another machine.

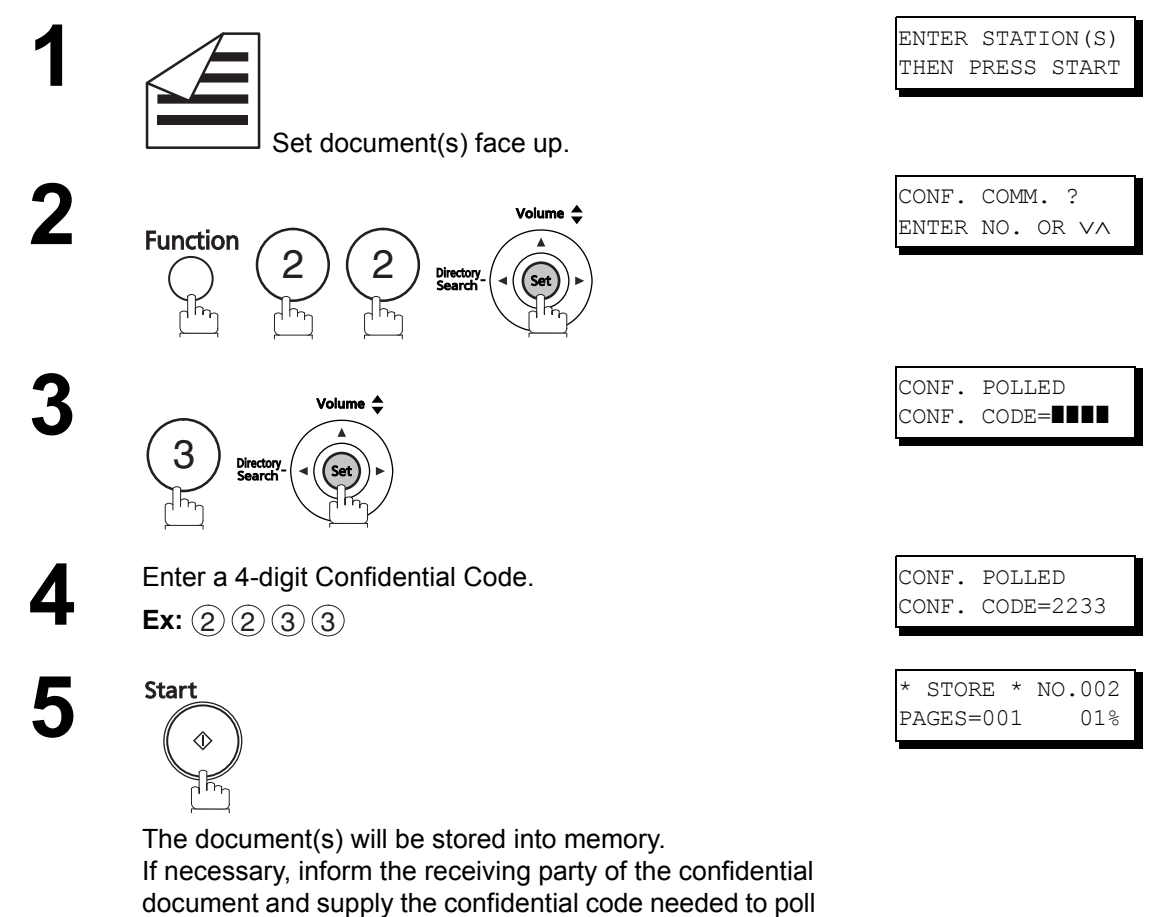

NOTE

the document.

1. The confidential file will be delete automatically after being polled. If you wish to retain the confidential file even after being polled, change the setting of Fax Parameter No. 42 (CONF. POLLED FILE SAVE) to "VALID".

#### Printing Out a Confidential Document from Your Machine's Mailbox

After you have been notified that someone has transmitted a confidential document to your machine's mailbox, use the following procedure to print out the confidential document.

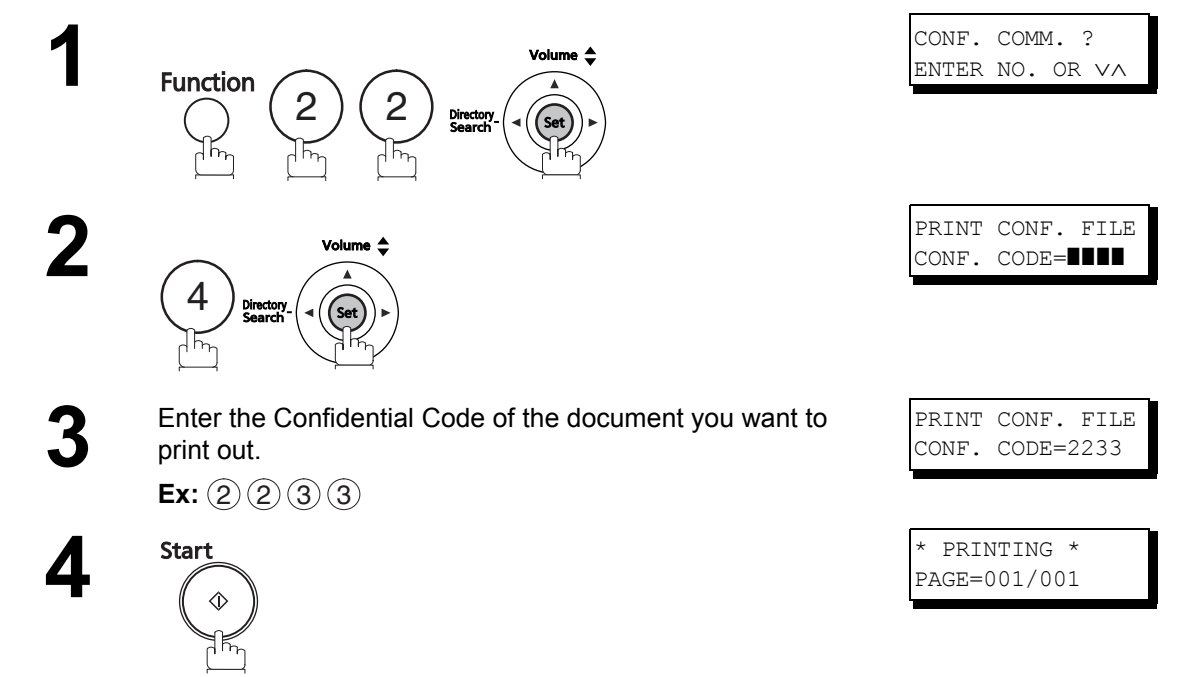

The machine will print out the confidential documents.

1. The confidential file will be delete automatically after being printed out even if the setting of Fax Parameter No. 42 (CONF. POLLED FILE SAVE) is changed to "VALID".

#### Deleting a Confidential Document Stored in Your Machine's Mailbox

If the machine's memory becomes full, or you just want to clean out your confidential documents, you may delete one or more confidential faxes stored in your machine by using the following procedure.

There are two types of confidential file deletions, one is to delete the file individually by its Confidential Code, and the other is to delete all confidential files in memory.

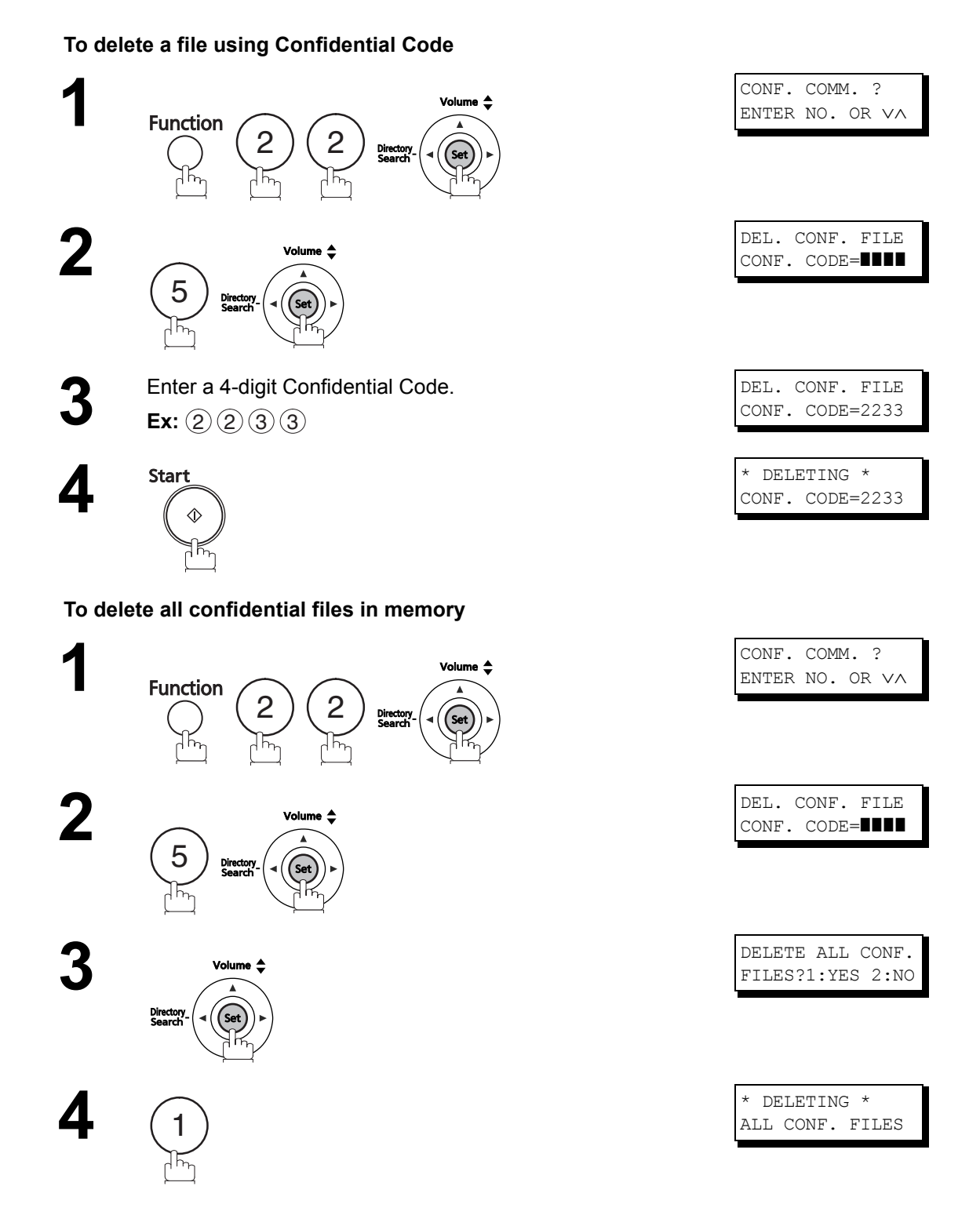

# Sub-addressing

#### What is Sub-Addressing?

Sub-addressing is a T.30 communications protocol recommended by ITU-T.

- A center machine supporting the Memory feature is required on a fax network to implement sub-addressed communications. For more details, contact your local authorized Panasonic dealer.
- In a sub-addressed communication, the sub-addressing information must be checked between the sender and the receiver beforehand (sub-address is limited up to 20 digits).
- Sub-addressing allows documents received by the center machine to be forwarded to computers on the network, Internet fax, or other fax stations.

#### Example of a Network Using Sub-Addressing

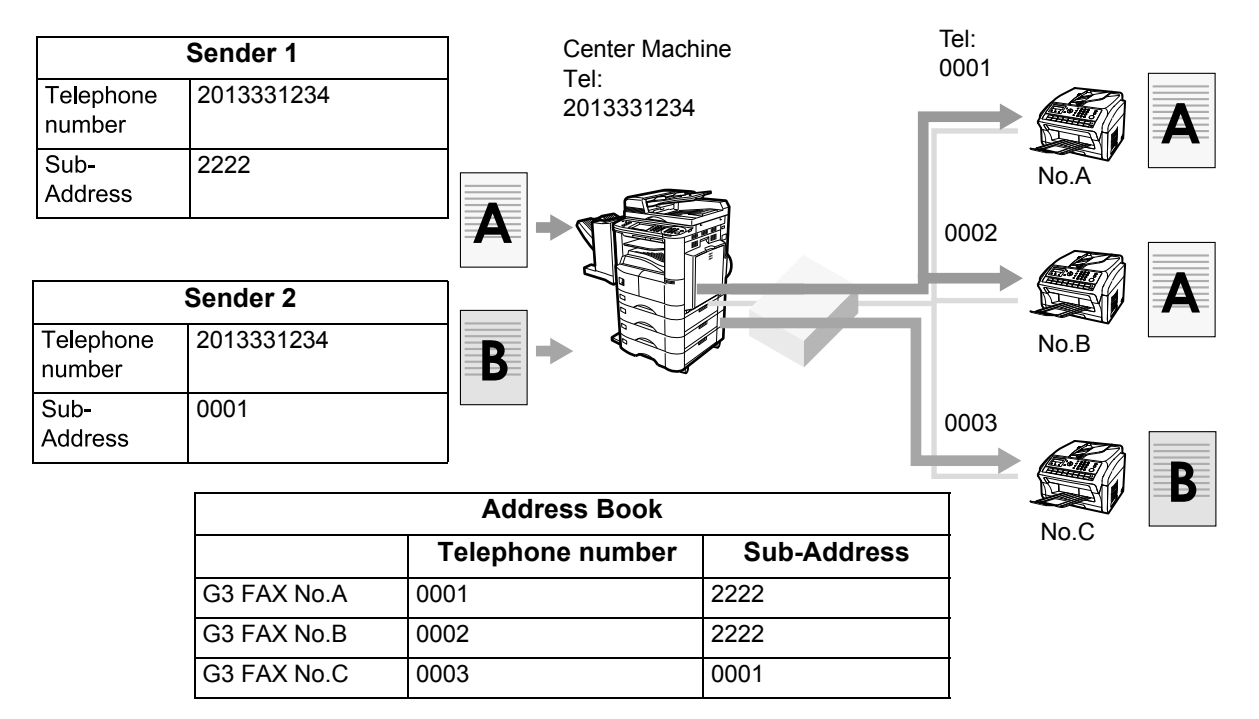

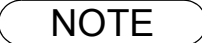

1. ITU-T: International Telecommunication Union-Telecommunication Standardization Sector T.30: Telecommunications standard

## Sub-addressing

#### To set the Sub-address into a One-Touch/ABBR. Dialing Numbers

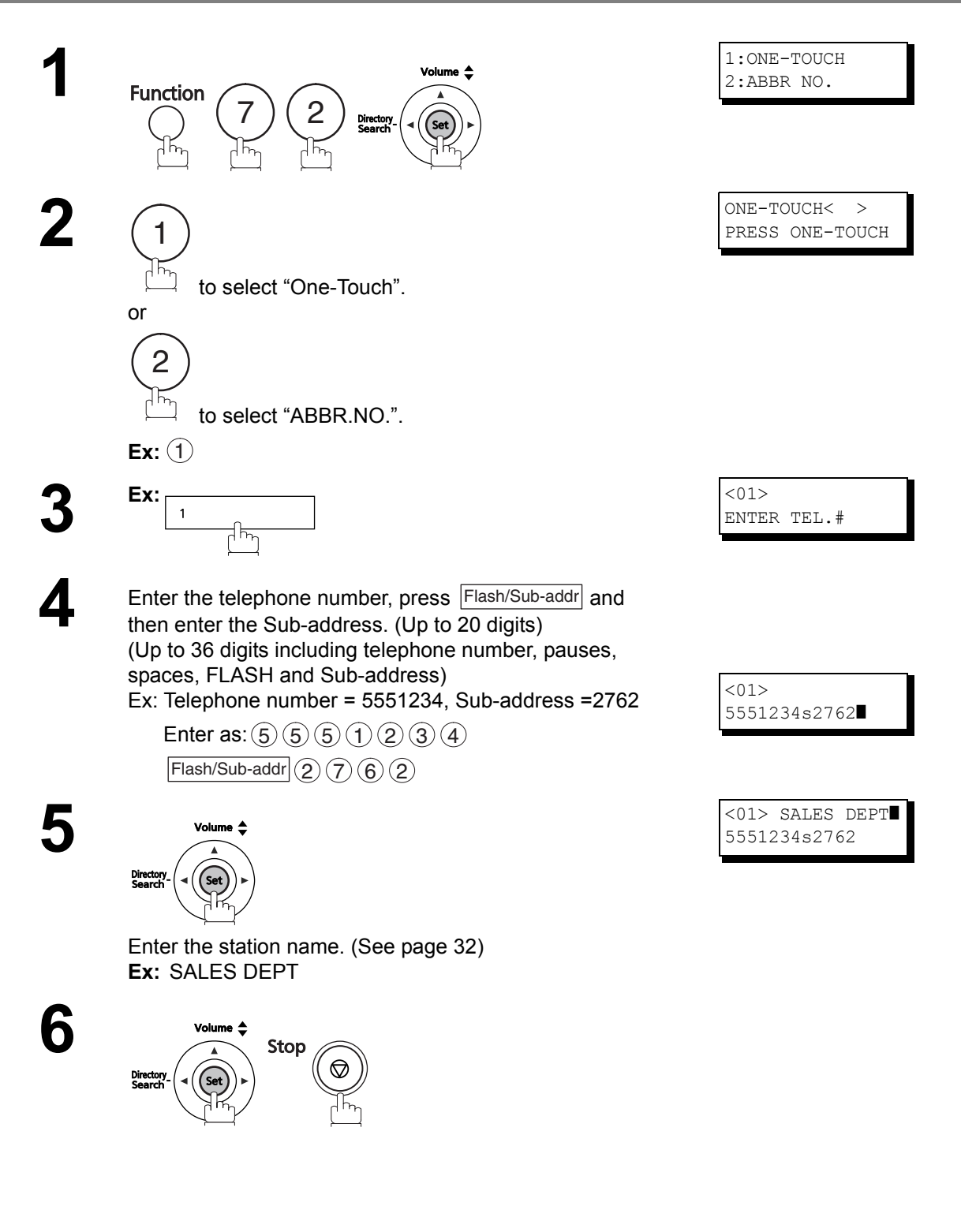

NOTE

1. Flash/Sub-addr separates the Sub-address from the Telephone number and is indicated by an "s" in the display.

## Sub-addressing

#### To send a Document with Sub-address

#### Using One-Touch/ABBR. Number Dialing

The operation is the same as normal dialing

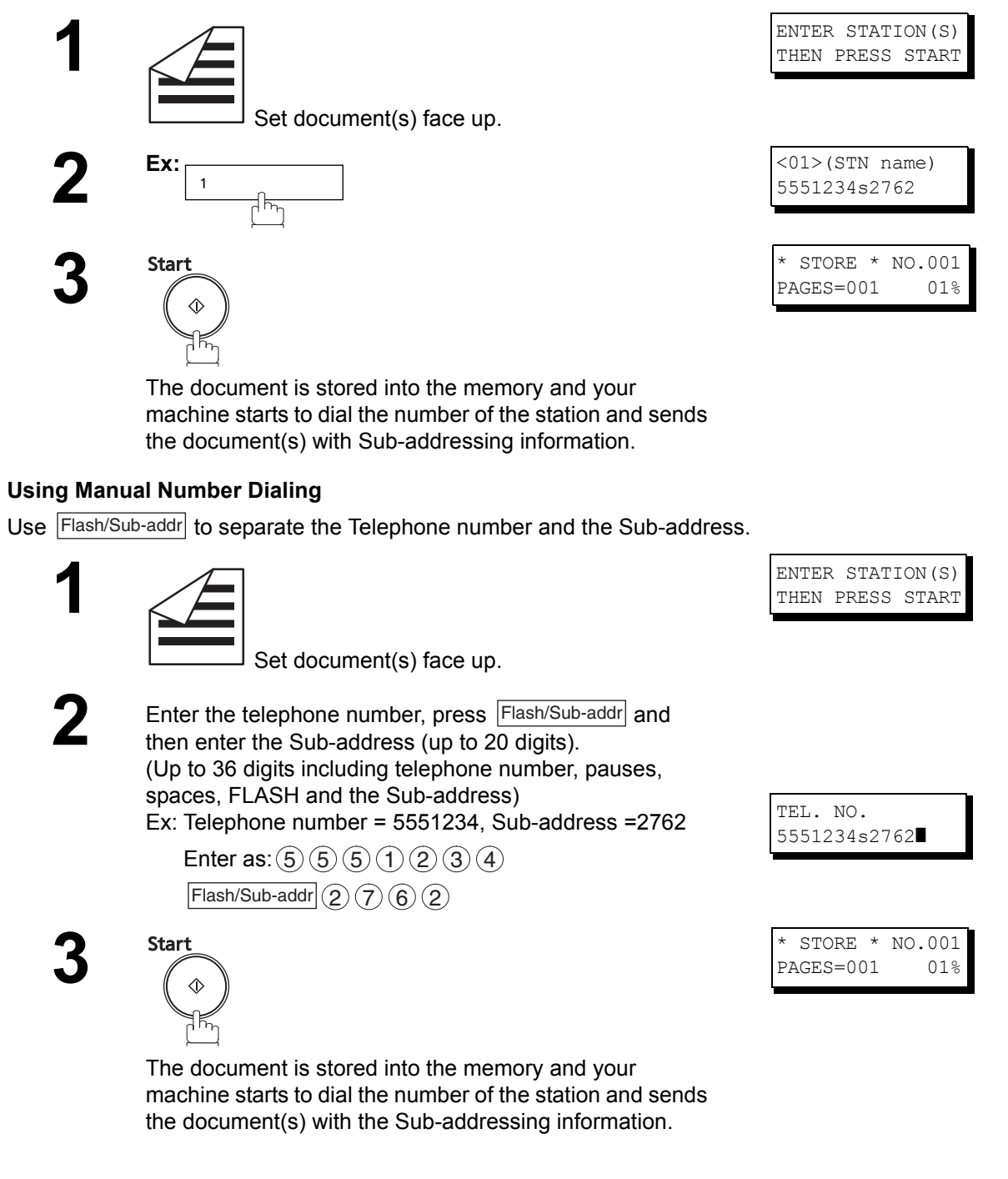

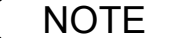

- 1. Flash/Sub-addr separates the Sub-address from the Telephone number and is indicated by an "s" in the display.
- 2. Manual Off-Hook or On-Hook Dialing cannot be used with the Sub-addressing Transmission.

# **Setting the Network Parameters**

#### Setting the User (Network) Parameters

For your machine to be able to operate on the Network properly, the following three (3) Basic Parameters must be pre-programmed into the machine. (For UF-5500 only)

If DHCP server is available on your network, the IP Address, Subnet Mask and Default Gateway IP Address will be acquired automatically.

- IP Address
- Subnet Mask
- Default Gateway IP Address

If the DHCP Server is not available, change the setting of the Fax Parameter No. 169 (DHCP CLIENT) to "INVALID", and then enter the IP Address instead.

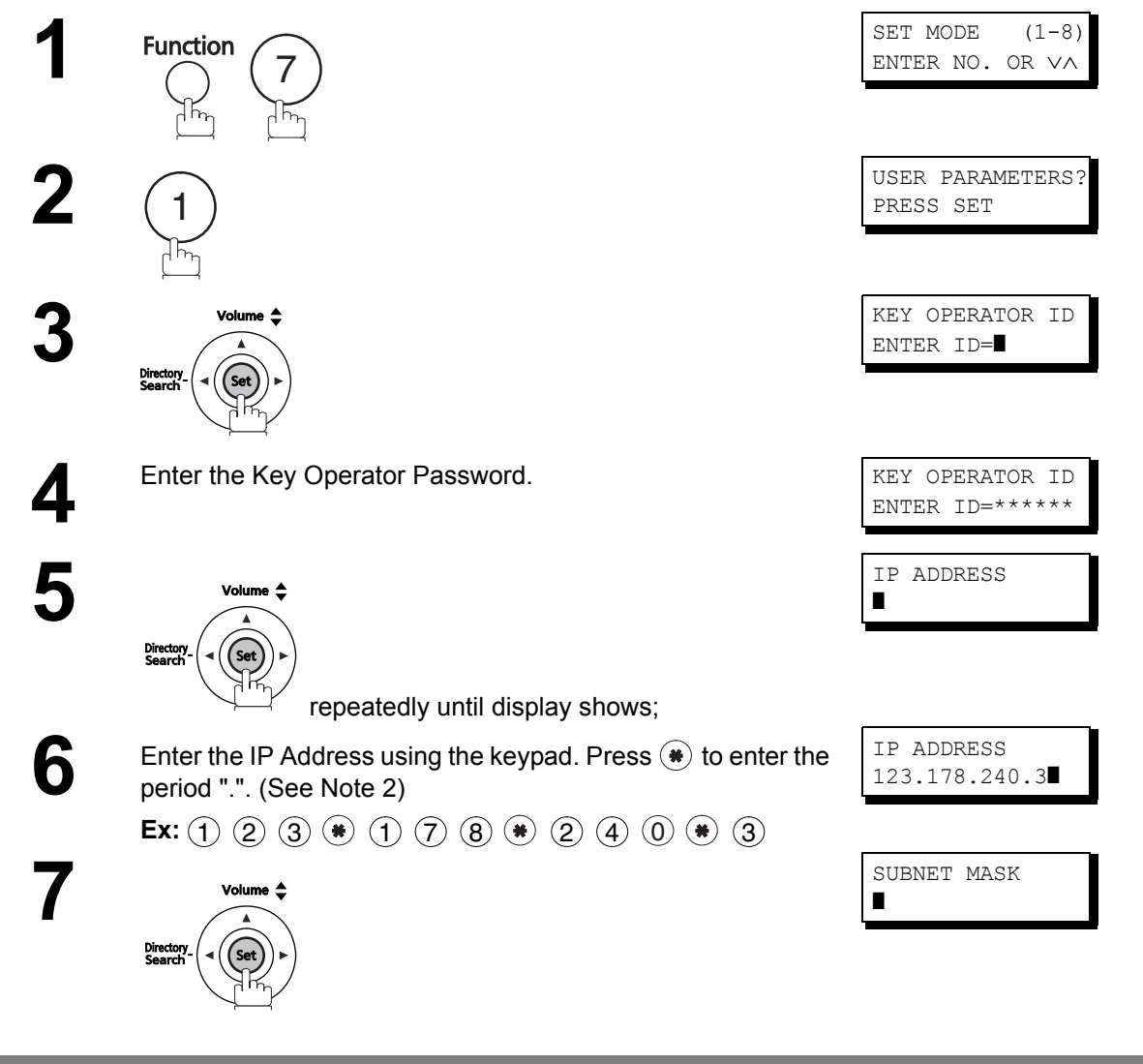

#### NOTE

- 1. To scroll the display to desired User Parameter in Step 5, press  $\bigtriangledown$  or  $\blacktriangle$ .
- For convenience, you can use (\*) to enter a period "." while programming IP Addresses only. Otherwise (\*) is used to enter an asterisk under other conditions.

## **Setting the Network Parameters**

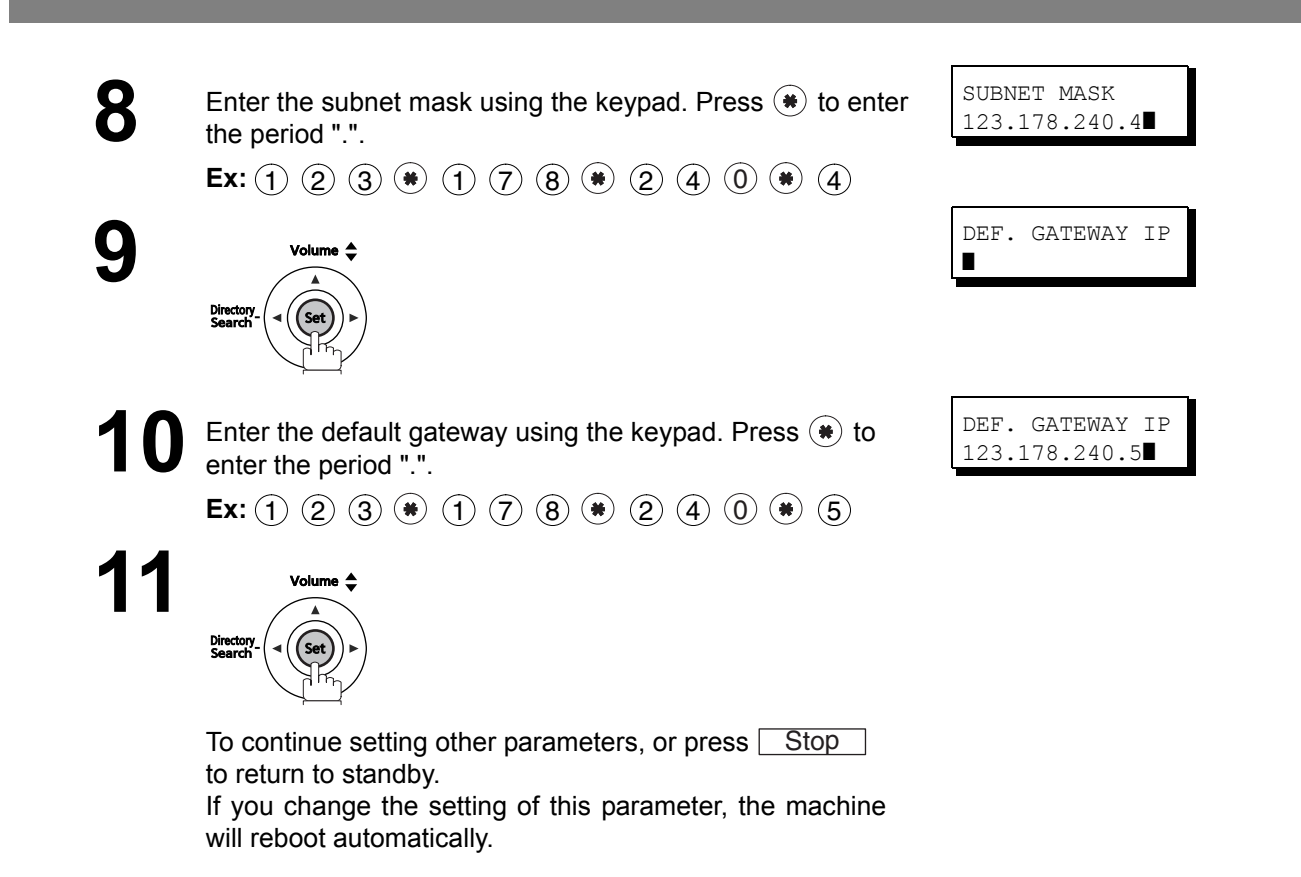

#### Setting the User Parameters for the LAN Interface

Depending on how your machine will be configured to communicate on the LAN, the appropriate parameters listed in the table below must be stored first.

| Parameter                     | Comments                                                                                                    |
|-------------------------------|----------------------------------------------------------------------------------------------------|
| IP ADDRESS                    | IP Address assigned to your machine by the Network Administrator or the DHCP Server.                                                                                      |
| SUBNET MASK                   | Subnet Mask assigned by the Network Administrator or the DHCP Server.                                                                                                    |
| DEFAULT GATEWAY<br>IP ADDR    | Default Gateway IP Address assigned by the Network Administrator or the DHCP Server.                                                                                      |
| REMOTE PASSWORD               | This is a security password that allows Remote Programming of the Internet Parameters and Auto Dialer or the retrieval of the Journal via an Email. (Up to 10 characters) |
| LAN PC-FAX<br>PASSWORD        | A password that provides Network security for your Relay Station (used exclusively for G3 relay purposes).(Up to 10 characters)                                           |
| COMMUNITY NAME<br>(01) ~ (02) | Community Name used for the Network Device Locator.                                                                                                    |
| DEVICE NAME                   | Device Name used for the Network Device Locator.                                                                                                    |
| DEVICE LOCATION               | Device Location for the Network Device Locator.                                                                                                    |

<sup>2</sup>anasonic Docume Management Syste (UF-5500 Only)

#### **General Description**

The Panasonic Document Management System enables the machine to carry out the following functions:

#### Available software

| Interface                                  |                                                         | Description                                                                                                    |
|--------------------------------------------|---------------------------------------------------------|----------------------------------------------------------------------------------------------------|
| USB                                        | Network                                                 |                                                                                                    |
| Printer Driver                             | Printer Driver                                          | For printing files created in a Microsoft <sup>®</sup> Windows <sup>®</sup> application                                       |
| Quick Image Navigator                      | Quick Image Navigator                                   | For viewing, saving and editing scanned images                                                                                |
| Document Scanner                           | Communications Utility                                  | For scanning images and sending them to your computer                                                                         |
| Panafax Desktop                            | Fax Driver                                              | For sending, receiving fax documents using your computer                                                                      |
| Status Monitor                             | Device Explorer (Device<br>Monitor)                     | For confirming the setting information of the machine via a computer                                                          |
| Configuration Editor /<br>PhoneBook Editor | Network Configuration<br>Editor / AddressBook<br>Editor | For programming the features using your computer / For storing, editing or erasing items in the phonebook using your computer |
| Panasonic Application<br>Manager           | Panasonic Application<br>Manager                        | For updating the installed applications automatically / For changing Windows Firewall security settings                       |
|                                            | Job Status Utility                                      | For notifying the status of printing documents and sending faxes                                                              |
| Port Selection Utility                     |                                                         | For selecting the port (e.g. USB, LPT1) when connecting another machine to the same computer                                  |

This chapter describes installation of the software and basic procedures for printing, scanning and sending faxes using the application software. You can refer to the online help of each application for details of advanced features.

NOTE

- 1. When connecting the USB, you are not be allowed to use more than 2 units simultaneously. The following machines will not be allowed to be used simultaneously with connected machine.
  - UF-490, 590, 790, 890, 990
  - UF-4000, 4100, 6000, 6100
  - UF-6200, 6300

#### **General Description**

#### System requirements

| ltem             | Requirements                                                                                                    |
|------------------|----------------------------------------------------------------------------------------------------|
| Operating System | Windows 2000 (Service Pack 4 or later)<br>Windows XP (32/64-bit) (Service Pack 2 or later)<br>Windows Server <sup>®</sup> 2003 (32/64-bit) (Service Pack 1 or later)<br>Windows Server <sup>®</sup> 2008 (32/64-bit)<br>Windows Vista <sup>®</sup> (32/64-bit)<br>Windows 7(32/64-bit) |
| Hardware         | IBM <sup>®</sup> PC/AT <sup>®</sup> and compatibles<br>CPU Intel <sup>®</sup> Pentium <sup>®</sup> 4 (1.6 GHz or more recommended)                                                                                                    |
| RAM              | Windows 2000: 256 MB or more<br>Windows XP: 512 MB or more<br>Windows Server 2003: 512 MB or more<br>Windows Server 2008: 1 GB or more<br>Windows Vista: 1 GB or more<br>Windows 7: 1 GB or more                                                                                       |
| Other Hardware   | CD-ROM drive<br>Hard disk drive with at least 300 MB of available space<br>USB interface<br>LAN interface (10Base-T/100Base-TX)                                                                                                    |
| Other            | Internet Explorer <sup>®</sup> 6.0 (Service Pack 1 or later)                                                                                                    |

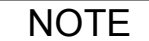

(UF-5500 USB Connection Limitations)
 64-bit Operating Systems (O/S) via a USB connection only supports printing.
 64-bit O/S does not support Scanning and/or PC-Faxing via a USB connection.

## When Connecting using a USB Port

Do not connect the USB Cable until you reach the step 4.

- Start Windows and make sure no other applications are running.
- 2
- You must be logged in as an administrator in order to install the Panasonic Document Management System.
- Insert the supplied CD-ROM into your CD-ROM drive.
  - The [Panasonic Document Management System] window appears.

| Panasonic Document A | anagement System  |                                          | Languag   |
|----------------------|-------------------|------------------------------------------|-----------|
| Documentation        | Install Software  | · · · · · · · · · · · · · · · · · · ·    |           |
| Install Software     |                   |                                          |           |
| USB Conne            | tion              |                                          |           |
| 4                    | PComplete Install |                                          |           |
| 4                    | ▶Custom Install   |                                          |           |
| Network Co           | nection           |                                          |           |
| 4                    | ▶Complete Install |                                          |           |
| 4                    | Custom Install    |                                          |           |
|                      |                   |                                          |           |
|                      |                   |                                          |           |
|                      | Adobe® Header®    | Links to Adobe Web site for downloading. | Adobe Rea |

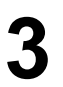

Click [Complete Install] or [Custom Install] from [USB Connection] in the [Install Software] tab.

- For [Complete Install], go to the next step.
- For [Custom Install], select the desired software, then click [Install].
- In case of Windows Vista, Windows Server 2008 and Windows 7, the Windows Security screen is displayed after clicking [Complete Install]. Click [Install this driver software anyway].

4

The **[Connecting the printer**] dialog box appears. Connect the machine to the computer with the USB cable.

| nnecting the printer                                |                       |                     |               |
|-----------------------------------------------------|-----------------------|---------------------|---------------|
| Connect the device and PC with a USB cal<br>screen. | ole. It will automati | ically advance to   | the next      |
|                                                     |                       | - <u>-</u>          | *             |
| If you want to continue installation without        | connecting the de     | evice, or if the de | vice has been |

#### Windows 2000

go to steps 5a and 6 Windows XP/Windows Server 2003 go to steps 5b and 6 Windows Vista/Windows Server 2008/Windows 7 go to step 6

#### When Connecting using a USB Port

6

8

9

Windows 2000 click [Yes].

5b Windows XP/Windows Server 2003

- 1. Select [No, not this time], and then click [Next].
- 2. Select [Install the software automatically (Recommended)], and then click [Next].
- 3. If you have a previous version of the Printer Driver installed, select the latest version of the [.inf] file, and then click [Next].
- 4. Click [Continue Anyway].
- 5. Click [Finish].

The [License Agreement] dialog box appears. Select [I accept the terms of the license agreement], and click [Next].

The [Select Installation Folder] dialog box appears. Confirm the destination of the installation folder, and click [Next].

• To install to a different folder, click [Browse] and select the desired folder.

The [Select Data Folder] dialog box appears. Confirm the destination of the data folder, and click [Next].

· To install to a different folder, click [Browse] and select the desired folder.

The [Select Printer Driver] dialog box appears. Select [Panasonic UF-5500], and click [Next].

The [Select Panafax Desktop Setup Type] dialog box appears. Select [Standalone/Server] or [Client], and click [Next].

· Consult your network administrator for proper selection.

- The [Ready to Install] dialog box appears. Click [Install] to start the installation.
  - The files will be copied to your computer.

#### When Connecting using a Network Port

1

Start Windows and make sure no other applications are running.

• You must be logged in as an administrator in order to install the Panasonic Document Management System.

2

- Insert the supplied CD-ROM into your CD-ROM drive.
  - The [Panasonic Document Management System] window appears.

| anasone bocanent wanagement system |                               | Langus                                             |  |
|------------------------------------|-------------------------------|----------------------------------------------------|--|
| Documentation                      | Install Software              |                                                    |  |
| Install Software                   |                               |                                                    |  |
| USB Connec                         | tion                          |                                                    |  |
| 9                                  | Complete Install              |                                                    |  |
| 9                                  | Custom Install                |                                                    |  |
| Network Cor                        | nection                       |                                                    |  |
| 9                                  | Complete Install              |                                                    |  |
| ¢                                  | Custom Install                |                                                    |  |
|                                    |                               |                                                    |  |
|                                    | Adobe® Reader® is required at | id must be installed to read the Operating Instruc |  |

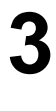

Click [Complete Install] or [Custom Install] from [Network Connection] in the [Install Software] tab.

- For [Complete Install], go to the next step.
- For [Custom Install], select the desired software, then click [Install].

4

6

The **[License Agreement]** dialog box appears. Select **[I accept the terms of the license agreement]**, and click **[Next]**.

The **[Select Installation Folder]** dialog box appears. Confirm the destination of the installation folder, and click **[Next]**.

• To install to a different folder, click [Browse] and select the desired folder.

The **[Select Data Folder]** dialog box appears. Confirm the destination of the data folder, and click **[Next]**.

• To install to a different folder, click **[Browse]** and select the desired folder.

The **[Select Printer Device]** dialog box appears. Select the name of your machine in **[Network Printer Device]**, and click **[Next]**.

The **[Select Printer Driver]** dialog box appears. Select **[Panasonic UF-5500]**, and click **[Next]**.

The **[Select Fax Device]** dialog box appears. Select the name of your machine in **[Network Fax Device]**, and click **[Next]**.
#### When Connecting using a Network Port

10 The [Communications Utility] dialog box appears. Select the checkbox if you want to register the [Communications Utility] on the startup menu of Windows, and click [Next].

If the [Windows Firewall Setting Tool] dialog box

appears after this step, select the proper selection. Consult your network administrator if necessary, and click [Next].

11

The **[Ready to Install]** dialog box appears. Click **[Install]** to start the installation.

• The files will be copied to your computer.

NOTE

1. If the name of your machine is not displayed in the **[Select Printer Device]** or the **[Select Fax Device]** dialog box, check **[IP Address]** and enter the IP address manually.

2. When the " Microsoft<sup>®</sup> .NET Framework 2.0 " is not installed in your PC, installation will be interrupted, and the necessary folder ( "Tools\Dotnet" on the CD-ROM) will open automatically and display a message. Install the displayed software in accordance with the contents of the message.

Windows 2000 Service Pack 4 and Security update for Windows 2000 (KB835732) are required.

Install KB835732 from Microsoft download site before installing " Microsoft .NET Framework 2.0 ".

## Using the machine as a Printer

### **Printing from Windows Applications**

You can print from a Windows application. For example, to print from WordPad using Windows XP, proceed as follows:

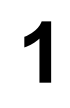

Open the document you want to print.

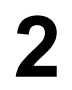

Select [Print...] from the [File] menu.

• The **[Print]** dialog box will appear. For details about the **[Print]** dialog box, click **[?]**, then click the desired item.

| Select Printer          |                               | 1000                       |
|-------------------------|-------------------------------|----------------------------|
| 6                       |                               | <u>^</u>                   |
| Add Printer             | Panafax Panasonic             |                            |
|                         | Desktop Driver UF-5500        | ~                          |
| Chature: Do             | adu                           | Divit to file Professiones |
| Location:               | ady                           |                            |
| Comment:                |                               | Find Printer               |
| Page Range -            |                               |                            |
| <ul> <li>All</li> </ul> |                               | Number of copies: 1        |
| O Selection             | Current Page                  |                            |
| O Pageo:                | 1-65535                       | Collate                    |
| UT ages.                |                               | 123 123                    |
| Enter either a :        | ingle page number or a single |                            |

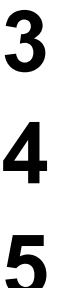

Select the machine by name to be the active printer.

To change the printer settings, click **[Preferences]** and change the printer settings.

#### Click [Print].

• The unit will start printing.

## Using the machine as a Scanner

### Scanning from Your Computer (USB Connection)

Document Scanner includes a TWAIN compliant scanner driver. The following is an example scanning procedures:

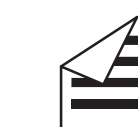

Set the document(s) face up.

2

1

Start an application that supports TWAIN scanning such as Adobe Photoshop<sup>®</sup>.

3

#### Select [Acquire Image...] from the [File] menu. • The [Document Scanner] window appears.

| 🗏 Document So<br>File Tool Help                          | canner UF-5500                                      |                                 | _ D × |
|----------------------------------------------------------|-----------------------------------------------------|---------------------------------|-------|
| Image Type<br>Resolution<br>Paper Size                   | Monochrome<br>100 x 100 (dpi)<br>Letter             | Lock                            |       |
| Slice Level<br>Brightness<br>Contrast<br>In <u>v</u> ert | Edge Enhance                                        | ▶ 9 R<br>▶ 0 R<br>▶ 0 R<br>ment |       |
| Output Size<br>W x H : 8.5 x 1                           | 11.0 Image Size :<br>U <u>n</u> it ∏                | 114 KB<br>Inch 💌                |       |
| Scan                                                     | Previe <u>w</u> Zoom In<br>Restore <u>D</u> efaults | Zoom Qut                        | ]     |

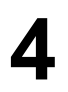

If necessary, change the scanning settings on your computer.

• To preview the scanned image, click [Preview]. To zoom the previewed image, click [Zoom In] or [Zoom Out].

# 5

#### Click [Scan].

• The scanned image will be displayed in the application window after scanning.

### Using the machine as a Scanner

#### **Setting the Scanner Parameters**

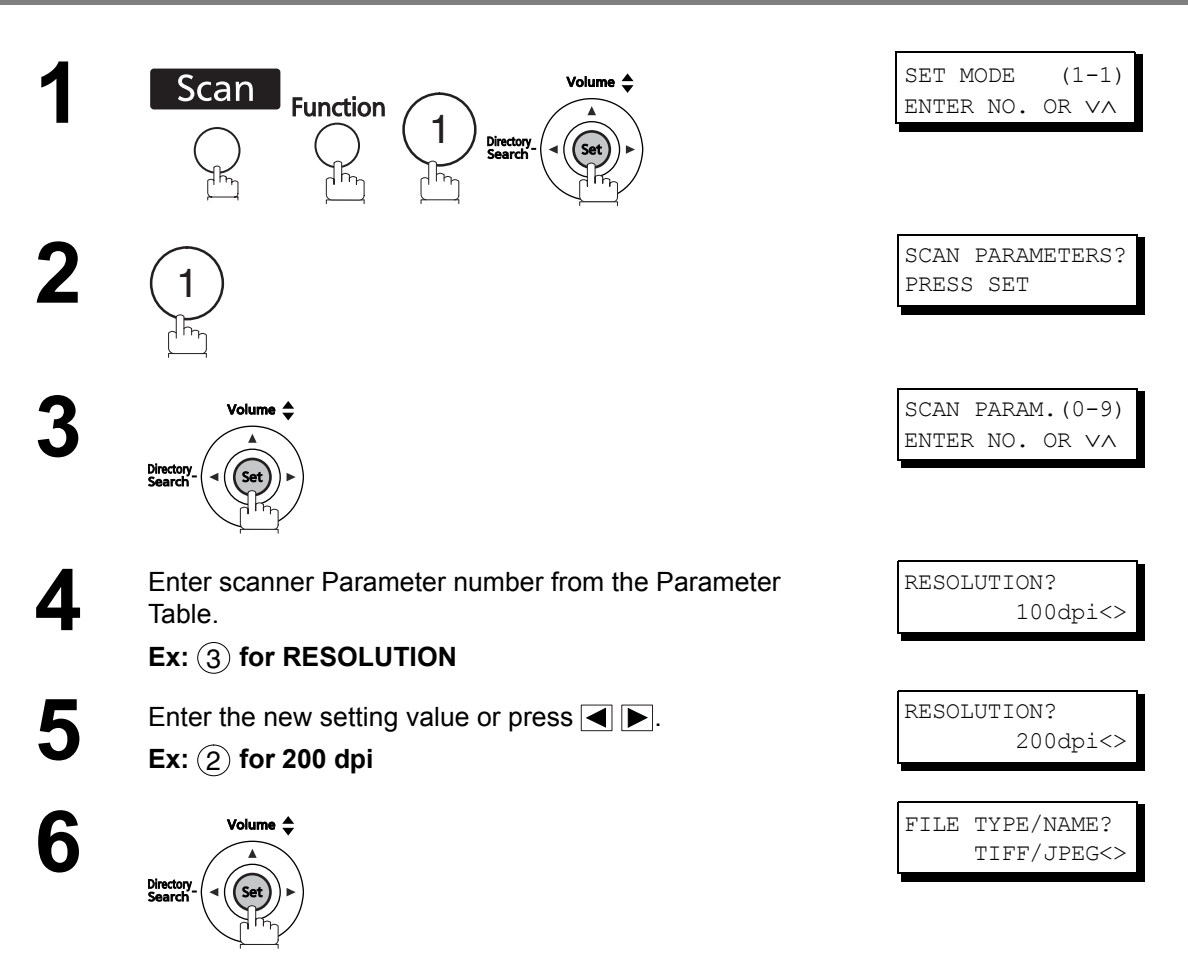

To set another parameter, press Clear to return to step 4 or press Stop to return to standby.

### Scanner Parameter Table

#### **General User Mode**

| No. | Parameter         | Setting<br>Number | Setting          | Comments                                                                                                    |
|-----|-------------------|-------------------|------------------|----------------------------------------------------------------------------------------------------|
| 00  | SCANNER SETTINGS  | ()                | ()               | Printing the scan settings.                                                                                                    |
| 02  | COMPRESSION       | 1                 | MH               | Setting the compression mode.                                                                                                    |
|     |                   | 2                 | MR               |                                                                                                    |
|     |                   | 3                 | MMR              |                                                                                                    |
| 03  | RESOLUTION        | 1                 | 100dpi           | Setting the resolution.                                                                                                    |
|     |                   | 2                 | 200dpi           |                                                                                                    |
|     |                   | 3                 | 300dpi           |                                                                                                    |
|     |                   | 4                 | 600dpi           |                                                                                                    |
|     |                   | 5                 | HALFTONE(100dpi) |                                                                                                    |
|     |                   | 6                 | HALFTONE(200dpi) |                                                                                                    |
|     |                   | 7                 | HALFTONE(300dpi) |                                                                                                    |
|     |                   | 8                 | HALFTONE(600dpi) |                                                                                                    |
| 05  | FILE TYPE/NAME    | 1                 | TIFF/JPEG        | Setting the file format to save scanned                                                                                                    |
|     |                   | 2                 | PDF              | TIFF/JPEG : You can save the images in<br>TIFF format if the original is in black & white<br>and can save in JPEG format if the original is<br>in grayscale or color.<br>PDF : You can save the images in PDF<br>format. |
| 07  | ORIGINAL SIZE     | ()                | A4               | Setting the original size of the document.                                                                                                    |
|     |                   | ()                | LETTER           |                                                                                                    |
|     |                   | ()                | LEGAL            | ]                                                                                                    |
| 09  | KEY OPERATOR MODE | ()                | ()               | Enter the key operator password. (See page 30)                                                                                                    |

#### Key Operator Mode

| No. | Parameter     | Setting<br>Number | Setting | Comments                   |
|-----|---------------|-------------------|---------|----------------------------|
| 01  | ABBR GROUP ID | 0-99              | 0-99    | Setting the abbr group ID. |

### Using the machine as a Scanner

### Scanning from Your Machine (Network Connection)

#### **Registering your PC address to Your Machine**

1

Right-click the **[Panasonic Communications Utility]** icon ((1)) from the task tray.

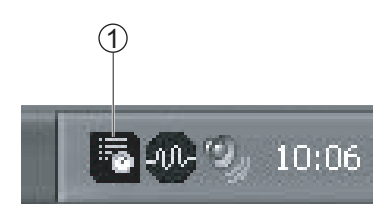

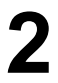

#### Select [Scanner Configuration].

• The [Scanner Configuration] window appears.

| Launch application                                           | Quick Image Navigator                           | C Document Ma            | nager       |
|--------------------------------------------------------------|-------------------------------------------------|--------------------------|-------------|
|                                                              | Windows Explorer                                | C Other                  |             |
| Application                                                  | C:\Program Files\Panasonic\                     | Panasonic-DMS\Quick In   | nage Browse |
| Save As File Type                                            | As Selected at Scanner                          | C PDF                    |             |
| Save To                                                      | C.\Panasonic\Panasonic-DM                       | S\Port Controller\Networ | k Sc Browse |
| Scanner reception notice                                     | Popup Display                                   | C Icon Display           | C No Notice |
| Address Information                                          |                                                 |                          |             |
| Address Information<br>Auto Registration<br>Name             | C Manual registration a                         | at scanner               | Add Device  |
| Address Information<br>Auto Registration<br>Name<br>Key Name | C Manual registration of<br>PC Name<br>UserName | at scanner               | Add Device  |
| Address Information                                          | C Manual registration a PC Name UserName Use    | at scanner               | Add Device  |

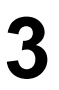

Select **[Auto Registration]**, and enter the name of the directory, etc.

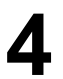

Click [OK].

NOTE

1. Register the address information with "Auto Registration" as you cannot use "Manual registration at the scanner".

### Using the machine as a Scanner

### Scanning from Your Machine (Network Connection)

#### Scan to Your computer

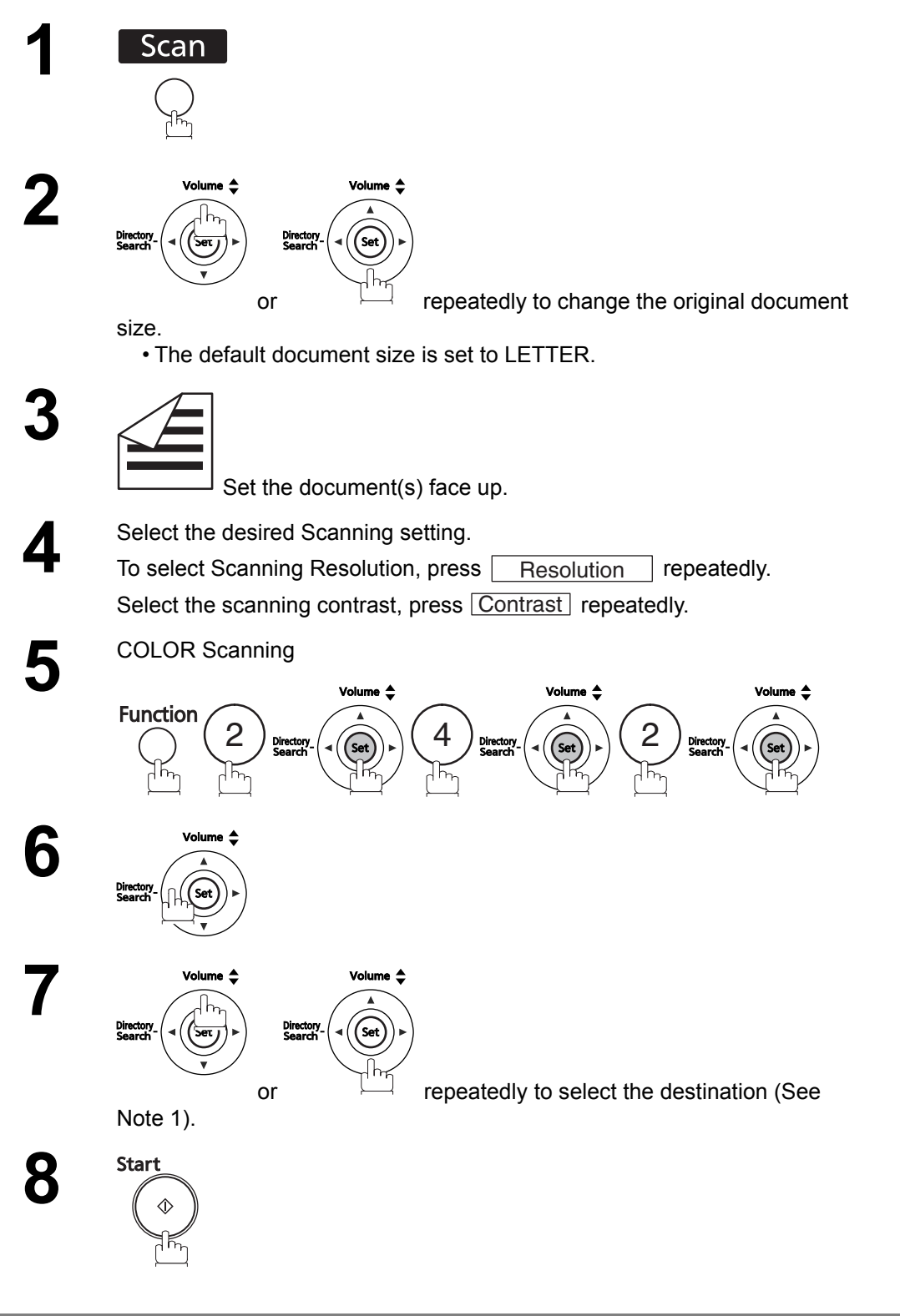

Panason Managen (UF-5

NOTE

1. You can also search the desired destinations by using the Character keys. Enter the full destination name or part of the destination name, and then press <u>Set</u>.

## Using the machine as a PC Fax

### Sending Documents from Your PC (USB Connection)

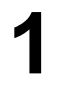

Open the document(s) you want to send as a fax.

2

Select [Print...] from the [File] menu. • The [Print] dialog box appears.

#### Select [Panafax Desktop Driver] as the active printer,

and click [OK].

• [Panafax Desktop] window appears.

| 🛎 Panafax Deskt    | top                    |                                                            |                                  | .ox      |
|--------------------|------------------------|------------------------------------------------------------|----------------------------------|----------|
| File Edit Phone Bo | ook Tools Help         |                                                            |                                  |          |
|                    | Specify Recipier       | nt   Personal Phone Book                                   | 0 recipi                         | ient(s)  |
| Send               | Fax No.:               | <u> </u>                                                   | Recipient                        | Fax No.  |
| Preview            |                        | Direct     C Local     Long distance     Inter-office line | <ul> <li>▲</li> <li>▲</li> </ul> |          |
| Attach             | Recipient:<br>Company: |                                                            | <                                | ×        |
| Send/Beceive Log   | Subject:               |                                                            |                                  | <u>지</u> |
| Phone Book 💌       | Cover Sheet            | Quick.psf                                                  |                                  | ×        |
| 📓 Panafax Desktop  |                        | No attachment                                              | Resolution: Fine                 |          |

• You can preview the fax document(s) and select the template of header information by clicking [**Preview**] on the left column list.

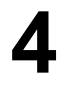

5

Enter the fax number.

Click [Send] icon on the left column list.If a confirmation dialog box appears, check the setting again and click [OK].

NOTE

- 1. For detail instructions about Panafax Desktop, select **[Help]** and see the online help.
- 2. When sending documents, check to confirm if the external telephone is not in use. (Communication will be hang up to sending documents when the external telephone is in use.)
- 3. When the external telephone is in use, do not click the **[Send]** icon. (Communication will be hang up to click the **[Send]** icon when the external telephone is in use.)

### Using the machine as a PC Fax

#### Sending Documents from Your PC (Network Connection)

Open the document(s) you want to send as a fax.

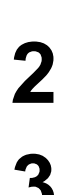

Select [Print...] from the [File] menu.

| 9 |   |
|---|---|
| J | Ì |

Select [Panasonic Fax Driver] as the active printer, and click [OK].

- The [Panasonic Fax Driver] dialog box appears.
- · You are requested to set up Relay XMT password which is the same as the LAN PC-FAX password (See page 139) at initial use of [Panasonic Fax Driver].

| Fax Number<br>Company/Department<br>Name | 000 1111 |                         |  |
|------------------------------------------|----------|-------------------------|--|
| Phonebook<br>Company/Departmer           | nt Name  | Fax Number              |  |
| CCC                                      | AAA BBB  | 111222333               |  |
|                                          |          |                         |  |
| < ا                                      |          | <u>&gt;</u>             |  |
| T. Course Charact                        | Details  | Selected destination(s) |  |

Enter the fax number or select the checkbox from the phonebook list.

• You can preview the fax document(s) and select the template of header information by clicking [Preview].

| L |  |
|---|--|
|   |  |
| - |  |

#### Click [Send].

· A confirmation dialog box appears. Check the sending information again and click [OK].

#### NOTE

- 1. For details about the [Panasonic Fax Driver] dialog box, click [?], then click the desired item. 2. When sending documents, check to confirm if the external telephone is not in use.
- (Communication will be hang up to sending documents when the external telephone is in use.) 3. When the external telephone is in use, do not click the [Send] icon. (Communication will be hang up to click the [Send] icon when the external telephone is in
- use.)

#### **General Description**

To help you maintain records of the documents you sent and received, as well as lists of the numbers you record, your facsimile machine can print the following journals and lists: Transaction Journal, Individual Transmission Journal, Communication Journal, One-Touch/Abbreviated/Directory Search No. List, Program List, Fax Parameter List, Directory Sheet and File List.

#### **Transaction Journal**

The "Journal" is a record of the last 32 transactions. (A transaction is recorded each time you send or receive a document). It is printed out automatically after every 32 transactions (See Note 1) or you can print or view it manually by using the following procedure:

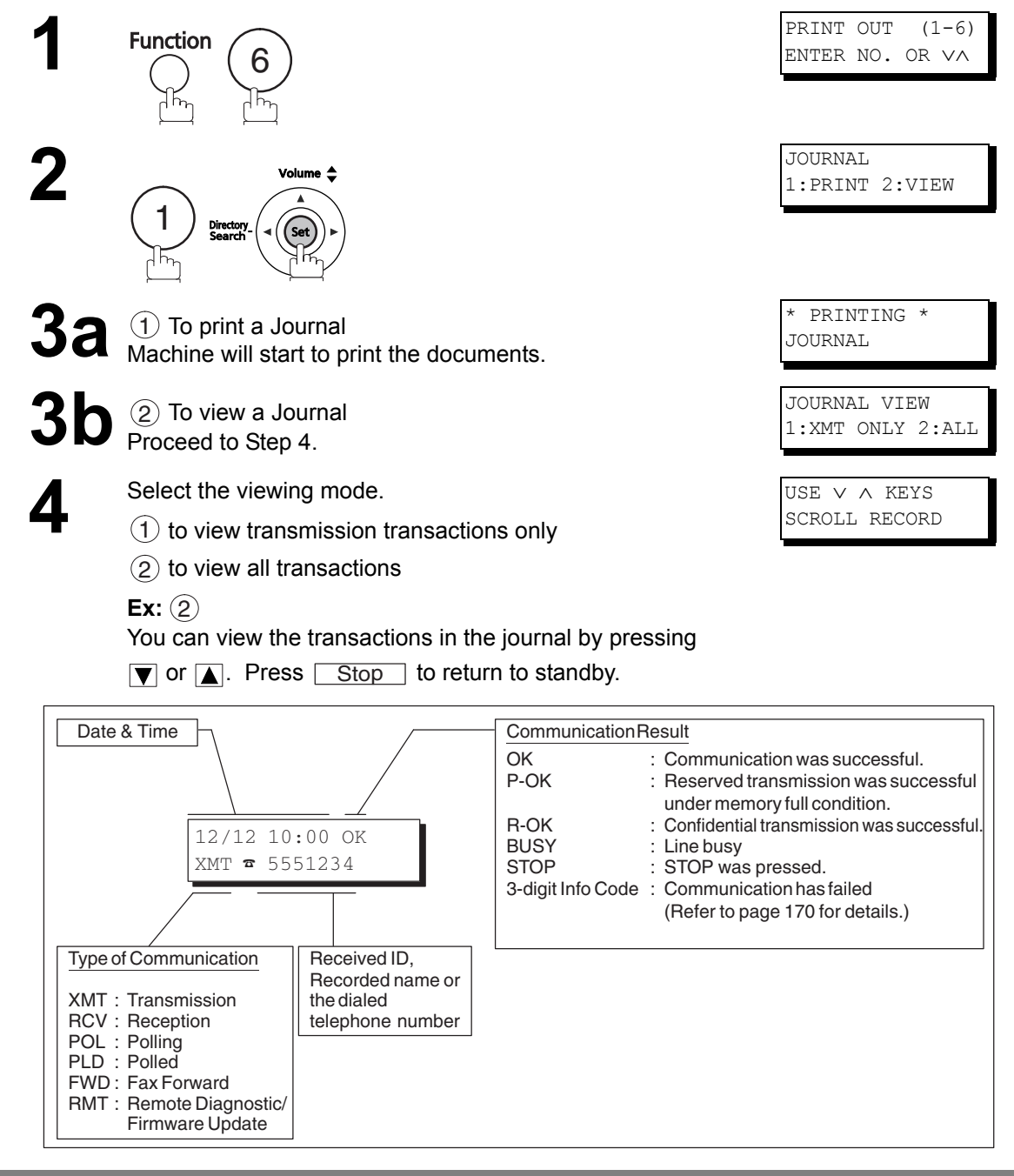

- NOTE
- 1. If you wish to disable the automatic print out of the Transaction Journal, change the setting of Fax Parameter No. 13 to "INVALID". (See page 38)

### Individual Transmission Journal (IND. XMT JOURNAL)

An Individual Transmission Journal contains the information on the latest transmission.

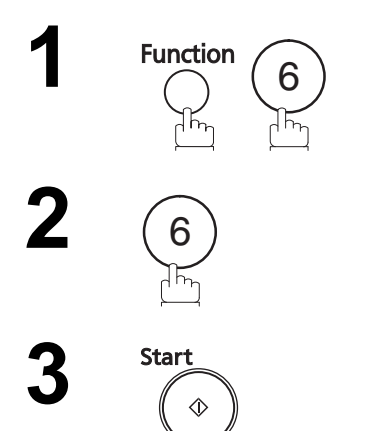

| *  | PR. | INTING | * |
|----|-----|--------|---|
| I١ | JD. | JOURNA | L |

### Individual Transmission Journal (IND. XMT JOURNAL)

#### Sample Transaction Journal

| * * * * * | * * * * * * * | **** –J(          | OURNAL      | _ ******            | * * * * * *   | (1)<br>***** DATE MN    | MM-dd-yyy | y *****           | (2)<br>TIME 15:00 *******        |
|-----------|---------------|-------------------|-------------|---------------------|---------------|-------------------------|-----------|-------------------|----------------------------------|
| (3)       | (4)           | (5)               | (6)         | (7)                 | (8)           | (9)                     | (10)      | (11)              | (12)                             |
| NO.       | COMM.         | PAGES             | FILE        | DURATION            | X/R           | IDENTIFICATION          | DATE      | TIME              | DIAGNOSTIC                       |
| 01        | OK            | 005/005           | 001         | 00:00:22            | XMT           | SERVICE DEPT.           | MMM-dd    | 17:35             | C0044903C0000000                 |
| 02        | OK            | 003               | 002         | 00:01:17            | RCV           | 111 222 333             | MMM-dd    | 17:41             | C0044903C0000000                 |
| 03        | OK            | 001               | 003         | 00:00:31            | XMT           | ACCOUNTING DEPT.        | MMM-dd    | 17:50             | C0044903C0000000                 |
| 04        | 630           | 000/005           | 004         | 00:00:00            | XMT           | ☎ 342345676             | MMM-dd    | 17 <b>:</b> 57    | 0800420000000000                 |
| 05        | STOP          | 000               | 005         | 00:00:34            | XMT           | ☎ 12324567              | MMM-dd    | 18:35             | 0210260200000000                 |
| 06        | OK            | 001/001           | 006         | 00:00:20            | XMT           | 44567345                | MMM-dd    | 18:44             | C8044B03C000000                  |
| 07        | 408           | *003              | 007         | 00:02:14            | TMX           | 2345678                 | MMM-dd    | 18 <b>:</b> 55    | 0040440A30080000                 |
| 31        | OK            | 002/002           | 050         | 00:00:31            | XMT           | ☎ 0245674533            | MMM-dd    | 08:35             | C8044B03C1000000                 |
| 32        | OK            | 003/003           | 051         | 00:01:32            | XMT           | ■ 0353678980            | MMM-dd    | 08 <b>:</b> 57    | C8044B03C1000000                 |
|           |               |                   |             |                     |               | (13)                    | CONTO     |                   |                                  |
| r * * * * | * * * * * *   | * * * * * * * * * | * * * * * * | * * * * * * * * * * | -HEAD<br>(15) | -PANA<br>OFFICE - ***** | -<br>-    | 20:<br><b>(14</b> | -<br>1 555 1212- *********<br>') |

#### Sample Individual Transmission Journal (IND. XMT JOURNAL)

| * * * * * * * * * * * * * | * -IND. XMT J             | OURNAL-                 | * * * * * * * * * * * | (1<br>***** DA       | .)<br>Ate MMM-do | d-yyyy                | * * * * * | <b>(2)</b><br>TIME | 15:00       | * * * * * * * * *   |
|---------------------------|---------------------------|-------------------------|-----------------------|----------------------|------------------|-----------------------|-----------|--------------------|-------------|---------------------|
| (10) (11)                 | DATE/TIME                 | = MMM-d                 | d-yyyy 09:00          |                      |                  |                       |           |                    |             |                     |
| (3)                       | JOURNAL No.               | = 21                    |                       |                      |                  |                       |           |                    |             |                     |
| (4)                       | COMM. RESULT              | = OK                    |                       |                      |                  |                       |           |                    |             |                     |
| (5)                       | PAGE(S)                   | = 001/0                 | 01                    |                      |                  |                       |           |                    |             |                     |
| (7)                       | DURATION                  | = 00:00                 | :16                   |                      |                  |                       |           |                    |             |                     |
| (6)                       | FILE No.                  | = 010                   |                       |                      |                  |                       |           |                    |             |                     |
| (16)                      | MODE                      | = MEMOR                 | Y TRANSMISSI          | ON                   |                  |                       |           |                    |             |                     |
| (17)                      | DESTINATION               | = [001]                 | / 555 1234            | /ABCDEFG             | ;<br>;           |                       |           |                    |             |                     |
| (18)                      | RECEIVED ID               | =                       |                       |                      |                  |                       |           |                    |             |                     |
| (19)                      | RESOLUTION                | = STD                   |                       |                      |                  |                       |           |                    |             |                     |
|                           |                           |                         |                       | <b>(13)</b><br>-PANA | SONIC            |                       |           | -                  |             |                     |
| * * * * * * * * * * * * * | * * * * * * * * * * * * * | ****-HEA<br><b>(15)</b> | D OFFICE              | _*****               | *-               | 201 5<br>( <b>14)</b> | 55 12:    | 12- **             | * * * * * * | * * * * * * * * * * |

- (1) Printout date
- (2) Printout time
- (3) Journal number

| (4) Communication results                      | <ul> <li>"OK" indicates that the communication was successful.</li> <li>"BUSY" indicates that the communication has failed because of busy line.</li> <li>"STOP" indicates that STOP was pressed during communication.</li> <li>"M-OK" indicates that the substitute reception message in memory was not printed out.</li> <li>"P-OK" indicates that memory overflow or document misfeeding occurred while storing the documents into the memory for transmission but successfully stored document(s) was sent.</li> <li>"R-OK" indicates that the Confidential Communication was successful.</li> <li>"-" indicates LAN transmission.</li> </ul> |
|------------------------------------------------|----------------------------------------------------------------------------------------------------|
| (5) Number of pages transmitted<br>or received | "3-digit Info Code (See page 170) indicates that the communication has failed.<br>The 3-digit number is the number of pages successfully transmitted or received.<br>When the documents are stored into the memory, two 3-digit numbers will appear.<br>The first 3-digit number represents the number of pages successfully transmitted.<br>The second 3-digit number represents the total number of pages for which<br>transmission was attempted.                                                                                                    |
| (6) File number                                | 001 to 999 (If the communication is stored into the memory, a file number is                                                                                                    |
| (7) Duration of communication                  | assigned for each communication.                                                                                                    |
| (8) Type of communication                      | "XMT" means Transmission<br>"RCV" means Reception<br>"POL" means Polling<br>"PLD" means Polled<br>"FWD" means Fax Forward<br>"RMT" means Remote Diagnostic/Firmware Update                                                                                                    |
| (9) Remote station identification              | Name : Recorded name in One-Touch or ABBR. Numbers or remote station's<br>Character ID.                                                                                                    |
| (10) Communication date                        | Number . Remote station's 1D humber.                                                                                                    |
| (11) Communication Start time                  |                                                                                                    |
| (12) Diagnostic                                | For service personnel only<br>The 2-digit number is the number of final destinations.<br>" STN(S) LAN" indicates LAN transmission.<br>"(MDN) LAN" indicates LAN transmission with Delivery Notice.<br>"(Comm. JNL) LAN" indicates LAN transmission for Communication Journal.                                                                                                    |
| (13) Own LOGO                                  | Up to 25 characters                                                                                                    |
| (14) Own ID number                             | Up to 20 digits                                                                                                    |
| (15) Own Character ID                          | Up to 16 characters                                                                                                    |
| (16) Type of communication                     | Transmission or memory transmission                                                                                                    |
| (17) Destination                               | If a One-Touch or ABBR was used for the transmission:<br>One-Touch or ABBR. No./Telephone Number(Or Email address)/Recorded Name<br>If not : Telephone number (Or Email address)                                                                                                    |
| (18) Received remote station's ID              | Character ID or ID number                                                                                                    |
| (19) Resolution                                | "STD" means standard resolution<br>"FINE" means fine resolution<br>"S-FINE" means super fine resolution                                                                                                    |

#### Communication Journal (COMM. JOURNAL)

The Communication Journal (COMM. JOURNAL) lets you verify whether the transmission or polling was successful. You may select the printout condition (Off/Always/Inc. only) in Function 8-1 or Fax Parameter No. 12.

#### Sample COMM. JOURNAL

| (1)        |            |                                                           | (2)                                                                                        | (3)               |         |
|------------|------------|-----------------------------------------------------------|--------------------------------------------------------------------------------------------|-------------------|---------|
| MODE       | = MEMORY   | = MEMORY TRANSMISSION START=MMM-dd 14:50 END=MMM-dd 15:00 |                                                                                            | 15:00             |         |
| F          | ILE NO.= ( | 050 <b>(4)</b>                                            |                                                                                            |                   |         |
| (5)        | (6)        | (7)                                                       | (8)                                                                                        | (9)               | (10)    |
| STN<br>NO. | COMM.      | ONE-TOUCH/<br>ABBR NO.                                    | STATION NAME/TEL NO.                                                                       | PAGES             | DURATIO |
| 001        | OK         | <01>                                                      | SERVICE DEPT.                                                                              | 001/001           | 00:01:3 |
| 002        | OK         | <02>                                                      | SALES DEPT.                                                                                | 001/001           | 00:01:2 |
| 003        | 407        | <03>                                                      | ACCOUNTING DEPT.                                                                           | 000/001           | 00:01:4 |
| 004        | BUSY       | <b>a</b>                                                  | 021 111 1234                                                                               | 000/001           | 00:00:0 |
|            |            |                                                           |                                                                                            |                   |         |
|            |            | THE                                                       | SAPORS LANE - BOOLE - DORSET - BH 25 8 ER<br>TELEPHONE BOOLE (945 13) 51617 - TELEX 123456 | ITED              |         |
|            | 0          | THE                                                       | SAPORS LANE - BOOLE - DORSET - BH 25 8 ER<br>TELEPHONE BOOLE (945 13) 51617 - TELEX 123456 | ITED              |         |
|            | 01         | THE<br>1r Ref. 350/PJC                                    | SAPORS LANE - BOOLE - DORSET - BH 25 8 ER<br>TELEPHONE BOOLE (945 13) 51617 - TELEX 123456 | ITED<br>M-dd-yyyy |         |

Dr. P.N. Cundall, Mining Surveys Ltd

cause the photocell to generate an analogous electrical video signal. This signal is used to modulate a carrier, which is transmitted to a remote destination over a radio or cable communications link.

At the remote terminal, demodulation reconstructs the video signal, which is used to modulate the density of print produced by a printing device. This device is scanning in a raster scan synchronised with that at the transmitting terminal. As a result, a facsimile copy of the subject document is produced.

Probably you have uses for this facility in your organisation.

Yours sincerely,

2:1

P.J. CROSS Group Leader - Facsimile Research

#### **Explanation of Contents**

- (1) Indication of communication mode
- (2) Start time of communication
- (3) End time of communication

| (4) File number                                                   | 001 to 999 (When the communication is stored into the memory, a file number is assigned for each communication.)                                                                                                    |
|-------------------------------------------------------------------|----------------------------------------------------------------------------------------------------|
| (5) Station number                                                | Sequential number of the Stations.                                                                                                    |
| (6) Communication result                                          | <ul> <li>"OK" indicates that the communication was successful.</li> <li>"BUSY" indicates that the communication has failed because of busy line.</li> <li>"STOP" indicates that STOP was pressed during communication.</li> <li>"M-OK" indicates that the substitute reception message in the memory was not printed out.</li> <li>"P-OK" indicates that memory overflow or document misfeeding occurred while storing the documents into the memory for transmission but that successfully stored document(s) was sent.</li> <li>"R-OK" indicates that the Confidential Communication was successful.</li> <li>"3-digit Info Code" (See page 170) Information Codes indicates that the communication has failed. In this case, the machine will print out the attached report with first page of your document as shown on the previous page.</li> </ul> |
| (7) Abbreviated number or 🕿 mark                                  | ■ mark indicates dialed by direct number dial.                                                                                                    |
| (8) Recorded name in One-Touch,<br>ABBR. or direct dialing number |                                                                                                    |
| (9) Number of pages transmitted<br>or received                    | The 3-digit number is the number of pages successfully transmitted or received.<br>When the documents are stored into the memory, two 3-digit numbers will appear.<br>The first 3-digit number represents the number of pages successfully transmitted.<br>The second 3-digit number represents the total number of pages for which                                                                                                    |

transmission was attempted.

(10) Duration of Communication

### **One-Touch/Abbreviated and Directory Search List**

To print a One-Touch/Abbreviated Number and Directory Search List of the telephone numbers you have stored.

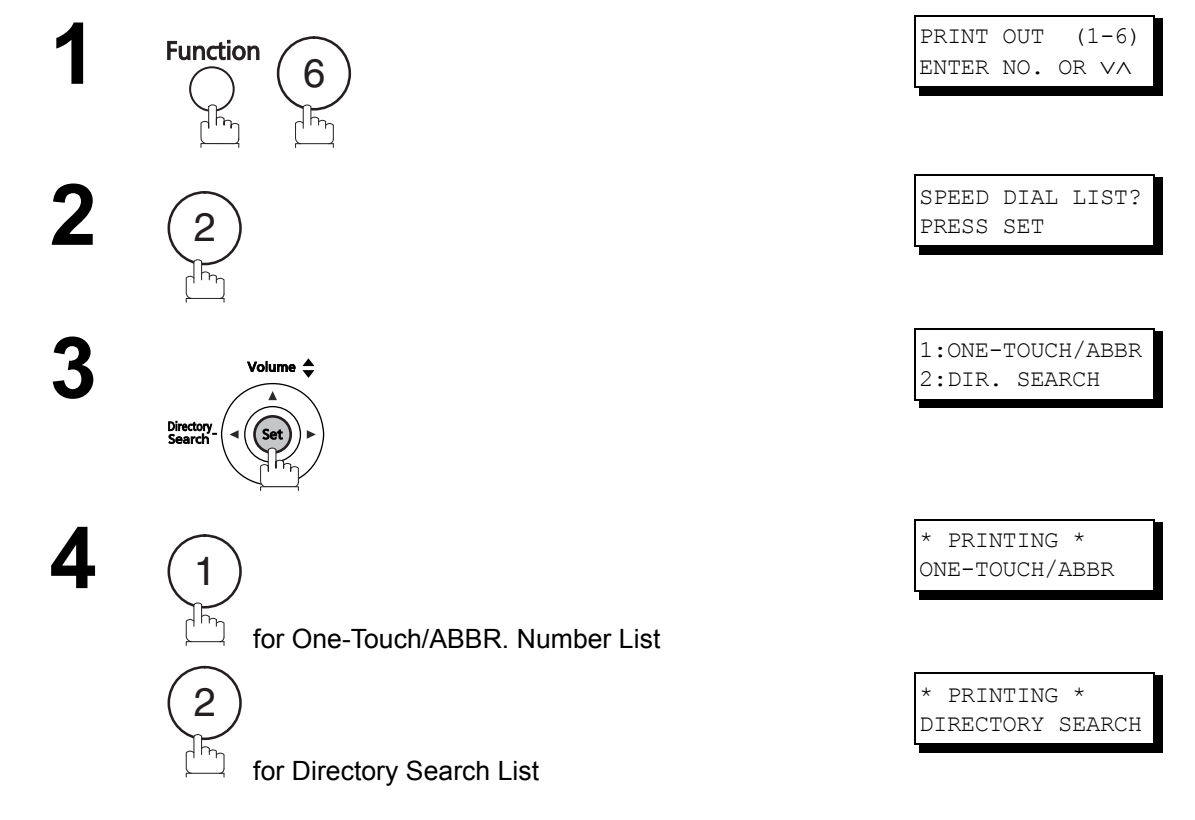

#### Sample One-Touch List

```
(1)
             (2)
                       (3)
       ONE-TOUCH STATION NAME TELEPHONE NO.
          SERVICE DEPT. 121 555 1234
SALES DEPT. 222 666 2345
       <01>
       <02>
             ACCOUNTING DEPT 313 333 3456
       <03>
    NO. OF STATIONS = 03 (4)
                                  -PANASONIC
- **** - 201 555 1212- ********
```

Sample ABBR. Number List

(1) (2) (3) ABBR NO. STATION NAME TELEPHONE NO. [001] ENG. DEPT. 888 555 1234 [002] PURCHASE DEPT. 999 666 2345 [003] REGULATION DEPT 777 333 3456 NO. OF STATIONS = 003 (4) -PANASONIC 

- (2) Station name recorded in the machine
- (1) One-Touch number or Abbreviated number : <nn>= One-Touch number, [nnn] = Abbreviated number
  - : Up to 15 characters
- (3) Telephone number recorded in the machine
- : Up to 36 digits
- (4) Number of recorded One-Touch and ABBR. numbers

### **One-Touch/Abbreviated and Directory Search List**

#### Sample Directory Search List

| *******             | ***** -DIR. SEAR                      | CH LIST- *          | * * * * * * * * * * * * * * * * * | DATE   | MMM-dd-yyyy | ****   | TIME | 15:00  | ******    |  |
|---------------------|---------------------------------------|---------------------|-----------------------------------|--------|-------------|--------|------|--------|-----------|--|
| (5)                 | <b>(2)</b><br>STATION NAME            | (1)<br>ABBR NO.     | <i>(3)</i><br>Telephone no.       |        |             |        |      |        |           |  |
| [A]                 | ACCOUNTING DEPT                       | <03>                | 313 333 3456                      |        |             |        |      |        |           |  |
| [E]                 | ENG. DEPT.                            | [001]               | 888 555 1234                      |        |             |        |      |        |           |  |
| [P]                 | PURCHASE DEPT                         | [002]               | 555 666 2345                      |        |             |        |      |        |           |  |
| [R]                 | REGULATION DEPT                       | [003]               | 777 333 3456                      |        |             |        |      |        |           |  |
| [S]                 | SALES DEPT.<br>SERVICE DEPT           | <01><br><02>        | 121 555 1234<br>222 666 2345      |        |             |        |      |        |           |  |
|                     | NO. OF STATIONS                       | = 006 (4)           |                                   |        |             |        |      |        |           |  |
|                     |                                       |                     |                                   | -PA    | NASONIC     |        |      | -      |           |  |
| * * * * * * * * * * | * * * * * * * * * * * * * * * * * * * | * * * * * * * * * * | -HEAD OFFICE                      | _ **** | * - 2       | 01 555 | 1212 | _ ***; | * * * * * |  |

- (1) One-Touch number or Abbreviated number
- (2) Station name recorded in the machine
- (3) Telephone number recorded in the machine
- : <nn>= One-Touch number, [nnn] = Abbreviated number
- : Up to 15 characters
- : Up to 36 digits
- (4) Number of recorded One-Touch and ABBR. numbers
- (5) The first letter of station name recorded in your machine

### Program List

To print a Program List of the Dialing Patterns that you have previously entered into the Program Keys.

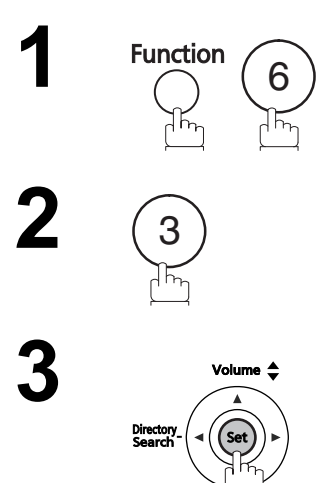

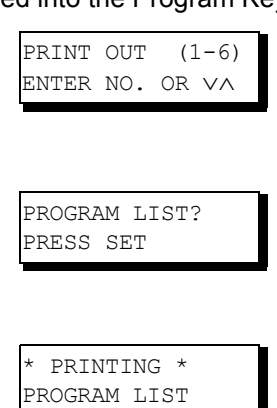

#### Sample Program List

| * * * * * * * * * *     | ***** -PROGRAM                     | LIST- *****         | * * * * * * * * * * * * * | *** DATE MN                 | MM-dd-yyyy | **** TI | ME 15:00 | * * * * * * * |
|-------------------------|------------------------------------|---------------------|---------------------------|-----------------------------|------------|---------|----------|---------------|
| <b>(1)</b><br>PROGRAM   | <b>(2)</b><br>PROGRAM NAME         | <b>(3)</b><br>TYPE  | <b>(4)</b><br>TIMER       | <i>(5)</i><br>Abbr nos.     |            |         |          |               |
| [P01]<br>[P02]<br>[P03] | TIMER XMT<br>TIMER POLL<br>PROG. A | XMT<br>POLL<br>POLL | 12:00<br>19:00            | [001]<br>[002]<br>[001] [00 | 02]        |         |          |               |
|                         |                                    |                     |                           | -P7                         | ANASONIC   |         | -        |               |
| *******                 | * * * * * * * * * * * * * * * *    | *****               | HEAD OFFICE               | _ ****                      | ** _       | 201 555 | 1212- ** | * * * * * * * |

| (1) Program key                     |                                                                                                    |
|-------------------------------------|----------------------------------------------------------------------------------------------------|
| (2) Program name                    | Up to 15 characters                                                                                                    |
| (3) Type of communication           | "XMT" indicates transmission.<br>"POLL" indicates polling.<br>"ABBR/GRP" indicates that the Program key is programmed as a group key.<br>"ONE-TOUCH" indicates that the Program key is programmed as a One-Touch<br>key. |
| (4) Timer                           | Indicates the starting time.<br>"" indicates that the Program key contains "non-deferred" program.                                                                                                    |
| (5) Numbers recorded in the program | One-Touch/ABBR. numbers                                                                                                    |

### FAX Parameter List

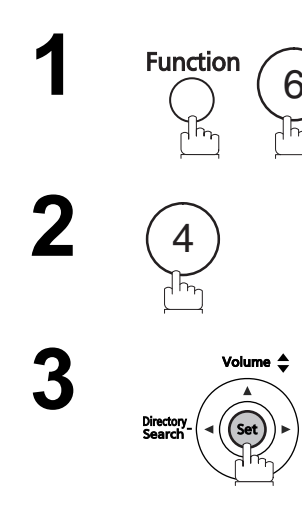

PRINT OUT (1-6) ENTER NO. OR ∨∧

FAX PARAM. LIST? PRESS SET

KEY OPERATOR ID ENTER ID=

\* PRINTING \* FAX PARAM. LIST

#### Sample FAX Parameter List

| AMETER<br>IMBER  | <b>(2)</b><br>Descripti | ON                      | (3)<br>SELECTION         |                     |                       | <b>(4)</b><br>CURRENT<br>SETTING | <b>(5)</b><br>STANDARD<br>SETTING |
|------------------|-------------------------|-------------------------|--------------------------|---------------------|-----------------------|----------------------------------|-----------------------------------|
| 001 CO<br>002 RE | ONTRAST<br>ESOLUTION    | (HOME)<br>(HOME)        | (1:Normal<br>(1:Standard | 2:Lighter<br>2:Fine | 3:Darker)<br>3:S-Fine | 1                                | 1                                 |
|                  |                         |                         | 4:Halftone)              | (                   |                       | 1                                | 1                                 |
|                  |                         |                         |                          | )                   |                       |                                  |                                   |
| 099 ME           | EMORY SIZE              |                         |                          |                     |                       | (8MB) <b>(6)</b>                 |                                   |
|                  |                         |                         |                          |                     | -PANASONIC            |                                  | -                                 |
| *****            | * * * * * * * * * *     | · * * * * * * * * * * * | **** -HEAD OF            | FICE - S            | -PANASONIC            | 201 555 121                      | .2.                               |

Enter the Key Operator Password (The factory default

password is 00000000.) and press Set .

- (1) Parameter number
- (2) Description : "(HOME)" means home position setting.
- (3) Selection
- (4) Current setting : "(----)" indicates code or password is not set. When the code or password is set, it is shown in parenthesis.
- (5) Standard setting : Factory preset standard setting
- (6) Memory size
- (7) Changed setting : "\*" indicates that the Factory preset setting was changed.

### **Toner/Drum Cartridge Order Forms**

#### To print the Toner or Drum Cartridge Order Forms

| Teunction 7 8 Directory € Set +                                                                          | MAINTENANCE $(2-2)$<br>ENTER NO. OR $\checkmark \land$   |
|----------------------------------------------------------------------------------------------------|----------------------------------------------------------|
| 2<br>2<br>birectory<br>Search                                                                            | SUPPLY FORMS?<br>1:TONER 2:DRUM                          |
| for Toner Order Form                                                                                     | * PRINTING *<br>TONER ORDER FORM                         |
| or<br>2<br>for Drum Order Form                                                                           | * PRINTING *<br>DRUM ORDER FORM                          |
| Sample Toner Cartridge Order Form                                                                        |                                                          |
| > TONER CARTRI<br>***** The toner supply in you<br>To order a replacement Cartri<br>by Phone:<br>by Fax: | DGE ORDER FORM <<br>************************************ |
| Thank you fo                                                                                             | pr your order.                                           |
| Customer Nam<br>========                                                                                 | ne and Address<br>=========                              |
| Ship to:                                                                                                 | Bill to:                                                 |
| Attention:                                                                                               | Attention:                                               |
| Phone No.:                                                                                               | Phone No.:                                               |
| Customer ID:                                                                                             | P.O. No.(if required):                                   |
| Toner Cartridge: UG-5591                                                                                 | Serial No.:                                              |
|                                                                                                    |                                                          |
| Print your name and title                                                                                | / /<br>Signature & Date                                  |

### Troubleshooting

#### If You Have Any of These Problems

| Mode                         | Symptom                                                                           | Cause / Action                                                                                                    | page      |
|------------------------------|-----------------------------------------------------------------------------------|----------------------------------------------------------------------------------------------------|-----------|
| During Transmission          | Document doesn't<br>feed/multiple feed                                            | <ol> <li>Check that your document is free of staples and paper<br/>clips, and that it is not greasy or torn.</li> <li>Check that your document is the right type to send through<br/>a fax machine by consulting the list on "Documents You<br/>Cannot Send". If your document has the characteristics<br/>listed, make a photocopy of your document and send the<br/>copy instead.</li> <li>Check that the document is loaded properly.</li> <li>Adjust the ADF Pressure.</li> </ol> | 44<br>45  |
|                              | Document jam                                                                      | The information code 030 or 031 will appear on the display if the document becomes jammed.                                                                                                    | 174       |
| Transmission Copy<br>Quality | Vertical lines on the transmitted document                                        | Check own copy quality. If copy is OK, your machine has no problem, so report to the receiving party that they have a problem. If copy is NG, clean the Document Scanning Area.                                                                                                    | 176       |
|                              | Transmitted document is blank                                                     | <ol> <li>Make sure the document is set face up.</li> <li>Check own copy quality. If copy is OK, your machine has<br/>no problem, so report to the receiving party that they have a<br/>problem. If copy is NG, clean the Document Scanning<br/>Area.</li> </ol>                                                                                                    | 176       |
| During Reception             | No recording paper, or<br>recording paper<br>doesn't advance into<br>the machine. | The information code 001 will appear when there is no recording paper in cassette, or recording paper feed error occurs.                                                                                                    | 23<br>173 |
|                              | Recording paper jam                                                               | The information code 001 or 007 will appear on the display if the paper jams.                                                                                                    | 173       |
|                              | Recording paper<br>doesn't eject after<br>printing                                | Check to see if the recording paper is jammed inside of the machine.                                                                                                    | 173       |
|                              | Document auto<br>reduction doesn't work                                           | Check Print Reduction settings.                                                                                                    | 72        |
|                              | Out of toner                                                                      | The information code 041 will appear on the display if the Toner Cartridge runs out of toner.                                                                                                    | 20        |
| Print Copy Quality           | Vertical lines printing<br>on the received<br>document                            | Print out a Journal report ( <b>Ex:</b> FUNCTION, 6, 1, SET and 1)<br>and check quality to make sure whether your machine has<br>trouble.<br>If Journal report quality is OK, your machine has no problem,<br>report to the sending party that they have a problem. If copy is<br>NG, replace the Toner Cartridge.                                                                                                    | 154       |
|                              | Fuzzy print                                                                       | <ol> <li>Make sure you are using the correct paper for the best<br/>possible print quality.</li> <li>Try reversing the recording paper to the other side.</li> </ol>                                                                                                    | 180       |
|                              | Missing dots or lines/<br>inconsistent darkness<br>within print                   | <ol> <li>Make sure you are using the correct paper for the best<br/>possible print quality.</li> <li>Replace the Toner Cartridge.</li> </ol>                                                                                                    | 20<br>180 |
|                              | Fading print                                                                      | Your Toner Cartridge may be running out of toner. Replace the Toner Cartridge.                                                                                                    | 20        |
|                              | Faint print                                                                       | You may need to choose a different paper type for the best possible print quality.                                                                                                    | 180       |

| Mode              | Symptom                       | Cause / Action                                                                                                    | page |  |  |  |
|-------------------|-------------------------------|----------------------------------------------------------------------------------------------------|------|--|--|--|
| Communication     | No dial tone                  | <ol> <li>Check the connection of the telephone line.</li> <li>Check the telephone line.</li> </ol>                                                                                                    | 177  |  |  |  |
|                   | No auto answer                | <ol> <li>Check the connection of the telephone line.</li> <li>Check the Reception mode setting.</li> <li>If the Fax Parameter No. 13 (AUTO JRNL PRINT) is set to<br/>"VALID" (Default setting) and the machine is printing the<br/>received document from memory, which also happens to<br/>be the 32nd transaction, the machine will not auto answer<br/>until the Transaction, Journal completes printing</li> </ol> |      |  |  |  |
|                   | Cannot transmit or<br>receive | An information code will be shown on the display. Refer to the information code table to find out the trouble.                                                                                                    | 170  |  |  |  |
| No Unit Operation | No unit operation             | To reset the machine, unplug the Power Cord for a few seconds then plug it in again.                                                                                                    | 19   |  |  |  |

Continued on the next page...

## Troubleshooting

| Mode                                                              | Symptom                                                                                                    | Cause / Action                                                                                                    | page |
|-------------------------------------------------------------------|----------------------------------------------------------------------------------------------------|----------------------------------------------------------------------------------------------------|------|
| TAM Interface Trouble<br>in Unattended TAM I/F<br>Mode (OUT Mode) | Cannot utilize the<br>remote turn-on feature<br>of the telephone<br>answering machine<br>(TAM). The fax<br>machine always<br>answers after the 8th<br>ring. | This feature is not compatible. The fax machine is designed to answer after 8 rings if the TAM does not answer.                                                                                                    |      |
|                                                                   | Fax machine will not<br>start up when the<br>telephone answering<br>machine is set to give<br>only an outgoing<br>message (OGM).                            | TAM that gives outgoing announcement only is not<br>compatible. The fax machine will work with a TAM that will<br>record Incoming message (ICM).                                                                                                    |      |
|                                                                   | A beepbeep sound is<br>recorded on the<br>telephone answering<br>machine.                                                                                   | Speak a little slower between each word while recording an outgoing message (OGM).                                                                                                    |      |
|                                                                   | Fax machine starts up<br>in the middle of the<br>outgoing message<br>even though the caller<br>wants to leave a voice<br>message.                           | Make sure the outgoing message (OGM) does not have a silent pause longer than 5 seconds.                                                                                                    |      |
|                                                                   | Cannot receive from a<br>machine that does not<br>send CNG signal (a<br>short beep tone every<br>3 seconds) after<br>dialing.                               | Instruct the calling party to press (*) twice on their touch-tone phone during the OGM to start up your fax machine remotely.                                                                                                    |      |
|                                                                   | Cannot receive a fax<br>message, but can<br>record voice message.                                                                                           | Check your outgoing message, if it is too long, the calling fax<br>machine may have timed out. Try shortening your outgoing<br>message to less than 15 seconds, or ask the calling party to<br>program your telephone number in their fax machine with 3<br>pauses and a "#" at the end. ( <b>Ex:</b> 5551212 <b>PAUSE PAUSE</b><br><b>PAUSE</b> #) |      |

| Mode                                                          | Symptom                                                                                                    | Cause / Action                                                            | page |
|---------------------------------------------------------------|----------------------------------------------------------------------------------------------------|---------------------------------------------------------------------------|------|
| TAM Interface Trouble<br>In Unattended Fax<br>Mode (OUT Mode) | Fax machine will not<br>start to receive with the<br>telephone answering<br>machine in the auto-<br>answer mode. | Increase the ring count for detection on the telephone answering machine. |      |

#### **Information Codes**

When something unusual occurs, the display may show one of the Information Codes listed below. These will help you to identify and correct the problem.

| Info.<br>Code | Meaning                                                                                                    | Action                                                                                                   |           |
|---------------|----------------------------------------------------------------------------------------------------|----------------------------------------------------------------------------------------------------|-----------|
| 001           | No recording paper in the cassette.<br>Recording paper doesn't advance into the machine.                                                                                                    | Load the recording paper.<br>Remove the jammed paper.                                                    | 23<br>173 |
| 007           | Recording paper did not completely exit from machine.                                                                                                    | Remove the Toner Cartridge and remove the jammed paper.                                                  | 173       |
| 012           | The received data overflows from the maximum paper size of the paper feeding direction.                                                                                                    | Check with the other party.                                                                              |           |
| 021           | The fixing temperature does not rise up even if the heating circuit is "ON".                                                                                                    | Contact the authorized Panasonic dealer.                                                                 |           |
|               | The temperature of fuser exceeds upper limit of controllable temperature.                                                                                                    | Contact the authorized Panasonic dealer.                                                                 |           |
|               | The cooling fun in the unit does not rotate.                                                                                                    | Contact the authorized Panasonic dealer.                                                                 |           |
| 030           | Document is misfeeding.                                                                                                    | <ol> <li>Reload the document properly.</li> <li>Remove the document jam.</li> <li>Adjust ADF.</li> </ol> | 45<br>174 |
| 031           | Document paper is too long or jammed.<br>Document length exceeds 2 meters.                                                                                                    | <ol> <li>Reload the document properly.</li> <li>Remove the document jam.</li> </ol>                      | 45<br>174 |
| 041           | Out of toner.                                                                                                    | Replace the Toner Cartridge.                                                                             | 20        |
| 043           | Toner is getting low.                                                                                                    |                                                                                                    |           |
| 045           | Drum Cartridge is not installed.                                                                                                    | Install the Drum Cartridge.                                                                              | 20        |
| 051           | There is something wrong with DC motor.                                                                                                    | Contact the authorized Panasonic dealer.                                                                 |           |
| 054           | The polygon motor does not become stable within the specified time when the polygon motor is "ON". The behavior of polygon motor rotation become unturned on the way.                                             | Contact the authorized Panasonic dealer.                                                                 |           |
| 060           | Printer Cover is open.                                                                                                    | Close the Printer Cover.                                                                                 |           |
| 061           | ADF Door is open.                                                                                                    | Close the ADF Door.                                                                                      |           |
| 068           | Rear Cover is open.                                                                                                    | Close the Rear Cover.                                                                                    |           |
| 090           | Malfunction of high voltage unit.                                                                                                    | Contact the authorized Panasonic dealer.                                                                 |           |
| 091           | Cooling down the fuser unit.                                                                                                    | Wait a minute.                                                                                           |           |
| 092           | The drum cartridge is reaching the end of its life.                                                                                                    | Replace the drum cartridge as soon as possible.                                                          | 20        |
| 093           | The unit is operated under the low-temperature environment which is not covered under warranty.                                                                                                    | Use the unit in a warmer area.                                                                           |           |
| 094           | Malfunction of drum cartridge.                                                                                                    | Replace the drum cartridge.                                                                              | 20        |
| 400           | During initial handshake, receiving station did not respond or communication error occurred.                                                                                                    | <ol> <li>Check with the other party.</li> <li>Reload the document and send again.</li> </ol>             |           |
| 401           | Remote station required a Receiving Password to<br>receive the document.<br>Remote station does not have Confidential Mailbox.<br>Remote station requires the sending unit's ID Number.<br>(Fax Telephone Number) | Check the remote station.<br>Program your ID Number (Fax Telephone<br>Number).                           | 29        |
| 402           | During initial handshake, communication error occurred.                                                                                                    | Reload the document and send again.                                                                      |           |
| 403           | No polling capability at the remote side.                                                                                                    | Ask remote side to set "POLLED=ON".                                                                      |           |

| Info.<br>Code             | Meaning                                                                                                    | Action                                                                                       | page              |
|---------------------------|----------------------------------------------------------------------------------------------------|----------------------------------------------------------------------------------------------|-------------------|
| 404/405                   | During initial handshake, communication error occurred.                                                                                              | Reload the document and send again.                                                          |                   |
| 406                       | Transmission Password does not match.<br>Receiving Password does not match.<br>Received from an unauthorized station in Selective<br>Reception mode. | Check the password or the telephone number<br>in One-Touch or Abbreviated station.           | 122<br>124<br>125 |
| 407                       | No confirmation from the receiving station for the previous page sent.                                                                               | Wait a few minutes and send again.                                                           |                   |
| 408/409                   | Remote side confirmation of previous page is illegible.                                                                                              | Wait a few minutes and send again.                                                           |                   |
| 410                       | Communication aborted by the transmitting side.                                                                                                    | Check with the other party.                                                                  |                   |
| 411                       | Polling password does not match.                                                                                                    | Check the polling password.                                                                  | 78                |
| 412                       | No data from the transmitting side.                                                                                                    | Check with the other party.                                                                  |                   |
| 414                       | Polling password does not match.                                                                                                    | Check the polling password.                                                                  | 78                |
| 415                       | Polling transmission error.                                                                                                    | Check the polling password.                                                                  | 78                |
| 416/417                   | Received data has too many errors.                                                                                                    | Check with the other party.                                                                  |                   |
| 420/421                   | Machine goes to receiving mode, but receives no command from the transmitting side.                                                                  | <ol> <li>Remote side misdial.</li> <li>Check with the other party.</li> </ol>                |                   |
| 422/427                   | Interface is incompatible.                                                                                                    | Check with the other party.                                                                  |                   |
| 434                       | Communication error occurred while receiving.                                                                                                    | Check with the other party.                                                                  |                   |
| 436/456<br>490            | Received data has too many errors.                                                                                                    | Check with the other party.                                                                  |                   |
| 494                       | Communication error occurred while receiving.                                                                                                    | Check with the other party.                                                                  |                   |
| 495                       | Telephone line disconnected.                                                                                                    | Check with the other party.                                                                  |                   |
| 501/502<br>503            | Communication error occurred using the internal V.34 Modem.                                                                                          | Check with the other party.                                                                  |                   |
| 504                       | Polling is rejected due to no polling data.                                                                                                    | Check with the other party.                                                                  |                   |
| 505                       | Polling is rejected due to password error.                                                                                                    | <ol> <li>Check the polling password.</li> <li>Check with the other party.</li> </ol>         |                   |
| 540/541<br>542/543<br>544 | Communication error occurred while transmitting.                                                                                                    | <ol> <li>Reload the document and send again.</li> <li>Check with the other party.</li> </ol> |                   |
| 550                       | Telephone line disconnected.                                                                                                    | Check with the other party.                                                                  |                   |
| 554                       | Communication error occurred while receiving.                                                                                                    | Check with the other party.                                                                  |                   |
| 580                       | Sub-address transmission to a unit that has no Sub-<br>address function.                                                                             | Check the remote station.                                                                    | 135               |
| 623                       | No document loaded on the ADF.                                                                                                    | Reload the document and send again.                                                          |                   |
| 630                       | Redial was not successful due to a busy line.                                                                                                    | Reload the document and send again.                                                          |                   |
| 631                       | During dialing, STOP was pressed.                                                                                                    | Reload the document and send again.                                                          |                   |
| 634                       | Redial was not successful due to no response from the called station or wrong number dialed.                                                         | Check the telephone number and send again.                                                   |                   |
|                           | <b>Note:</b> If busy tone was not detected, the machine will only redial once.                                                                       |                                                                                              |                   |
| 638                       | Power failure occurred during the communication.                                                                                                    | Check the power cord and plug.                                                               | 19                |

### **Information Codes**

| Info.<br>Code  | Meaning                                                                                                    | Action                                                                                                    | page |
|----------------|----------------------------------------------------------------------------------------------------|----------------------------------------------------------------------------------------------------|------|
| 722            | Failed to obtain the Network Parameters (Such as: IP<br>Address, Subnet Mask, Default Gateway IP Address,<br>etc.) from the DHCP server.                                              | <ol> <li>Check the LAN Cable connection.</li> <li>Contact your Network Administrator and<br/>verify whether the DHCP is available on<br/>your network. If it is not, change the Fax<br/>Parameter No. 169 (DHCP CLIENT) to<br/>"INVALID" and set the other Network<br/>Parameters manually (See page 138).</li> </ol> |      |
| 731            | The dialer buffer for manual dialing was full (10 stations) when the PC-FAX Request was received.                                                                                     | Request the originator to re-send the PC-FAX<br>Request after the reserved communication is<br>finished.                                                                                                    |      |
| 741            | Dialing was not successful due to missing of the telephone number. Occurs when deleting the telephone number of reserved One-Touch/<br>Abbreviated dialing numbers with program keys. | Check the telephone number.                                                                                                    |      |
| 800/816<br>825 | Unit was requested to relay a document or Confidential Communication but has no capability.                                                                                           | Check with the other party.                                                                                                    |      |
| 815            | Mailbox is full.                                                                                                    | Install Optional Flash Memory Card.                                                                                                    |      |
| 870            | Memory overflow occurred while storing documents into memory for transmission.                                                                                                    | Transmit documents without storing into memory.                                                                                                    | 57   |

NOTE

1. After identifying the problem and verifying the recommended action, if the information Codes keep reoccurring or if you need help on Information Codes that appear on your machine but are not listed above, please contact the Panasonic Technical Support Hotline.

#### Clearing a Recording Paper Jam

If the recording paper doesn't advance into the machine, or there is no recording paper, Information Code 001 will show on the display. If a recording paper jam occurs, Information Code 007 will show on the display.

#### To Clear the Information Code 001

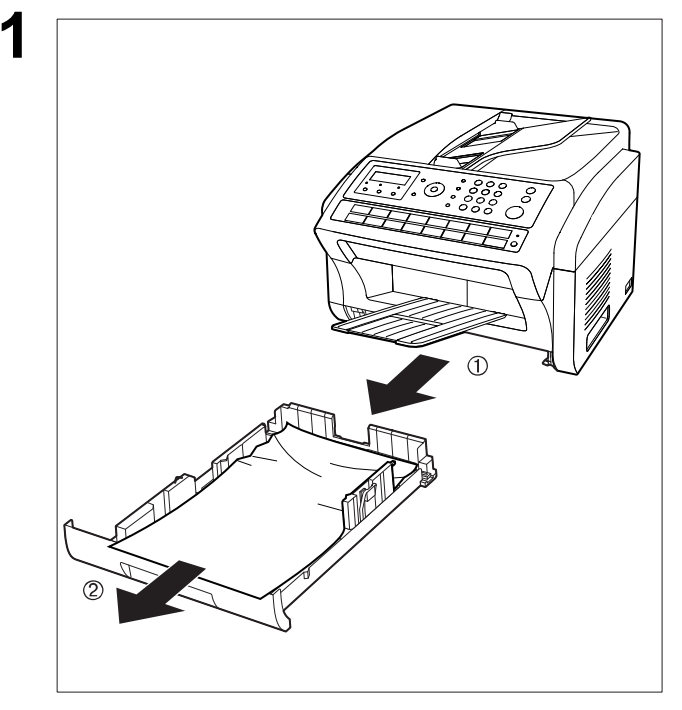

To clear the Information Code 007

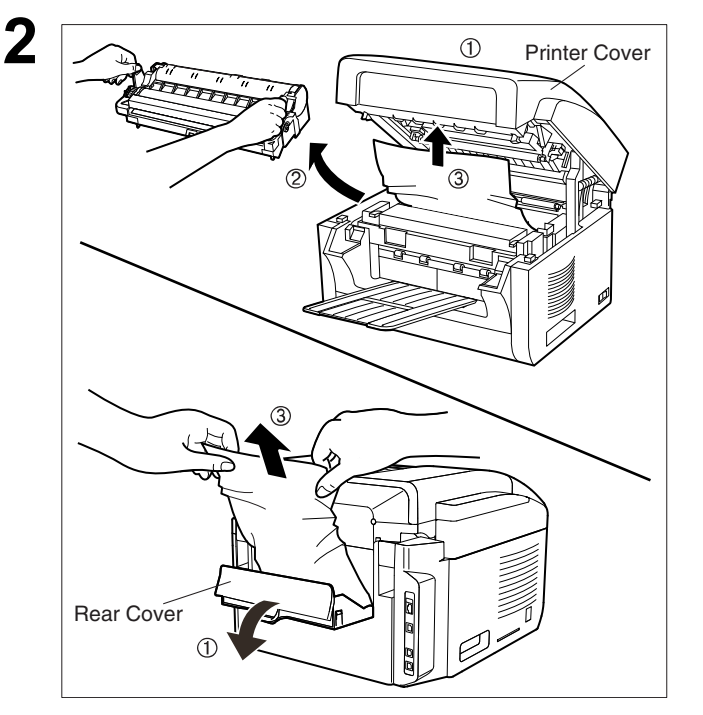

- (1) Slide out and remove the paper cassette.
- (2) If there is no recording paper, refill the paper cassette with recording paper. If jammed or wrinkled paper is found, remove it, then reload the recording paper into the paper cassette.
- (3) Reinstall the paper cassette back into the machine.

- (1) Open the Cover.
- (2) Remove the Toner and Drum Cartridge.
- (3) Remove the jammed paper.
  - **Note:**1 If at all possible, try removing the jammed paper from inside of the unit first (as shown in the upper figure) to prevent toner that has not been fused on the paper from rubbing off and dirtying the Fuser Roller.
    - 2 To remove the jammed paper from the Rear Cover as shown in the lower figure, remove the Recording Paper Tray Assembly first and gently pull the jammed paper straight out, taking care not to tear it.

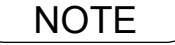

1. The Recording Paper Jam message display is reset only by opening and closing the Printer Cover.

#### **Clearing a Document Jam**

If a document becomes jammed in the machine, the display will show the Information Code 030 or 031.

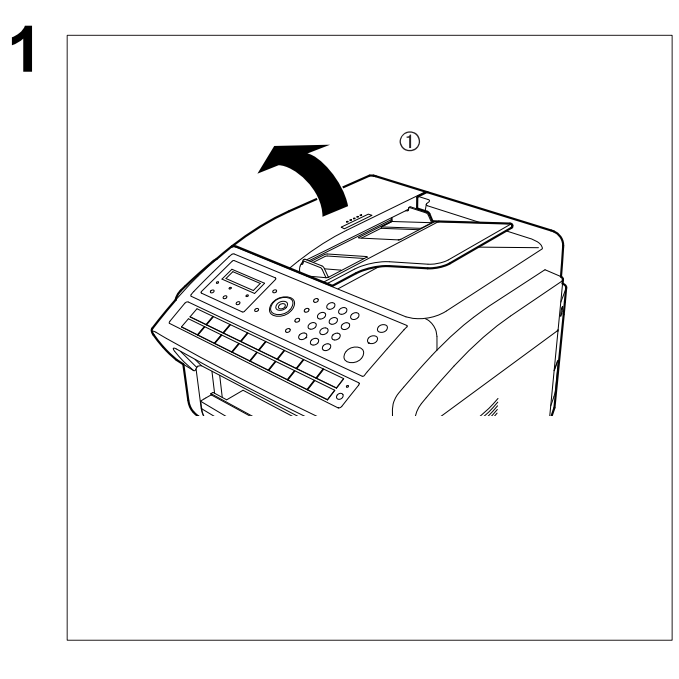

- (1) Open the ADF Door.
- (2) Remove the jammed document.

2 To clear the jam, Info. Code 030

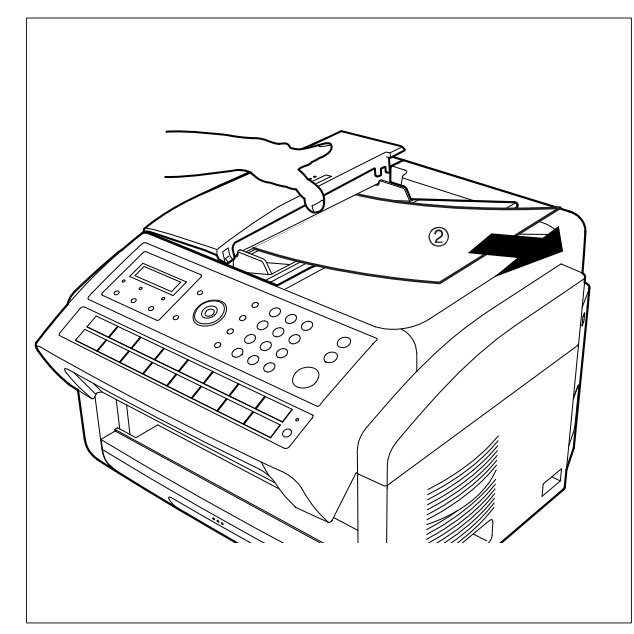

#### To clear the jam, Info. Code 031

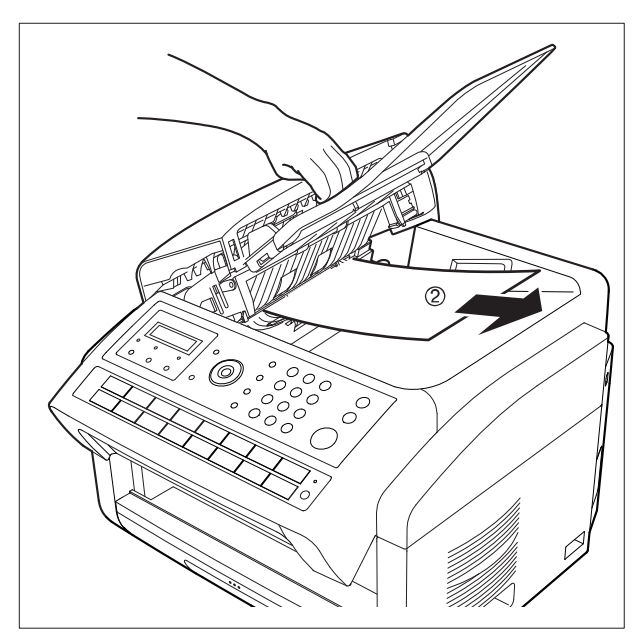

#### **Cleaning the Document Scanning Area**

If the receiving party reports that the received documents were black or contained black lines, try making a copy on your unit to verify. If the copy is black or has black lines, the document Scanning Area is probably dirty and must be cleaned.

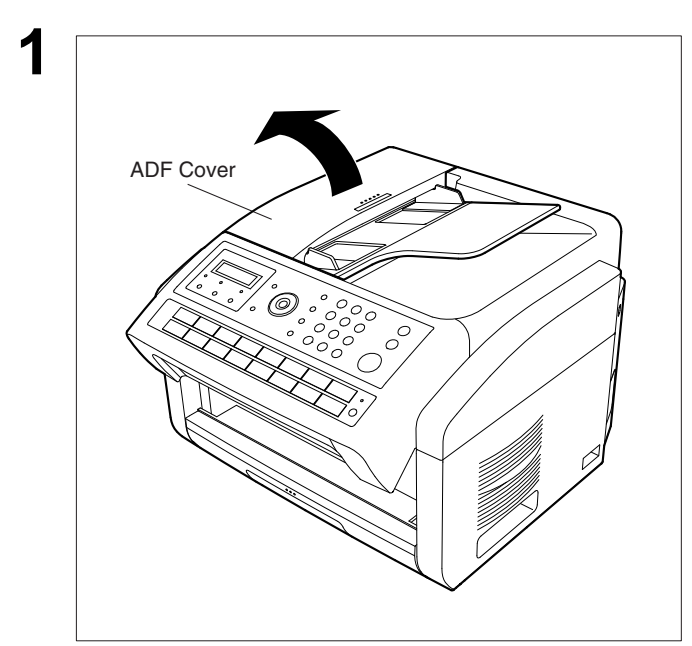

To clean the Scanning Area

Open the ADF Cover.

Wipe the Scanning Area gently with a soft cloth gauze moistened with ethyl alcohol. Be sure to use a clean cloth as the scanning area can be easily scratched.

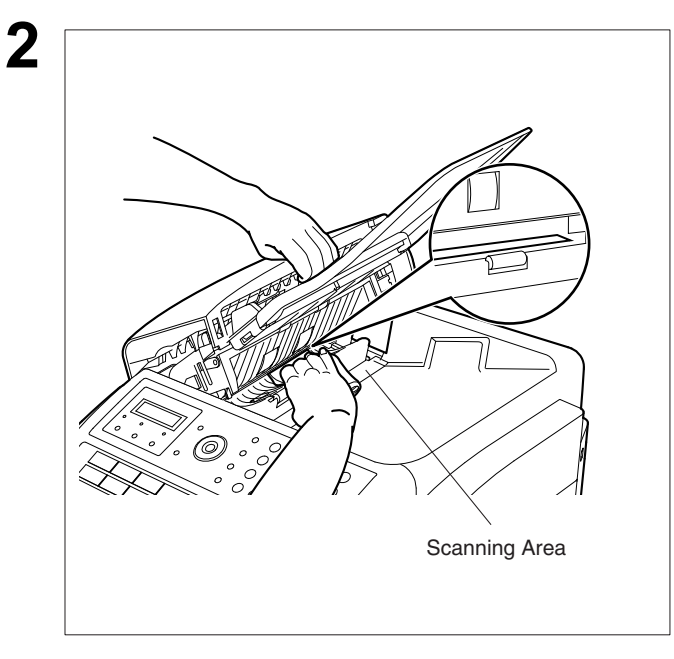

### **Checking the Telephone Line**

If you do not hear a dial tone through the telephone connected to the machine or if the telephone does not ring (No automatic receive).

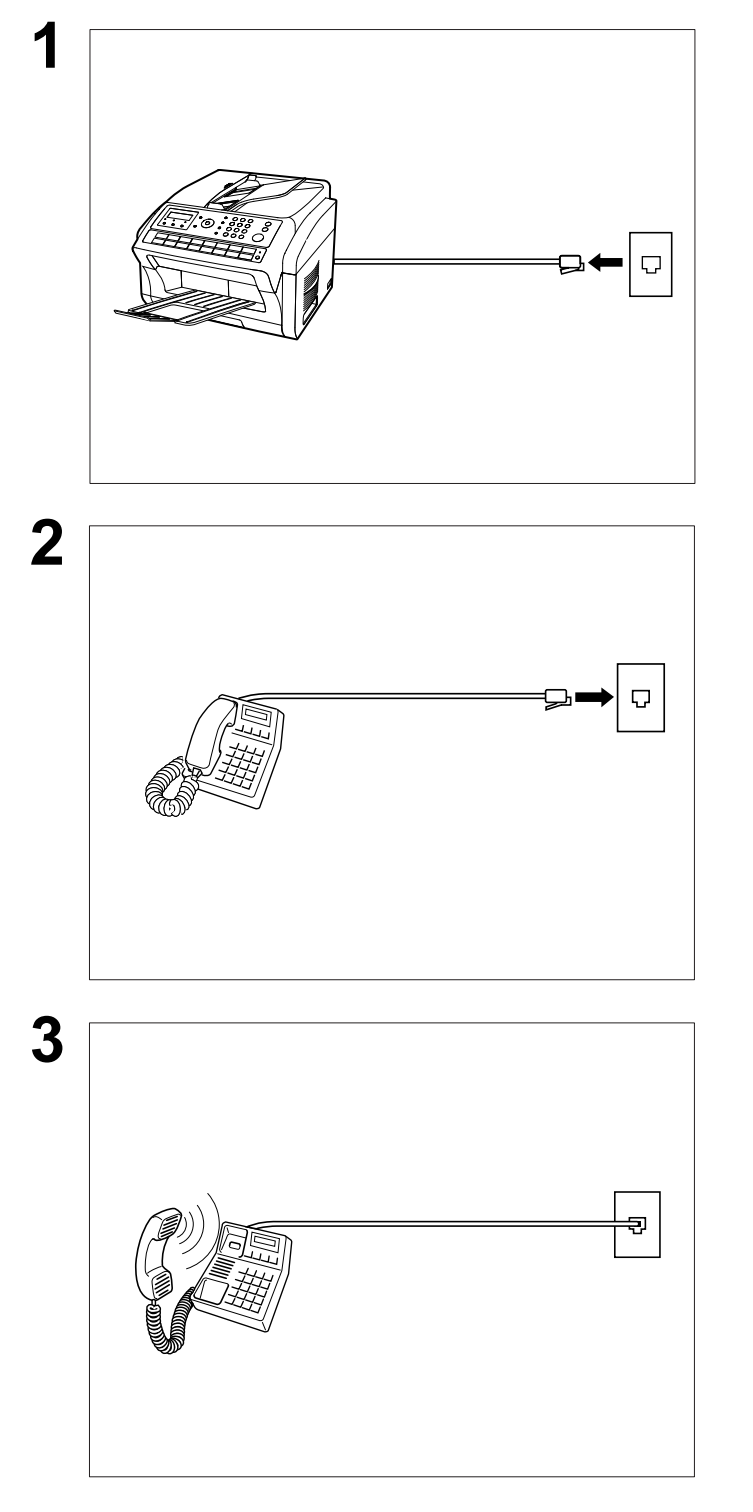

Unplug the Telephone Line Cable from the telephone jack that was supplied by the telephone company.

Plug a different regular telephone into the same telephone jack.

Check for dial tone through the handset. If there is still no dial tone, report the problem to your local telephone company. or

Call from another telephone to this number. If the telephone does not ring, report the problem to your local telephone company.

# **Specifications**

| Compatibility                               | ITU-T Group 3                                                           |                                                                                                   |                       |                                                                                                    |
|---------------------------------------------|-------------------------------------------------------------------------|---------------------------------------------------------------------------------------------------|-----------------------|----------------------------------------------------------------------------------------------------|
| Coding Scheme                               | MH, MR, MMR (Conforms to ITU-T Recommendations)                         |                                                                                                   |                       |                                                                                                    |
| Modem Type                                  | ITU-T T.30, V.34, V.17, V.29, V.27ter, and V.21                         |                                                                                                   |                       |                                                                                                    |
| Modem Speed                                 | 33600 - 2400 bps                                                        |                                                                                                   |                       |                                                                                                    |
| Document Size                               | Max. : 216 x 600 mm (8.5" x 23.6")<br>Min. : 148 x 128 mm (5.8" x 5.0") |                                                                                                   |                       |                                                                                                    |
| ADF Capacity<br>(Automatic Document Feeder) | Built-in, Up to 30 Sheets                                               |                                                                                                   |                       |                                                                                                    |
| Scanning Method                             | Sheet Feeding with CIS type image sensor                                |                                                                                                   |                       |                                                                                                    |
| Effective Scanning Width                    | Copy<br>Fax<br>Scanner                                                  | : 208 mm (8.2")<br>: 212 mm (8.3")<br>: 216 mm (8.5")                                             |                       |                                                                                                    |
| Scanner Resolution                          |                                                                         |                                                                                                   |                       |                                                                                                    |
| 1) Copy                                     | Fine<br>SuperFine                                                       | Horizontal<br>8 pels/mm (203 pels/inch)<br>8 pels/mm (203 pels/inch)                              | x<br>x                | Vertical<br>7.7 lines/mm (196 lines/inch)<br>15.4 lines/mm (391 lines/inch)                                  |
| 2) Fax                                      | Standard<br>Fine<br>SuperFine                                           | Horizontal<br>8 pels/mm (203 pels/inch)<br>8 pels/mm (203 pels/inch)<br>8 pels/mm (203 pels/inch) | x<br>x<br>x           | Vertical<br>3.85 lines/mm (98 lines/inch)<br>7.7 lines/mm (196 lines/inch)<br>15.4 lines/mm (391 lines/inch) |
| 3) Scanner                                  |                                                                         | Horizontal<br>100 dpi<br>200 dpi<br>300 dpi<br>600 dpi                                            | x<br>x<br>x<br>x<br>x | Vertical<br>100 dpi<br>200 dpi<br>300 dpi<br>600 dpi                                                         |
| Recording Method                            | Laser printer                                                           |                                                                                                   |                       |                                                                                                    |
| Recording Paper                             | Plain Paper                                                             |                                                                                                   |                       |                                                                                                    |
| Recording Paper Size                        | Letter, A4 or Legal (Optional) : UF-5500<br>Letter or A4 : UF-4500      |                                                                                                   |                       |                                                                                                    |
| Printer Resolution<br>1) Copy               |                                                                         |                                                                                                   |                       |                                                                                                    |
|                                             | Fine<br>SuperFine                                                       | 203 dpi<br>203 dpi                                                                                | X<br>X                | 196 dpi<br>391 dpi                                                                                           |
| 2) Fax                                      | Standard<br>Fine<br>SuperFine                                           | 203 dpi<br>203 dpi<br>203 dpi                                                                     | x<br>x<br>x           | 98 dpi<br>196 dpi<br>391 dpi                                                                                 |
| 3) Printer (UF-5500)                        |                                                                         | 300 dpi<br>600 dpi                                                                                | x<br>x                | 300 dpi<br>600 dpi                                                                                           |
| Effective Recording Size                    | Letter<br>A4<br>Legal                                                   | 208 x 271 mm (8.2" x 10.7")<br>202 x 289 mm (8.0" x 11.4")<br>208 x 348 mm (8.2" x 13.7")         |                       |                                                                                                    |

## **Specifications**

| Print Margin (See Note 1)                        | L                                                                                                    |
|--------------------------------------------------|----------------------------------------------------------------------------------------------------|
|                                                  | 4 mm<br>(0.16")<br>4 mm<br>(0.16")<br>4 mm<br>(0.16")<br>4 mm<br>(0.16")                                                                                                    |
| Recording Paper Capacity                         | Approx. 250 sheets (Using 20 lb (75g/m²) paper)                                                                                                    |
| One-Touch/Abbreviated Dialing<br>Memory Capacity | 200 stations<br>(Including 32 One-Touch keys)<br>Each station can register up to 36 digits for each telephone number (including<br>pauses and spaces) and up to 15 characters for each station name |
| Image Memory Capacity                            | 240 pages : UF-4500<br>480 pages : UF-5500<br>(Based on ITU-T Image No.1 using Standard Resolution)                                                                                                 |
| Power Supply                                     | 120 VAC, 60 Hz, Single Phase                                                                                                    |
| Power Consumption                                | Standby: Approx. 5.5 WPreheat: Approx. 65 WReception: Approx. 500 WCopy: Approx. 500 WMaximum: Approx. 950 W(When the fuser lamp turns on)                                                          |
| Dimensions                                       | 420 x 457 x 297 mm (W x D x H)<br>(16.5" x 18" x 11.7")<br>(excluding Projections and optional Paper Cassette)                                                                                      |
| Weight                                           | Approx. 11.5 kg (Approx. 25.4 lbs) (excluding consumable supplies and options)                                                                                                    |
| Operating Environment                            | Temperature : 50 to 90.5°F (10 to 32.5°C)<br>Relative Humidity: 20 to 70%                                                                                                    |
| Options<br>Legal Cassette Dimensions             | 356 x 407 x 58 mm (W x D x H)<br>(14" x 16" x 2.3")<br>(excluding projections)                                                                                                    |
| Legal Cassette Weight                            | Approx. 0.79 kg (Approx. 1.74 lbs)<br>(excluding papers of cassette)                                                                                                    |

NOTE

1. The left and right print margin is 4 mm (0.16") when printing a Letter, A4 or Legal size document with 600 dpi from a PC.

Appendix

## **Recording Paper Specifications**

In general, most photocopy papers will also work very well. There are many "name" and "generic" brands of paper available. We recommend that you test various papers until you obtain the desired results.

The following table summarizes the major specifications to consider when selecting white or colored paper.

| Basic Weight        | 16 to 21 lb (60 to 80 g/m <sup>2</sup> )       |                                                                                             |  |
|---------------------|------------------------------------------------|---------------------------------------------------------------------------------------------|--|
| Cut Edge Conditions | Cut with sharp blades, no visible frayed edges |                                                                                             |  |
| Packing             | Polylaminated moisture-proof ream wrap         |                                                                                             |  |
| Sizes               | Letter<br>A4<br>Legal                          | : 216 x 279 mm (8.5" x 11")<br>: 210 x 297 mm (8.3" x 11.7")<br>: 216 x 356 mm (8.5" x 14") |  |
| Туре                | Cut sheet                                      |                                                                                             |  |

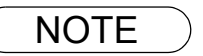

<sup>1.</sup> It is possible that the paper could meet all of the specifications listed above and still not print well because of the variations in paper manufacturing. Therefore, we recommend that you test the paper thoroughly before purchasing.
## **Options and Supplies**

Please contact your local Panasonic dealer for availability. **A. Options:** 

| Order No. | Picture | Description    |
|-----------|---------|----------------|
| UE-409100 |         | Legal Cassette |

#### **B. Supplies:**

| Order No. | Picture | Description                                                              |
|-----------|---------|--------------------------------------------------------------------------|
| UG-5591   |         | Toner Cartridge<br>Prints about 3000 pages.<br>(See Note 1)              |
| UG-5590   |         | Drum Cartridge <sup>*1</sup><br>Prints about 6000 pages.<br>(See Note 2) |

\*1 When the drum cartridge is replaced, it is necessary to install the new toner cartridge simultaneously.

NOTE

- Average yield is based on 3% coverage of the printable area with repetitive printing of continous printing(Letter/A4 size, single side printing, default density). The yield of a Toner Cartridge varies depending on the coverage, temperature, humidity, media, etc. Therefore, the average yield cannot be guaranteed.
- 2. A4 portrait in single-sided, printing 3 pages per print job. The yield of the drum cartridge when with 1-page printing per print job will become about half compared with 3-page printing per print job. The yield of a Drum Cartridge varies depending on the coverage, temperature, humidity, media, etc. Therefore, the average yield cannot be guaranteed.

### **FCC Notice for Users in USA**

# 

This equipment has been tested and found to comply with the limits for a Class B digital device, pursuant to Part 15 of the FCC Rules. These limits are designed to provide reasonable protection against harmful interference in a residential installation. This equipment generates, uses and can radiate radio frequency energy and, if not installed and used in accordance with the instructions, may cause harmful interference to radio communications. However, there is no guarantee that interference will not occur in a particular installation. If this equipment does cause harmful interference to radio or television reception, which can be determined by turning the equipment off and on, the user is encouraged to try to correct the interference by one of the following measures:

- 1. Reorient or relocate the receiving antenna.
- 2. Relocate the fax machine with respect to receiver or other equipment.
- 3. Connect the fax machine into outlet on a circuit different from that to which the receiver is connected.
- 4. Consult the dealer or an experienced radio/TV technician for help.

**Warning**: To assure continued compliance, use only USB shielded interface cable when connecting this product to host computer. Also, any changes or modifications not expressly approved by the party responsible for compliance could void the user's authority to operate this equipment.

This device complies with Part 15 of the FCC Rules. Operation is subject to the following two conditions: (1) This device may not cause harmful interference, and

(2) this device must accept any interference received, including interference that may cause undesired operation.

| Responsible Party:  | Panasonic Corporation of North America<br>One Panasonic Way, Secaucus, NJ 07094                                                                                                    |
|---------------------|----------------------------------------------------------------------------------------------------|
| FCC Inquiries Only: | Panasonic System Networks Company of America/Technical Support Department<br>One Panasonic Way Secaucus, New Jersey 07094<br>1-800-225-5329 ( <b>see Note below</b> )<br>Email: <u>pddc_fax@us.panasonic.com</u> |

Note: For Technical Support, please contact the Panasonic Technical Support Hotline.

This equipment complies with Part 68 of the FCC rules and the requirements adopted by the ACTA. On the rear panel of this equipment is a label that contains, among other information, a product identifier in the format US:AAAEQ##TXXXX. If requested, this number must be provided to the telephone company.

- Registration No..... (found on the rear of the unit)
- Ringer Equivalence No. (REN). . . . . . (found on the rear of the unit)

Ask your telephone company or installer to install the jack suitable for your device if such is not available.

A plug and jack used to connect this equipment to the premises wiring and telephone network must comply with the applicable FCC Part 68 rules and requirements adopted by the ACTA. A compliant telephone cord and modular plug is provided with this product. It is designed to be connected to a compatible modular jack that is also compliant. See installation instructions for details.

The REN is used to determine the number of devices that may be connected to a telephone line. Excessive RENs on a telephone line may result in the devices not ringing in response to an incoming call. In most but not all areas, the sum of RENs should not exceed five (5.0). To be certain of the number of devices that may be connected to a line, as determined by the total RENs, contact the local telephone company. The REN for this product is part of the product identifier that has the format US:AAAEQ##TXXXX. The digits represented by ## are the REN without a decimal point (**Ex:** 03 is a REN of 0.3).

If your telephone equipment causes harm to the telephone network, the Telephone Company may discontinue your service temporarily. If possible, they will notify you in advance. But if advance notice isn't practical, you will be notified as soon as possible. You will be informed of your right to file a complaint with FCC.

Your telephone company may make changes in it's facilities, equipment, operations or procedures that could affect the proper functioning of your equipment. If they do, you will be notified in advance to give you an opportunity to maintain uninterrupted telephone service.

If you experience trouble with this telephone equipment, please contact the manufacturer's authorized service agency for information on obtaining service or repairs. The telephone company may ask that you disconnect this equipment from the network until the problem has been corrected or until you are sure that the equipment is not malfunctioning.

For protection against the risk of electric shock, always disconnect all cables from the wall outlet before servicing, modifying or installing the equipment.

This equipment may not be used on coin service provided by the telephone company nor connected to party lines. Connection to party line service is subject to state tariffs. (Contact the state public utility commission, public service commission or corporation commission for information.)

If your home has specially wired alarm equipment connected to the telephone line, ensure the installation of this equipment does not disable your alarm equipment. If you have questions about what will disable alarm equipment, consult your company or a qualified installer.

WHEN PROGRAMMING EMERGENCY NUMBERS AND(OR) MAKING TEST CALLS TO EMERGENCY NUMBERS:

- 1. Remain on the line and briefly explain to the dispatcher the reason for the call.
- 2. Perform such activities in the off-peak hours, such as early morning

The Telephone Consumer Protection Act of 1991 makes it unlawful for any person to use a computer or other electronic device to send any message via telephone facsimile machine unless such message clearly contains in a margin at the top or bottom of each transmitted page or on the first page of transmission the following information:

- 1. Date and Time of transmission.
- 2. Identification of either business, business entity or individual sending the message.
- 3. Telephone number of either the sending machine, business entity or individual.

In order to program this information into your facsimile machine, you should refer to page 26 in this Operating Instructions to complete the steps.

#### Example of Header Format (DATE and TIME, LOGO, ID Number setting)

| MMM-dd-yyyy 09:00 | PANASONIC | 201 348 7000 P.01 | L/05 |
|-------------------|-----------|-------------------|------|
| 1) Date and Time  | 2) LOGO   | 3) ID Number      |      |

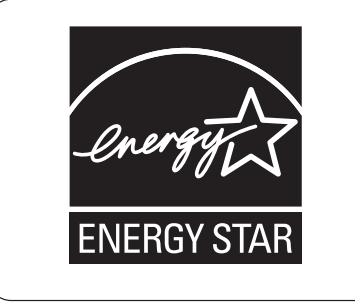

As an ENERGY STAR<sup>®</sup> Partner, Panasonic has determined that this product meets the ENERGY STAR<sup>®</sup> guidelines for energy efficiency.

This voluntary program specifies certain energy consumption and usage standards. This product will automatically "power down" after a specified period of non-use. The use of this ENERGY STAR® compliant product will reduce energy consumption and ultimately benefit the environment.

The default functions can be adjusted depending on your office requirements. Please ask your Authorized Panasonic dealer for more details.

#### **Recycling information**

USA Only: Disposal may be regulated in your community due to Environmental considerations. For disposal or recycling information, please visit Panasonic website: http://www.panasonic.com/environmental or call 1-888-769-0149.

### Notice to Users in Canada

# NOTICE

Before installing this equipment, users should ensure that it is permissible to be connected to the facilities of the local telecommunications company. The equipment must also be installed using an acceptable method of connection. The customer should be aware that compliance with the above conditions may not prevent degradation of service in some situations.

Repairs to this equipment should be made by an authorized Canadian maintenance facility designated by supplier. Any repairs or alterations made by the user to this equipment, or equipment malfunctions, may give the telecommunications company cause to request the user to disconnect the equipment.

Users should ensure for their own protection that the electrical ground connections of the power utility, telephone lines and internal metallic water pipe system, if present, are connected together. This precaution may be particularly important in rural areas.

# 

Users should not attempt to make such connections themselves, but should contact the appropriate electric inspection authority, or electrician, as appropriate.

# NOTICE

This equipment meets the applicable Industry Canada Terminal Equipment Technical Specifications. This is confirmed by the registration number. The abbreviation, IC, before the registration number signifies that registration was performed based on a Declaration of Conformity indicating that Industry Canada Technical Specifications were met. It does not imply that Industry Canada approved the equipment.

On the rear panel of this equipment is a label that contains, among other information, the Registration Number and Ringer Equivalence Number (REN) for this equipment.

The REN assigned to each terminal equipment provides an indication of the maximum number of terminals allowed to be connected to a telephone interface. The termination on an interface may consist of any combination of devices subject only to the requirement that the sum of the Ringer Equivalence Numbers of all devices does not exceed five.

## **Avis**

Avant d'installer ce matériel, l'utilisateur doit s'assurer qu'il est permis de le raccorder aux installations de l'entreprise locale de télécommunication. Le matériel doit également être installé en suivant une méthode acceptée de raccordement. L'abonné ne doit pas oublier qu'il est possible que la conformité aux conditions énoncées ci-dessus n'empêche pas la dégradation du service dans certaines situations.

Les réparations de ce matériel doivent être effectuées par un centre d'entretien canadien autorisé désigné par le fournisseur. La compagnie de télécommunications peut demander à l'utilisateur de débrancher un appareil à la suite de réparations ou de modifications effectuées par l'utilisateur ou à cause de mauvais fonctionnement.

Pour sa propre protection, l'utilisateur doit s'assurer que tous les fils de mise à la terre de la source d'énergie électrique, des lignes téléphoniques et des canalisations d'eau métalliques, s'il y en a, sont raccordé ensemble. Cette précaution est particulièrement importante dans les régions rurales.

# Avertissement

L'utilisateur ne doit pas tenter de faire ces raccordements lui-même; il doit avoir recours à un service d'inspection des installations électriques, ou à un électricien, selon le cas.

## **Avis**

Le présent matériel est conforme aux spécifications techniques d'Industrie Canada applicables au matériel terminal. Cette conformité est confirmée par le numéro d'enregistrement. Le sigle IC, placé devant le numéro d'enregistrement, signifie que l'enregistrement s'est effectué conformément à une déclaration de conformité et indique que les spécifications techniques d'Industrie Canada ont été respectées. Il n'implique pas qu'Industrie Canada a approuvé le matériel.

Sur le panneau arrière de cet appareil se trouve une étiquette, sur laquelle sont indiqués, entre autres, le numéro d'enregistrement et le numéro d'equivalence de sonnerie (IES) pour cet appareil.

L'IES assigné à chaque dispositif terminal indique le nombre maximal de terminaux qui peuvent être raccordés à une interface téléphonique. La terminaison d'une interface peut consister en une combinaison quelconque de dispositifs, à la seule condition que la somme d'indices d'équivalence de la sonnerie de tous les dispositifs n'excède pas 5.

185

## Glossary

| ABBR. No.<br>(Abbreviated Number)     | The ability to store full phone numbers into the dialer and then utilizing a short series of keystrokes to speed dial that number in the future.                                                                                                    |
|---------------------------------------|----------------------------------------------------------------------------------------------------|
| Access code                           | A 4-digit programmable access code that prevents unauthorized operation of your Fax.                                                                                                    |
| ADF<br>(Automatic Document<br>Feeder) | The mechanism that delivers a stack of document pages to the scanner one page at a time.                                                                                                    |
| Automatic reception                   | The mode that allows you to receive fax documents without user intervention.                                                                                                    |
| Auto print reduction                  | The method of automatically reducing a received document so that it can be printed onto a standard size piece of plain paper. <b>Ex:</b> your machine will reduce an incoming legal size page to 75% of its original size so it can fit on a letter size page. |
| BPS (Bits Per Second)                 | The amount of data that is transmitted over the phone line. Your machine can start at each Max. Modem speed and automatically step down to suitable speed depending on the phone line condition and the receiving machine's capabilities.                      |
| C.C.I.T.T.                            | Consultative Committee on International Telegraph and Telephone. This organization has presently developed four groups of industry standards that insure facsimile compatibility.                                                                              |
| Character ID                          | A programmed proprietary code name that allows up to 16 alphanumeric characters identifying your facsimile machine.                                                                                                    |
| Coding scheme                         | The data compression method used by facsimile machines. Your machine utilizes Modified Huffman (MH), Modified Read (MR) and Modified Modified Read (MMR) coding schemes.                                                                                       |
| COMM. JOURNAL                         | Refers to either the Communication Journal, Relay Transmission Report, or the Confidential XMT Report.                                                                                                    |
| CONTRAST                              | Signifies the scanning sensitivity in terms of lightness and darkness of your original transmitting pages.                                                                                                    |
| Cover Sheet                           | A Fax Cover Sheet can be attached to your transmit document(s) that shows the recipient's name, originator's name and number of pages attached.                                                                                                    |
| DDD<br>(Direct Distance Dialing)      | A telephone service that allows unassisted dialing; no operator assistance is required.                                                                                                    |
| Deferred polling                      | The ability to retrieve documents from other stations at a later time.                                                                                                    |
| Deferred transmission                 | The ability to send documents to other stations at a later time.                                                                                                    |
| Direct Dialing                        | The method of dialing where you enter the entire telephone number through the keypad.                                                                                                    |
| Directory Search Dialing              | Allows you to dial a full telephone number by searching the station's name entered in the One-Touch keys or Abbreviated dialing numbers.                                                                                                    |
| Directory Sheet                       | The list that contains the station names that are programmed into your unit.                                                                                                    |
| DTMF (Dual Tone Multi-<br>Frequency)  | Dialing method that sends a different set of frequencies for each digit of the telephone keypad. Commonly refers to touch tone dialing.                                                                                                    |
| ECM (Error Correction Mode)           | The ability to correct transmission errors as detected during the transmitting phone call.                                                                                                    |
| End receiving station                 | In a relay network, the final station designated to receive the document.                                                                                                    |
| FAX Forward                           | The ability to forward all incoming faxes to the registered station in the specified ABBR No.                                                                                                    |
| FAX Parameter List                    | The list that contains the home FAX parameters settings that you have programmed into your machine.                                                                                                    |
| FAX/TEL Auto Switching                | The ability to share a single telephone line for both fax and voice usage.                                                                                                    |
| File                                  | A task that has been stored into the memory of your unit. Examples are deferred transactions.                                                                                                    |
| Fixed print reduction                 | The method that allows you to determine one reduction rate, such as 75%, for all incoming documents.                                                                                                    |
| FUNCTION                              | The control panel key that will be utilized to begin an operation or configuration of a feature.                                                                                                    |

| G3 mode (Group 3)                  | Refers to the standards and transmission capabilities of the current generation of facsimile machines.                                                                                                    |
|------------------------------------|----------------------------------------------------------------------------------------------------|
| Group dialing                      | The ability to program many telephone numbers into a single station so that many locations can be dialed in sequence utilizing a single keystroke.                                                                              |
| HALFTONE                           | A scanning technique to distinguish levels of gray from black and white. Your machine can detect up to 64 levels of gray in halftone mode.                                                                                      |
| Handshaking                        | The exchange of a group of control signals that communicate between the transmitter and receiver. These signals determine the condition at which communication can occur.                                                       |
| Header                             | A row of information that is transmitted by the sending machine and printed at the top of each page by the receiving unit. This identifies the transmitting unit and information about the transmission, such as time and date. |
| ITU-T                              | International Telecommunication Union - Telecommunication, formerly known as C.C.I.T.T.                                                                                                    |
| ITU-T Image No.1                   | An industry standard document that allows comparisons of the transmission speeds and capabilities of facsimile machines.                                                                                                    |
| ID                                 | A programmable address of up to 20 digits identifying your machine.                                                                                                    |
| Image memory capacity              | This signifies the amount of memory available in your unit capable of storing pages of documents. All page units of measure are based on the ITU-T Image No.1.                                                                  |
| Individual Transmission<br>Journal | A report that is printed by the transmitting unit stating information regarding the last document transaction.                                                                                                    |
| Information code                   | A code that is internally generated by your Fax stating a specific operational error or machine failure.                                                                                                    |
| Initial sending station            | In a relay network, the station that is originating the document transmission.                                                                                                    |
| Journal                            | A report that is printed by your unit listing the last 32 transactions.                                                                                                    |
| Keypad                             | A group of numeric keys located on your control panel. The keys that are used to enter letters and symbols for various programming functions.                                                                                   |
| LCD                                | Liquid Crystal Display. The display area of your machine.                                                                                                    |
| LOGO                               | Your programmed company name or identification up to 25 alphanumeric characters.                                                                                                    |
| Multiple Logo                      | The user can select one of 25 preset LOGOs before a transmission.                                                                                                    |
| Manual reception                   | A mode that requires operator intervention to receive an incoming document.                                                                                                    |
| Memory transmission                | The documents are scanned into memory before actual connection to the phone line for transmission.                                                                                                    |
| Modem                              | A device that converts signals from your fax machine into signals that can be transmitted over telephone lines.                                                                                                    |
| Multi-station<br>transmission      | The ability to broadcast the same set of documents to a programmed number of locations.                                                                                                    |
| One-Touch dialing                  | The ability to dial an entire telephone number by pressing one key.                                                                                                    |
| Polling                            | The ability to retrieve a document from another facsimile machine.                                                                                                    |
| Polling password                   | A 4-digit programmed code that enables the security of a document being polled.                                                                                                    |
| Print reduction modes              | The methods used to determine how an incoming document will be reduced to print onto the paper loaded in your machine.                                                                                                    |
| Protocol                           | A protocol is the special set of rules for communicating used by the end points in a telecommunication connection when they send signals back and forth. Both end points must recognize and observe the protocol.               |
| PSTN                               | Public Switched Telephone Network. Network of interconnected switching equipment and transmission facilities.                                                                                                    |
| Receiving password                 | A 4-digit password that is checked before a document is received.                                                                                                    |
| RESOLUTION                         | Relates to the number of dots scanned or printed per certain square. The quality of the image increases as the number of dots per certain square increases.                                                                     |
|                                    | Continued on the next page 187                                                                                                    |

### Glossary

| Selective reception         | A function that can be set so that your unit will receive from only those machines programmed into your dialer.                 |
|-----------------------------|----------------------------------------------------------------------------------------------------|
| Station name                | Alphanumeric ID which can be programmed for each One-Touch dialing and Abbreviated dialing number.                              |
| Stored documents            | Documents that have been scanned and now are stored in your machine's memory.                                                   |
| Sub-address                 | ITU-T recommendation for further routing, forwarding or relaying of incoming faxes.                                             |
| Sub-address Password        | ITU-T recommendation for additional security that corresponds to the Sub-address.                                               |
| Substitute memory reception | Your machine's ability to store an incoming document into its memory, when it runs out of recording paper or toner.             |
| Transmission<br>reservation | The ability to preset a telephone number so that you may reserve a transmission while your unit is performing another function. |
| TAM Interface               | A capability of your unit to be connected and operate with a Telephone Answering Machine (TAM).                                 |
| Transmission password       | A 4-digit password that is checked when a document is transmitted.                                                              |
| User parameter              | Programmed parameters that provide information to other stations. Examples are logo, character ID, date and time.               |
| View Mode - File List       | Allows you to view the brief contents of the memory files through the LCD display without having to print the Memory File List. |
| View Mode - Journal         | Allows you to view the brief contents of the journal through the LCD display without having to print the journal.               |

### ITU-T Image No. 1

All specifications are based on the ITU-T Image No. 1 (The sample shown below is not to scale).

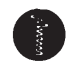

#### THE SLEREXE COMPANY LIMITED

SAPORS LANE - BOOLE - DORSET - BH 25 8 ER TELEPHONE BOOLE (945 13) 51617 - TELEX 123456

Our Ref. 350/PJC/EAC

18th January, 1972.

Dr. P.N. Cundall, Mining Surveys Ltd., Holroyd Road, Reading, Berks.

Dear Pete,

Permit me to introduce you to the facility of facsimile transmission.

In facsimile a photocell is caused to perform a raster scan over the subject copy. The variations of print density on the document cause the photocell to generate an analogous electrical video signal. This signal is used to modulate a carrier, which is transmitted to a remote destination over a radio or cable communications link.

At the remote terminal, demodulation reconstructs the video signal, which is used to modulate the density of print produced by a printing device. This device is scanning in a raster scan synchronised with that at the transmitting terminal. As a result, a facsimile copy of the subject document is produced.

Probably you have uses for this facility in your organisation.

Yours sincerely,

|·|

P.J. CROSS Group Leader - Facsimile Research

Registered in England: No. 2038 Registered Office: 60 Vicara Lane, Ilford, Essex.

189

## Index

#### A

| ABBR. Number List               | 161    |
|---------------------------------|--------|
| Abbreviated Dialing             | 51, 59 |
| Abbreviated Dialing Number      | 33     |
| Access Code                     | 93     |
| Address Confirmation            | 56     |
| ADF Capacity                    | 178    |
| Adjusting the Volume            | 25     |
| Automatic Document Feeder (ADF) | 45     |
| Automatic Reduction             | 72     |
|                                 |        |

#### С

| Character ID                          | 28    |
|---------------------------------------|-------|
| Cleaning the Document Scanning Area   | .176  |
| Communication Journal (COMM. JOURNAL) | . 47, |
| 158                                   |       |
| Confidential Mailbox                  | .128  |
| Contrast                              | 46    |
| Control Panel                         | 16    |
| Сору                                  | 75    |
| Cover Sheet                           | .104  |

### D

| Date and Time                    | 26     |
|----------------------------------|--------|
| Deferred Polling                 | 77     |
| Deferred Transmission            | 76     |
| Department Code                  | 110    |
| Dialing Method (Tone or Pulse)   | 24     |
| Dialing Re-enter Function        | 55     |
| Dimensions                       | 179    |
| Direct Dial Restriction Function | 54     |
| Direct Transmission              | 57     |
| Direct Transmission Reservation  | 63     |
| Directory Search Dialing         | 52, 60 |
| Directory Search List            | 162    |
| Directory Sheet                  |        |
| Distinctive Ring Detector (DRD)  | 103    |
| Document Jam                     | 174    |
| Document Size                    | 44     |
| Document Thickness               | 44     |
| Drum Cartridge                   | 20     |
|                                  |        |

#### Ε

| Edit File Mode80 | 6 |
|------------------|---|
|------------------|---|

#### F

| Fax / Tel Auto Switching Mode | 68  |
|-------------------------------|-----|
| Fax Forward                   | 108 |
| Fax Mode                      | 69  |
| FAX Parameter List            | 164 |

| Fax Parameter Table |    |
|---------------------|----|
| File List           |    |
| Fixed Reduction     | 72 |
| Function Key List   |    |

### G

| Group Dialing |
|---------------|
|---------------|

#### I

| 29    |
|-------|
| . 179 |
| . 155 |
| . 170 |
| . 189 |
|       |

#### J

#### L

| Loading Documents | 44 |
|-------------------|----|
| LOGO              | 27 |

#### Μ

| Manual Number Dialing50,                  | 57   |
|-------------------------------------------|------|
| Memory Transmission                       | .50  |
| Memory Transmission Reservation           | 62   |
| Monitor Volume                            | .25  |
| Multiple Address Prohibit Function        | . 54 |
| Multi-Station Transmission (Broadcasting) | . 53 |

### 0

| One-Touch Dialing     | 51, 58 |
|-----------------------|--------|
| One-Touch key         |        |
| One-Touch List        |        |
| On-Hook Dialing       | 61     |
| Operating Environment |        |
| Overlap Printing      | 73     |
|                       |        |

#### Ρ

| Paper Specifications                               | 180     |
|----------------------------------------------------|---------|
| Password Reception                                 | 125     |
| Password Transmission                              | 124     |
| Pause                                              | 16, 17  |
| PIN Code                                           | 106     |
| Polling                                            | 78      |
| Polling Password                                   | 78      |
| Possibility of filtering unnecessary incomin<br>98 | g faxes |
| Power Consumption                                  | 179     |
| Print Margin                                       | 179     |
| Print Reduction                                    | 72      |
|                                                    |         |

### Index

| Priority Transmission Reservation | 63 |
|-----------------------------------|----|
| Program Keys                      | 81 |
| Program List 1                    | 63 |

#### R

| Receive To Memory        | 95  |
|--------------------------|-----|
| Receiving Password       | 125 |
| Reception Modes          | 66  |
| Recording Paper Jam      | 173 |
| Redialing                | 65  |
| Resolution               |     |
| Retry an Incomplete File |     |
| Ringer Volume            | 25  |
|                          |     |

#### S

| 78 |
|----|
| 22 |
| 35 |
| 74 |
|    |

#### Т

| TAM Interface Mode               | 70  |
|----------------------------------|-----|
| Telephone Mode                   | 67  |
| Toner Cartridge                  | 20  |
| Toner/Drum Cartridge Order Forms | 165 |
| Transaction Journal              | 154 |
| Transmission Password            | 124 |
| Transmission Reservation         | 62  |
|                                  |     |

#### U

| User Parameters 2                   | 26 |
|-------------------------------------|----|
| V                                   |    |
| Viewing the Contents of a File List | 37 |
| W                                   |    |

| Weight                                 | 179 |
|----------------------------------------|-----|
| Wrong Transmission Prevention Function | 54  |

This product uses a part of NetBSD kernel.

The use of a part of NetBSD kernel is based on the typical BSD style license below.

Copyright (c)

The Regents of the University of California. All rights reserved.

Redistribution and use in source and binary forms, with or without modification, are permitted provided that the following conditions are met:

- 1. Redistributions of source code must retain the above copyright notice, this list of conditions and the following disclaimer.
- 2. Redistributions in binary form must reproduce the above copyright notice, this list of conditions and the following disclaimer in the documentation and/or other materials provided with the distribution.
- 3. All advertising materials mentioning features or use of this software must display the following acknowledgement:
  - This product includes software developed by the University of California, Berkeley and its contributors.
- 4. Neither the name of the University nor the names of its contributors may be used to endorse or promote products derived from this software without specific prior written permission.

THIS SOFTWARE IS PROVIDED BY THE REGENTS AND CONTRIBUTORS "AS IS" AND ANY EXPRESS OR IMPLIED WARRANTIES, INCLUDING, BUT NOT LIMITED TO, THE IMPLIED WARRANTIES OF MERCHANTABILITY AND FITNESS FOR A PARTICULAR PURPOSE ARE DISCLAIMED. IN NO EVENT SHALL THE REGENTS OR CONTRIBUTORS BE LIABLE FOR ANY DIRECT, INDIRECT, INCIDENTAL, SPECIAL, EXEMPLARY, OR CONSEQUENTIAL DAMAGES (INCLUDING, BUT NOT LIMITED TO, PROCUREMENT OF SUBSTITUTE GOODS OR SERVICES; LOSS OF USE, DATA, OR PROFITS; OR BUSINESS INTERRUPTION) HOWEVER CAUSED AND ON ANY THEORY OF LIABILITY, WHETHER IN CONTRACT, STRICT LIABILITY, OR TORT (INCLUDING NEGLIGENCE OR OTHERWISE) ARISING IN ANY WAY OUT OF THE USE OF THIS SOFTWARE, EVEN IF ADVISED OF THE POSSIBILITY OF SUCH DAMAGE.

However, parts of the NetBSD Kernel are provided with the following copyright notices.

Copyright (c) 1980, 1983, 1988, 1993 The Regents of the University of California. All rights reserved. Copyright (c) 1980, 1986, 1989, 1993 The Regents of the University of California. All rights reserved. Copyright (c) 1980, 1986, 1991, 1993 The Regents of the University of California. All rights reserved. Copyright (c) 1980, 1986, 1993 The Regents of the University of California. All rights reserved. Copyright (c) 1982, 1985, 1986, 1988, 1993, 1994 The Regents of the University of California. All rights reserved. Copyright (c) 1982, 1986, 1988, 1990, 1993 The Regents of the University of California. All rights reserved. Copyright (c) 1982, 1986, 1988, 1990, 1993, 1994, 1995 The Regents of the University of California. All rights reserved. Copyright (c) 1982, 1986, 1988, 1990, 1993, 1995 The Regents of the University of California. All rights reserved. Copyright (c) 1982, 1986, 1988, 1991, 1993 The Regents of the University of California. All rights reserved. Copyright (c) 1982, 1986, 1988, 1993 The Regents of the University of California. All rights reserved. Copyright (c) 1982, 1986, 1988, 1993, 1995 The Regents of the University of California. All rights reserved. Copyright (c) 1982, 1986, 1989, 1991, 1993 The Regents of the University of California. All rights reserved. Copyright (c) 1982, 1986, 1989, 1993 The Regents of the University of California. All rights reserved. Copyright (c) 1982, 1986, 1990, 1991, 1993 The Regents of the University of California. All rights reserved. Copyright (c) 1982, 1986, 1990, 1993 The Regents of the University of California. All rights reserved. Copyright (c) 1982, 1986, 1990, 1993, 1994 The Regents of the University of California. All rights reserved. Copyright (c) 1982, 1986, 1991, 1993 The Regents of the University of California. All rights reserved. Copyright (c) 1982, 1986, 1991, 1993, 1994 The Regents of the University of California. All rights reserved. Copyright (c) 1982, 1986, 1991, 1993, 1995 The Regents of the University of California. All rights reserved. Copyright (c) 1982, 1986, 1993 The Regents of the University of California. All rights reserved. Copyright (c) 1982, 1986, 1993, 1994 The Regents of the University of California. All rights reserved. Copyright (c) 1982, 1986, 1993, 1994, 1995 The Regents of the University of California. All rights reserved. Copyright (c) 1982, 1986, 1993, 1995 The Regents of the University of California. All rights reserved. Copyright (c) 1982, 1988, 1991, 1993 The Regents of the University of California. All rights reserved. Copyright (c) 1983, 1990, 1993 The Regents of the University of California. All rights reserved. Copyright (c) 1983, 1993 The Regents of the University of California. All rights reserved. Copyright (c) 1985, 1986, 1993 The Regents of the University of California. All rights reserved.

Copyright (c) 1985, 1986, 1993 The Regents of the University of California. All rights reserved. Copyright (c) 1986, 1989, 1991, 1993 The Regents of the University of California. All rights reserved. Copyright (c) 1986, 1993 The Regents of the University of California. All rights reserved. Copyright (c) 1987, 1991, 1993 The Regents of the University of California. All rights reserved. Copyright (c) 1987, 1993 The Regents of the University of California. All rights reserved. Copyright (c) 1987, 1993 The Regents of the University of California. All rights reserved. Copyright (c) 1988 Regents of the University of California. All rights reserved Copyright (c) 1988 Stephen Deering. Copyright (c) 1988 University of Utah. Copyright (c) 1988, 1989, 1993 The Regents of the University of California. All rights reserved. Copyright (c) 1988, 1991, 1993 The Regents of the University of California. All rights reserved. Copyright (c) 1988, 1992, 1993 The Regents of the University of California. All rights reserved. Copyright (c) 1988, 1993 The Regents of the University of California. All rights reserved. Copyright (c) 1989 The Regents of the University of California. All rights reserved. Copyright (c) 1989, 1991, 1993 The Regents of the University of California. All rights reserved. Copyright (c) 1989, 1993 The Regents of the University of California. All rights reserved. Copyright (c) 1989, 1993, 1994 The Regents of the University of California. All rights reserved. Copyright (c) 1990, 1991, 1993 The Regents of the University of California. All rights reserved. Copyright (c) 1990, 1993 The Regents of the University of California. All rights reserved. Copyright (c) 1991, 1993 The Regents of the University of California. All rights reserved. Copyright (c) 1991, 1993, 1994 The Regents of the University of California. All rights reserved. Copyright (c) 1992 Regents of the University of California. All rights reserved. Copyright (c) 1992, 1993 The Regents of the University of California. All rights reserved. Copyright (c) 1993 The Regents of the University of California. All rights reserved. Copyright (c) 1993 Adam Glass Copyright (C) 1993 by Sun Microsystems, Inc. All rights reserved. Copyright (c) 1994 Gordon W. Ross Copyright (c) 1994 Winning Strategies, Inc. All rights reserved. Copyright (c) 1995 The Regents of the University of California. All rights reserved. Copyright (C) 1995, 1996, 1997, and 1998 WIDE Project. All rights reserved. Copyright (c) 1996 The Regents of the University of California. All rights reserved. Copyright (c) 1996 John S. Dyson All rights reserved. Copyright (c) 1996 Matt Thomas. All rights reserved. Copyright (c) 1996 Matthew R. Green. All rights reserved. Copyright (c) 1996 Paul Kranenburg Copyright (c) 1996, 1997, 1999, 2001 The NetBSD Foundation, Inc. All rights reserved. Copyright (c) 1996, 2000 Christopher G. Demetriou. All rights reserved. Copyright (c) 1996,1999 by Internet Software Consortium. Copyright (c) 1996-1999 by Internet Software Consortium. Copyright (c) 1997 Jonathan Stone and Jason R. Thorpe. All rights reserved. Copyright (c) 1997 Christos Zoulas. All rights reserved. Copyright (c) 1997 Manuel Bouyer. All rights reserved. Copyright (c) 1997, 1998 The NetBSD Foundation, Inc. All rights reserved. Copyright (c) 1997, 1998, 1999, 2000 The NetBSD Foundation, Inc. All rights reserved. Copyright (c) 1997, 1998, 1999, 2001 The NetBSD Foundation, Inc. All rights reserved. Copyright (c) 1997, 1998, 1999, 2002 The NetBSD Foundation, Inc. All rights reserved. Copyright (c) 1997, 1998, 2000, 2001 The NetBSD Foundation, Inc. All rights reserved. Copyright (c) 1997, 1998, 2001 The NetBSD Foundation, Inc. All rights reserved. Copyright (c) 1997,98 The NetBSD Foundation, Inc. All rights reserved. Copyright (C) 1997-2000 Sony Computer Science Laboratories Inc. All rights reserved. Copyright (c) 1997-2002 The NetBSD Foundation, Inc. All rights reserved. Copyright (c) 1998 The NetBSD Foundation, Inc. All rights reserved. Copyright (c) 1998 Todd C. Miller <Todd.Miller@courtesan.com> All rights reserved. Copyright (c) 1998, 1999 The NetBSD Foundation, Inc. All rights reserved. Copyright (c) 1998, 1999, 2000 The NetBSD Foundation, Inc. All rights reserved. Copyright (c) 1998, 1999, 2000, 2001 The NetBSD Foundation, Inc. All rights reserved. Copyright (c) 1998, 2000 The NetBSD Foundation, Inc. All rights reserved. Copyright (c) 1998, 2000, 2001 The NetBSD Foundation, Inc. All rights reserved. Copyright (c) 1999 The NetBSD Foundation, Inc. All rights reserved. Copyright (C) 1999 WIDE Project. All rights reserved. Copyright (c) 1999, 2000 Jason L. Wright (jason@thought.net) All rights reserved.

### 193

Copyright (c) 1999, 2000 The NetBSD Foundation, Inc. All rights reserved. Copyright (c) 1999, 2000, 2001 The NetBSD Foundation, Inc. All rights reserved. Copyright (c) 1999, 2001 The NetBSD Foundation, Inc. All rights reserved. Copyright (c) 2000 The NetBSD Foundation, Inc. All rights reserved. Copyright (c) 2000, 2001 The NetBSD Foundation, Inc. All rights reserved. Copyright (c) 2000, 2001, 2002 The NetBSD Foundation, Inc. All rights reserved. Copyright (c) 2001 The NetBSD Foundation, Inc. All rights reserved. Copyright (c) 2002 The NetBSD Foundation, Inc. All rights reserved. Copyright 1998 Massachusetts Institute of Technology. All rights reserved. Copyright 2001 Wasabi Systems, Inc. All rights reserved. Portions Copyright (c) 1993 by Digital Equipment Corporation. Portions Copyright (c) 1995 by International Business Machines, Inc. Copyright (c) 1983, 1989 The Regents of the University of California. All rights reserved. Copyright (c) 1996 by Internet Software Consortium. All rights reserved. Copyright (c) 1980, 1986, 1989 Regents of the University of California. All rights reserved. Copyright (c) 1988 The Regents of the University of California. All rights reserved. Copyright (c) 1992, 1993 The Regents of the University of California. All rights reserved. Copyright (c) 1994 Christopher G. Demetriou. All rights reserved. Copyright (c) 1997 The NetBSD Foundation, Inc. All rights reserved. Copyright (c) 1999 The NetBSD Foundation, Inc. All rights reserved. Copyright (c) 2001 The NetBSD Foundation, Inc. All rights reserved. Copyright (c) 1996 Gardner Buchanan <gbuchanan@shl.com> All rights reserved.

Parts of the NetBSD Kernel are provided with the licenses that are slightly different from the above Berkeley-formed license. Please refer the source code of the NetBSD Kernel about the details. The source code of the NetBSD Kernel is provided by the NetBSD CVS Repositories (http://cvsweb.netbsd.org/bsdweb.cgi/), and this product includes parts of the source code in the following directories.

http://cvsweb.netbsd.org/bsdweb.cgi/src/sys/kern/

http://cvsweb.netbsd.org/bsdweb.cgi/src/sys/net/

http://cvsweb.netbsd.org/bsdweb.cgi/src/sys/netinet/

This product contains thttpd software that ACMELabs developed and is using it based on the following licence conditions.

Copyright c 2000 by Jef Poskanzer <jef@mail.acme.com>. All rights reserved.

Redistribution and use in source and binary forms, with or without modification, are permitted provided that the following conditions are met:

- 1. Redistributions of source code must retain the above copyright notice, this list of conditions and the following disclaimer.
- 2. Redistributions in binary form must reproduce the above copyright notice, this list of conditions and the following disclaimer in the documentation and/or other materials provided with the distribution.

THIS SOFTWARE IS PROVIDED BY THE AUTHOR AND CONTRIBUTORS "AS IS" AND ANY EXPRESS OR IMPLIED WARRANTIES, INCLUDING, BUT NOT LIMITED TO, THE IMPLIED WARRANTIES OF MERCHANTABILITY AND FITNESS FOR A PARTICULAR PURPOSE ARE DISCLAIMED. IN NO EVENT SHALL THE AUTHOR OR CONTRIBUTORS BE LIABLE FOR ANY DIRECT, INDIRECT, INCIDENTAL, SPECIAL, EXEMPLARY, OR CONSEQUENTIAL DAMAGES (INCLUDING, BUT NOT LIMITED TO, PROCUREMENT OF SUBSTITUTE GOODS OR SERVICES; LOSS OF USE, DATA, OR PROFITS; OR BUSINESS INTERRUPTION) HOWEVER CAUSED AND ON ANY THEORY OF LIABILITY, WHETHER IN CONTRACT, STRICT LIABILITY, OR TORT (INCLUDING NEGLIGENCE OR OTHERWISE) ARISING IN ANY WAY OUT OF THE USE OF THIS SOFTWARE, EVEN IF ADVISED OF THE POSSIBILITY OF SUCH DAMAGE.

This product contains The OpenLDAP software and is using it based on the following license conditions.

Copyright 1998-2004 The OpenLDAP Foundation All rights reserved.

Redistribution and use in source and binary forms, with or without modification, are permitted only as authorized by the OpenLDAP Public License.

A copy of this license is available in the file LICENSE in the top-level directory of the distribution or, alternatively, at <http://www.OpenLDAP.org/license.html>.

OpenLDAP is a registered trademark of the OpenLDAP Foundation.

Individual files and/or contributed packages may be copyright by other parties and subject to additional restrictions.

This work is derived from the University of Michigan LDAP v3.3 distribution. Information concerning this software is available at <a href="http://www.umich.edu/~dirsvcs/ldap/>">http://www.umich.edu/~dirsvcs/ldap/></a>.

This work also contains materials derived from public sources.

Additional information about OpenLDAP can be obtained at <http://www.openIdap.org/>.

---

Portions Copyright 1998-2004 Kurt D. Zeilenga. Portions Copyright 1998-2004 Net Boolean Incorporated. Portions Copyright 2001-2004 IBM Corporation. All rights reserved.

Redistribution and use in source and binary forms, with or without modification, are permitted only as authorized by the OpenLDAP Public License.

----

Portions Copyright 1999-2003 Howard Y.H. Chu. Portions Copyright 1999-2003 Symas Corporation. Portions Copyright 1998-2003 Hallvard B. Furuseth. All rights reserved. Redistribution and use in source and binary forms, with or without modification, are permitted provided that this notice is preserved.

The names of the copyright holders may not be used to endorse or promote products derived from this software without their specific prior written permission. This software is provided ``as is'' without express or implied warranty.

---

Portions Copyright (c) 1992-1996 Regents of the University of Michigan. All rights reserved.

Redistribution and use in source and binary forms are permitted provided that this notice is preserved and that due credit is given to the University of Michigan at Ann Arbor. The name of the University may not be used to endorse or promote products derived from this software without specific prior written permission. This software is provided ``as is" without express or implied warranty.

The OpenLDAP Public License Version 2.8, 17 August 2003

Redistribution and use of this software and associated documentation ("Software"), with or without modification, are permitted provided that the following conditions are met:

- 1. Redistributions in source form must retain copyright statements and notices,
- 2. Redistributions in binary form must reproduce applicable copyright statements and notices, this list of conditions, and the following disclaimer in the documentation and/or other materials provided with the distribution, and
- 3. Redistributions must contain a verbatim copy of this document.

The OpenLDAP Foundation may revise this license from time to time. Each revision is distinguished by a version number. You may use this Software under terms of this license revision or under the terms of any subsequent revision of the license.

THIS SOFTWARE IS PROVIDED BY THE OPENLDAP FOUNDATION AND ITS CONTRIBUTORS "AS IS" AND ANY EXPRESSED OR IMPLIED WARRANTIES, INCLUDING, BUT NOT LIMITED TO, THE IMPLIED WARRANTIES OF MERCHANTABILITY AND FITNESS FOR A PARTICULAR PURPOSE ARE DISCLAIMED. IN NO EVENT SHALL THE OPENLDAP FOUNDATION, ITS CONTRIBUTORS, OR THE AUTHOR(S) OR OWNER(S) OF THE SOFTWARE BE LIABLE FOR ANY DIRECT, INDIRECT, INCIDENTAL, SPECIAL, EXEMPLARY, OR CONSEQUENTIAL DAMAGES (INCLUDING, BUT NOT LIMITED TO, PROCUREMENT OF SUBSTITUTE GOODS OR SERVICES; LOSS OF USE, DATA, OR PROFITS; OR BUSINESS INTERRUPTION) HOWEVER CAUSED AND ON ANY THEORY OF LIABILITY, WHETHER IN CONTRACT, STRICT LIABILITY, OR TORT (INCLUDING NEGLIGENCE OR OTHERWISE) ARISING IN ANY WAY OUT OF THE USE OF THIS SOFTWARE, EVEN IF ADVISED OF THE POSSIBILITY OF SUCH DAMAGE.

The names of the authors and copyright holders must not be used in advertising or otherwise to promote the sale, use or other dealing in this Software without specific, written prior permission. Title to copyright in this Software shall at all times remain with copyright holders.

OpenLDAP is a registered trademark of the OpenLDAP Foundation.

Copyright 1999-2003 The OpenLDAP Foundation, Redwood City, California, USA. All Rights Reserved. Permission to copy and distribute verbatim copies of this document is granted.

#### IMPORTANT INFORMATION

When requesting information, supplies or service, always refer to the model and serial number of your machine. The model and serial number plate (Main Name Plate) is located on the machine as shown below. For your convenience, space is provided below to record information you may need in the future.

| Model No.                 |
|---------------------------|
|                           |
| Serial No.                |
|                           |
| Date of Purchase          |
|                           |
| Dealer                    |
|                           |
| Address                   |
|                           |
|                           |
|                           |
|                           |
| Supplies Telephone Number |
| ( ) –                     |
|                           |
| Service Telephone Number  |
| ( ) –                     |

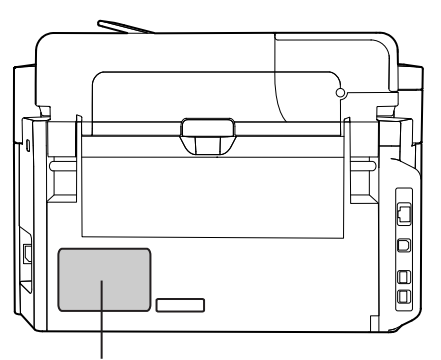

Model and Serial Number \* The pictured model is UF-5500. Microsoft, Windows, Windows Server, Windows Vista and Internet Explorer are registered trademarks of Microsoft Corporation in the United States and/or other countries.

Microsoft product screen shot(s) reprinted with permission from Microsoft Corporation.

IBM and AT are trademarks of International Business Machines Corporation in the United States, other countries, or both.

Intel, Pentium and Itanium-based are trademarks of Intel Corporation in the U.S. and other countries.

Adobe, Acrobat Reader, Reader, and Photoshop are either registered trademarks or trademarks of Adobe Systems Incorporated in the United States and/or other countries.

All other trademarks identified herein are the property of their respective owners. In these Operating Instructions, some <sup>TM</sup> and <sup>®</sup> marks are omitted from the main text.

Panasonic System Networks Company of America One Panasonic Way Secaucus, New Jersey 07094 http://www.panasonic.net/ Panasonic Canada Inc. 5770 Ambler Drive Mississauga, Ontario L4W 2T3 http://www.panasonic.ca/

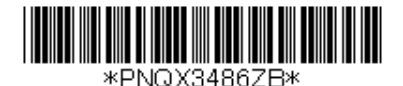

PD0311AN1091 PNQX3486ZB September 2011 Published in Japan

© Panasonic System Networks Co., Ltd. 2011 Unauthorized copying and distribution is a violation of law. The contents of these Operating Instructions are subject to change without notice.